# Hjelp til HP Photosmart C8100 All-in-One series

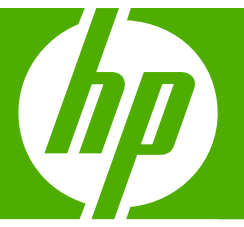

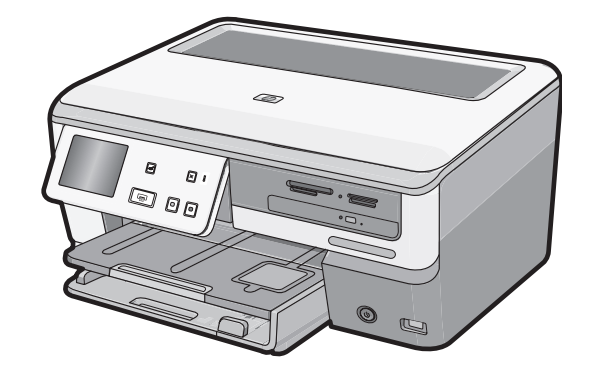

# Innhold

| 1 | HP Photosmart C8100 All-in-One series Hjelp                         | 7  |
|---|---------------------------------------------------------------------|----|
| 2 | Oversikt over HP All-in-One                                         |    |
|   | Rask innføring i HP All-in-One                                      | 9  |
|   | Kontrollpaneloversikt                                               | 10 |
|   | Kontrollpanelfunksjoner                                             | 11 |
|   | Skjermikoner                                                        |    |
|   | Skjermens hvilemodus                                                |    |
|   | Menyoversikt                                                        |    |
|   | Photosmart Express-meny                                             | 13 |
|   | Kopimeny                                                            |    |
|   | Skannermeny                                                         |    |
|   | CD/DVD-meny                                                         | 14 |
|   | Oppsettmeny                                                         | 14 |
|   | Angi tekst ved hjelp av skjermtastaturet                            | 14 |
|   | Bruke HP Photosmart-programvaren                                    | 15 |
|   | Bruke Roxio Creator Basic-programvaren                              | 15 |
| 3 | Finne mer informasjon                                               | 17 |
| 4 | Fullføre oppsettet av HP All-in-One                                 |    |
|   | Angi egne innstillinger                                             | 19 |
|   | Angi språk og land/region                                           |    |
|   | Stille inn lydvolumet                                               |    |
|   | Angi standard papirskuff for PictBridge/DPOF/uPnP-utskrift          | 20 |
|   | Aktivere raskere blaing i fotografier                               |    |
|   | Angi at fotoskuffen skal brukes ved utskrift fra en Bluetooth-enhet | 21 |
|   | Gjenopprette fabrikkinnstillinger                                   | 21 |
|   | Spille av en lysbildevisning på skjermen                            | 21 |
|   | Dele CD-/DVD-stasjon                                                |    |

|   | Tilkoblingsinformasjon for datamaskin                                        | 23       |
|---|------------------------------------------------------------------------------|----------|
|   | Tilkoblingstyper som støttes                                                 | 23       |
|   | Koble til ved hjelp av Ethernet                                              | 24       |
|   | Koble til ved hjelp av integrert trådløst WLAN 802.11                        | 24       |
|   | Koble til med integrert trådløs Bluetooth®-tilkobling                        | 24       |
|   | Finne enhetsnavnet og -adressen                                              | 24       |
|   | Angi Bluetooth-sikkerhet for HP All-in-One                                   | 25       |
|   | Bruke en Bluetooth <sup>®</sup> -tilkobling til å skrive ut fra datamaskinen | 27       |
|   | Bruke skriverdeling                                                          | 29       |
|   | Koble til et nettverk                                                        | 29       |
|   | Oppsett for kabelnettverk                                                    |          |
|   | Dette trenger du til et kablet nettverk                                      | 31       |
|   | Koble HP All-in-One til nettverket.                                          |          |
|   | Sette opp et integrert trådløst WLAN 802.11-nettverk                         |          |
|   | Hva du trender til et integrert trådløst WLAN 802.11-nettverk.               |          |
|   | Koble til et integrert trådløst WI AN 802 11-nettverk                        | 33       |
|   | Oppsett for trådløst ad hoc-nettverk                                         |          |
|   | Hva du trenger til et Ad hoc-nettverk                                        |          |
|   | Lage en nettverksprofil for en Windows XP-datamaskin                         |          |
|   | Opprette en nettverksprofil for andre operativsystemer                       |          |
|   | Kohle til et trådløst ad hoc-nettverk                                        | 38       |
|   | Installere programvaren for en nettverkstilkohling                           | 40       |
|   | Kohle til flere datamaskiner i et nettverk                                   | 40       |
|   | Rytte HP All_in_One fra en LISB-tilkohling til en nettverkstilkohling        | 40<br>41 |
|   | Administrere nettverksinnstillingene                                         |          |
|   | Endre grunnleggende nettverksinnstillinger fra kontrollnanelet               |          |
|   | Endre avanserte nettverksinnstillinger fra kontrollnanelet                   | <br>14   |
|   | Bruke den innebyede websenveren                                              |          |
|   | Definisioner nå pettverkskonfiguresionsside                                  |          |
|   | Nottvorkeerdliete                                                            |          |
|   |                                                                              |          |
| 5 | Hvordan?                                                                     | 57       |
| _ |                                                                              |          |
| 6 | Legge i originaler og papir                                                  |          |
|   | Legge i dokumenter, fotoer, lysbilder og negativer                           | 59       |
|   | Legge i originaler                                                           | 59       |
|   | Legge en original i holderen for lysbilder og negativer                      | 60       |
|   | Legge i en for stor original                                                 | 62       |
|   | Velge papir for utskrift og kopiering                                        | 63       |
|   | Anbefalt papir for utskrift og kopiering                                     | 63       |
|   | Papir/medier som anbefales bare for utskrift                                 | 65       |
|   | Papir som bør unngås                                                         | 66       |
|   | Legge i papir                                                                | 66       |
|   | Legge i papir i full størrelse                                               | 67       |
|   | Legge i fotopapir på 10 x 15 cm (4 x 6 tommer)                               | 68       |
|   | Legge i postkort, Hagaki-kort eller indekskort                               | 69       |
|   | Legge i konvolutter                                                          | 70       |
|   | Legge i andre typer papir                                                    | 72       |
|   | Legg en CD/DVD i den LightScribe-aktiverte CD/DVD-stasjonen                  | 73       |
|   | Unngå papirstopp                                                             | 74       |

| 7 | Skrive ut fra datamaskinen                                      |    |
|---|-----------------------------------------------------------------|----|
|   | Skrive ut fra et program                                        | 77 |
|   | Gjøre HP All-in-One til standardskriver                         | 78 |
|   | Endre utskriftsinnstillingene for den aktive jobben             | 78 |
|   | Angi papirstørrelsen                                            | 78 |
|   | Angi papirtype for utskrift                                     | 79 |
|   | Vise utskriftsoppløsningen                                      | 80 |
|   | Endre utskriftshastigheten eller -kvaliteten                    | 80 |
|   | Endre sideretningen                                             | 80 |
|   | Skalere dokumentstørrelsen                                      | 81 |
|   | Endre metningen, lysstyrken eller fargetonen                    | 81 |
|   | Justere blekkmengden og tørketiden                              | 82 |
|   | Redusere mengden overspray                                      | 82 |
|   | Forhåndsvise utskriftsjobben                                    | 82 |
|   | Endre standard utskriftsinnstillinger                           | 83 |
|   | Kategorien Utskrift                                             | 83 |
|   | Lage utskriftssnarveier                                         | 84 |
|   | Slette utskriftssnarveier                                       | 84 |
|   | Utføre spesielle utskriftsjobber                                | 85 |
|   | Skrive ut et bilde uten kantlinje                               | 85 |
|   | Skrive ut et foto på fotopapir                                  | 86 |
|   | Skrive ut CD/DVD-etiketter                                      | 86 |
|   | Skrive ut med Maksimal oppløsning                               | 87 |
|   | Skrive ut på begge sider av papiret                             | 88 |
|   | Skrive ut et dokument med flere sider som et hefte              | 89 |
|   | Skrive ut flere sider på ett enkelt ark                         | 91 |
|   | Skrive ut et dokument med flere sider i motsatt rekkefølge      | 91 |
|   | Speilvende et bilde for påstrykning                             | 92 |
|   | Skrive ut på transparenter                                      | 92 |
|   | Skrive ut en gruppe med adresser på etiketter eller konvolutter | 93 |
|   | Skrive ut en plakat                                             | 94 |
|   | Skrive ut en nettside                                           | 94 |
|   | Stoppe en utskriftsjobb                                         | 95 |

#### 8 Bruke fotofunksjonene

| Vise og velge bilder                                    |     |
|---------------------------------------------------------|-----|
| Skrive ut fotografiene                                  |     |
| Lage spesielle prosjekter fra fotografier               | 101 |
| Dele fotografier ved å bruke HP Photosmart-programvaren |     |
| Lagre fotografier på datamaskinen                       | 104 |
| Ta vare på fotografier på CD eller DVD                  | 105 |
| Redigere fotografier ved hjelp av kontrollpanelet       | 107 |
| Zoome og panorere for å beskjære et fotografi           | 107 |
| Rotere et fotografi                                     | 108 |
| Justere lysstyrken i fotografier                        | 109 |
| Skriv ut en ramme rundt fotografiet                     | 110 |
| Bruke spesielle fargeeffekter på fotografier            | 111 |
| Fjerne røde øyne                                        | 112 |
| Forbedre fotografier automatisk                         | 113 |
| Vende bildet horisontalt                                | 113 |
|                                                         |     |

| 9 Druke skannerunksjor | nene |
|------------------------|------|

| Lage kopier av fotografier                                 |     |
|------------------------------------------------------------|-----|
| Skanne et bilde                                            |     |
| Skanne en original til datamaskinen                        |     |
| Skanne en original til et minnekort eller en lagringsenhet | 117 |
| Skanne en original til en CD/DVD                           | 118 |
| Skanne lysbilder eller negativfilm                         | 118 |
| Redigere et skannet bilde                                  | 119 |
| Redigere et skannet forhåndsvisningsbilde                  |     |
| Redigere et skannet foto eller grafikk                     |     |
| Redigere et skannet dokument                               |     |
| Dele et skannet bilde med venner og familie                |     |
| Stoppe skanning                                            |     |
|                                                            |     |

#### 10 Bruke kopifunksjonene

| Lage en kopi                                                             | 123 |
|--------------------------------------------------------------------------|-----|
| Forhåndsvise kopieringsjobben                                            | 123 |
| Endre kopieringsinnstillingene for den aktive jobben                     |     |
| Angi antall eksemplarer                                                  | 124 |
| Angi kopipapirstørrelse                                                  | 124 |
| Angi kopipapirtype                                                       | 125 |
| Endre kopihastigheten eller -kvaliteten                                  | 127 |
| Justere lyshet og mørkhet for kopien                                     | 127 |
| Endre standard kopiinnstillinger                                         | 128 |
| Utføre spesielle kopieringsjobber                                        | 128 |
| Lage en 10 x 15 cm (4 x 6 tommers) kopi av et foto uten kantlinje        |     |
| Endre størrelse på en original slik at den får plass på Letter-papir     |     |
| Endre størrelsen på en original ved hjelp av egendefinerte innstillinger | 130 |
| Beskjære en original                                                     | 130 |
| Forskyve venstre marg                                                    | 131 |
| Forbedre kvaliteten på en kopi                                           | 131 |
| Stoppe kopiering                                                         | 132 |
|                                                                          |     |

### 11 Skrive ut rapporter og skjemaer

| Skrive ut en selvtestrapport | , |
|------------------------------|---|
| Skrive ut skjemaer134        |   |

#### 12 Vedlikeholde HP All-in-One

| Rengjøre HP All-in-One                                 |     |
|--------------------------------------------------------|-----|
| Rengjøre glasset                                       |     |
| Rengjøre dokumentstøtten på lokket                     |     |
| Rengjøre utsiden                                       |     |
| Kontrollere beregnet blekknivå                         |     |
| Arbeide med blekkpatroner                              |     |
| Bytte ut blekkpatronene                                | 137 |
| Justere skriveren                                      | 140 |
| Rengjøre blekkpatronvognen                             | 141 |
| Rengjøre blekkpatronkontaktene                         | 142 |
| Fjerne blekk fra hud og klær                           | 143 |
| Redusere energiforbruket når HP All-in-One er slått av | 143 |
| Vedlikeholdslyder                                      | 143 |
|                                                        |     |

|    | Slå av HP All-in-One                                 | .144 |
|----|------------------------------------------------------|------|
| 13 | Handle utskriftsrekvisita                            | .145 |
| 14 | Problemløsing                                        |      |
|    | Problemløsinastips                                   | .147 |
|    | Kommunikasjonsproblemer over USB-tilkobling          | .147 |
|    | Informasjon om blekkpatroner og skrivehodet.         | .148 |
|    | Informasjon om papir                                 | .149 |
|    | Fjerne fastkjørt papir                               | .149 |
|    | Problemløsing for maskinvareoppsett                  | .151 |
|    | Problemløsing ved programvareinstallering            | .155 |
|    | Avinstallere programvaren og installere den på nytt  | .157 |
|    | Problemløsing for nettverk                           | .160 |
|    | Problemløsing for konfigurering av kablet nettverk   | .160 |
|    | Problemløsing for konfigurering av trådløst nettverk | .162 |
|    | Løse problemer med utskriftskvalitet                 | .166 |
|    | Problemløsing for utskrift                           | .174 |
|    | Problemløsing for minnekort og fremre USB-port       | .181 |
|    | Problemløsing for skanning                           | .186 |
|    | Problemløsing for kopiering                          | .189 |
|    | Feil                                                 | .192 |
|    | Enhetsmeldinger                                      | .193 |
|    | Filmeldinger                                         | .195 |
|    | Støttede filtyper for HP All-in-One                  | .197 |
|    | Generelle brukermeldinger                            | .197 |
|    | Papirmeldinger                                       | .201 |
|    | Meldinger om strøm og tilkobling                     | .203 |
|    | Blekkpatronmeldinger                                 | .205 |
| 15 | HP garanti og støtte                                 |      |
|    | Garanti                                              | .213 |
|    | Garantiinformasjon for blekkpatron                   | .213 |
|    | Kundestøtteprosessen                                 | .213 |
|    | Før du kontakter HPs kundstøtte                      | .214 |
|    | HPs kundestøtte via telefon                          | .214 |
|    | l elefonstøtteperiode                                | .215 |
|    | Ringe kundestøtte                                    | .215 |
|    |                                                      | .215 |
|    | Andre garantiaiternativer                            | .215 |
|    | HP Quick Exchange Service (Japan)                    | .210 |
|    |                                                      | 210  |
|    | Niargjøre HP All-III-Orie for transport              | .217 |
|    | Sikre Diekksystemet.                                 | .217 |
|    | ra av kontrolipanelovenegget                         | .21/ |
|    |                                                      | .218 |
| 16 | Teknisk informasjon                                  |      |

| · · · · · · · · · · · · · · · · · · · |     |
|---------------------------------------|-----|
| Produktspesifikasjo                   | ner |

| Program for miljømessig produktforvaltning                                 | 223 |
|----------------------------------------------------------------------------|-----|
| Papirbruk                                                                  | 223 |
| Plast                                                                      | 223 |
| Dataark for materialsikkerhet (MSDS)                                       | 223 |
| Gjenvinningsprogram                                                        | 223 |
| Gjenvinningsprogram for HP inkjet-rekvisita                                | 223 |
| Strømforbruk                                                               | 224 |
| Håndtering av spesialavfall                                                | 224 |
| Attention California users                                                 | 224 |
| NDL battery disposal                                                       | 224 |
| Taiwan battery statement                                                   | 224 |
| Disposal of Waste Equipment by Users in Private Households in the European |     |
| Union                                                                      | 225 |
| Informasjon om forskrifter                                                 | 225 |
| Forskriftsmessig modellidentifikasjonsnummer                               | 226 |
| FCC statement                                                              | 226 |
| Laserforskrifter                                                           | 227 |
| Notice to users in Korea                                                   | 227 |
| VCCI (Class B) compliance statement for users in Japan                     | 227 |
| Notice to users in Japan about power cord                                  | 227 |
| Geräuschemission                                                           | 227 |
| Informasjon om trådløse forskrifter                                        | 228 |
| Wireless: Exposure to radio frequency radiation                            | 228 |
| Wireless: Notice to users in Brazil                                        | 228 |
| Wireless: Notice to users in Canada                                        | 228 |
| European Union Regulatory Notice                                           | 229 |
| Wireless: Notice to users in Taiwan                                        | 229 |
| Declaration of conformity (European Economic Area)                         | 230 |
| HP Photosmart C8100 All-in-One series declaration of conformity            | 230 |
| Stikkordregister                                                           | 231 |

# 1 HP Photosmart C8100 All-in-One series Hjelp

Hvis du vil ha informasjon om HP All-in-One, se:

- "Oversikt over HP All-in-One" på side 9
- "Finne mer informasjon" på side 17
- "Fullføre oppsettet av HP All-in-One" på side 19
- "Hvordan?" på side 57
- "Legge i originaler og papir" på side 59
- "Skrive ut fra datamaskinen" på side 77
- "Bruke fotofunksjonene" på side 97
- "Bruke skannefunksjonene" på side 115
- "Bruke kopifunksjonene" på side 123
- "Skrive ut rapporter og skjemaer" på side 133
- "Vedlikeholde HP All-in-One" på side 135
- "Handle utskriftsrekvisita" på side 145
- "HP garanti og støtte" på side 213
- "Teknisk informasjon" på side 221

# 2 Oversikt over HP All-in-One

Bruk HP All-in-One til raskt og enkelt å utføre oppgaver som å skrive ut fotografier fra minnekort, brenne og merke CDer/DVDer, skanne dokumenter og lage kopier. Du kan bruke mange av HP All-in-One-funksjonene direkte fra kontrollpanelet, selv om datamaskinen ikke er slått på.

Denne delen inneholder følgende emner:

- Rask innføring i HP All-in-One
- Kontrollpaneloversikt
- Menyoversikt
- Angi tekst ved hjelp av skjermtastaturet
- Bruke HP Photosmart-programvaren
- Bruke Roxio Creator Basic-programvaren

### Rask innføring i HP All-in-One

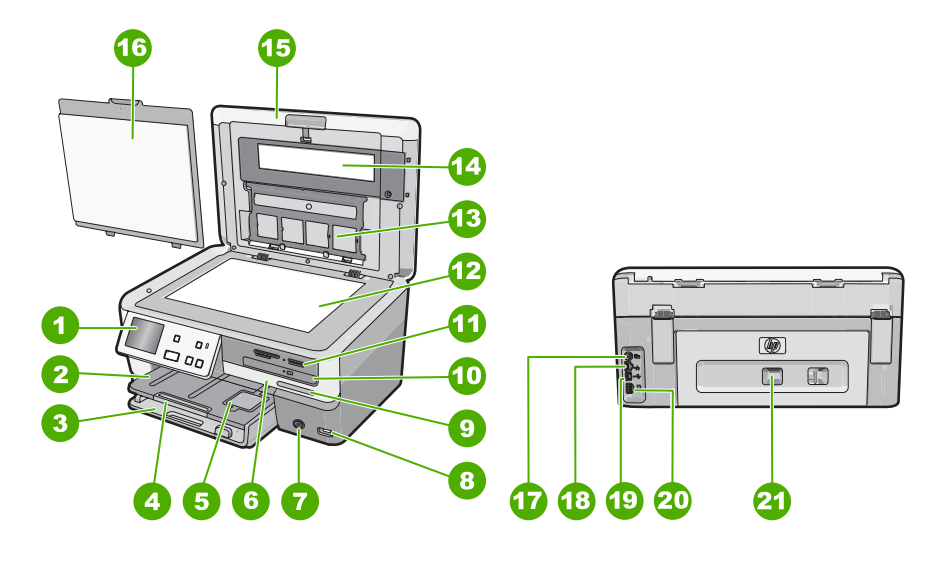

| Nummer | Beskrivelse                                            |
|--------|--------------------------------------------------------|
| 1      | Kontrollpanel                                          |
| 2      | Utskuff                                                |
| 3      | Hovedinnskuff (omtales også som innskuffen)            |
| 4      | Papirskuffens forlenger (omtales også som forlengeren) |
| 5      | Fotoskuff                                              |

#### Kapittel 2

|     | -   |     |   |
|-----|-----|-----|---|
| - ( | fo  | rte | ) |
|     | нил |     |   |

| Beskrivelse                                          |
|------------------------------------------------------|
| Blekkpatrondeksel                                    |
| På-knapp                                             |
| Fremre USB-port                                      |
| Trådløs nettverksindikator og Bluetooth-lampe        |
| LightScribe CD-/DVD-stasjon                          |
| Minnekortspor og fotolampe                           |
| Glassplate                                           |
| Holder for lysbilder og negativfilm                  |
| Lampe for lysbilder og negativfilm                   |
| Lokk                                                 |
| Dokumentstøtte                                       |
| Strømkontakt for lampen for lysbilder og negativfilm |
| Ethernet-port                                        |
| Bakre USB-port                                       |
| Strømkontakt                                         |
| Bakdeksel                                            |
|                                                      |

\* Bruk bare strømadapteren som er levert av HP.

# Kontrollpaneloversikt

Denne delen beskriver funksjonene til knappene og lampene på kontrollpanelet, i tillegg til skjermens ikoner og hvilemodus.

Denne delen inneholder følgende emner:

- Kontrollpanelfunksjoner
- <u>Skjermikoner</u>
- Skjermens hvilemodus

#### Kontrollpanelfunksjoner

Illustrasjonen og den tilhørende tabellen nedenfor inneholder en hurtigreferanse til kontrollpanelfunksjonene på HP All-in-One.

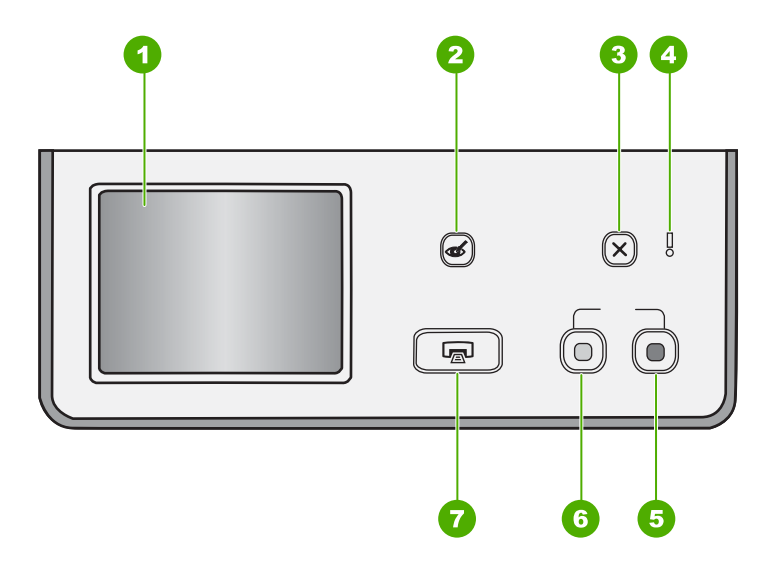

| Nummer | Navn og beskrivelse                                                                                                    |
|--------|----------------------------------------------------------------------------------------------------|
| 1      | Vis: Berøringsskjermen viser menyer, fotografier og meldinger. Kontrollpanelet kan trekkes opp og vinkles slik at du ser bedre.                                                                                                    |
| 2      | <b>Red Eye Removal</b> (Røde øyne): Slår <b>Red Eye Removal</b> (Røde øyne)-funksjonen på eller av.<br>Funksjonen er slått av som standard. Når funksjonen er slått på, korrigerer HP All-in-One<br>automatisk fotografiet som vises på skjermen for røde øyne.                                                                                                    |
| 3      | Cancel (Avbryt): Stopper gjeldende operasjon og går tilbake til hovedskjermbildet.                                                                                                    |
| 4      | Obs!-lampe: Angir at det har oppstått et problem. Du finner mer informasjon på skjermen.                                                                                                    |
| 5      | Start Copy Color (START KOPIERING Farge): Starter kopiering i farger.                                                                                                    |
| 6      | Start Copy Black (START KOPIERING Svart): Starter kopiering i svart-hvitt.                                                                                                    |
| 7      | Print Photos (SKRIV UT BILDER): Avhengig av om du viser fotografiene dine via View (Vis),<br>Print (Skriv ut) eller Create (Lag)-menyen, vil Print Photos (SKRIV UT BILDER)-knappen vise<br>skjermbildet Print Preview (Forhåndsvisning) eller skrive ut eventuelle fotografier som er valgt.<br>Hvis ingen fotografier er valgt, får du spørsmål om du vil skrive ut alle fotografiene på kortet,<br>lagringsenheten eller CDen/DVDen. |

#### Skjermikoner

Følgende ikoner kan vises nederst på skjermen for å gi viktig informasjon om HP All-in-One.

| lkon | Formål                                                                                                    |
|------|----------------------------------------------------------------------------------------------------|
|      | Viser blekkpatronstatus. Fargen på ikonet samsvarer med fargen på blekkpatronen, og fyllingsnivået på ikonet samsvarer med blekkpatronens fyllingsnivå.                                                           |
|      | <b>Merk</b> Blekknivåikonene vises bare hvis én av blekkpatronene er mindre enn 50 prosent full. Hvis blekknivået til alle blekkpatronene er mer enn 50 prosent fullt, vises ikke blekkpatronikonene på skjermen. |
|      | Viser at en blekkpatron er nesten tom og må byttes ut.                                                                                                    |
| ?)   | Viser at det er satt inn en ukjent blekkpatron. Dette ikonet kan vises hvis det er satt inn blekkpatron med blekk fra andre enn HP.                                                                               |
|      | Viser at det er en kablet nettverksforbindelse.                                                                                                    |
|      | Angir nærværet og signalstyrken til en trådløs nettverksforbindelse.                                                                                                    |
|      | Angir nærværet av en trådløs Ad hoc-nettverksforbindelse.                                                                                                    |

#### **Skjermens hvilemodus**

For å forlenge skjermens levetid tones den ned når den har vært inaktiv i to minutter. Når den har vært inaktiv i 30 minutter, går skjermen over i hvilemodus og slår seg helt av. Skjermen slås på igjen når du berører den, trykker på en knapp på kontrollpanelet, setter inn et minnekort eller kobler til en lagringsenhet, setter inn en CD/DVD, løfter lokket eller bruker HP All-in-One fra en tilkoblet datamaskin.

### **Menyoversikt**

Emnene nedenfor inneholder en hurtigreferanse til menyene på øverste nivå som vises på skjermen på HP All-in-One.

- Photosmart Express-meny
- Kopimeny
- <u>Skannermeny</u>

- <u>CD/DVD-meny</u>
- Oppsettmeny

#### **Photosmart Express-meny**

Disse alternativene er tilgjengelig på **Photosmart Express**-menyen når du setter inn et minnekort, en lagringsenhet eller en CD/DVD.

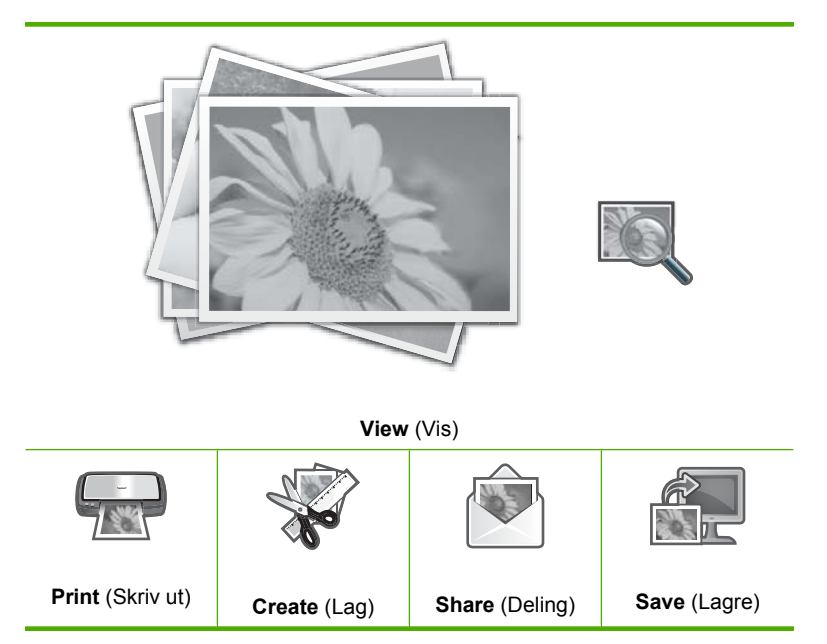

#### Kopimeny

Følgende alternativer er tilgjengelig når du berører **Copy** (Kopier) på hovedskjermen.

Copies (Kopier) Size (Størrelse) Quality (Kvalitet) Preview (Forhåndsvisning) Lighter/Darker (Lysere/mørkere) Crop (Beskjær) Paper Size (Papirstørrelse) Paper Type (Papirtype) Margin Shift (Margforskyvning) Enhancements (Forbedringer) Set As New Defaults (Angi som ny standard)

#### Skannermeny

Følgende alternativer er tilgjengelig når du berører **Scan** (Skanning) på hovedskjermen.

Merk Alternativene som vises på Scan Menu (Skannermeny), er avhengig av programmene som er installert på datamaskinen.

Scan and Reprint (Skann og skriv ut)

Scan Film (Skann film)

Scan to Memory Device (Skann til minneenhet)

Scan to CD/DVD (Skann til CD/DVD)

Scan to Computer (Skann til datamaskin)

Merk Scan to Computer (Skann til datamaskin)-alternativet vises bare hvis HP All-in-One er nettverkstilkoblet.

#### **CD/DVD-meny**

Følgende alternativer er tilgjengelig når du berører CD/DVD på hovedskjermen.

Backup Memory Card

(Sikkerhetskopier minnekort)

View & Print Photos (Vis og skriv ut bilder)

Save Photos to Computer (Lagre fotografier på datamaskin)

Make LightScribe Disc Label (Lag LightScribe-disketikett)

#### **Oppsettmeny**

Følgende alternativer er tilgjengelig når du berører Oppsett på hovedskjermen.

Printable School Papers (Utskrivbare skolepapirer) Help Menu (Hjelpemeny)

Tools (Verktøy)

Preferences (Innstillinger)

Network (Nettverk)

Bluetooth

# Angi tekst ved hjelp av skjermtastaturet

Du kan skrive tekst eller symboler ved hjelp av skjermtastaturet som vises automatisk på skjermen når du må fylle ut tekst. Skjermtastaturet vises for eksempel automatisk når du setter opp et kablet eller trådløst nettverk, eller enhetsnavnet for Bluetooth.

#### Slik skriver du tekst ved hjelp av skjermtastaturet

1. Hvis du skal velge en bokstav, et tall eller et symbol på skjermtastaturet, berører du riktig tegn.

#### Angi små bokstaver, store bokstaver, tall og symboler

- Hvis du vil ha små bokstaver, berører du **abc** på skjermtastaturet.
- Hvis du vil ha store bokstaver, berører du **ABC** på skjermtastaturet.
- · Hvis du skal legge inn tall, berører du 123 på skjermtastaturet.
- Hvis du skal legge inn symboler, berører du .@! på skjermtastaturet.
- Når du har berørt riktig bokstav, tall eller symbol, vises tegnet i det hvite feltet ovenfor skjermtastaturet.
  - Tips Hvis du skal slette en bokstav, et tall eller et symbol, berører du Del på skjermtastaturet.
- Når du er ferdig med å legge inn tekst, tall eller symboler, berører du Done (Ferdig) på skjermtastaturet.

### Bruke HP Photosmart-programvaren

HP Photosmart-programvaren gjør det raskt og enkelt å skrive ut fotografiene dine. Den gir også tilgang til andre grunnleggende bildebehandlingsfunksjoner fra HP, som lagring og visning av fotografier.

Hvis du vil vite mer om hvordan du bruker HP Photosmart-programvaren:

- Se Innhold-panelet til venstre. Se etter boken Innhold i Hjelp til HP Photosmartprogramvaren øverst.
- Hvis du ikke ser Innhold i Hjelp til HP Photosmart-programvaren øverst i Innhold-panelet, kan du åpne programvarehjelpen via HP Løsningssenter.

### Bruke Roxio Creator Basic-programvaren

Du kan installere Roxio Creator Basic-programvaren som fulgte med HP All-in-One. Denne programvaren gjør det mulig å lage og skrive ut tekst, fotografier og ferdige design på en LightScribe-disk for å identifisere innholdet på CDen eller DVDen. Dessuten kan du bruke Roxio Creator Basic-programvaren til å lage og brenne lysbildevisninger, musikk og mye annet på en CD eller DVD i den LightScribe-aktiverte stasjonen på HP All-in-One. Du finner informasjon om bruk av Roxio Creator Basic-programvaren i hjelpen som fulgte med programvaren. Kapittel 2

# 3 Finne mer informasjon

Du kan bruke en rekke ulike ressurser, både i trykt form og på skjermen, for å finne informasjon om hvordan du installerer og bruker HP All-in-One.

| Start Here<br>Here Handler Handler<br>Here Handler<br>Here Handl | Installasjonsveiledning<br>I installasjonsveiledning finner du instruksjoner for hvordan du konfigurerer<br>HP All-in-One og installerer programvare. Kontroller at du utfører<br>instruksjonene i installasjonsveiledning i riktig rekkefølge.<br>Hvis du har problemer under installeringen, kan du se installasjonsveiledning<br>for å finne informasjon om problemløsing, eller se "Problemløsing"<br>på side 147 i denne hjelpen.                                                                                          |
|----------------------------------------------------------------------------------------------------|----------------------------------------------------------------------------------------------------|
| H Theorem 1 300 Al in Die softe<br>100 Colored                                                                                                    | <b>Grunnleggende veiledning</b><br>Grunnleggende veiledning gir en oversikt over HP All-in-One, inkludert trinnvise<br>instruksjoner for utføring av grunnleggende oppgaver, problemløsingstips og<br>teknisk informasjon.                                                                                                    |
|                                                                                                    | HP Photosmart Essential-animasjoner<br>HP Photosmart Essential-animasjonene er en interaktiv måte å få et overblikk<br>over programvaren som følger med HP All-in-One på. Du vil lære hvordan<br>programvaren kan hjelpe deg med å lage, dele, organisere og skrive ut<br>fotografier.                                                                                                    |
|                                                                                                    | <ul> <li>Elektronisk hjelp</li> <li>Den elektroniske hjelpen inneholder detaljerte instruksjoner for bruk av alle funksjonene i HP All-in-One.</li> <li>Emnet Hvordan? inneholder lenker slik at du raskt kan finne informasjon om hvordan du utfører vanlige oppgaver.</li> <li>Emnet Oversikt over HP All-in-One gir generell informasjon om de viktigste funksjonene i HP All-in-One.</li> <li>Emnet Problemløsing gir informasjon om hvordan du løser problemer som du kan støte på når du bruker HP All-in-One.</li> </ul> |
| нтм                                                                                                    | Viktig-filen<br>Viktig-filen inneholder den aller nyeste informasjonen som ikke foreligger andre<br>steder.<br>Installer programvaren for å få tilgang til Viktig-filen.                                                                                                    |
| www.hp.com/support                                                                                                    | Hvis du har tilgang til Internett, kan du få hjelp og brukerstøtte på HPs nettsted.<br>Dette nettstedet sørger for teknisk støtte, drivere, rekvisita og<br>bestillingsinformasjon.                                                                                                    |

Kapittel 3

18 Finne mer informasjon

Fullføre oppsettet

# 4 Fullføre oppsettet av HP All-in-One

Når du har fullført trinnene i installasjonsveiledning, bruker du denne delen som hjelp til å fullføre oppsettet av HP All-in-One. Denne delen inneholder viktig oppsettrelatert informasjon, inkludert informasjon om innstillinger.

Denne delen inneholder følgende emner:

- Angi egne innstillinger
- <u>Tilkoblingsinformasjon for datamaskin</u>
- Koble til et nettverk

# Angi egne innstillinger

Du kan endre innstillingene på HP All-in-One slik at den fungerer slik du ønsker. Du kan for eksempel angi generelle enhetsinnstillinger, som språket som skal brukes ved visning av meldinger. Du kan også gjenopprette enhetsinnstillingene til det de var da du kjøpte enheten. Dette fjerner alle nye standardinnstillinger du har definert.

Denne delen inneholder følgende emner:

- Angi språk og land/region
- <u>Stille inn lydvolumet</u>
- Angi standard papirskuff for PictBridge/DPOF/uPnP-utskrift
- <u>Aktivere raskere blaing i fotografier</u>
- Angi at fotoskuffen skal brukes ved utskrift fra en Bluetooth-enhet
- Gjenopprette fabrikkinnstillinger
- Spille av en lysbildevisning på skjermen
- Dele CD-/DVD-stasjon

#### Angi språk og land/region

Språkinnstillingen bestemmer hvilket språk HP All-in-One bruker til å vise meldinger på skjermen. Innstillingen for land/region bestemmer standard papirstørrelser og oppsett for utskrift. Du kan endre disse innstillingene når som helst ved å bruke følgende fremgangsmåter.

#### Slik angir du språket

- 1. Berør Setup (Oppsett) på skjermen.
- 2. Berør Preferences (Innstillinger).
- 3. Berør Set Language (Angi språk).

- 4. Berør språket du vil velge.
  - Merk Hvis menyvalget du ønsker, ikke er synlig på skjermen, berører du ▲ eller
     ▼ for å bla gjennom alle menyvalgene.
- Når du blir bedt om det, berører du Yes (Ja) for å bekrefte valget, eller No (Ingen) for å velge et annet språk.

#### Slik fastsetter du land/region

- 1. Berør Setup (Oppsett) på skjermen.
- 2. Berør Preferences (Innstillinger).
- 3. Berør Set Country/Region (Angi land/region).
- 4. Berør landet/regionen du vil velge.
  - Merk Hvis menyvalget du ønsker, ikke er synlig på skjermen, berører du 
     eller
     for å bla gjennom alle menyvalgene.
- Når du blir bedt om det, berører du Yes (Ja) for å bekrefte valget, eller No (Ingen) for å velge et annet land/region.

#### Stille inn lydvolumet

HP All-in-One har tre nivåer for justering av volumet på lyder som er knyttet til enhetens hendelser og feil. Standardinnstillingen er **Medium** (Middels).

#### Slik justerer du volumet

- 1. Berør Setup (Oppsett) på skjermen.
- 2. Berør Preferences (Innstillinger).
- Berør Sound Effects Volume (Volum for lydeffekter), og berør deretter voluminnstillingen du vil velge.

#### Angi standard papirskuff for PictBridge/DPOF/uPnP-utskrift

Angi standard papirskuff som skal brukes ved utskrift av fotografier fra en Pictbridgeenhet, DPOF-fil eller UPnP-enhet. Standardinnstillingen er **Photo Tray** (Fotoskuff).

#### Slik angir du standard papirskuff

- 1. Berør Setup (Oppsett) på skjermen.
- 2. Berør Preferences (Innstillinger).
- 3. Berør PictBridge/DPOF/uPnP Tray Select (Skuffvalg for PictBridge/DPOF/uPnP).
- 4. Berør Main Tray (Hovedskuff) eller Photo Tray (Fotoskuff).

#### Aktivere raskere blaing i fotografier

Du kan konfigurere HP All-in-One til å aktivere raskere blaing i fotografier ved å lagre små miniatyrbilder på minnekortet. Miniatyrbildene tar opp relativt lite plass, og brukes til å øke hastigheten når du blar gjennom fotografier på kortet.

Werk Denne funksjonen er på som standard.

#### Slik slår du raskere blaing på eller av

- 1. Berør Setup (Oppsett) på skjermen.
- 2. Berør **Tools** (Verktøy).
- Berør ▼ for å bla gjennom alternativene, og berør deretter Enable Faster Browsing (Aktiver raskere blaing).
- 4. Berør On (På) eller Off (Av) for å slå på eller av.

#### Angi at fotoskuffen skal brukes ved utskrift fra en Bluetooth-enhet

Angi standard papirskuff ved utskrift av fotografier fra en Bluetooth-enhet.

#### Slik angir du at fotoskuffen skal brukes ved utskrift fra en Bluetooth-enhet

- 1. Berør Setup (Oppsett).
- 2. Berør Bluetooth.

Merk Hvis menyvalget du ønsker, ikke er synlig på skjermen, berører du ▲ eller
 ▼ for å bla gjennom alle menyvalgene.

- 3. Berør Default Paper Tray (Standardpapirskuff).
- 4. Berør Main Tray (Hovedskuff) eller Photo Tray (Fotoskuff).

#### Gjenopprette fabrikkinnstillinger

Du kan gjenopprette gjeldende innstillinger slik de var da du kjøpte HP All-in-One.

Merk Hvis du gjenoppretter fabrikkinnstillingene, vil ikke dette påvirke eventuelle endringer du har gjort i skanneinnstillingene eller innstillingene for språk og land/ region.

Du kan bare utføre gjenopprettingen fra kontrollpanelet.

#### Gjenopprette standardinnstillingene

- 1. Berør Setup (Oppsett) på skjermen.
- 2. Berør Tools (Verktøy).
- Berør ▼ for å bla gjennom alternativene, og berør deretter Restore Factory Defaults (Gjenopprett fabrikkinnstillinger). Standardinnstillingene blir gjenopprettet.

#### Spille av en lysbildevisning på skjermen

Du kan konfigurere HP All-in-One til å spille av en lysbildevisning på skjermen, som en skjermsparer på en datamaskin, når du ikke bruker enheten.

Du kan aktivere to typer lysbildefremvisninger:

 Store Demo (Lagre demo): Vises når HP All-in-One har vært inaktiv i ett minutt, og viser et sett med forhåndsdefinert grafikk som beskriver enhetens funksjoner. Lysbildevisningen spilles av til du trykker på en knapp eller bruker enheten. Hvis HP All-in-One forblir uvirksom i åtte timer, slås skjermen av.

The second second secon

• **Tips Slideshow** (Tips lysbildefremvisning): Vises bare etter at du har skrevet ut fra datamaskinen. HP All-in-One viser et sett med forhåndsdefinerte lysbilder med informasjon om enhetens spesialfunksjoner. Lysbildevisningen spilles av én gang før skjermen går tilbake til hovedmenyen.

#### Slik slår du den lagrede demonstrasjonen på eller av

- 1. Berør Setup (Oppsett) på skjermen.
- 2. Berør Tools (Verktøy).
- 3. Berør ▼ for å bla gjennom alternativene, og berør deretter Store Demo (Lagre demo).
- 4. Berør On (På) eller Off (Av) for å slå på eller av.

#### Slik slår du lysbildevisning med tips på eller av

- 1. Berør Setup (Oppsett) på skjermen.
- 2. Berør **Tools** (Verktøy).
- 3. Berør ▼ for å bla gjennom alternativene, og berør deretter **Tips Slideshow** (Tips lysbildefremvisning).
- 4. Berør On (På) eller Off (Av) for å slå på eller av.

#### Dele CD-/DVD-stasjon

Du kan sette opp HP All-in-One slik at LightScribe CD/DVD-stasjonen er tilgjengelig og brukbar bare for HP All-in-One, bare for den tilkoblede Windows-datamaskinen eller for både HP All-in-One og Windows-datamaskinen.

Merk Standardinnstillingen er at stasjonen er tilgjengelig og brukbar for både HP All-in-One og den tilkoblede Windows-datamaskinen.

#### Slik aktiverer du deling av CD/DVD-stasjon

- 1. Berør Setup (Oppsett) på skjermen.
- 2. Berør Tools (Verktøy).
- 3. Berør Share CD/DVD Drive (Del CD/DVD-stasjon).
- 4. Gjør ett av følgende:
  - Berør **Share** (Deling) for å aktivere deling av stasjonen av både HP All-in-One og den tilkoblede Windows-datamaskinen (standardinnstilling).
  - Berør **Computer Only** (Bare datamaskin) for å gjøre stasjonen tilgjengelig og brukbar bare for den tilkoblede Windows-datamaskinen.
  - Berør **Device Only** (Bare enhet) for å gjøre stasjonen tilgjengelig og brukbar bare for HP All-in-One.

# Tilkoblingsinformasjon for datamaskin

HP All-in-One er utstyrt med en USB-port, slik at du kan koble den direkte til en datamaskin ved hjelp av en USB-kabel. Du kan også koble HP All-in-One til et kablet eller trådløst nettverk. Dessuten gjør den innebygde trådløse Bluetooth<sup>®</sup>-teknologien det mulig for Bluetooth<sup>®</sup>-enheter å skrive ut på HP All-in-One.

Denne delen inneholder følgende emner:

- <u>Tilkoblingstyper som støttes</u>
- Koble til ved hjelp av Ethernet
- Koble til ved hjelp av integrert trådløst WLAN 802.11
- Koble til med integrert trådløs Bluetooth®-tilkobling
- Bruke skriverdeling

#### Tilkoblingstyper som støttes

| Beskrivelse                                             | Anbefalt antall<br>tilkoblede<br>datamaskiner for å<br>oppnå den beste<br>ytelsen                                                     | Programvarefunksjone<br>r som støttes                                                                                       | Installeringsveiledning                                                                                 |
|---------------------------------------------------------|----------------------------------------------------------------------------------------------------|----------------------------------------------------------------------------------------------------|----------------------------------------------------------------------------------------------------|
| USB-tilkobling                                          | En datamaskin koblet til<br>den bakre USB 2.0 High-<br>Speed-porten på<br>HP All-in-One med en<br>USB-kabel.                          | Alle funksjoner støttes,<br>unntatt web-skanning.                                                                           | Følg instruksjonene i<br>installeringsveiledningen.                                                     |
| Ethernet-tilkobling (med kabel)                         | Opptil fem datamaskiner<br>koblet til en HP All-in-One<br>via hub eller ruter.                                                        | Alle funksjoner støttes,<br>inkludert web-skanning.                                                                         | Følg veiledningen i<br>" <u>Oppsett for</u><br><u>kabelnettverk</u> "<br>på side 30.                    |
| Integrert trådløs WLAN<br>802.11-tilkobling             | Opptil fem datamaskiner<br>som er tilkoblet via en<br>trådløs ruter<br>(Infrastruktur-modus).                                         | Alle funksjoner støttes, inkludert web-skanning.                                                                            | Følg veiledningen i " <u>Sette</u><br>opp et integrert trådløst<br>WLAN 802.11-nettverk"<br>på side 32. |
| Integrert trådløs<br>Bluetooth <sup>®</sup> -tilkobling | Én Bluetooth-enhet eller<br>datamaskin.                                                                                               | Skrive ut fra en<br>Bluetooth-enhet, f.eks.<br>en PDA eller<br>kameratelefon, eller en<br>Bluetooth-aktivert<br>datamaskin. | Følg veiledningen i<br>"Koble til med integrert<br>trådløs Bluetooth®-<br>tilkobling" på side 24.       |
| Skriverdeling                                           | Fem.<br>Vertsdatamaskinen må<br>alltid være slått på. Hvis<br>ikke, kan ikke de andre<br>datamaskinene skrive ut<br>på HP All-in-One. | Alle funksjonene på<br>vertsdatamaskinen<br>støttes. Fra de andre<br>datamaskinene er det<br>bare utskrift som støttes.     | Følg veiledningen i<br>" <u>Bruke skriverdeling</u> "<br>på side 29.                                    |

#### Koble til ved hjelp av Ethernet

HP All-in-One støtter Ethernet-nettverk på både 10 Mbps og 100 Mbps. Hvis du ønsker detaljert veiledning om hvordan du kobler en HP All-in-One til et Ethernet-nettverk (kablet), se "<u>Oppsett for kabelnettverk</u>" på side 30.

#### Koble til ved hjelp av integrert trådløst WLAN 802.11

HP All-in-One bruker en intern nettverkskomponent som støtter trådløst nettverk. Hvis du ønsker detaljert veiledning om hvordan du kobler en HP All-in-One til et trådløst nettverk (802.11), se "Sette opp et integrert trådløst WLAN 802.11-nettverk" på side 32.

#### Koble til med integrert trådløs Bluetooth®-tilkobling

Den integerte trådløse Bluetooth<sup>®</sup>-forbindelsen gjør det mulig å skrive ut bilder fra de fleste Bluetooth-enheter, inkludert datamaskiner.

Denne delen inneholder følgende emner:

- Finne enhetsnavnet og -adressen
- Angi Bluetooth-sikkerhet for HP All-in-One
- Bruke en Bluetooth®-tilkobling til å skrive ut fra datamaskinen

#### Finne enhetsnavnet og -adressen

Noen Bluetooth-enheter utveksler enhetsadresser når de kommuniserer med hverandre, så du må kanskje finne enhetsadressen til HP All-in-One for å kunne etablere en forbindelse. Noen Bluetooth-enheter viser også navnet på skriveren når de er tilkoblet. Hvis du ikke ønsker at standardnavnet skal vises som navn på HP All-in-One, kan du endre enhetsnavnet.

#### Slik finner du enhetsadressen til HP All-in-One

- 1. Berør Setup (Oppsett) på skjermen.
- 2. Berør Bluetooth.

Merk Hvis menyvalget du ønsker, ikke er synlig på skjermen, berører du 
 eller
 for å bla gjennom alle menyvalgene.

- Berør Device Address (Enhetsadresse).
   Device Address (Enhetsadresse) er skrivebeskyttet.
- 4. Følg veiledningen som fulgte med Bluetooth-enheten, når du skal angi adressen.
- 5. Trykk på OK for å gå ut av Setup (Oppsett)-menyen.

#### Slik endrer du enhetsnavnet til HP All-in-One

- 1. Berør Setup (Oppsett) på skjermen.
- 2. Berør Bluetooth.
  - Merk Hvis menyvalget du ønsker, ikke er synlig på skjermen, berører du 
     eller
     for å bla gjennom alle menyvalgene.

- 3. Berør Device Name (Enhetsnavn).
  - Merk HP All-in-One leveres med det forhåndsdefinerte navnet Photosmart C8100.
- 4. Berør Change (Endre).
- 5. Bruk skjermtastaturet til å skrive et nytt navn.
- Når du er ferdig med å skrive navnet til HP All-in-One, berører du OK. Navnet du har oppgitt, vises på Bluetooth-enheten når du kobler til HP All-in-One for å skrive ut.
- 7. Berør OK for å avslutte Setup (Oppsett)-menyen.

#### **Beslektede emner**

"Angi tekst ved hjelp av skjermtastaturet" på side 14

#### Angi Bluetooth-sikkerhet for HP All-in-One

Du kan aktivere skriversikkerhet gjennom **Bluetooth**-menyen på din HP All-in-One. Berør **Setup** (Oppsett) på skjermen, og berør deretter **Bluetooth**. Fra **Bluetooth**-menyen kan du gjøre følgende:

- Be om at de som skal skrive ut på HP All-in-One fra en Bluetooth-enhet, først må godkjennes ved å bruke en tilgangsnøkkel.
- Gjøre din HP All-in-One synlig eller usynlig for Bluetooth-enheter som er innenfor rekkevidde.

Denne delen inneholder følgende emner:

- Bruke tilgangsnøkkel for å godkjenne Bluetooth-enheter
- Konfigurere HP All-in-One slik at den blir usynlig for Bluetooth-enheter
- Slå Bluetooth-radioen på og av
- <u>Tilbakestille Bluetooth-innstillingene på HP All-in-One</u>

#### Bruke tilgangsnøkkel for å godkjenne Bluetooth-enheter

Du kan fastsette sikkerhetsnivået for HP All-in-One til **Low** (Lavt) eller **High** (Høyt). Standardinnstillingen for sikkerhet er **Low** (Lavt). Et lavt sikkerhetsnivå krever ingen godkjenning.

- Low (Lavt): Dette er standardinnstillingen for sikkerhet. Lavnivåsikkerhet krever ingen tilgangsnøkkel fordi den ikke støtter godkjenning. Alle Bluetooth-enheter innen rekkevidde kan skrive ut på den.
- High (Høyt): Høynivåsikkerhet krever en tilgangsnøkkel fordi den støtter godkjenning. Bluetooth-enheten må angi en tilgangsnøkkel før HP All-in-One vil tillate enheten å sende en utskriftsjobb.
- Merk HP All-in-One leveres med en forhåndsdefinert passnøkkel som er satt til fire nuller "0000".

Fullføre oppsettet

#### Slik angir du at HP All-in-One skal kreve godkjenning med tilgangsnøkkel

- 1. Berør Setup (Oppsett) på skjermen.
- 2. Berør Bluetooth.
  - Merk Hvis menyvalget du ønsker, ikke er synlig på skjermen, berører du 
     eller
     for å bla gjennom alle menyvalgene.
- 3. Berør **Passkey** (Tilgangsnøkkel).
- 4. Berør Change (Endre).
- 5. Bruk det visuelle tastaturet til å taste inn en ny tilgangsnøkkel.

Brink Tilgangsnøkkelen må inneholde fra 1 til 4 tegn, og kan bare bestå av tall.

- Når du har angitt den nye tilgangsnøkkelen, berører du OK. Bluetooth-menyen åpnes.
- 7. Berør Security Level (Sikkerhetsnivå).
- 8. Berør High (Høyt).

Et høyt sikkerhetsnivå krever godkjenning. Godkjenning med tilgangsnøkkel er nå angitt for HP All-in-One.

#### Beslektede emner

"Angi tekst ved hjelp av skjermtastaturet" på side 14

#### Konfigurere HP All-in-One slik at den blir usynlig for Bluetooth-enheter

Du kan sette HP All-in-One til å være enten **Visible to all** (Synlig for alle) Bluetoothenheter (offentlig) eller **Not visible** (Ikke synlig) for noen (privat).

- **Visible to all** (Synlig for alle): Alle Bluetooth-enheter innenfor funksjonsrekkevidden kan skrive ut til HP All-in-One.
- Not visible (Ikke synlig): Bare Bluetooth-enheter som har lagret enhetsadressen til HP All-in-One, kan skrive ut til den.
- Merk HP All-in-One leveres med et standard tilgjengelighetsnivå Visible to all (Synlig for alle).

#### Slik angir du at HP All-in-One er Ikke synlig

- 1. Berør Setup (Oppsett) på skjermen.
- 2. Berør Bluetooth.

Merk Hvis menyvalget du ønsker, ikke er synlig på skjermen, berører du 
 eller
 for å bla gjennom alle menyvalgene.

- 3. Berør Visibility (Synlighet).
- Berør Not visible (Ikke synlig). HP All-in-One er utilgjengelig for Bluetooth-enheter som ikke har lagret dens enhetsadresse.

#### Slå Bluetooth-radioen på og av

Bluetooth-radioen er på som standard, som angitt av den blå lampen på fronten av HP All-in-One. Radioen må være slått på for å få Bluetooth-forbindelse. Men hvis

HP All-in-One er koblet til et kablet eller trådløst nettverk eller du har en USB-forbindelse, er ikke radioen i bruk. I så fall vil du kanskje slå radioen av.

#### Slik slår du Bluetooth-radioen på og av

- 1. Berør Setup (Oppsett) på skjermen.
- 2. Berør Bluetooth.
  - Merk Hvis menyvalget du ønsker, ikke er synlig på skjermen, berører du 
     eller
     for å bla gjennom alle menyvalgene.
- 3. Berør Bluetooth Radio (Bluetooth-radio).
- 4. Berør On (På) eller Off (Av).

#### Tilbakestille Bluetooth-innstillingene på HP All-in-One

Du kan tilbakestille alle Bluetooth-innstillingene i HP All-in-One til fabrikkstandarden.

Merk Velg Reset Bluetooth (Tilbakestill Bluetooth) bare hvis du vil at alle HP All-in-Ones Bluetooth-innstillinger skal tilbakestilles til fabrikkinnstillingene.

#### Slik tilbakestiller du Bluetooth-innstillinger

- 1. Berør Setup (Oppsett) på skjermen.
- 2. Berør Bluetooth.
  - Merk Hvis menyvalget du ønsker, ikke er synlig på skjermen, berører du 
     eller
     for å bla gjennom alle menyvalgene.
- 3. Berør Reset Bluetooth (Tilbakestill Bluetooth).

#### Bruke en Bluetooth<sup>®</sup>-tilkobling til å skrive ut fra datamaskinen

Med en Bluetooth-forbindelse er det raskt og enkelt å skrive ut bilder fra en Bluetoothaktivert datamaskin uten bruk av kabel. Med en Bluetooth-forbindelse får du tilgang til mange av de samme utskriftsfunksjonene som med en USB-forbindelse. Du kan for eksempel sjekke skriverstatus og finne ut omtrent hvor mye blekk det er igjen i blekkpatronene.

Du må ha Windows XP eller Windows Vista og enten Microsoft Bluetooth<sup>®</sup> Protocol Stack eller Widcomm Bluetooth<sup>®</sup> Protocol Stack installert for å kunne koble til HP All-in-One.

Det er mulig å ha både Microsoft-stakken og Widcomm-stakken på datamaskinen, men du bruker bare én av dem til å koble til HP All-in-One.

- Microsoft-stakk Hvis du har Windows XP med Service Pack 2 eller Windows Vista installert på datamaskinen, har datamaskinen Microsoft Bluetooth® Protocol Stack. Microsoft-stakken gjør det mulig å installere en ekstern Bluetooth®-adapter automatisk. Hvis din Bluetooth®-adapter støtter Microsoft-stakken, men ikke installeres automatisk, har du ikke Microsoft-stakken på datamaskinen. Sjekk dokumentasjonen som fulgte med Bluetooth®-adapteren for å se om den støtter Microsoft-stakken.
- Widcomm-stakk: Hvis du har en HP-datamaskin med Bluetooth<sup>®</sup> innebygd, eller hvis du har installert en HP bt450, har datamaskinen din Widcomm-stakken. Hvis du har en HP-datamaskin og plugger inn en HP bt450, vil den automatisk bli installert med Widcomm-stakken.

#### Slik installerer og skriver du ut ved hjelp av Microsoft-stakken

- 1. Kontroller at du har installert HP All-in-One-programvaren på datamaskinen.
  - Merk Formålet med å installere programvaren er å sikre at skriverdriveren er tilgjengelig for Bluetooth®-tilkoblingen. Hvis programvaren allerede er installert, er det derfor ikke nødvendig å installere på nytt. Hvis du vil ha både en USB- og en Bluetooth®-tilkobling til HP All-in-One, installerer du USB-tilkoblingen først. Du finner mer informasjon i installasjonsveiledning. Hvis du ikke ønsker en USB-tilkobling, velger du Direkte til datamaskinen på skjermbildet Tilkoblingstype. I skjermbildet Koble til enheten nå må du også krysse av i boksen ved siden av Hvis du ikke kan koble til enheten nå... nederst i skjermbildet.
- 2. Hvis du bruker en ekstern Bluetooth<sup>®</sup>-adapter for datamaskinen, må du påse at datamaskinen er startet før du kobler Bluetooth<sup>®</sup>-adapteren til en USB-port på datamaskinen. Hvis du har Windows XP med Service Pack 2 eller Windows Vista installert, installeres Bluetooth<sup>®</sup>-driverne automatisk. Hvis du blir bedt om å velge en Bluetooth<sup>®</sup>-profil, velger du HCRP.

Hvis din datamaskin har Bluetooth<sup>®</sup> innebygd, kontrollerer du bare at datamaskinen er startet.

- Klikk på Start på oppgavelinjen i Windows og deretter på Skrivere og telefakser (eller klikk på Kontrollpanel og så på Skrivere).
- 4. Dobbeltklikk på ikonet Legg til skriver (eller klikk på Legg til en skriver).
- 5. Klikk på Neste, og velg deretter En Bluetooth-skriver.
- 6. Følg veiledningen på skjermen for å fullføre installeringen.
- 7. Skriv ut på samme måte som med en hvilken som helst annen skriver.

#### Slik installerer og skriver du ut ved hjelp av Widcomm-stakken

- 1. Kontroller at du har installert HP All-in-One-programvaren på datamaskinen.
  - Merk Formålet med å installere programvaren er å sikre at skriverdriveren er tilgjengelig for Bluetooth®-tilkoblingen. Hvis programvaren allerede er installert, er det derfor ikke nødvendig å installere på nytt. Hvis du vil ha både en USB- og en Bluetooth®-tilkobling til HP All-in-One, installerer du USB-tilkoblingen først. Du finner mer informasjon i installasjonsveiledning. Hvis du ikke ønsker en USBtilkobling, velger du Direkte til datamaskinen på skjermbildet Tilkoblingstype. I skjermbildet Koble til enheten nå må du også krysse av i boksen ved siden av Hvis du ikke kan koble til enheten nå... nederst i skjermbildet.
- 2. Klikk på ikonet Mine Bluetooth-steder på skrivebordet eller oppgavelinjen.
- 3. Klikk på Vis enheter innenfor rekkevidde.
- 4. Når de tilgjengelige skriverne er oppdaget, dobbeltklikker du på navnet til HP All-in-One for å fullføre installeringen.
- 5. Skriv ut på samme måte som med en hvilken som helst annen skriver.

#### **Bruke skriverdeling**

Hvis datamaskinen er i et nettverk, og en annen datamaskin i nettverket har en HP All-in-One tilkoblet via en USB-kabel, kan du skrive til denne skriveren ved hjelp av skriverdeling.

Datamaskinen som er direkte tilkoblet HP All-in-One, fungerer som **vert** for skriveren, og har full programvarefunksjonalitet. Den andre datamaskinen, som kalles en **klient**, har bare tilgang til utskriftsfunksjonene. Du må utføre de andre funksjonene fra vertsdatamaskinen eller fra kontrollpanelet på HP All-in-One.

#### Aktivere skriverdeling på en Windows-datamaskin

Les i brukerveiledning som fulgte med datamaskinen, eller se den elektroniske hjelpen i Windows.

### Koble til et nettverk

Dette avsnittet beskriver hvordan du kobler HP All-in-One til et nettverk, og hvordan du viser og administrerer nettverksinnstillinger.

| Hvis du vil:                                                                                                  | Se dette avsnittet:                                                           |
|----------------------------------------------------------------------------------------------------|-------------------------------------------------------------------------------|
| Koble til et kablet nettverk (Ethernet).                                                                      | "Oppsett for kabelnettverk" på side 30                                        |
| Koble til et trådløst nettverk med en trådløs ruter (infrastruktur).                                          | " <u>Sette opp et integrert trådløst WLAN 802.11-</u><br>nettverk" på side 32 |
| Koble direkte til en datamaskin med mulighet for<br>trådløs kommunikasjon, uten en trådløs ruter<br>(ad hoc). | " <u>Oppsett for trådløst ad hoc-nettverk</u> "<br>på side 36                 |
| Installere HP All-in-One-programvaren for bruk i et nettverksmiljø.                                           | "Installere programvaren for en<br>nettverkstilkobling" på side 40            |

(forts)

| Hvis du vil:                                                                                                    | Se dette avsnittet:                                                               |
|----------------------------------------------------------------------------------------------------|-----------------------------------------------------------------------------------|
| Legge til forbindelser til flere datamaskiner i nettverket.                                                                                                    | " <u>Koble til flere datamaskiner i et nettverk</u> "<br>på side 40               |
| Skifte HP All-in-One fra USB-tilkobling til nettverkstilkobling.                                                                                                    | "Bytte HP All-in-One fra en USB-tilkobling til en nettverkstilkobling" på side 41 |
| <b>Merk</b> Følg veiledningen i dette avsnittet hvis<br>du først har installert HP All-in-One med en<br>USB-tilkobling og nå ønsker å skifte til en<br>trådløs nettverkstilkobling eller en Ethernet-<br>nettverkstilkobling. |                                                                                   |
| Vise eller endre nettverksinnstillingene.                                                                                                    | " <u>Administrere nettverksinnstillingene</u> "<br>på side 41                     |
| Finne informasjon om problemløsing.                                                                                                    | "Problemløsing for nettverk" på side 160                                          |
|                                                                                                    |                                                                                   |

Merk Du kan koble HP All-in-One til enten et trådløst eller et kablet nettverk, men ikke til begge deler samtidig.

#### **Oppsett for kabelnettverk**

Denne delen beskriver hvordan du kobler HP All-in-One til en ruter, svitsj eller hub ved hjelp av en Ethernet-kabel, og hvordan du installerer HP All-in-One-programvaren for en nettverksforbindelse. Dette kalles et kablet nettverk eller Ethernet-nettverk.

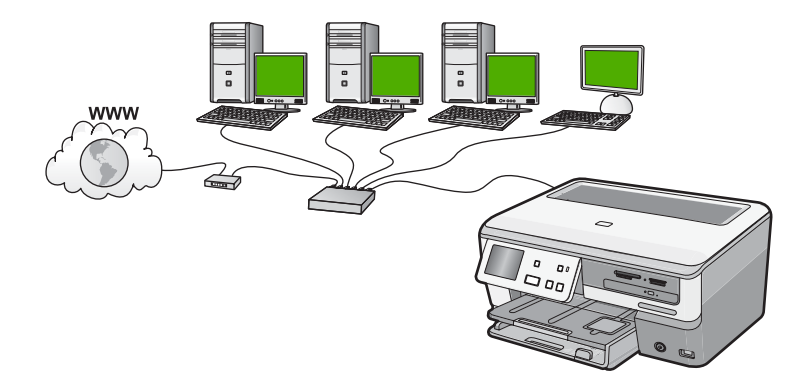

| Hvis du skal sette opp HP All-in-One i et kablet nettverk, må du gjøre følgende: | Se dette avsnittet:                                                        |
|----------------------------------------------------------------------------------|----------------------------------------------------------------------------|
| Samle først inn alt nødvendig materiale.                                         | " <u>Dette trenger du til et kablet nettverk</u> "<br>på side 31           |
| Koble deretter til et kablet nettverk.                                           | " <u>Koble HP All-in-One til nettverket</u> "<br>på side 31                |
| Installer programvaren til slutt.                                                | " <u>Installere programvaren for en</u><br>nettverkstilkobling" på side 40 |

#### Dette trenger du til et kablet nettverk

Før du kobler HP All-in-One til et nettverk, må du kontrollere at du har alt du trenger.

- Et fungerende Ethernet-nettverk som inkluderer en ruter, svitsj eller hub med en Ethernet-port
- CAT-5 Ethernet-kabel

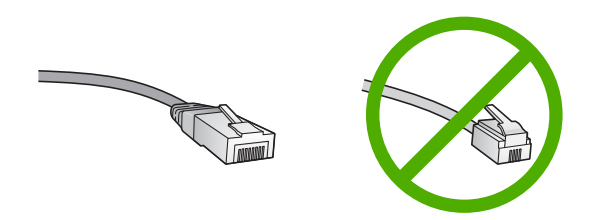

Selv om standard Ethernet-kabler ser ut som telefonledninger, kan de ikke brukes om hverandre. Det er forskjellige antall tråder i dem, og de har forskjellige kontakter. En Ethernet-kabelkontakt (også kalt en RJ-45-kontakt) er bredere og tykkere og har alltid 8 kontaktpunkter i enden. En telefonkontakt har mellom 2 og 6 kontaktpunkter.

- D En stasjonær eller bærbar datamaskin med Ethernet-forbindelse
  - Merk HP All-in-One støtter Ethernet-nettverk på både 10 Mbps og 100 Mbps. Hvis du skal kjøpe, eller har kjøpt, et nettverkskort (NIC), må du forsikre deg om at det kan operere med en av disse hastighetene.

#### Koble HP All-in-One til nettverket

Når du skal koble HP All-in-One til nettverket, bruker du Ethernet-porten på baksiden av enheten.

#### Slik kobler du HP All-in-One til et nettverk

1. Fjern den gule pluggen på baksiden av HP All-in-One.

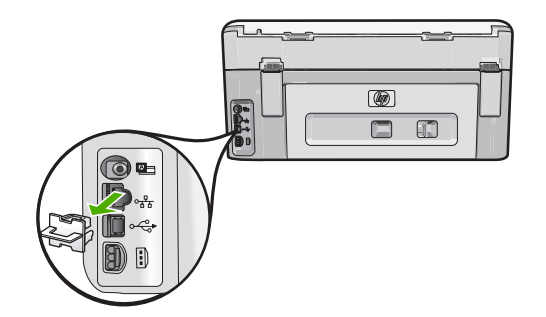

2. Koble Ethernet-kabelen til Ethernet-porten på baksiden av HP All-in-One.

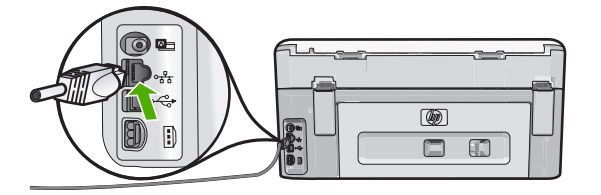

3. Koble den andre enden av Ethernet-kabelen til en ledig port på Ethernet-ruteren eller -svitsjen.

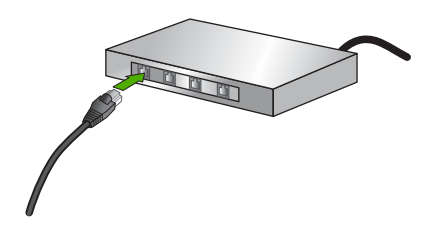

4. Når du har koblet HP All-in-One til nettverket, installerer du programvaren.

#### Beslektede emner

"Installere programvaren for en nettverkstilkobling" på side 40

#### Sette opp et integrert trådløst WLAN 802.11-nettverk

For optimal ytelse og sikkerhet i det trådløse nettverket anbefaler HP at du bruker en trådløs ruter eller tilgangspunkt (802.11) til å koble til HP All-in-One og andre nettverkskomponenter. Når nettverkskomponenter kobles til via en trådløs ruter eller tilgangspunkt, kalles dette et **infrastruktur**-nettverk.

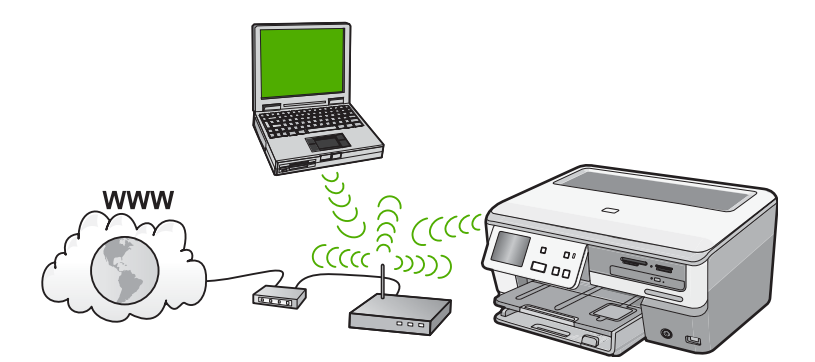

Fordelene med et trådløst Infrastruktur-nettverk sammenliknet med et Ad hoc-nettverk er:

- Avansert nettverkssikkerhet
- Bedre driftssikkerhet
- Nettverksfleksibilitet
- Bedre ytelse, særlig når det gjelder 802.11g-modus
- Delt bredbåndstilgang til Internett

| Hvis du skal sette opp HP All-in-One i et<br>integrert trådløst WLAN 802.11-nettverk, må<br>du gjøre følgende: | Se dette avsnittet:                                                                   |
|----------------------------------------------------------------------------------------------------|---------------------------------------------------------------------------------------|
| Samle først inn alt nødvendig materiale.                                                                       | " <u>Hva du trenger til et integrert trådløst WLAN</u><br>802.11-nettverk" på side 33 |
| Koble deretter HP All-in-One til den trådløse<br>ruteren, og kjør Veiviser for trådløs<br>konfigurasjon.       | " <u>Koble til et integrert trådløst WLAN 802.11-</u><br>nettverk" på side 33         |
| Installer programvaren til slutt.                                                                              | "Installere programvaren for en<br>nettverkstilkobling" på side 40                    |

#### Hva du trenger til et integrert trådløst WLAN 802.11-nettverk

Når du skal koble HP All-in-One til et integrert trådløst WLAN 802.11-nettverk, trenger du følgende:

- Et trådløst 802.11-nettverk som inkluderer en trådløs ruter eller tilgangspunkt.
- En stasjonær eller bærbar datamaskin med støtte for trådløst nettverk eller et nettverkskort (NIC). Datamaskinen må være koblet til det trådløse nettverket som du har tenkt å installere HP All-in-One i.
- Bredbåndstilgang til Internett (anbefales), som fastlinje eller ADSL. Hvis du kobler HP All-in-One til et trådløst nettverk som har Internett-tilgang, anbefaler HP at du bruker en trådløs ruter (tilgangspunkt eller basestasjon) som benytter DHCP (Dynamic Host Configuration Protocol).
- Nettverksnavn (SSID)
- U WEP-nøkkel eller WPA-tilgangsnøkkel (hvis nødvendig).

#### Koble til et integrert trådløst WLAN 802.11-nettverk

Å bruke veiviseren for trådløs konfigurasjon er en enkel måte å koble HP All-in-One til nettverket på. Du kan også bruke Secure EasySetup hvis den trådløse ruteren eller tilgangspunktet støtter denne funksjonen. Se dokumentasjonen som fulgte med den trådløse ruteren eller tilgangspunktet for å finne ut om den støtter bruk av EasySetup, og for å finne installeringsinstruksjoner.

- △ Forsiktig For å hindre at andre bruker ditt trådløse nettverk, anbefaler HP på det sterkeste at du bruker et passord eller en tilgangsnøkkel (WPA- eller WEP-sikkerhet) og et unikt nettverksnavn (SSID) for din trådløse ruter. Den trådløse ruteren kan ha blitt levert med et standard nettverksnavn, som vanligvis er navnet på produsenten. Hvis du bruker standard nettverksnavn, blir nettverket ditt lett tilgjengelig for andre brukere som bruker samme standard nettverksnavn (SSID). Det betyr også at HP All-in-One kan komme til å koble seg til et annet trådløst nettverk i ditt område som bruker samme nettverksnavn. Hvis dette skjer, får du ikke tilgang til HP All-in-One. Du finner mer informasjon om hvordan du endrer nettverksnavnet, i dokumentasjonen som fulgte med den trådløse ruteren.
- Merk Før du kobler til et trådløst Infrastruktur-nettverk, må du kontrollere at Ethernetkabelen ikke er koblet til HP All-in-One.

#### Slik kobler du til HP All-in-One med Veiviser for trådløs konfigurasjon

- 1. Skriv ned disse opplysningene om den trådløse ruteren eller tilgangspunktet:
  - Nettverksnavn (kalles også SSID)
  - WEP-nøkkel, WPA-tilgangsnøkkel (hvis nødvendig)

Hvis du ikke vet hvor du finner disse opplysningene, ser du i dokumentasjonen som fulgte med den trådløse ruteren eller tilgangspunktet. Det kan hende at du finner nettverksnavnet (SSID) og WEP-nøkkelen eller WPA-tilgangsnøkkelen på den innebygde webserveren for den trådløse ruteren.

- 2. Berør Setup (Oppsett) på skjermen.
- 3. Berør Network (Nettverk).
  - Merk Hvis menyvalget du ønsker, ikke er synlig på skjermen, berører du ▲ eller
     ▼ for å bla gjennom alle menyvalgene.
- 4. Berør Wireless Setup Wizard (Veiviser for trådløs konfigurasjon). Dette starter Wireless Setup Wizard (Veiviser for trådløs konfigurasjon). Den trådløse nettverkstesten utføres også med en rekke diagnosetester for å finne ut om nettverkskonfigurasjonen var vellykket. Den trådløse nettverkstesten lager en utskrift når testen er fullført.
- 5. Berør navnet på nettverket som du noterte ned i trinn 1.

#### Hvis du ikke ser nettverksnavnet på listen

- a. Berør Enter a New Network Name (SSID) (Skriv et nytt nettverksnavn (SSID)). Skjermtastaturet vises.
- b. Skriv nettverksnavnet (SSID). Berør de riktige bokstavene eller tallene på skjermtastaturet.
  - Merk Du må være nøyaktig med å skrive store og små bokstaver. Hvis ikke, mislykkes den trådløse tilkoblingen.
- c. Når du er ferdig med å skrive nettverksnavnet, berører du **Done** (Ferdig) og deretter **OK**.
  - Tips Hvis HP All-in-One ikke finner nettverket basert på nettverksnavnet du oppgav, vil du se følgende meldinger. Du kan prøve å flytte HP All-in-One nærmere datamaskinen, og prøve å kjøre veiviseren for trådløs konfigurasjon igjen for å oppdage nettverket automatisk.
- d. Berør Infrastructure (Infrastruktur).
- e. Berør **WEP encryption** (WEP-kryptering) eller **WPA encryption** (WPAkryptering).

Hvis du **ikke** vil bruke WEP-kryptering, berører du **No, my network does not use** encryption (Nei, nettverket bruker ikke kryptering). Gå til trinn 7.

- 6. Hvis du blir bedt om det, oppgir du WPA- eller WEP-nøkkelen på denne måten:
  - a. Berør de riktige bokstavene eller tallene på skjermtastaturet.
    - Merk Du må være nøyaktig med å skrive store og små bokstaver. Hvis ikke, mislykkes den trådløse tilkoblingen.
  - b. Når du er ferdig med å skrive WPA- eller WEP-nøkkelen, berører du Done (Ferdig).
  - c. Berør OK for å bekrefte.

HP All-in-One vil forsøke å koble seg til nettverket. Hvis du får melding om at du har oppgitt en ugyldig WPA- eller WEP-nøkkel, kontrollerer du nøkkelen du oppga for det nye nettverket, følger veiledningen for å rette nøkkelen og forsøker på nytt.

7. Når HP All-in-One kobler seg til nettverket, installerer du programvaren på hver datamaskin som skal bruke enheten via nettverket.

#### Slik kobler du til HP All-in-One med SecureEasySetup

- 1. Aktiver SecureEasySetup på den trådløse ruteren eller tilgangspunktet.
- 2. Berør Setup (Oppsett) på skjermen.
- 3. Berør Network (Nettverk).
  - Merk Hvis menyvalget du ønsker, ikke er synlig på skjermen, berører du 
     eller
     for å bla gjennom alle menyvalgene.
- 4. Berør Wireless Setup Wizard (Veiviser for trådløs konfigurasjon).
- 5. Følg veiledningen på skjermen for å fullføre tilkoblingen.
- Når HP All-in-One er koblet til nettverket, går du til datamaskinen for å installere programvaren på hver datamaskin som skal bruke nettverket.
  - Merk Hvis tilkoblingen mislykkes, kan det være at den trådløse ruteren eller tilgangspunktet har tidsutkoblet etter at du aktiverte SecureEasySetup. Gjenta oppgaven ovenfor, og påse at du fullfører alle punktene på kontrollpanelet til HP All-in-One straks etter at du har trykt på knappen på den trådløse ruteren eller tilgangspunktet.

#### Beslektede emner

"Installere programvaren for en nettverkstilkobling" på side 40

## Oppsett for trådløst ad hoc-nettverk

Les dette avsnittet hvis du vil koble HP All-in-One til en datamaskin med mulighet for trådløs kommunikasjon, uten å bruke en trådløs ruter eller tilgangspunkt.

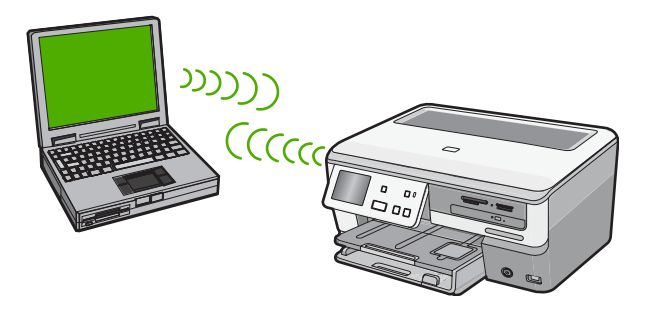

Merk En Ad hoc-tilkobling er tilgjengelig hvis du ikke har trådløs ruter eller tilgangspunkt. Det gir imidlertid liten fleksibilitet, et lavt nivå av nettverkssikkerhet og lavere nettverksytelse enn med trådløs ruter eller tilgangspunkt.

Hvis du skal kunne koble HP All-in-One til datamaskinen (ad hoc), må du opprette en ad hoc-nettverksprofil på datamaskinen. Dette omfatter å velge nettverksnavn (SSID) og WEP-sikkerhet (valgfritt, men anbefalt) for ad hoc-nettverket.

| Hvis du skal sette opp HP All-in-One i et<br>trådløst ad hoc-nettverk, må du gjøre<br>følgende: | Se dette avsnittet:                                                          |
|-------------------------------------------------------------------------------------------------|------------------------------------------------------------------------------|
| Samle først inn alt nødvendig materiale.                                                        | " <u>Hva du trenger til et Ad hoc-nettverk</u> "<br>på side 36               |
| Deretter klargjør du datamaskinen ved å opprette en nettverksprofil.                            | "Lage en nettverksprofil for en Windows XP-<br>datamaskin" på side 36        |
|                                                                                                 | " <u>Opprette en nettverksprofil for andre operativsystemer</u> " på side 38 |
| Så kjører du Veiviser for trådløs konfigurasjon.                                                | "Koble til et trådløst ad hoc-nettverk"<br>på side 38                        |
| Installer programvaren til slutt.                                                               | " <u>Installere programvaren for en</u><br>nettverkstilkobling" på side 40   |

## Hva du trenger til et Ad hoc-nettverk

Hvis du skal koble HP All-in-One til et trådløst nettverk, trenger du en Windowsdatamaskin med et trådløst nettverkskort.

## Lage en nettverksprofil for en Windows XP-datamaskin

Klargjør datamaskinen for en ad hoc-forbindelse ved å opprette en nettverksprofil.

## Slik oppretter du en ny nettverksprofil

- Merk HP All-in-One leveres ferdig konfigurert med en nettverksprofil med hpsetup som nettverksnavn (SSID). Men av hensyn til sikkerhet og personvern anbefaler HP at du lager en ny nettverksprofil på datamaskinen slik det er beskrevet her.
- 1. I Kontrollpanel dobbeltklikker du på Nettverkskoblinger.
- I vinduet Nettverkskoblinger høyreklikker du på Trådløs nettverkskobling. Hvis du ser Aktiver på hurtigmenyen, velger du dette. Hvis du derimot ser Deaktiver på menyen, er den trådløse tilkoblingen allerede aktivert.
- 3. Høyreklikk på ikonet Trådløs nettverkskobling, og klikk deretter på Egenskaper.
- 4. Klikk på kategorien Trådløse nettverk.
- 5. Merk av for Bruk Windows til å konfigurere innstillingene for trådløst nettverk.
- 6. Klikk på Legg til og gjør deretter følgende:
  - a. I feltet Nettverksnavn (SSID) skriver du et unikt nettverksnavn etter eget valg.
    - Merk Nettverksnavnet skiller mellom store og små bokstaver, så det er viktig at du husker alle store og små bokstaver.
  - b. Hvis det finnes en Nettverksgodkjenning-liste, velger du Åpne. Hvis ikke, går du til neste punkt.
  - c. På listen Datakryptering velger du WEP.
    - Merk De er mulig å opprette et nettverk som ikke bruker WEP-nøkkel, men HP anbefaler bruk av en WEP-nøkkel for å sikre nettverket.
  - d. Kontroller at det ikke er noe merke i boksen ved siden av Nøkkelen får jeg automatisk. Hvis det er merket av for dette, klikker du i boksen for å fjerne merket.
  - I feltet Nettverksnøkkel skriver du en WEP-nøkkel som har nøyaktig 5 eller nøyaktig 13 alfanumeriske (ASCII-) tegn. Hvis du for eksempel skal bruke 5 tegn, kan du skrive ABCDE eller 12345. Hvis du skal bruke 13 tegn, kan du skrive ABCDEF1234567. (12345 og ABCDE er bare eksempler. Velg en hvilken som helst kombinasjon.)

Alternativt kan du bruke heksadesimale (HEX-) tegn til WEP-nøkkelen. En HEX WEP-nøkkel må inneholde 10 tegn for 40-bits kryptering eller 26 tegn for 128-bits kryptering.

- f. I feltet Bekreft nettverksnøkkel skriver du den samme WEP-nøkkelen som i forrige punkt.
- g. Skriv ned WEP-nøkkelen nøyaktig slik du har oppgitt den, inkludert store og små bokstaver.
  - Merk Du må huske nøyaktig hvilke bokstaver som er store og små. Hvis du oppgir WEP-nøkkelen feil på HP All-in-One, mislykkes den trådløse tilkoblingen.
- h. Merk av for Dette er et datamaskin-til-datamaskin-nettverk (adhoc); trådløse tilgangspunkter brukes ikke.

- i. Klikk på **OK** for å lukke vinduet **Egenskaper for trådløst nettverk**, og klikk deretter på **OK** igjen.
- j. Klikk på OK igjen for å lukke vinduet Trådløs nettverkstilkobling.

## Beslektede emner

- "<u>Nettverksordliste</u>" på side 53
- "Koble til et trådløst ad hoc-nettverk" på side 38

## Opprette en nettverksprofil for andre operativsystemer

Hvis du har et annet operativsystem enn Windows XP, anbefaler HP at du bruker konfigurasjonsprogrammet som fulgte med det trådløse nettverkskortet. Du finner konfigurasjonsprogrammet for det trådløse nettverkskortet ved å åpne datamaskinens liste over programmer.

Opprett en nettverksprofil med disse verdiene ved hjelp av konfigurasjonsprogrammet til nettverkskortet:

- **Nettverksnavn (SSID)**: Mittnettverk (bare eksempel)
  - Merk Du bør opprette et nettverksnavn som er unikt og lett for deg å huske. Husk bare at det skilles mellom små og store bokstaver i nettverksnavnet. Derfor må du huske hvilke bokstaver som er store og hvilke som er små.
- Kommunikasjonsmodus: Ad hoc
- Kryptering: aktivert

## Koble til et trådløst ad hoc-nettverk

Du kan bruke Veiviser for trådløs konfigurering til å koble HP All-in-One til et trådløst Ad hoc-nettverk.

## Slik kobler du til et trådløst Ad hoc-nettverk

- 1. Berør Setup (Oppsett) på skjermen.
- 2. Berør Network (Nettverk).
  - Merk Hvis menyvalget du ønsker, ikke er synlig på skjermen, berører du 
     eller
     for å bla gjennom alle menyvalgene.
- 3. Berør Wireless Setup Wizard (Veiviser for trådløs konfigurasjon). Dette starter Wireless Setup Wizard (Veiviser for trådløs konfigurasjon). Konfigureringsveiviseren søker etter tilgjengelige nettverk, og viser deretter en liste over nettverksnavn (SSIDer) som er funnet. Infrastruktur-nettverk vises først på listen, etterfulgt av tilgjengelige Ad hoc-nettverk. Nettverkene med sterkest signal står oppført før nettverk med svakere signal.
- 4. Se etter nettverksnavnet du har gitt datamaskinen (for eksempel Mittnettverk) på skjermen.

5. Berør nettverksnavnet.

Hvis du har funnet nettverksnavnet og valgt det, går du videre til punkt 6.

#### Hvis du ikke ser nettverksnavnet på listen

 Berør Enter a New Network Name (SSID) (Skriv inn et nytt nettverksnavn (SSID)).

Skjermtastaturet vises.

- b. Skriv SSIDen. Berør de riktige bokstavene eller tallene på skjermtastaturet.
  - Merk Du må være nøyaktig med å skrive store og små bokstaver. Hvis ikke, mislykkes den trådløse tilkoblingen.
- c. Når du er ferdig med å skrive den nye SSIDen, berører du Done (Ferdig) på skjermtastaturet, og deretter OK.
  - Tips Hvis HP All-in-One ikke finner nettverket basert på nettverksnavnet du oppgav, vil du se følgende meldinger. Du kan prøve å flytte HP All-in-One nærmere datamaskinen, og prøve å kjøre veiviseren for trådløs konfigurasjon igjen for å oppdage nettverket automatisk.
- d. Berør Ad hoc.
- e. Berør Yes, my network uses WEP encryption (Ja, nettverket mitt bruker WEP-kryptering). Skjermtastaturet vises.
  Hvis du ikke vil bruke WEP-kryptering, berører du No, my network does not use encryption (Nei, nettverket bruker ikke kryptering). Gå til trinn 7.
- Hvis du blir bedt om det, oppgir du WEP-nøkkelen på denne måten. Ellers går du til punkt 7.
  - a. Berør de riktige bokstavene eller tallene på skjermtastaturet.
    - Merk Du må være nøyaktig med å skrive store og små bokstaver. Hvis ikke, mislykkes den trådløse tilkoblingen.
  - b. Når du er ferdig med å oppgi WEP-nøkkelen, berører du Done (Ferdig) på skjermtastaturet.
- 7. Berør OK igjen for å bekrefte.
  - HP All-in-One vil forsøke å koble seg til SSIDen. Hvis du får melding om at du har oppgitt en ugyldig WEP-nøkkel, kontrollerer du nøkkelen du oppga for det nye nettverket, følger veiledningen for å rette WEP-nøkkelen og skriver WEP-nøkkelen på nytt.
- Når HP All-in-One er koblet til nettverket, går du til datamaskinen for å installere programvaren.

#### Beslektede emner

- "Angi tekst ved hjelp av skjermtastaturet" på side 14
- "Installere programvaren for en nettverkstilkobling" på side 40
- "Problemløsing for nettverk" på side 160

## Installere programvaren for en nettverkstilkobling

Bruk dette avsnittet når du skal installere HP All-in-One-programvaren på en datamaskin som er koblet til et nettverk. Før du installerer programvaren, må du kontrollere at du har koblet HP All-in-One til et nettverk.

Merk Hvis datamaskinen er konfigurert for tilkobling til en rekke nettverksstasjoner, må du se til at datamaskinen er koblet til disse stasjonene før du installerer programvaren. Hvis ikke, kan installeringsprogramvaren for HP All-in-One legge beslag på en av disse reserverte stasjonsbokstavene, og du vil ikke få tilgang til denne nettverksstasjonen fra datamaskinen.

**Merk** Installeringstiden kan variere fra 20 til 45 minutter, avhengig av operativsystemet, mengden ledig plass og prosessorhastigheten til datamaskinen.

## Slik installerer du HP All-in-One-programvaren for Windows

- 1. Avslutt alle programmer som kjører på datamaskinen, inkludert all antivirusprogramvare.
- Sett inn Windows-CDen som fulgte med HP All-in-One, i CD-stasjonen på datamaskinen, og følg veiledningen på skjermen.
- 3. Hvis det vises en dialogboks om brannmur, følger du instruksjonene. Hvis du får meldinger fra brannmuren, må du alltid akseptere eller tillate popup-meldinger.
- På skjermbildet Tilkoblingstype velger du Via nettverket, og klikker deretter på Neste.

Skjermbildet **Søker** vises når installeringsprogrammet søker etter HP All-in-One i nettverket.

- På skjermbildet Skriver funnet kontrollerer du at skriverbeskrivelsen er riktig. Hvis det finnes mer enn én skriver i nettverket, vises skjermbildet Skrivere som ble funnet. Velg den HP All-in-One du vil koble til.
- Følg veiledningen på skjermen for å installere programvaren. Når du er ferdig med å installere programvaren, er HP All-in-One klar til bruk.
- 7. Hvis du har deaktivert antivirusprogramvare, må du huske å aktivere den igjen.
- 8. Du kan teste nettverksforbindelsen ved å gå til datamaskinen og skrive ut en selvtestrapport på HP All-in-One.

## Koble til flere datamaskiner i et nettverk

Du kan koble HP All-in-One til mer enn én datamaskin i et lite nettverk av datamaskiner. Hvis HP All-in-One allerede er koblet til en datamaskin i et nettverk, må du installere HP All-in-One-programvaren for hver tilleggsmaskin. Under installeringen av en trådløs forbindelse vil programvaren oppdage SSIDen (nettverksnavnet) til det eksisterende nettverket. Når du har satt opp HP All-in-One i nettverket, behøver du ikke å konfigurere den på nytt når du legger til flere datamaskiner.

Merk Du kan koble HP All-in-One til enten et trådløst eller et kablet nettverk, men ikke til begge deler samtidig.

## Beslektede emner

"Installere programvaren for en nettverkstilkobling" på side 40

## Bytte HP All-in-One fra en USB-tilkobling til en nettverkstilkobling

Hvis du først installerer HP All-in-One med USB-tilkobling, kan du senere endre dette til en trådløs eller Ethernet-nettverkstilkobling. Hvis du allerede vet hvordan du kobler enheten til et nettverk, kan du følge de generelle retningslinjene nedenfor.

Merk For å få optimal ytelse og sikkerhet i det trådløse nettverket bruker du et tilgangspunkt (for eksempel en trådløs ruter) til å koble til HP All-in-One.

#### Slik endrer du fra USB-tilkobling til integrert trådløs WLAN 802.11-tilkobling

- 1. Trekk ut USB-kontakten fra baksiden av HP All-in-One.
- 2. Berør Setup (Oppsett) på skjermen.
- 3. Berør Network (Nettverk).
  - Merk Hvis menyvalget du ønsker, ikke er synlig på skjermen, berører du 
     eller
     for å bla gjennom alle menyvalgene.
- Berør Wireless Setup Wizard (Veiviser for trådløs konfigurasjon).
   Dette starter Wireless Setup Wizard (Veiviser for trådløs konfigurasjon).
- 5. Installer programvaren for nettverkstilkoblingen, og velg Legg til en enhet og deretter Via nettverket.
- Når installeringen er fullført, åpner du Skrivere og telefakser (eller Skrivere) i Kontrollpanel og sletter skriverne for USB-installasjonen.

#### Slik endrer du fra USB-tilkobling til kablet (Ethernet-) tilkobling

- 1. Trekk ut USB-kontakten fra baksiden av HP All-in-One.
- 2. Koble en Ethernet-kabel fra Ethernet-porten på baksiden av HP All-in-One til en ledig Ethernet-port på ruteren eller svitsjen.
- Installer programvaren for nettverkstilkoblingen, og velg Legg til en enhet og deretter Via nettverket.
- 4. Når installeringen er fullført, åpner du Skrivere og telefakser (eller Skrivere) i Kontrollpanel og sletter skriverne for den forrige USB-installasjonen.

Hvis du ønsker detaljert veiledning om hvordan du kobler en HP All-in-One til et nettverk, se:

- "<u>Oppsett for kabelnettverk</u>" på side 30
- "Sette opp et integrert trådløst WLAN 802.11-nettverk" på side 32
- "Oppsett for trådløst ad hoc-nettverk" på side 36

## Administrere nettverksinnstillingene

Du kan administrere nettverksinnstillingene for HP All-in-One via kontrollpanelet på HP All-in-One. Flere avanserte innstillinger er tilgjengelig i den innebygde webserveren, som er et konfigurerings- og statusverktøy som du får tilgang til fra nettleseren ved å bruke en eksisterende nettverksforbindelse til HP All-in-One.

Denne delen inneholder følgende emner:

- Endre grunnleggende nettverksinnstillinger fra kontrollpanelet
- Endre avanserte nettverksinnstillinger fra kontrollpanelet

- Bruke den innebygde webserveren
- <u>Definisjoner på nettverkskonfigurasjonsside</u>

## Endre grunnleggende nettverksinnstillinger fra kontrollpanelet

Fra kontrollpanelet på HP All-in-One kan du konfigurere og administrere en trådløs forbindelse og utføre en rekke nettverksadministrasjonsoppgaver. Disse omfatter å vise nettverksinnstillinger, gjenopprette standardverdier, slå trådløse radiobølger på og av og endre nettverksinnstillingene.

Denne delen inneholder følgende emner:

- Bruke Veiviser for trådløs konfigurering
- <u>Vise og skrive ut nettverksinnstillinger</u>
- Gjenopprette standardverdier for nettverk
- Slå trådløse radiobølger på og av
- <u>Skrive ut den trådløse nettverkstesten</u>

## Bruke Veiviser for trådløs konfigurering

Veiviser for trådløs konfigurering gjør det enkelt å konfigurere og administrere en trådløs tilkobling til HP All-in-One.

## Slik kjører du Wireless Setup Wizard (Veiviser for trådløs konfigurasjon)

- 1. Berør Setup (Oppsett) på skjermen.
- 2. Berør Network (Nettverk).
  - Merk Hvis menyvalget du ønsker, ikke er synlig på skjermen, berører du 
     eller
     for å bla gjennom alle menyvalgene.
- Berør Wireless Setup Wizard (Veiviser for trådløs konfigurasjon). Dette starter Wireless Setup Wizard (Veiviser for trådløs konfigurasjon).

## Beslektede emner

- "Sette opp et integrert trådløst WLAN 802.11-nettverk" på side 32
- "Oppsett for trådløst ad hoc-nettverk" på side 36

## Vise og skrive ut nettverksinnstillinger

Du kan vise en oversikt over nettverksinnstillingene på kontrollpanelet til HP All-in-One, eller du kan skrive ut en mer detaljert konfigurasjonsside. Nettverkskonfigurasjonssiden inneholder alle viktige nettverksinnstillinger, som IP-adresse, linjehastighet, DNS og mDNS.

## Slik viser og skriver du ut nettverksinnstillinger

- 1. Berør Setup (Oppsett) på skjermen.
- 2. Berør Network (Nettverk).

Merk Hvis menyvalget du ønsker, ikke er synlig på skjermen, berører du 
 eller
 for å bla gjennom alle menyvalgene.

- 3. Berør View Network Settings (Vis nettverksinnstillinger)-meny.
- 4. Gjør ett av følgende:
  - Hvis du vil vise kablede nettverksinnstillinger, berører du Display Wired Summary (Vis sammendrag for kablet).
  - Hvis du vil vise trådløse nettverksinnstillinger, berører du Display Wireless Summary (Vis sammendrag for trådløs).
  - Hvis du vil skrive ut nettverkskonfigurasjonssiden, berører du **Print Network Configuration Page** (Skriv ut nettverkskonfigurasjonsside).

#### Beslektede emner

"Definisjoner på nettverkskonfigurasjonsside" på side 47

#### Gjenopprette standardverdier for nettverk

Du kan tilbakestille nettverksinnstillingene til slik de var da du kjøpte HP All-in-One.

△ Forsiktig Det vil slette all trådløs konfigurasjonsinformasjon som er registrert. For å gjenopprette denne informasjonen må du kjøre veiviseren for trådløs konfigurasjon igjen.

#### Slik gjenoppretter du standardverdiene for nettverk

- 1. Berør Setup (Oppsett) på skjermen.
- 2. Berør Network (Nettverk).
  - Merk Hvis menyvalget du ønsker, ikke er synlig på skjermen, berører du 
     eller
     for å bla gjennom alle menyvalgene.
- 3. Berør Restore Network Defaults (Gjenopprett nettverksstandarder).
- 4. Berør Yes (Ja) eller No (Ingen).

#### Slå trådløse radiobølger på og av

Av er standardinnstilling for den trådløse radioen. For å ha en trådløs nettverksforbindelse må radioen være slått på. Når radioen er på, er den blå lampen foran på HP All-in-One tent. Men hvis HP All-in-One er koblet til et kablet nettverk eller du bare har en USB-forbindelse, er ikke radioen i bruk. I så fall vil du kanskje slå radioen av.

#### Slik slår du den trådløse radioen på og av

- 1. Berør Setup (Oppsett) på skjermen.
- 2. Berør Network (Nettverk).
  - Merk Hvis menyvalget du ønsker, ikke er synlig på skjermen, berører du 
     eller
     for å bla gjennom alle menyvalgene.
- 3. Berør Wireless Radio (Trådløs radio).
- 4. Berør On (På) eller Off (Av).

#### Skrive ut den trådløse nettverkstesten

Den trådløse nettverkstesten utfører en rekke diagnosetester for å finne ut om nettverkskonfigurasjonen var vellykket. Den trådløse nettverkstesten skrives automatisk ut når Veiviser for trådløs konfigurering kjøres. Du kan også skrive ut den trådløse nettverkstesten når som helst.

## Slik skriver du ut den trådløse nettverkstesten

- 1. Berør Setup (Oppsett) på skjermen.
- 2. Berør Network (Nettverk).
  - Merk Hvis menyvalget du ønsker, ikke er synlig på skjermen, berører du 
     eller
     of a bla gjennom alle menyvalgene.
- Berør Wireless Network Test (Test av trådløst nettverk).
   Wireless Network Test (Test av trådløst nettverk) skrives ut.

#### Beslektede emner

"Problemløsing for nettverk" på side 160

## Endre avanserte nettverksinnstillinger fra kontrollpanelet

De avanserte nettverksinnstillingene er der av praktiske årsaker. Hvis du imidlertid ikke er en avansert bruker, bør du ikke endre noen av disse innstillingene.

Denne delen inneholder følgende emner:

- Angi koblingshastighet
- Endre IP-innstillinger

## Angi koblingshastighet

Du kan endre hastigheten som data overføres med i nettverket. Standard er **Automatic** (Automatisk).

## Slik angir du koblingshastighet

- 1. Berør Setup (Oppsett) på skjermen.
- 2. Berør Network (Nettverk).
  - Merk Hvis menyvalget du ønsker, ikke er synlig på skjermen, berører du 
     eller
     for å bla gjennom alle menyvalgene.
- 3. Berør Advanced Setup (Avansert oppsett).
- 4. Berør Set Link Speed (Angi koblingshastighet).
- 5. Berør koblingshastigheten som er i samsvar med din nettverksmaskinvare.
  - Automatic (Automatisk)
  - 10-Full
  - 10-Half (10-Halv)
  - 100-Full
  - 100-Half (100-Halv)

## Endre IP-innstillinger

Standard IP-innstilling er **Automatic** (Automatisk), som fastsetter IP-innstillingene automatisk. Men hvis du er en avansert bruker, ønsker du kanskje å endre IP-adresse, nettverksmaske eller standardgateway manuelt. Når du skal finne IP-adressen og

nettverksmasken til HP All-in-One, skriver du ut en nettverkskonfigurasjonsside fra HP All-in-One.

- Merk Når du skal angi en IP-innstilling manuelt, må du være koblet til et aktivt nettverk. Hvis ikke, fjernes innstillingen når du går ut av menyen.
- △ Forsiktig Vær forsiktig når du tildeler en IP-adresse manuelt. Hvis du oppgir en ugyldig IP-adresse under installeringen, vil ikke nettverkskomponentene kunne koble til HP All-in-One.

#### Slik endrer du IP-innstillinger

- 1. Berør Setup (Oppsett) på skjermen.
- 2. Berør Network (Nettverk).
  - Merk Hvis menyvalget du ønsker, ikke er synlig på skjermen, berører du 
     eller
     for å bla gjennom alle menyvalgene.
- 3. Berør Advanced Setup (Avansert oppsett).
- 4. Berør IP Settings (IP-innstillinger).
- 5. Berør Manual (Manuell).
- 6. Berør en av følgende IP-innstillinger.
  - IP Address (IP-adresse)
  - Subnet Mask (Nettverksmaske)
  - Default Gateway (Standardgateway)
- 7. Berør ▲ eller ▼ for å endre innstillingene, og deretter **OK** for å bekrefte innstillingen.

#### Beslektede emner

- "Vise og skrive ut nettverksinnstillinger" på side 42
- "Definisjoner på nettverkskonfigurasjonsside" på side 47

#### Bruke den innebygde webserveren

Hvis datamaskinen er koblet til en HP All-in-One i et nettverk, har du tilgang til den innebygde webserveren i HP All-in-One. Den innebygde webserveren er et web-basert grensesnitt som gir noen alternativer som ikke er tilgjengelig på HP All-in-One-kontrollpanelet, inkludert Webscan, som er en funksjon som lar deg skanne fotografier og dokumenter fra HP All-in-One til datamaskinen ved hjelp av en nettleser, og avanserte alternativer for nettverkssikkerhet. Med den innebygde webserveren kan du også overvåke status og bestille skriverrekvisita.

Hvis du vil vite mer om hvordan du bruker funksjonene som er tilgjengelige i den innebygde webserveren, inkludert Webscan, kan du se den elektroniske hjelpen i den innebygde webserveren. Du får tilgang til hjelpen i den innebygde webserveren ved å åpne den innebygde webserveren og deretter klikke på **Hjelp**-lenken under **Andre lenker** i kategorien **Hjem**.

Merk Bruk den innebygde webserveren til å endre nettverksinnstillinger som ikke er tilgjengelig fra kontrollpanelet. Denne delen inneholder følgende emner:

- Få tilgang til den innebygde webserveren
- Bruke konfigureringsveiviseren i den innebygde webserveren

## Få tilgang til den innebygde webserveren

Datamaskinen som du bruker for å få tilgang til den innebygde webserveren på HP All-in-One, må være koblet til samme nettverk som HP All-in-One.

## Slik får du tilgang til den innebygde webserveren

- 1. Skriv ut nettverkskonfigurasjonssiden og finn IP-adressen til HP All-in-One.
- I Adresse-feltet til nettleseren på datamaskinen skriver du inn IP-adressen til HP All-in-One, slik den vises på nettverkskonfigurasjonssiden. For eksempel http:// 195.168.1.101.

Den innebygde webserverens **Start**-side åpnes, og viser informasjon om HP All-in-One.

- Merk Hvis du bruker en proxy-server i nettleseren, må du kanskje deaktivere den for å få tilgang til den innebygde webserveren.
- Hvis du har behov for å endre språket til den innebygde webserveren, gjør du følgende:
  - a. Klikk på kategorien Innstillinger.
  - b. Klikk på Velg språk på navigasjonsmenyen Innstillinger.
  - c. Klikk på det aktuelle språket på listen Velg språk.
  - d. Klikk på Bruk.
- Klikk på Hjem for å få tilgang til enhets- og nettverksinformasjon, eller klikk på Nettverk for å få tilgang til mer nettverksinformasjon eller for å endre nettverksinformasjon.
- 5. Gjør eventuelle konfigurasjonsendringer.
- 6. Lukk den innebygde webserveren.

## Beslektede emner

"Vise og skrive ut nettverksinnstillinger" på side 42

## Bruke konfigureringsveiviseren i den innebygde webserveren

Veiviseren for nettverkskonfigurering i den innebygde webserveren gir et intuitivt grensesnitt til nettverksparameterne.

## Starte installeringsveiviseren for den innebygde webserveren

- 1. Skriv ut siden med nettverksinnstillinger og finn IP-adressen til HP All-in-One.
- I Adresse-feltet i nettleseren på datamaskinen skriver du inn IP-adressen til HP All-in-One, slik den vises på siden med nettverksinnstillinger. For eksempel http:// 195.168.1.101.

Den innebygde webserverens **Home**-side åpnes, og viser informasjon om HP All-in-One.

- Merk Hvis du bruker en proxy-server i nettleseren, må du kanskje deaktivere den for å få tilgang til den innebygde webserveren.
- 3. Klikk på kategorien Nettverk.
- 4. Klikk på Kablet (802.3) eller Trådløst (802.11) i navigeringsmenyen Tilkoblinger.
- 5. Klikk på Start veiviser, og følg alle instruksjonene i veiviseren.

#### **Beslektede emner**

"Vise og skrive ut nettverksinnstillinger" på side 42

#### Definisjoner på nettverkskonfigurasjonsside

Nettverkskonfigurasjonssiden viser nettverksinnstillingene til HP All-in-One. Det er generelle innstillinger og innstillinger for 802.3 kablet (Ethernet), 802.11 trådløst og Bluetooth<sup>®</sup>.

Denne delen inneholder følgende emner:

- Generelle nettverksinnstillinger
- Nettverksinnstillinger for Kablet (802.3)
- Innstillinger for trådløst nettverk (802.11)
- Bluetooth-innstillinger

#### Beslektede emner

- "Vise og skrive ut nettverksinnstillinger" på side 42
- "Nettverksordliste" på side 53

## Generelle nettverksinnstillinger

Tabellen nedenfor beskriver de generelle nettverksinnstillingene som vises på nettverkskonfigurasjonssiden.

| Parameter                 | Beskrivelse                                                                                                    |
|---------------------------|----------------------------------------------------------------------------------------------------|
| Nettverksstatus           | <ul> <li>Status for HP All-in-One:</li> <li>Klar: HP All-in-One er klar til å motta eller sende data.</li> <li>Frakoblet: HP All-in-One er ikke koblet til nettverket i øyeblikket.</li> </ul>                                                                                                    |
| Aktiv<br>tilkoblingstype  | <ul> <li>Nettverksmodus for HP All-in-One:</li> <li>Kabel: HP All-in-One er koblet til et IEEE 802.3-nettverk med en Ethernet-kabel.</li> <li>Trådløst: HP All-in-One er koblet til et trådløst (802.11) nettverk.</li> <li>Ingen: Det er ingen nettverkstilkobling.</li> </ul>                                                                                |
| URL                       | IP-adressen til den innebygde webserveren.<br>Merk Du må kjenne denne URLen hvis du vil ha tilgang til den innebygde<br>webserveren.                                                                                                    |
| Fastvarerevisjon          | Revisjonskoden til den interne nettverkskomponenten og enhetens fastvare.<br>Merk Hvis du ringer HPs kundestøtte, kan du bli bedt om å oppgi<br>revisjonskoden til fastvaren, avhengig av hva problemet er.                                                                                                    |
| Vertsnavn                 | TCP/IP-navnet som tilordnes enheten av installeringsprogrammet. Dette er som standard bokstavene HP etterfulgt av de siste 6 sifrene i MAC-adressen (Media Access Control).                                                                                                    |
| Administrator-<br>passord | <ul> <li>Status for administratorpassordet til den innebygde webserveren:</li> <li>Angitt: Passord er angitt. Du må oppgi passordet for å gjøre endringer i parameterne til den innebygde webserveren.</li> <li>Ikke angitt: Intet passord er angitt. Et passord er ikke påkrevd for å gjøre endringer i parameterne til den innebygde webserveren.</li> </ul> |
| mDNS                      | Noen lokal- og ad hoc-nettverk bruker ikke sentrale DNS-servere. De bruker<br>et DNS-alternativ som kalles mDNS.<br>Med mDNS kan datamaskinen finne og bruke enhver HP All-in-One som er<br>koblet til lokalnettet. Den kan også arbeide med andre Ethernet-aktiverte<br>enheter som vises i nettverket.                                                       |

## Nettverksinnstillinger for Kablet (802.3)

Tabellen nedenfor beskriver innstillingene for kablede 802.3-nettverk, som vises på nettverkskonfigurasjonssiden.

| Parameter                    | Beskrivelse                                                                                                    |
|------------------------------|----------------------------------------------------------------------------------------------------|
| Maskinvare-<br>adresse (MAC) | MAC-adressen (Media Access Control) som identifiserer HP All-in-One. Dette<br>er et unikt 12-sifret identifikasjonsnummer som nettverksmaskinvare tildeles<br>for identifikasjon, inkludert rutere, svitsjer og andre slike enheter. Det finnes<br>ikke to maskinvaredeler med samme MAC-adresse. |

## (forts.)

| Parameter                  | Beskrivelse                                                                                                    |
|----------------------------|----------------------------------------------------------------------------------------------------|
|                            | Merk Noen Internett-leverandører krever at du registrerer MAC-adressen til nettverkskortet eller LAN-adapteren som var koblet til fastlinjen eller ADSL-modemet under installeringen.                                                                                                    |
| IP-adresse                 | Denne adressen identifiserer enheten entydig i nettverket. IP-adresser tilordnes dynamisk via DHCP eller AutoIP. Du kan også konfigurere en statisk IP-adresse, selv om dette ikke anbefales.                                                                                                    |
|                            | <b>Forsiktig</b> Vær forsiktig når du tildeler en IP-adresse manuelt. En ugyldig IP-<br>adresse under installeringen vil gjøre at nettverkskomponentene ikke finner<br>HP All-in-One.                                                                                                    |
| Nettverksmaske             | Et delnett er en IP-adresse som tilordnes av installeringsprogramvaren for å gjøre et annet nettverk tilgjengelig som en del av et større nettverk. Delnett angis med en nettverksmaske. Denne masken bestemmer hvilke deler av IP-adressen til HP All-in-One som identifiserer nettverket og delnettet, og hvilke deler som identifiserer selve enheten.                   |
|                            | Merk Det anbefales at HP All-in-One og datamaskinene som bruker den, er i samme delnett.                                                                                                    |
| Standardgateway            | En node i et nettverk som fungerer som en inngangsport til et annet nettverk.<br>En node kan i dette tilfellet være en datamaskin eller en annen enhet.                                                                                                    |
|                            | Merk Adressen til standardgatewayen tilordnes av installeringsprogrammet, hvis du ikke allerede har angitt en IP-adresse manuelt.                                                                                                    |
| Konfigurasjons-            | Protokollen som brukes til å tilordne IP-adressen til HP All-in-One:                                                                                                    |
| kilde                      | <ul> <li>AutoIP: Installeringsprogrammet bestemmer<br/>konfigurasionsparameterne automatisk.</li> </ul>                                                                                                    |
|                            | <ul> <li>DHCP: Konfigurasjonsparameterne leveres av en DHCP-server<br/>(Dynamic Host Configuration Protocol) i nettverket. I små nettverk kan<br/>dette være en ruter.</li> </ul>                                                                                                    |
|                            | <ul> <li>Manuelt: Konfigurasjonsparameterne angis manuelt, for eksempel en<br/>statisk IP-adresse.</li> </ul>                                                                                                    |
|                            | • Ikke angitt: Modusen som brukes når HP All-in-One initialiseres.                                                                                                    |
| DNS-server                 | IP-adressen til nettverkets domenenavnserver (DNS) i nettverket. Når du<br>bruker Internett eller sender en e-postmelding, bruker du et domenenavn til<br>dette. URLen http://www.hp.com inneholder for eksempel domenenavnet<br>hp.com. DNS-serveren på Internett oversetter domenenavnet til en IP-<br>adresse. Enheter refererer til hverandre ved hjelp av IP-adresser. |
|                            | IP-adresse: IP-adressen til domenenavnserveren.                                                                                                    |
|                            | Ikke angitt: IP-adressen er ikke angitt, eller enheten initialiseres.                                                                                                    |
|                            | Merk Kontroller om det vises en DNS IP-adresse på<br>nettverkskonfigurasjonssiden. Hvis ingen adresse vises, får du tak i DNS IP-<br>adressen fra Internett-leverandøren.                                                                                                    |
| Koblings-<br>konfigurasjon | Hastigheten som data overføres med i et nettverk. Hastighetene omfatter<br><b>10TX-Full</b> , <b>10TX-Halv</b> , <b>100TX-Full</b> og <b>100TX-Halv</b> . Hvis den settes til<br><b>Ingen</b> , deaktiveres nettverkstilkoblingen.                                                                                                    |
| Totalt antall pakker sendt | Antall pakker som er overført av HP All-in-One uten feil siden den ble slått på. Telleren nullstilles når HP All-in-One blir slått av. Når en melding overføres                                                                                                    |

(forts.)

| Parameter                       | Beskrivelse                                                                                                    |
|---------------------------------|----------------------------------------------------------------------------------------------------|
|                                 | i et pakkesvitsjet nettverk, deles den opp i pakker. Hver pakke inneholder måladressen i tillegg til dataene.                            |
| Totalt antall<br>pakker mottatt | Antall pakker som er mottatt av HP All-in-One uten feil siden den ble slått på.<br>Telleren nullstilles når HP All-in-One blir slått av. |

## Innstillinger for trådløst nettverk (802.11)

Tabellen nedenfor beskriver innstillingene for trådløst nettverk (802.11) som vises på nettverkskonfigurasjonssiden.

| Parameter                   | Beskrivelse                                                                                                    |
|-----------------------------|----------------------------------------------------------------------------------------------------|
| Maskinvareadres<br>se (MAC) | MAC-adressen (Media Access Control) som identifiserer HP All-in-One. Dette<br>er et unikt, 12-sifret identifikasjonsnummer som nettverksmaskinvare tildeles<br>for identifikasjon, inkludert trådløse tilgangspunkt, svitsjer og andre slike<br>enheter. Det finnes ikke to maskinvareenheter med samme MAC-adresse.<br>To MAC-adresser blir tilordnet: en for kablet Ethernet og en for trådløst<br>802.11.                                                                                                    |
|                             | Merk Noen Internett-leverandører krever at du registrerer MAC-adressen til nettverkskortet eller LAN-adapteren som var koblet til fastlinjen eller ADSL-modemet under installeringen.                                                                                                    |
| IP-adresse                  | Denne adressen identifiserer enheten entydig i nettverket. IP-adresser<br>tilordnes dynamisk via DHCP eller AutoIP. Du kan også konfigurere en statisk<br>IP-adresse, selv om dette ikke anbefales.                                                                                                    |
|                             | Merk Manuell tilordning av en ugyldig IP-adresse under installering vil gjøre at nettverkskomponentene ikke finner HP All-in-One.                                                                                                    |
| Nettverksmaske              | Et delnett er en IP-adresse som tilordnes av installeringsprogramvaren for å gjøre et annet nettverk tilgjengelig som en del av et større nettverk. Delnett angis med en nettverksmaske. Denne masken bestemmer hvilke deler av IP-adressen til HP All-in-One som identifiserer nettverket og delnettet, og hvilke deler som identifiserer selve enheten.                                                                                                    |
|                             | Merk Det anbefales at HP All-in-One og datamaskinene som bruker den, er i samme delnett.                                                                                                    |
| Standardgateway             | En node i et nettverk som fungerer som en inngangsport til et annet nettverk.<br>En node kan i dette tilfellet være en datamaskin eller en annen enhet.                                                                                                    |
|                             | Merk Adressen til en standardgateway tilordnes av installeringsprogramvaren.                                                                                                    |
| Konfigurasjonskil<br>de     | <ul> <li>Protokollen som brukes til å tilordne IP-adressen til HP All-in-One:</li> <li>AutoIP: Installeringsprogrammet bestemmer<br/>konfigurasjonsparameterne automatisk.</li> <li>DHCP: Konfigurasjonsparameterne leveres av en DHCP-server<br/>(Dynamic Host Configuration Protocol) i nettverket. I små nettverk kan<br/>dette være en ruter.</li> <li>Manuelt: Konfigurasjonsparameterne angis manuelt, for eksempel en<br/>statisk IP-adresse.</li> <li>Ikke angitt: Modusen som brukes når HP All-in-One initialiseres.</li> </ul> |

| Parameter               | Beskrivelse                                                                                                    |
|-------------------------|----------------------------------------------------------------------------------------------------|
| DNS-server              | IP-adressen til nettverkets domenenavnserver (DNS) i nettverket. Når du<br>bruker Internett eller sender en e-postmelding, bruker du et domenenavn til<br>dette. URLen http://www.hp.com inneholder for eksempel domenenavnet<br>hp.com. DNS-serveren på Internett oversetter domenenavnet til en IP-<br>adresse. Enheter bruker IP-adresser til å referere til hverandre. |
|                         | IP-adresse: IP-adressen til domenenavnserveren.                                                                                                    |
|                         | • Ikke angitt: IP-adressen er ikke angitt, eller enheten initialiseres.                                                                                                    |
|                         | Merk Kontroller om det vises en DNS IP-adresse på nettverkskonfigurasjonssiden. Hvis ingen adresse vises, får du tak i DNS IP-adressen fra Internett-leverandøren.                                                                                                    |
| Trådløs status          | Status for trådløst nettverk:                                                                                                    |
|                         | • <b>Tilkoblet</b> : HP All-in-One er tilkoblet et trådløst lokalnett og alt fungerer.                                                                                                    |
|                         | <ul> <li>Frakoblet: HP All-in-One er ikke tilkoblet et trådløst lokalnett på grunn<br/>av uriktige innstillinger (for eksempel feil WEP-nøkkel), eller fordi<br/>HP All-in-One er utenfor rekkevidde eller en Ethernet-kabel ikke er<br/>plugget inn og koblet til et aktivt nettverk.</li> </ul>                                                                          |
|                         | Deaktivert: Radioen er slått av.                                                                                                    |
|                         | • <b>Gjelder ikke</b> : Denne parameteren gjelder ikke denne nettverkstypen.                                                                                                    |
| Kommunikasjons<br>modus | Et rammeverk for IEEE 802.11-nettverk der enheter eller stasjoner kommuniserer med hverandre:                                                                                                    |
|                         | <ul> <li>Infrastruktur: HP All-in-One kommuniserer med andre nettverksenheter<br/>via et trådløst tilgangspunkt, for eksempel en trådløs ruter eller<br/>basestasjon.</li> </ul>                                                                                                    |
|                         | <ul> <li>Ad-hoc: HP All-in-One kommuniserer direkte med hver enkelt enhet i<br/>nettverket. Det brukes ingen trådløs ruter eller tilgangspunkt. Dette kalles<br/>også et maskin-til-maskin-nettverk.</li> </ul>                                                                                                    |
|                         | • <b>Gjelder ikke</b> : Denne parameteren gjelder ikke denne nettverkstypen.                                                                                                    |
| Nettverksnavn<br>(SSID) | Service Set Identifier. En unik identifikator (opptil 32 tegn) som skiller ulike trådløse lokalnett (WLAN) fra hverandre. SSIDen er også kjent som nettverksnavnet. Dette er navnet på nettverket som HP All-in-One er koblet til.                                                                                                    |
| Signalstyrke (1-5)      | Overførings- eller retursignalet, gradert på en skala fra 1 til 5:                                                                                                    |
|                         | • 5: Meget bra                                                                                                    |
|                         | • 4: Bra                                                                                                    |
|                         | • 3: Ganske bra                                                                                                    |
|                         | • 2: Ikke bra                                                                                                    |
|                         | • 1: Dårlig                                                                                                    |
|                         | Intet signal: Ingen signaler i nettverket.                                                                                                    |
|                         | Gjelder ikke: Denne parameteren gjelder ikke denne nettverkstypen.                                                                                                    |
| Kanal                   | Kanalnummeret som brukes til trådløs kommunikasjon for øyeblikket. Dette avhenger av hvilket nettverk som er i bruk, og kan være et annet enn det                                                                                                    |

| (10115.)        |                                                                                                    |
|-----------------|----------------------------------------------------------------------------------------------------|
| Parameter       | Beskrivelse                                                                                                    |
|                 | anmodede kanalnummeret. Verdien er fra 1 til 14. Land eller regioner kan begrense utvalget av godkjente kanaler.                                                                                                    |
|                 | • (nummer): Verdi fra 1 til 14, avhengig av land/region.                                                                                                    |
|                 | Ingen: Ingen kanal er i bruk.                                                                                                    |
|                 | Gjelder ikke: WLAN er deaktivert eller denne parameteren gjelder ikke for denne nettverkstypen.                                                                                                    |
|                 | <b>Merk</b> Hvis du i Adhoc-modus ikke kan motta eller overføre data mellom datamaskinen og HP All-in-One, må du kontrollere at du bruker samme kommunikasjonskanal på datamaskinen og HP All-in-One. I Infrastruktur-modus bestemmes kanalen av tilgangspunktet.                                                                                                    |
| Godkjenningstyp | Godkjenningstypen som er i bruk:                                                                                                    |
| e               | Ingen: Ingen godkjenning er i bruk.                                                                                                    |
|                 | Åpent system (Adhoc og Infrastruktur): Ingen godkjenning                                                                                                    |
|                 | Delt nøkkel: WEP-nøkkel er nødvendig.                                                                                                    |
|                 | WPA-PSK (bare Infrastruktur): WPA med forhåndsdelt nøkkel.                                                                                                    |
|                 | • <b>Gjelder ikke</b> : Denne parameteren gjelder ikke denne nettverkstypen.                                                                                                    |
|                 | Godkjenning verifiserer identiteten til en bruker eller enhet før det gis tilgang<br>til nettverket, slik at det blir vanskeligere for uautoriserte brukere å få tilgang<br>til nettverksressurser. Denne sikkerhetsmetoden er vanlig i trådløse nettverk.                                                                                                    |
|                 | Et nettverk som bruker <b>Åpent system</b> -godkjenning, filtrerer ikke ut<br>nettverksbrukere på grunnlag av ID. Alle trådløse brukere kan få tilgang fra<br>nettverket. Et slikt nettverk kan imidlertid bruke WEP-kryptering (Wired<br>Equivalent Privacy) til å etablere et første sikkerhetsnivå mot tilfeldige<br>tyvlyttere.                                                                      |
|                 | Et nettverk som bruker <b>Delt nøkkel</b> -godkjenning, gir større sikkerhet ved at<br>brukerne og enhetene må identifisere seg selv med en statisk nøkkel (en<br>heksadesimal eller alfanumerisk streng). Alle brukerne og enhetene i<br>nettverket bruker samme nøkkel. WEP-kryptering brukes sammen med<br>godkjenning med delt nøkkel, der samme nøkkel blir brukt til godkjenning og<br>kryptering. |
|                 | Et nettverk som bruker serverbasert ( <b>WPA-PSK</b> ) godkjenning gir langt bedre<br>sikkerhet, og støttes i de fleste trådløse tilgangspunkter og trådløse rutere.<br>Tilgangspunktet eller ruteren verifiserer identiteten til en bruker eller enhet<br>som ber om tilgang til nettverket, før tilgang gis. Flere forskjellige<br>godkjenningsprotokoller kan brukes på en godkjenningsserver.        |
| Kryptering      | Typen kryptering som brukes i nettverket:                                                                                                    |
|                 | Ingen: Ingen kryptering er i bruk.                                                                                                    |
|                 | <ul> <li>64-biters WEP: En WEP-nøkkel som består av 5 tegn eller 10<br/>heksadesimale tall, er i bruk.</li> </ul>                                                                                                    |
|                 | <ul> <li>128-biters WEP: En WEP-nøkkel som består av 13 tegn eller 26<br/>heksadesimale tall, er i bruk.</li> </ul>                                                                                                    |
|                 | WPA-AES: Kryptering med Advanced Encryption Standard er i bruk.<br>Dette er en krypteringsalgoritme for sikring av følsomt, men uklassifisert<br>materiale som benyttes av forvaltningen i USA.                                                                                                    |
|                 | <ul> <li>WPA-TKIP: Temporal Key Integrity Protocol, som er en avansert<br/>krypteringsprotokoll, er i bruk.</li> </ul>                                                                                                    |
|                 | Automatisk: AES eller TKIP er i bruk.                                                                                                    |
|                 | • Gjelder ikke: Denne parameteren gjelder ikke denne nettverkstypen.                                                                                                    |

(forts.)

| Parameter                                  | Beskrivelse                                                                                                    |
|--------------------------------------------|----------------------------------------------------------------------------------------------------|
|                                            | WEP prøver å gi sikkerhet ved å kryptere data via radiobølger slik at de er beskyttet når de overføres fra ett sted til et annet. Denne sikkerhetsmetoden er vanlig i trådløse nettverk.                                                                                               |
| Maskinvareadres<br>se for<br>tilgangspunkt | Maskinvareadressen til den trådløse ruteren eller tilgangspunktet i nettverket som HP All-in-One er tilkoblet:                                                                                                    |
|                                            | <ul> <li>(MAC-adresse): Den unike MAC-adressen (Media Access Control) til tilgangspunktet.</li> <li>Gjelder ikke: Denne parameteren gjelder ikke denne nettverkstypen.</li> </ul>                                                                                                    |
| Totalt antall<br>pakker overført           | Antall pakker som er overført av HP All-in-One uten feil siden den ble slått<br>på. Telleren nullstilles når HP All-in-One blir slått av. Når en melding overføres<br>i et pakkesvitsjet nettverk, deles den opp i pakker. Hver pakke inneholder<br>måladressen i tillegg til dataene. |
| Totalt antall<br>pakker mottatt            | Antall pakker som er mottatt av HP All-in-One uten feil siden den ble slått på.<br>Telleren nullstilles når HP All-in-One blir slått av.                                                                                                    |

## Bluetooth-innstillinger

Den følgende tabellen beskriver Bluetooth-innstillingene som vises på nettverkskonfigurasjonssiden.

| Parameter      | Beskrivelse                                                                                                    |
|----------------|----------------------------------------------------------------------------------------------------|
| Enhetsadresse  | Maskinvareadressen til Bluetooth-enheten.                                                                                               |
| Enhetsnavn     | Enhetsnavnet som er tildelt skriveren, og som kan identifisere den på en Bluetooth-enhet.                                               |
| Tilgangsnøkkel | En verdi som brukeren må oppgi for å kunne skrive ut via Bluetooth.                                                                     |
| Synlighet      | Viser om HP All-in-One er synlig for Bluetooth-enheter som er innenfor rekkevidde, eller ikke.                                          |
|                | Synlig for alle: Alle Bluetooth-enheter innen rekkevidde kan skrive ut på<br>HP All-in-One.                                             |
|                | <ul> <li>Ikke synlig: Bare Bluetooth-enheter som har lagret enhetsadressen for<br/>HP All-in-One, kan skrive ut på den.</li> </ul>      |
| Sikkerhet      | Sikkerhetsnivået som er satt for en HP All-in-One som er tilkoblet med Bluetooth.                                                       |
|                | Lavt: HP All-in-One krever ikke tilgangsnøkkel. Alle Bluetooth-enheter innenfor rekkevidde kan skrive ut til den.                       |
|                | <ul> <li>Høyt: HP All-In-One krever tilgangsnøkkel fra Bluetooth-enheter før de<br/>får lov å sende utskriftsjobber til den.</li> </ul> |

## Nettverksordliste

| tilgangspunkt | En nettverksruter som har trådløs funksjonalitet.                                                                                                    |
|---------------|----------------------------------------------------------------------------------------------------|
| ASCII         | American Standard Code for Information Interchange. Standarden for tall<br>som brukes av datamaskiner som representasjon for alle store og små<br>latinske bokstaver, tall, skilletegn og så videre. |

| 10113.)         |                                                                                                    |
|-----------------|----------------------------------------------------------------------------------------------------|
| AutoIP          | En egenskap ved installeringsprogramvare, som bestemmer konfigurasjonsparameterne til enheter i nettverket.                                                                                                    |
| DHCP            | Dynamic Host Configuration Protocol. En server i nettverket som sørger for<br>konfigurasjonsparametere til enheter i nettverket. I små nettverk kan dette<br>være en ruter.                                                                                                    |
| DNS             | Domain Name Service. Når du bruker Internett eller sender en e-<br>postmelding, bruker du et domenenavn til dette. URLen http://www.hp.com<br>inneholder for eksempel domenenavnet hp.com. DNS-serveren på Interne<br>oversetter domenenavnet til en IP-adresse. Enheter bruker IP-adresser til<br>referere til hverandre. |
| DNS-SD          | Se DNS. SD-elementet står for Service Discovery. Dette er del av en protoko<br>som er utviklet av Apple for å gjøre det mulig å oppdage datamaskiner,<br>enheter og tjenester automatisk i IP-nettverk.                                                                                                    |
| DSL             | Digital Subscriber Line. En høyhastighetsforbindelse til Internett.                                                                                                    |
| Ethernet        | Den vanligste lokalnett-teknologien som kobler sammen datamaskiner me kobberkabler.                                                                                                    |
| Ethernet-kabel  | Kabelen som kobler sammen nettverkskomponenter i et kablet nettverk.<br>CAT-5 Ethernet-kabelen kalles også en direktekabel. Ved bruk av en<br>Ethernet-kabel må nettverkskomponentene være koblet til en ruter. En<br>Ethernet-kabel bruker en RJ-45-kontakt.                                                              |
| EWS             | Innebygd webserver (Embedded Web Server). Et nettleserbasert verktøy<br>som gjør det enkelt å administrere HP All-in-One. Du kan overvåke status,<br>konfigurere nettverksparametere for HP All-in-One eller få tilgang til<br>HP All-in-One-funksjoner.                                                                   |
| Gateway         | En datamaskin eller annen enhet, for eksempel en ruter, som tjener som inngangsport til Internett eller et annet nettverk.                                                                                                    |
| HEX             | Hexadesimal. Tallsystem med 16 som grunntall, som bruker tallene 0-9 plus bokstavene A-F.                                                                                                    |
| vertsdatamaskin | Datamaskinen i senteret av et nettverk.                                                                                                    |
| Vertsnavn       | TCP/IP-navnet som tilordnes enheten av installeringsprogrammet. Dette e<br>som standard bokstavene HP etterfulgt av de siste 6 sifrene i MAC-adresse<br>(Media Access Control).                                                                                                    |
| hub             | En hub får signal fra hver datamaskin og sender det til alle andre<br>datamaskiner som er koblet til huben, men brukes ikke lenger så mye i<br>moderne hjemmenettverk. Huber er passive. Andre enheter i nettverket<br>kobler seg til huben for å kommunisere med hverandre. En hub administrere<br>ikke nettverket.       |
| IP-adresse      | Et tall som unikt identifiserer enheten i nettverket. IP-adresser tilordnes<br>dynamisk via DHCP eller AutoIP. Du kan også sette opp en statisk IP-<br>adresse, selv om dette ikke anbefales.                                                                                                    |
| MAC-adresse     | MAC-adressen (Media Access Control) som identifiserer HP All-in-One<br>entydig. Dette er et unikt 12-sifret identifikasjonsnummer som<br>nettverksmaskinvaren tildeles for identifikasjon. Det finnes ikke to<br>maskinvaredeler med samme MAC-adresse.                                                                    |
| nettverksnavn   | SSID eller nettverksnavnet identifiserer et trådløst nettverk.                                                                                                    |
| NIC             | Network Interface Card eller nettverkskort. Et kort i datamaskinen som sørge<br>for en Ethernet-forbindelse, slik at du kan koble datamaskinen til et nettverl                                                                                                    |

| RJ-45-kontakt | Kontakten i endene på en Ethernet-kabel. Selv om standard Ethernet-<br>kabelkontakter (RJ-45-kontakter) ser ut som telefonkabelkontakter, kan de<br>ikke brukes om hverandre. En RJ-45-kontakt er bredere og tykkere, og har<br>alltid 8 kontakter i enden. En telefonkontakt har mellom 2 og 6 kontakter.         |
|---------------|----------------------------------------------------------------------------------------------------|
| ruter         | En ruter sørger for en bro mellom to eller flere nettverk. En ruter kan koble<br>et nettverk til Internett, koble to nettverk og koble dem begge til Internett, og<br>sikre nettverk ved bruk av brannmurer og tilordning av dynamiske adresser.<br>En ruter kan også fungere som gateway, noe en svitsj ikke kan. |
| SSID          | SSID eller nettverksnavnet identifiserer et trådløst nettverk.                                                                                                    |
| svitsj        | En svitsj gjør det mulig for flere brukere å sende informasjon over et nettverk<br>samtidig uten at det går ut over hastigheten. Svitsjer gjør det mulig for<br>forskjellige noder (et nettverkstilkoblingspunkt, vanligvis en datamaskin) i et<br>nettverk å kommunisere direkte med hverandre.                   |
| WEP           | Wired Equivalent Privacy (WEP) er en type kryptering som brukes som sikkerhet i trådløse nettverk.                                                                                                    |
| WPA           | Wi-Fi Protected Access (WPA) er en type kryptering som brukes som sikkerhet i trådløse nettverk. WPA gir bedre sikkerhet enn WEP.                                                                                                    |

56 Fullføre oppsettet av HP All-in-One

# 5 Hvordan?

Denne delen inneholder lenker til vanlige oppgaver, som fotoutskrift, brenning og merking av CDer og DVDer, skanning og kopiering.

- "<u>Hvordan skriver jeg ut 10 x 15 cm (4 x 6-tommers) fotografier uten kantlinje fra</u> <u>minnekort?</u>" på side 99
- "<u>Hvordan skriver jeg ut 13 x 18 cm (5 x 7-tommers) eller større fotografier</u> <u>minnekort?</u>" på side 99
- "<u>Hvordan oppretter jeg spesialprosjekter ut fra fotografier på minnekort?</u>" på side 101
- "Hvordan lagrer jeg fotografier på en datamaskin?" på side 104
- "Hvordan lagrer jeg fotografier fra minnekort på en CD eller DVD?" på side 105
- "<u>Hvordan skriver jeg ut etiketter på LightScribe-kompatible CDer og DVDer?</u>" på side 105
- "Hvordan deler jeg fotografier med familie og venner?" på side 102
- "<u>Hvordan lager jeg reproduksjoner av fotografier i forskjellige formater?</u>" på side 115
- "Hvordan lager jeg en svart-hvitt- eller fargekopi av et dokument?" på side 123
- "Hvordan skanner jeg et fotografi eller dokument til datamaskinen?" på side 117
- "Hvordan skanner jeg lysbilder eller negativer?" på side 118
- "Hvordan skriver jeg ut på begge sider av papiret?" på side 88
- "Hvordan skriver jeg ut skrivepapir med stor linjeavstand og millemeterpapir til barnas lekser?" på side 134

# 6 Legge i originaler og papir

Du kan legge mange forskjellige papirtyper og -størrelser i HP All-in-One, blant annet Letter- eller A4-papir, Legal-papir, fotopapir, transparenter , konvolutter og LightScribekompatible CDer og DVDer. Som standard er HP All-in-One satt for automatisk å registrere papirtypen og -størrelsen du legger i innskuffen, og deretter justere innstillingene for å oppnå best mulig kvalitet på dette papiret.

Hvis du bruker spesialpapir, for eksempel fotopapir, transparentfilm, konvolutter eller etiketter, eller hvis du får dårlig utskriftskvalitet ved bruk av den automatisk justerte innstillingen, kan du angi papirtype og -størrelse for utskrifts- og kopieringsjobber manuelt.

Denne delen inneholder følgende emner:

- Legge i dokumenter, fotoer, lysbilder og negativer
- Velge papir for utskrift og kopiering
- Legge i papir
- Legg en CD/DVD i den LightScribe-aktiverte CD/DVD-stasjonen.
- Unngå papirstopp

## Legge i dokumenter, fotoer, lysbilder og negativer

Du kan legge dokumenter og fotografier på glasset for å skanne eller kopiere dem. Du kan også legge lysbilder eller negativer i holder for lysbilder og negativfilm for å skanne og deretter skrive dem ut.

Denne delen inneholder følgende emner:

- Legge i originaler
- Legge en original i holderen for lysbilder og negativer
- Legge i en for stor original

#### Legge i originaler

Du kan kopiere eller skanne originaldokumenter i opptil Letter- eller A4-størrelse ved å legge dem på glasset.

#### Slik legger du en original på glasset

- 1. Løft dekslet på HP All-in-One.
- 2. Legg originalen med utskriftssiden ned i fremre høyre hjørne på glasset.
  - 行 Tips Se på de inngraverte symbolene langs kanten på glasset hvis du trenger mer hjelp til å legge på en original.

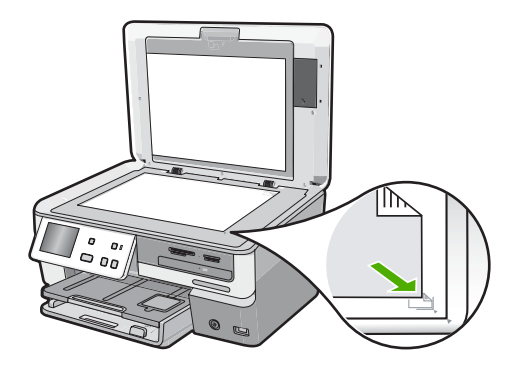

3. Lukk lokket.

## Legge en original i holderen for lysbilder og negativer

Du kan skanne 35 mm lysbilder og negativer med HP All-in-One ved å bruke holderen for lysbilder og negativfilm.

Når du har skannet lysbilder eller negativer, fjerner du lysbildet eller negativfilmen fra holderen, og setter deretter holderen og dokumentstøtten tilbake på HP All-in-One.

## Slik legger du i 35 mm negativer

1. Løft lokket og ta av dokumentstøtten og deretter holderen for lysbilder og negativer. Sett dokumentstøtten til side slik at den ikke skades eller blir tilsmusset.

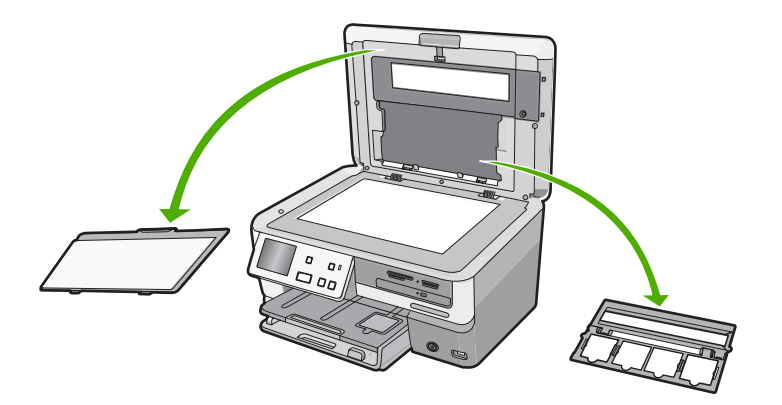

2. Plasser holderen slik at negativfilmdelen kommer nederst og filmåpningen på høyre side.

3. Skyv negativfilmen inn i midten av holderen slik at fronten på bildet vender vekk fra deg og vises bak frem.

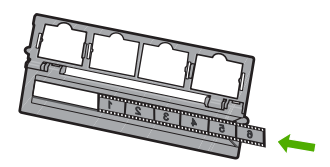

4. Plasser holderen på glasset slik at siden med negativet er på linje med høyre hjørne foran på glasset.

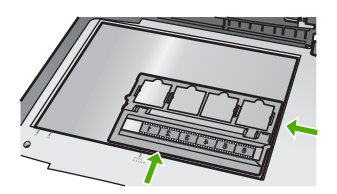

5. Legg ned lokket på HP All-in-One før du starter skanningen.

#### Slik legger du i 35 mm lysbilder

- Merk HP All-in-One støtter ikke skanning av negativfilm som er montert i plast eller kartong.
- 1. Løft lokket og ta av dokumentstøtten og deretter holderen for lysbilder og negativer. Sett dokumentstøtten til side slik at den ikke skades eller blir tilsmusset.

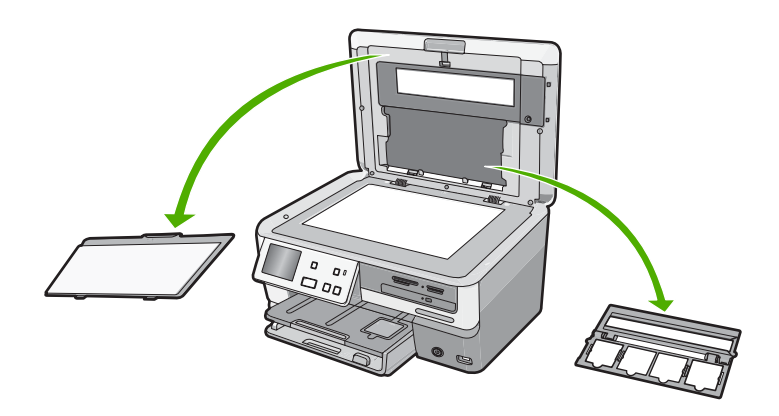

2. Plasser holderen på glasset slik at siden med fire lysbildeåpninger er på linje med høyre hjørne foran på glasset.

- Plasser lysbildet på holderen slik at forsiden av bildet vender ned og vises bak frem. Trykk forsiktig ned til det klikker på plass.
  - Merk Lysbildet må klikke på plass for at bildet skal skannes riktig. Hvis lysbildet ikke berører glasset, kan det skannede bildet bli uklart.
  - Tips Hvis lysbildet ikke glir lett på plass, kan du forsøke å rotere det 180 grader. Noen lysbilder har en åpning på én side som hindrer at de passer ordentlig.

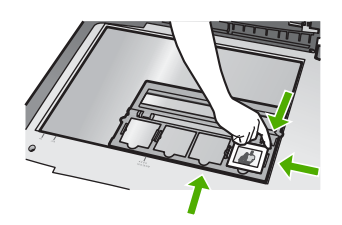

4. Legg ned lokket på HP All-in-One før du starter skanningen.

## Sette på plass holderen for lysbilder og negativer og dokumentstøtten

- 1. Plasser det nedre hakket i holderen for lysbilder og negativfilm under tappene nederst på lokket, slik at halvdelen med fire lysbildeåpninger kommer nederst.
- 2. Plasser de nederste tappene på dokumentstøtten i sporene nederst på dekselet.
- 3. Drei dokumentstøtten opp til den klikker på plass.

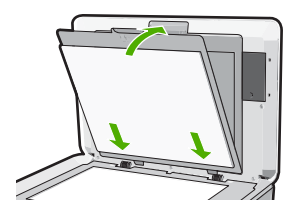

## Beslektede emner

"Skanne lysbilder eller negativfilm" på side 118

## Legge i en for stor original

Du kan kopiere eller skanne for store originaler ved å ta av lokket på HP All-in-One. Selv om lokket er tatt av, fungerer HP All-in-One som vanlig.

☆ Tips Når du kopierer originaler i overstørrelse, legger du lokket over originalen. Dette forbedrer kvaliteten på kopien og reduserer bruken av blekk.

## Slik tar du av lokket

1. Løft lokket til åpen stilling, ta tak i sidene på lokket og trekk lokket opp til det frigjøres.

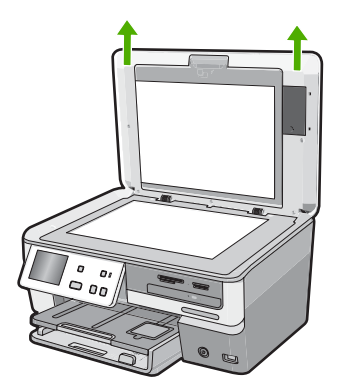

Ikke koble fra strømledningen til lampen for lysbilder og negativfilm. Den må være koblet til på baksiden av HP All-in-One.

2. Legg lokket over den for store originalen mens du kopierer eller skanner.

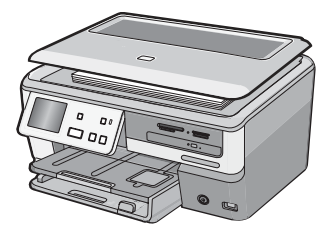

3. Når du er ferdig med å kopiere eller skanne, setter du lokket tilbake ved å plassere tappene på lokket i de riktige sporene på HP All-in-One.

## Velge papir for utskrift og kopiering

Du kan bruke ulike størrelser og papirtyper i HP All-in-One. Se på anbefalingene nedenfor for å oppnå best mulig utskrifts- og kopieringskvalitet. Hver gang du bytter papirtype og størrelse, må du huske å endre innstillingene.

Denne delen inneholder følgende emner:

- Anbefalt papir for utskrift og kopiering
- Papir/medier som anbefales bare for utskrift
- Papir som bør unngås

## Anbefalt papir for utskrift og kopiering

Hvis du ønsker en best mulig utskriftskvalitet, anbefaler vi at du bruker HP-papir som er spesielt utformet for den typen prosjekt du skriver ut. Hvis du for eksempel skal skrive ut fotografier, legger du HP Premium- eller HP Premium Plus-fotopapir i innskuffen.

## **HP Premium Plus-fotopapir**

HP Premium Plus-fotopapir er det beste fotopapiret fra HP, med bildekvalitet og falmebestandighet som er bedre enn butikkfremkalte fotografier. Det er ideelt for utskrift av høyoppløsningsbilder for innramming eller bruk i fotoalbum. Dette papiret er tilgjengelig i mange størrelser, inkludert 10 x 15 cm (med eller uten avrivningskant), A4 og 8,5 x 11 tommer for utskrift eller kopiering av fotografier fra HP All-in-One.

## **HP Premium fotopapir**

HP Premium-fotopapir er høykvalitets fotopapir med glanset finish eller mykt glanset finish. Det ser ut og kjennes som butikkfremstilte fotografier, og det kan monteres i glass og ramme eller settes i album. Dette papiret er tilgjengelig i mange størrelser, inkludert 10 x 15 cm (med eller uten avrivningskant), A4 og 8,5 x 11 tommer for utskrift eller kopiering av fotografier fra HP All-in-One.

## HP Advanced-fotopapir eller HP fotopapir

HP Advanced-fotopapir eller HP fotopapir er et solid, glanset fotopapir med kort tørketid som gir enkel håndtering uten at blekket smøres utover. Det er bestandig mot vann, flekker, fingeravtrykk og fuktighet. Bildene dine ser ut og føles som butikkfremstilte fotografier. Det er tilgjengelig i mange størrelser, inkludert 10 x 15 cm (med eller uten avrivningskant), for utskrift eller kopiering av fotografier fra HP All-in-One. HP Advancedfotopapir er merket med dette symbolet på hjørnene der det ikke skrives ut:

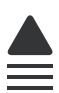

# HP Premium Inkjet Transparency Film og HP Premium Plus Inkjet Transparency Film

HP Premium Inkjet Transparency Film og HP Premium Plus Inkjet Transparency Film gjør fargepresentasjonene livaktige og enda mer imponerende. Denne filmen er enkel å bruke og håndtere, og den tørker hurtig uten flekker.

## HP Premium Inkjet-papir

HP Premium Inkjet-papir er det beste bestrøkede papiret til bruk som krever høy oppløsning. En myk, matt overflate gjør det ideelt for dokumenter av høy kvalitet.

## HP Bright White Inkjet-papir

HP Bright White Inkjet-papir gir farger med høy kontrast og skarp tekst. Det er ugjennomsiktig nok til at tosidige fargeutskrifter ikke skinner gjennom, noe som gjør det ideelt til nyhetsbrev, rapporter og flygeblader.

## HP All-in-One-papir eller HP utskriftspapir

- HP All-in-One-papir er spesielt laget for HP All-in-One-enheter. Det har en ekstra klar blå-hvit nyanse som gir skarpere tekst og rikere farger enn ordinært flerfunksjonspapir.
- HP utskriftspapir er et flerfunksjonspapir av høy kvalitet. Det lager dokumenter som ser ut og føles som om de har mer substans enn dokumenter som er skrevet ut på standard flerfunksjons- eller kopipapir.

Hvis du vil bestille ekte HP-blekkpatroner til HP All-in-One, går du til <u>www.hp.com/buy/</u> <u>supplies</u>. Hvis du blir bedt om det, velger du land/region, følger instruksjonene på skjermen for å velge produkt, og deretter klikker du på en av handlekoblingene på siden.

## Papir/medier som anbefales bare for utskrift

Visse papirtyper støttes hvis du starter utskriftsjobben fra datamaskinen. Denne listen inneholder informasjon om disse papirtypene.

Hvis du ønsker en best mulig utskriftskvalitet, anbefaler vi at du bruker HP-papir. Bruk av papir som er for tynt eller tykt, papir med en glatt tekstur eller papir som lett strekker seg, kan medføre papirstopp. Bruk av papir med en grov tekstur eller som blekket ikke fester seg på, kan føre til tilsmussede, utflytende eller ikke helt fullstendige skriftbilder.

Det er ikke sikkert at alle disse papirtypene er tilgjengelige, avhengig av landet/regionen du befinner deg i.

## LightScribe-kompatible CD/DVD-medier

Du kan skrive ut direkte på overflaten til LightScribe-kompatible CDer og DVDer.

## **HP Iron-On Transfers**

HP Iron-On Transfers (for fargede tekstiler eller for lyse og hvite tekstiler) er den ideelle løsningen når du vil lage egne t-skjortemotiver fra digitale fotografier.

## **HP Premium-fotokort**

Med HP Premium-fotokort kan du lage dine egne hilsningskort.

## HP Brochure & Flyer-papir

HP Brochure & Flyer-papir (glanset eller matt) er glanset eller matt på begge sider for tosidig bruk. Det er det perfekte valget for fotorealistiske reproduksjoner og forretningsgrafikk til rapportomslag, spesielle presentasjoner, brosjyrer, utsendelser og kalendere.

## **HP Premium Presentation Paper**

HP Premium Presentation-papir gir presentasjonen et kvalitetspreg.

## HP CD/DVD-etikett

Med HP CD/DVD-etiketter kan du gjøre CDer og DVDer mer personlige ved å skrive ut rimelige CD- eller DVD-etiketter av høy kvalitet.

Hvis du vil bestille ekte HP-blekkpatroner til HP All-in-One, går du til <u>www.hp.com/buy/</u> <u>supplies</u>. Hvis du blir bedt om det, velger du land/region, følger instruksjonene på skjermen for å velge produkt, og deretter klikker du på en av handlekoblingene på siden.

## Papir som bør unngås

Bruk av papir som er for tynt eller tykt, papir med en glatt tekstur eller papir som lett strekker seg, kan medføre papirstopp. Bruk av papir med en grov tekstur eller som blekket ikke fester seg på, kan gi tilsmussede, utflytende eller ikke helt fullstendige skriftbilder.

## Papir som bør unngås for alle utskrifts- og kopieringsjobber

- Alle andre papirstørrelser enn dem som er oppført i HP All-in-One-programvaren
- Papir med utsparinger eller perforering (med mindre det er spesielt utformet for bruk sammen med HP Inkjet-enheter)
- Papir med grov tekstur, som lerretspapir. Dette papiret gir kanskje ikke jevnt trykk, og blekket kan flyte ut
- Ekstremt glatt, skinnende eller bestrøket papir som ikke er spesielt beregnet for HP All-in-One. Det kan sette seg fast i HP All-in-One eller avvise blekket.
- Blanketter med gjenparter, for eksempel doble eller tredoble skjemaer. De kan krølle seg eller sette seg fast, og blekket vil lettere smøres utover.
- Konvolutter med klips eller vinduer. De kan sette seg fast i valsene og føre til papirstopp.
- Listepapir

## Andre papirtyper du bør unngå å bruke til kopiering

- Konvolutter
- Annen transparentfilm enn HP Premium Inkjet-transparentfilm eller HP Premium Plus Inkjet-transparentfilm
- Påstrykningspapir
- Gratulasjonskortpapir
- Inkjet-etiketter
- HP CD/DVD-tatoveringspapir

## Legge i papir

I denne delen finner du en beskrivelse av hvordan du legger ulike papirtyper og -størrelser i HP All-in-One for kopiering eller utskrift.

Tips Du kan unngå revner, krøllete papir og bøyde eller brettede kanter ved å oppbevare alt papir flatt i en pose som kan lukkes. Hvis papiret ikke oppbevares på riktig måte, kan ekstreme variasjoner i temperatur og fuktighet føre til krøllete papir som ikke fungerer særlig bra i HP All-in-One.

## Denne delen inneholder følgende emner:

- Legge i papir i full størrelse
- Legge i fotopapir på 10 x 15 cm (4 x 6 tommer)
- Legge i postkort, Hagaki-kort eller indekskort
- Legge i konvolutter
- Legge i andre typer papir

## Legge i papir i full størrelse

Du kan legge mange typer Letter-, A4- og Legal-papir i hovedinnskuffen på HP All-in-One.

#### Slik legger du i papir i full størrelse

1. Trekk ut hovedinnskuffen og skyv papirbredde- og papirlengdeskinnene så langt ut som mulig.

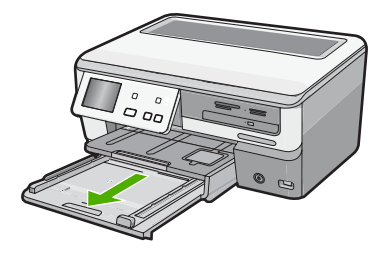

- 2. Dunk en papirbunke mot en flat overflate for å justere kantene, og gjør deretter følgende:
  - Kontroller at papiret ikke har revner, er støvete eller krøllete, eller har bøyde eller brettede kanter.
  - Kontroller at alt papiret i bunken er av samme type og størrelse.
- 3. Legg bunken med papir i hovedinnskuffen med kortsiden frem og med utskriftssiden ned. Skyv papirbunken inn til den stopper.

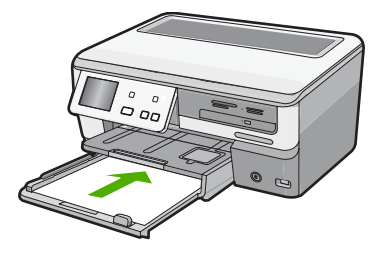

- rt ⊡ Legge i originaler og papir
- △ Forsiktig Kontroller at HP All-in-One er uvirksom og stille når du legger papiret i hovedinnskuffen. Hvis HP All-in-One kontrollerer blekkpatronene eller er opptatt med andre oppgaver, kan det hende at papirstopperen inne i enheten ikke er på plass. Da kan du komme til å skyve papiret for langt fremover slik at HP All-in-One mater ut tomme sider.
- 行 Tips Hvis du bruker brevpapir, legger du inn den øverste kanten på siden først med utskriftssiden ned. Du får mer hjelp til å legge i brevpapir eller papir i full størrelse ved å se på symbolet i bunnen av innskuffen.

4. Skyv inn papirbredde- og papirlengdeskinnene til de stopper mot papirkanten. Ikke legg for mye i hovedinnskuffen. Kontroller at papirbunken får plass i hovedinnskuffen, og at den ikke er høyere enn toppen av papirbreddeskinnen.

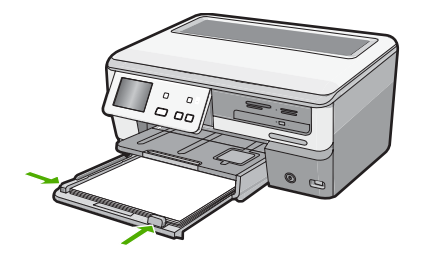

- 5. Skyv hovedinnskuffen tilbake i HP All-in-One.
- 6. Trekk ut utskuffens forlenger så langt som mulig.

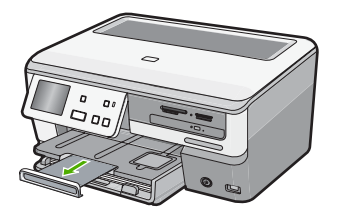

The second second secon

## Beslektede emner

- "Anbefalt papir for utskrift og kopiering" på side 63
- "Endre utskriftsinnstillingene for den aktive jobben" på side 78

## Legge i fotopapir på 10 x 15 cm (4 x 6 tommer)

Du kan legge opptil 10 x 15 cm fotopapir i fotoskuffen til HP All-in-One. For å oppnå best mulig resultat bruker du 10 x 15 cm HP Premium Plus-fotopapir eller HP Premium-fotopapir.

## Slik legger du i opptil 10 x 15 cm fotopapir i fotoskuffen

1. Løft utskuffen og trekk deretter ut fotoskuffen.

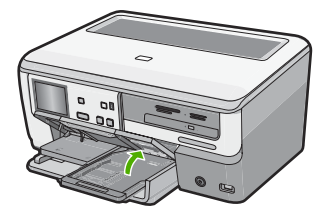

- Legg bunken med fotopapir i fotoskuffen med kortsiden frem og den glansete siden ned. Skyv fotopapirbunken inn til den stopper.
   Hvis fotopapiret har perforerte avrivningskanter, legger du i fotopapiret slik at du har avrivningskantene nærmest deg.
- 3. Skyv papirlengde- og papirbreddeskinnene inn mot bunken med fotopapir til de stopper.

Ikke legg for mye i fotoskuffen. Pass på at fotopapiret får plass i fotoskuffen og at bunken ikke er høyere enn toppen av papirbreddeskinnen.

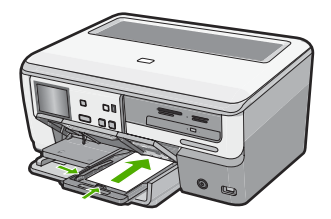

4. Skyv inn fotoskuffen og senk utskuffen.

## Beslektede emner

- "Papir/medier som anbefales bare for utskrift" på side 65
- "Skrive ut fotografiene" på side 99
- "Skrive ut et bilde uten kantlinje" på side 85
- "Skrive ut et foto på fotopapir" på side 86

## Legge i postkort, Hagaki-kort eller indekskort

Du kan legge postkort, Hagaki-kort og indekskort i fotoskuffen.

For å få best mulig resultat angir du papirtypen og -størrelsen før du kopierer eller skriver ut.

## Slik legger du postkort, Hagaki-kort eller indekskort i fotoskuffen

1. Løft utskuffen og trekk deretter ut fotoskuffen.

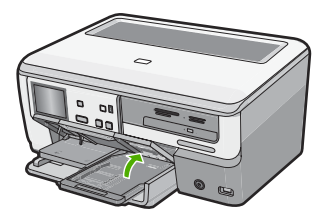

- 2. Legg bunken med kort i fotoskuffen med kortsiden frem og med utskriftssiden ned. Skyv bunken inn til den stopper.
- Skyv papirlengde- og papirbreddeskinnene inntil kortbunken til de stopper. Ikke legg for mye i fotoskuffen. Pass på at bunken med kort får plass i fotoskuffen, og at den ikke er høyere enn toppen av papirbreddeskinnen.

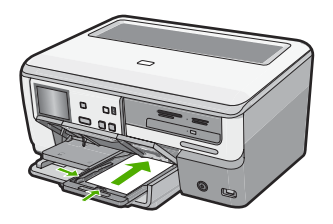

4. Skyv inn fotoskuffen og senk utskuffen.

## Beslektede emner

"Endre utskriftsinnstillingene for den aktive jobben" på side 78

## Legge i konvolutter

Du kan legge én eller flere konvolutter i hovedinnskuffen i HP All-in-One. Ikke bruk glansede eller pregede konvolutter eller konvolutter som har klips eller vinduer.

Merk Hvis du vil ha mer informasjon om hvordan du formaterer tekst som skal skrives ut på konvolutter, se hjelpefilene til tekstbehandlingsprogrammet. For best mulig resultat bør du bruke etiketter for returadressen på konvolutter.
# Slik legger du i konvolutter

 Trekk ut hovedinnskuffen og skyv papirbredde- og papirlengdeskinnene så langt ut som mulig.

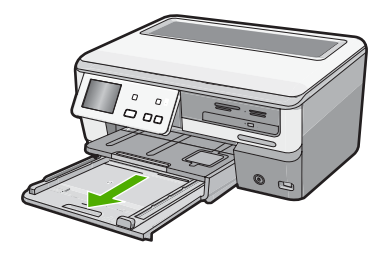

- 2. Fjern alt papir fra hovedinnskuffen.
- 3. Legg i én eller flere konvolutter helt til høyre i hovedinnskuffen med konvoluttklaffene opp og til venstre. Skyv konvoluttbunken inn til den stopper.

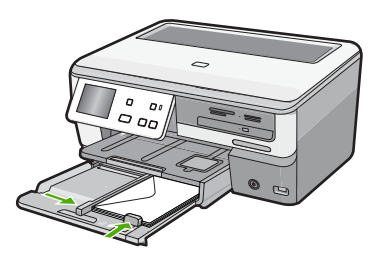

- 4. Skyv papirbreddeskinnen innover mot konvoluttbunken til den stopper. Ikke legg for mye i hovedinnskuffen. Kontroller at bunken med konvolutter får plass i hovedinnskuffen og at den ikke er høyere enn toppen av papirbreddeskinnen.
- 5. Skyv hovedinnskuffen tilbake i HP All-in-One.
- 6. Trekk ut utskuffens forlenger så langt som mulig.

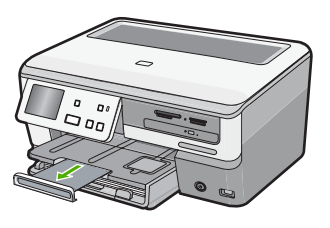

The second second secon

# Beslektede emner

"Endre utskriftsinnstillingene for den aktive jobben" på side 78

# Legge i andre typer papir

Følgende typer papir er laget for spesialprosjekter. Lag prosjektet i HP Photosmartprogramvaren eller et annet program, angi papirtype og -størrelse, og skriv deretter ut.

# HP Premium Inkjet Transparency Film og HP Premium Plus Inkjet Transparency Film

- ▲ Legg transparentfilmen slik at den hvite transparentstripen (med piler og HP logo) kommer øverst og går først inn i skuffen.
  - Merk For å få best mulig resultat angir du papirtypen som transparentfilm før du skriver ut på transparentfilm.

## **HP Iron-On Transfers**

- 1. Flat påstrykningspapiret helt ut før du bruker det. Ikke legg i krøllede ark.
  - Tips Du kan forhindre at påstrykningspapiret blir krøllete ved å oppbevare det i originalemballasjen til du skal bruke det.
- Finn den blå stripen på den siden av papiret det ikke skal skrives på, og legg i ett ark om gangen manuelt med den blå stripen vendt opp.

# HP Greeting Cards, HP Photo Greeting Cards eller HP Textured Greeting Cards

- Legg en liten bunke med HP hilsningskort i innskuffen med utskriftssiden ned. Skyv kortbunken fremover til den stopper.
  - Tips Sørg for at området du vil skrive ut på, legges i først, med utskriftssiden ned i innskuffen.

## Inkjet-etiketter

- Bruk alltid etikettark i Letter- eller A4-format som er laget for bruk på Inkjet-enheter, og kontroller at etikettene ikke er mer enn to år gamle. Etiketter på eldre ark kan løsne når papiret trekkes gjennom HP All-in-One-enheten, slik at papiret kjører seg fast.
- 2. Luft bunken for å forsikre deg om at arkene ikke er sammenklistret.
- 3. Legg en bunke etiketter oppå vanlig papir i full størrelse i innskuffen med etikettsiden ned. Ikke legg i ett og ett etikettark.

Du oppnår best resultat ved å angi papirtype og -størrelse før du starter utskrift.

## HP CD/DVD-etiketter

- Legg ett ark med CD/DVD-etikettpapir i innskuffen med utskriftssiden ned. Skyv CD/ DVD-etikettpapiret fremover til det stopper.
  - The section of the section of the se

#### Beslektede emner

- "Endre utskriftsinnstillingene for den aktive jobben" på side 78
- "Papir/medier som anbefales bare for utskrift" på side 65

# Legg en CD/DVD i den LightScribe-aktiverte CD/DVDstasjonen.

HP All-in-One gjør det mulig å:

- Lagre fotografier på CD/DVD. Dette kalles å brenne CDer eller DVDer.
- Lese innholdet på en CD/DVD, slik at du kan se på og skrive ut fotografier fra kontrollpanelet på HP All-in-One eller overføre fotografier til en tilkoblet datamaskin.
- Legge til en tekstetikett på en LightScribe-kompatibel CD/DVD.

Hvordan du skal sette inn CDen eller DVDen er avhengig av hva du skal gjøre med disken. De to måtene å gjøre det på er begge beskrevet her.

# Slik setter du inn en CD/DVD i CD/DVD-stasjonen for brenning eller lesing

1. Åpne CD/DVD-stasjonen.

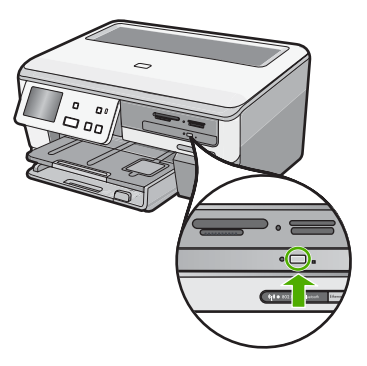

2. Legg inn en enkelt CD eller DVD med etikettsiden opp.

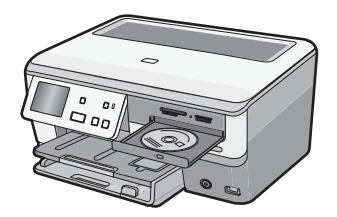

3. Lukk CD/DVD-stasjonen.

Slik setter du inn en CD/DVD i CD/DVD-stasjonen for LightScribe-diskmerking

1. Åpne CD/DVD-stasjonen.

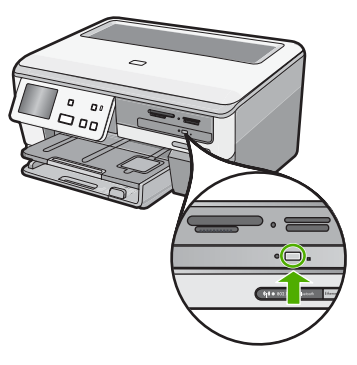

2. Legg inn en enkelt LightScribe-kompatibel CD eller DVD med etikettsiden ned.

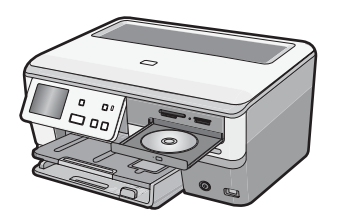

- Merk Merking av LightScribe-disker fungerer bare med LightScribe-kompatible medier.
- 3. Lukk CD/DVD-stasjonen.

# Beslektede emner

"Ta vare på fotografier på CD eller DVD" på side 105

# Unngå papirstopp

Følg disse retningslinjene for å unngå papirstopp.

- Ta ut utskrevet papir av utskuffen ofte
- Unngå krøllete eller skrukkete papir ved å oppbevare alt ubrukt papir flatt i en pose som kan lukkes.
- Kontroller at papiret i innskuffen ligger flatt, og at kantene ikke er bøyd eller revet.
- Hvis du skriver ut etiketter, må du kontrollere at etikettarkene ikke er mer enn to år gamle. Etiketter på eldre ark kan løsne når papiret trekkes gjennom HP All-in-One, og forårsake papirstopp.
- Ikke bland ulike papirtyper og papirstørrelser i innskuffen. Alt papiret i innskuffen må være av samme papirtype og samme størrelse.

- Juster papirbreddeskinnen i innskuffen, slik at den ligger tett inntil hele papirbunken. Kontroller at papirbreddeskinnen ikke bøyer papiret i innskuffen.
- Ikke press papiret for langt inn i innskuffen.
- Bruk papirtyper som anbefales for HP All-in-One.

## Beslektede emner

- "Anbefalt papir for utskrift og kopiering" på side 63
- "Papir som bør unngås" på side 66
- "Fjerne fastkjørt papir" på side 149

Kapittel 6

# 7 Skrive ut fra datamaskinen

HP All-in-One kan brukes sammen med all programvare som tillater utskrift. Du kan skrive ut flere ulike prosjekter, for eksempel bilder uten kantlinje, nyhetsbrev, gratulasjonskort, påstrykningspapir og plakater.

Denne delen inneholder følgende emner:

- <u>Skrive ut fra et program</u>
- Gjøre HP All-in-One til standardskriver
- Endre utskriftsinnstillingene for den aktive jobben
- Endre standard utskriftsinnstillinger
- Kategorien Utskrift
- <u>Utføre spesielle utskriftsjobber</u>
- Stoppe en utskriftsjobb

# Skrive ut fra et program

De fleste utskriftsinnstillingene håndteres automatisk av programmet du skriver ut fra. Du trenger bare å endre innstillingene manuelt når du skal endre utskriftskvalitet, skrive ut på spesielle typer papir eller transparentfilm eller bruke spesialfunksjoner.

## Skrive ut fra et program

- 1. Kontroller at det er lagt papir i innskuffen.
- 2. Åpne Fil-menyen i programmet, og velg Skriv ut.
- Velg HP All-in-One som skriver. Hvis du har definert HP All-in-One som standardskriver, kan du hoppe over dette trinnet. HP All-in-One vil allerede være valgt.
- 4. Hvis du må endre innstillingene, klikker du på knappen som åpner dialogboksen **Egenskaper**.

Denne knappen kan hete **Egenskaper**, **Alternativer**, **Skriveroppsett**, **Skriver** eller **Innstillinger**, avhengig av programmet.

- Merk Når du skriver ut et fotografi, må du velge alternativer for det spesifikke fotopapiret og fotoforbedring.
- 5. Velg de riktige alternativene for utskriftsjobben ved hjelp av de tilgjengelige funksjonene i kategoriene Avansert, Utskriftssnarveier, Funksjoner og Farge.
  - Tips Du kan enkelt foreta de riktige valgene for utskriftsjobben ved å velge én av de forhåndsdefinerte utskriftsoppgavene i kategorien Utskrift. Klikk på en type utskriftsoppgave i listen Utskrift. Standardinnstillingene for denne typen utskriftsoppgave angis, og det vises en oversikt i kategorien Utskrift. Om nødvendig kan du tilpasse innstillingene her og lagre dine tilpassede innstillinger som en ny utskriftssnarvei. Hvis du vil lagre en egendefinert utskriftssnarvei, velger du snarveien og klikker på Lagre. Du sletter en snarvei ved å velge snarveien og klikke på Slett.

- 6. Klikk på OK for å lukke dialogboksen Egenskaper.
- 7. Klikk på Skriv ut eller OK for å starte utskriften.

# Gjøre HP All-in-One til standardskriver

Du kan definere HP All-in-One som standardskriver for alle programmer. Det betyr at HP All-in-One alltid velges automatisk fra skriverlisten når du velger **Skriv ut** fra **Fil**-menyen i et program. Standardskriveren velges også automatisk når du klikker på **Skriv ut**-knappen på verktøylinjen i de fleste programmer. Hvis du vil ha mer informasjon, kan du se Windows Hjelp.

# Endre utskriftsinnstillingene for den aktive jobben

Du kan tilpasse utskriftsinnstillingene til HP All-in-One for nesten enhver utskriftsoppgave.

Denne delen inneholder følgende emner:

- Angi papirstørrelsen
- Angi papirtype for utskrift
- Vise utskriftsoppløsningen
- Endre utskriftshastigheten eller -kvaliteten
- Endre sideretningen
- <u>Skalere dokumentstørrelsen</u>
- Endre metningen, lysstyrken eller fargetonen
- Justere blekkmengden og tørketiden
- Redusere mengden overspray
- Forhåndsvise utskriftsjobben

#### Angi papirstørrelsen

**Størrelse**-innstillingene hjelper HP All-in-One til å bestemme det utskrivbare området på siden. Noen av valgene for papirstørrelse har en ekvivalent uten kantlinje. Det gjør at du kan skrive ut til toppen, bunnen og sidene av papiret.

Du angir vanligvis papirstørrelsen i det programmet du brukte til å opprette dokumentet eller prosjektet. Hvis du imidlertid bruker papir med egendefinert størrelse, eller hvis du ikke kan angi papirstørrelsen fra programmet, kan du endre papirstørrelsen i dialogboksen **Egenskaper** før du skriver ut.

#### Angi papirstørrelse

- 1. Kontroller at det er lagt papir i innskuffen.
- 2. Åpne Fil-menyen i programmet, og velg Skriv ut.
- 3. Kontroller at HP All-in-One er valgt skriver.
- Klikk på knappen som åpner dialogboksen Egenskaper.
   Denne knappen kan hete Egenskaper, Alternativer, Skriveroppsett, Skriver eller Innstillinger, avhengig av programmet.

- 5. Klikk på kategorien Funksjoner.
- 6. I området Alternativer for størrelse klikker du på den riktige papirstørrelsen i Størrelse-listen.

Tabellen nedenfor viser de anbefalte innstillingene for papirstørrelse for de ulike typene papir du kan legge i innskuffen. Kontroller at du ser på den fullstendige listen over valg i **Størrelse**-listen for å se om det allerede finnes en definert papirstørrelse for den typen papir du bruker.

| Papirtype                                       | Forslag til innstillinger for papirstørrelser                                                                                            |  |  |
|-------------------------------------------------|----------------------------------------------------------------------------------------------------|--|--|
| CD/DVD-etiketter                                | 5 x 7 tommer                                                                                                    |  |  |
| Kopipapir, flerbrukspapir<br>eller vanlig papir | Letter eller A4                                                                                                    |  |  |
| Konvolutter                                     | Riktig oppført konvoluttstørrelse                                                                                                    |  |  |
| Gratulasjonskortpapir                           | Letter eller A4                                                                                                    |  |  |
| Kartotekkort                                    | Riktig oppført kortstørrelse (hvis oppførte størrelser ikke er riktige, kan du angi en tilpasset størrelse)                              |  |  |
| Inkjet-papir                                    | Letter eller A4                                                                                                    |  |  |
| Påstrykningspapir                               | Letter eller A4                                                                                                    |  |  |
| Etiketter                                       | Letter eller A4                                                                                                    |  |  |
| Legal                                           | Legal                                                                                                    |  |  |
| Brevpapir                                       | Letter eller A4                                                                                                    |  |  |
| Panorama-fotopapir                              | Riktig oppført panoramastørrelse (hvis oppførte størrelser ikke er riktige, kan du angi en tilpasset størrelse)                          |  |  |
| Fotopapir                                       | 10 x 15 cm (med eller uten avrivningskant), 4 x 6 tommer (med eller uten avrivningskant), Letter, A4 eller passende størrelse fra listen |  |  |
| Transparentfilm                                 | Letter eller A4                                                                                                    |  |  |
| Egendefinerte størrelser                        | Egendefinert papirstørrelse                                                                                                    |  |  |

# Angi papirtype for utskrift

Hvis du skriver ut på spesialpapir, som for eksempel fotopapir, transparentfilm, konvolutter eller etiketter, eller hvis du får dårlig utskriftskvalitet, kan du angi papirtypen manuelt.

## Angi papirtype for utskrift

- 1. Kontroller at det er lagt papir i innskuffen.
- 2. Åpne Fil-menyen i programmet, og velg Skriv ut.
- 3. Kontroller at HP All-in-One er valgt skriver.
- Klikk på knappen som åpner dialogboksen Egenskaper.
   Denne knappen kan hete Egenskaper, Alternativer, Skriveroppsett, Skriver eller Innstillinger, avhengig av programmet.

- 5. Klikk på kategorien Funksjoner.
- 6. I området Grunnleggende alternativer klikker du på den riktige papirstørrelsen i Papirtype-listen.

## Vise utskriftsoppløsningen

Skriverprogramvaren viser utskriftsoppløsningen i punkter per tomme (dpi - dots per inch). Antall punkter per tomme varierer etter hvilken papirtype og utskriftskvalitet du velger i skriverprogramvaren.

#### Vise utskriftsoppløsningen

- 1. Kontroller at det er lagt papir i innskuffen.
- 2. Åpne Fil-menyen i programmet, og velg Skriv ut.
- 3. Kontroller at HP All-in-One er valgt skriver.
- 4. Klikk på knappen som åpner dialogboksen Egenskaper. Denne knappen kan hete Egenskaper, Alternativer, Skriveroppsett, Skriver eller Innstillinger, avhengig av programmet.
- 5. Klikk på kategorien Funksjoner.
- 6. I nedtrekkslisten Utskriftskvalitet velger du den riktige kvalitetsinnstillingen for prosjektet.
- I nedtrekkslisten Papirtype klikker du på typen papir du har lagt i.
- Klikk på Oppløsning-knappen for å vise utskriftsoppløsningen i dpi.

# Endre utskriftshastigheten eller -kvaliteten

HP All-in-One velger automatisk en innstilling for utskriftskvalitet og utskriftshastighet avhengig av papirtypeinnstillingen du velger. Du kan også endre innstillingen for utskriftskvalitet for å tilpasse hastigheten og kvaliteten i utskriftsprosessen.

## Velge utskriftshastighet eller -kvalitet

- 1. Kontroller at det er lagt papir i innskuffen.
- Åpne Fil-menven i programmet, og velg Skriv ut.
- 3. Kontroller at HP All-in-One er valgt skriver.
- Klikk på knappen som åpner dialogboksen Egenskaper. Denne knappen kan hete Egenskaper, Alternativer, Skriveroppsett, Skriver eller Innstillinger, avhengig av programmet.
- 5. Klikk på kategorien Funksjoner.
- I nedtrekkslisten Utskriftskvalitet velger du den riktige kvalitetsinnstillingen for prosjektet.
  - Merk Klikk på Oppløsning for å se den maksimale oppløsningen som HP All-in-One vil skrive ut med.
- 7. I nedtrekkslisten Papirtype klikker du på typen papir du har lagt i.

# Endre sideretningen

Med innstillingen for sideretning kan du skrive ut dokumentet loddrett eller vannrett på siden.

Utskrift

Du angir vanligvis sideretningen i programmet du bruker til å opprette dokumentet eller prosjektet. Hvis du imidlertid bruker papir med egendefinert størrelse eller spesialpapir fra HP, eller hvis du ikke kan angi retningen fra programmet, kan du endre retningen i dialogboksen **Egenskaper** før du skriver ut.

# Endre sideretningen

- 1. Kontroller at det er lagt papir i innskuffen.
- 2. Åpne Fil-menyen i programmet, og velg Skriv ut.
- 3. Kontroller at HP All-in-One er valgt skriver.
- Klikk på knappen som åpner dialogboksen Egenskaper.
   Denne knappen kan hete Egenskaper, Alternativer, Skriveroppsett, Skriver eller Innstillinger, avhengig av programmet.
- 5. Klikk på kategorien Funksjoner.
- 6. Velg ett av følgende i området Grunnleggende alternativer:
  - Klikk på Stående for å skrive ut dokumentet vertikalt på siden.
  - Klikk på Liggende for å skrive ut dokumentet horisontalt på siden.

# Skalere dokumentstørrelsen

Med HP All-in-One kan du skrive ut dokumentet i en annen størrelse enn originalen.

#### Skalere dokumentstørrelsen

- 1. Kontroller at det er lagt papir i innskuffen.
- 2. Åpne Fil-menyen i programmet, og velg Skriv ut.
- 3. Kontroller at HP All-in-One er valgt skriver.
- Klikk på knappen som åpner dialogboksen Egenskaper.
   Denne knappen kan hete Egenskaper, Alternativer, Skriveroppsett, Skriver eller Innstillinger, avhengig av programmet.
- 5. Klikk på kategorien Funksjoner.
- 6. I området Alternativer for endring av størrelse klikker du på Tilpass til papirstørrelse. Klikk deretter på riktig papirstørrelse i nedtrekkslisten.

# Endre metningen, lysstyrken eller fargetonen

Du kan endre intensiteten på farger og mørkhetsnivået i utskriften ved å justere alternativene **Metning**, **Lysstyrke** og **Fargetone**.

## Endre metning, lysstyrke eller fargetone

- 1. Kontroller at det er lagt papir i innskuffen.
- 2. Åpne Fil-menyen i programmet, og velg Skriv ut.
- 3. Kontroller at HP All-in-One er valgt skriver.
- Klikk på knappen som åpner dialogboksen Egenskaper.
   Denne knappen kan hete Egenskaper, Alternativer, Skriveroppsett, Skriver eller Innstillinger, avhengig av programmet.
- 5. Klikk på kategorien Farge.

# Justere blekkmengden og tørketiden

Du kan redusere mengden blekk som brukes på en side, eller du kan øke tørketiden slik at utskrifter som tørker langsomt, blir tørre før du berører dem.

#### Slik justerer du blekkmengde og tørketid

- 1. Kontroller at det er lagt papir i innskuffen.
- 2. Åpne Fil-menyen i programmet, og velg Skriv ut.
- 3. Kontroller at HP All-in-One er valgt skriver.
- Klikk på knappen som åpner dialogboksen Egenskaper.
   Avhengig av programmet kan denne knappen hete Egenskaper, Alternativer, Skriveroppsett eller Skriver.
- 5. Klikk på kategorien Avansert.
- Klikk på Avanserte funksjoner. Dialogboksen Avanserte funksjoner vises.
- 7. Skyv glidebryterne for å justere Blekkmengde og Tørketid.
  - **Blekkmengde**: Justerer mengden blekk som brukes. Jo mindre blekkmengde, desto raskere tørker utskriften.
  - Tørketid: Justerer tiden utskriften skal tørke.

#### Redusere mengden overspray

Du kan redusere mengden overspray som brukes på et fotografi uten kantlinje. Litt overspray er nødvendig på utskrifter uten kantlinje for å sikre at blekket dekker kanten på fotopapiret. Å redusere mengden overspray kan bidra til å redusere mengden blekk som går til spille.

#### Slik reduserer du overspray

- 1. Kontroller at det er lagt papir i innskuffen.
- 2. Åpne Fil-menyen i programmet, og velg Skriv ut.
- 3. Kontroller at HP All-in-One er valgt skriver.
- 4. Klikk på kategorien Avansert.
- 5. Fra menyen Overspray velger du mengden overspray for fotoutskrifter uten kantlinje.

#### Forhåndsvise utskriftsjobben

Du kan forhåndsvise utskriftsjobben før du sender den til HP All-in-One. Da slipper du å kaste bort papir og blekk på utskriftsjobber som ikke skrives ut som forventet.

#### Forhåndsvise utskriftsjobben

- 1. Kontroller at det er lagt papir i innskuffen.
- 2. Åpne Fil-menyen i programmet, og velg Skriv ut.
- 3. Kontroller at HP All-in-One er valgt skriver.
- Klikk på knappen som åpner dialogboksen Egenskaper.
   Denne knappen kan hete Egenskaper, Alternativer, Skriveroppsett, Skriver eller Innstillinger, avhengig av programmet.

- Velg de riktige utskriftsinnstillingene for prosjektet i hver av kategoriene i dialogboksen.
- 6. Klikk på kategorien Funksjoner.
- 7. Merk av for Vis forhåndsvisning.
- Klikk på OK og deretter på Skriv ut eller OK i dialogboksen Skriv ut. Utskriftsjobben vises i forhåndsvisningsvinduet.
- 9. I vinduet HP-forhåndsvisning gjør du ett av følgende:
  - Klikk på Start utskrift hvis du vil skrive ut.
  - Klikk på Avbryt utskrift hvis du vil avbryte.

# Endre standard utskriftsinnstillinger

Hvis det finnes innstillinger du bruker ofte ved utskrift, kan du gjøre dem til standard utskriftsinnstillinger, slik at de allerede er angitt når du åpner dialogboksen **Skriv ut** fra programmet.

# Endre standard utskriftsinnstillinger

- I HP Løsningssenter klikker du på Innstillinger, Utskriftsinnstillinger og deretter Skriverinnstillinger.
- 2. Endre utskriftsinnstillingene, og klikk på OK.

# Kategorien Utskrift

Bruk utskriftssnarveier til å skrive ut med utskriftsinnstillinger du bruker ofte. Skriverprogramvaren har flere spesielt utformede snarveier som er tilgjengelig i listen Utskrift.

Merk Når du velger en utskriftssnarvei, vises de riktige utskriftsalternativene automatisk. Du kan la dem være slik de er, endre dem eller lage dine egne snarveier for oppgaver du ofte bruker.

Bruk kategorien Utskrift til følgende utskriftsoppgaver:

- Generell utskrift for daglig bruk: Skriv ut dokumenter raskt.
- Fotoutskrift uten kantlinje: Skriv ut til øvre kant, nedre kant og sidekantene på 10 x 15 cm HP-fotopapir med eller uten avrivningskant.
- Fotoutskrift med hvite kanter: Skriv ut et fotografi med en hvit ramme rundt kantene.
- · Rask/økonomisk utskrift: Produser utskrifter i utkastkvalitet raskt.
- **Presentasjonsutskrift**: Skriv ut dokumenter av høy kvalitet, inkludert brev og transparenter.
- **Tosidig utskrift**: Skriv ut tosidig utskrift med HP All-in-One.

Denne delen inneholder følgende emner:

- Lage utskriftssnarveier
- Slette utskriftssnarveier

# Beslektede emner

- "Skrive ut et bilde uten kantlinje" på side 85
- "Skrive ut et foto på fotopapir" på side 86
- "Skrive ut på transparenter" på side 92
- "Skrive ut på begge sider av papiret" på side 88

# Lage utskriftssnarveier

I tillegg til snarveiene som er tilgjengelig i **Utskrift**-listen, kan du lage dine egne utskriftssnarveier.

Hvis du for eksempel ofte skriver ut på transparenter, kan du lage en utskriftssnarvei ved å velge **Presentasjonsutskrift**, endre papirtypen til **HP Premium Inkjet Transparency Film**, og så lagre den endrede snarveien under et nytt navn, for eksempel **Transparentpresentasjoner**. Når du har laget snarveien, kan du velge den når du skriver ut på transparenter, i stedet for å endre utskriftsinnstillingene hver gang.

## Lage en utskriftssnarvei

- 1. Åpne Fil-menyen i programmet, og velg Skriv ut.
- 2. Kontroller at HP All-in-One er valgt skriver.
- Klikk på knappen som åpner dialogboksen Egenskaper.
   Denne knappen kan hete Egenskaper, Alternativer, Skriveroppsett, Skriver eller Innstillinger, avhengig av programmet.
- 4. Klikk på kategorien Utskrift.
- I Utskrift-listen klikker du på en utskriftssnarvei. Utskriftsinnstillingene for den valgte snarveien vises.
- 6. Endre innstillingene til slik du vil ha dem i den nye snarveien.
- 7. I boksen Skriv nytt navn her skriver du et navn for den nye utskriftssnarveien. Klikk deretter på Lagre.

Utskriftssnarveien legges til i listen.

# Slette utskriftssnarveier

Du kan slette utskriftssnarveier du ikke bruker lenger.

## Slette en utskriftssnarvei

- 1. Åpne Fil-menyen i programmet, og velg Skriv ut.
- 2. Kontroller at HP All-in-One er valgt skriver.
- Klikk på knappen som åpner dialogboksen Egenskaper.
   Denne knappen kan hete Egenskaper, Alternativer, Skriveroppsett, Skriver eller Innstillinger, avhengig av programmet.
- 4. Klikk på kategorien Utskrift.
- 5. I Utskrift-listen klikker du på snarveien du vil slette.
- Klikk på Slett.

Utskriftssnarveien fjernes fra listen.

Merk Du kan bare slette snarveier du selv har laget. De originale HP-snarveiene kan ikke slettes.

# Utføre spesielle utskriftsjobber

I tillegg til å støtte standard utskriftsjobber, kan HP All-in-One utføre spesielle jobber som å skrive ut bilder uten kantlinje, påstrykninger og plakater.

Denne delen inneholder følgende emner:

- <u>Skrive ut et bilde uten kantlinje</u>
- Skrive ut et foto på fotopapir
- <u>Skrive ut CD/DVD-etiketter</u>
- <u>Skrive ut med Maksimal oppløsning</u>
- <u>Skrive ut på begge sider av papiret</u>
- Skrive ut et dokument med flere sider som et hefte
- <u>Skrive ut flere sider på ett enkelt ark</u>
- <u>Skrive ut et dokument med flere sider i motsatt rekkefølge</u>
- Speilvende et bilde for påstrykning
- Skrive ut på transparenter
- Skrive ut en gruppe med adresser på etiketter eller konvolutter
- <u>Skrive ut en plakat</u>
- <u>Skrive ut en nettside</u>

# Skrive ut et bilde uten kantlinje

Med utskrift uten kantlinjer får du skrevet ut helt til toppen, bunnen og sidene på 10 x 15 cm fotopapir.

☆ Tips Du får best resultat hvis du bruker HP Premium-fotopapir eller HP Premium Plus-fotopapir når du skriver ut fotografier.

## Skrive ut et bilde uten kantlinjer

- 1. Legg opptil 10 x 15 cm papir i fotoskuffen eller fotopapir i full størrelse i innskuffen.
- 2. Åpne Fil-menyen i programmet, og velg Skriv ut.
- 3. Kontroller at HP All-in-One er valgt skriver.
- Klikk på knappen som åpner dialogboksen Egenskaper.
   Denne knappen kan hete Egenskaper, Alternativer, Skriveroppsett, Skriver eller Innstillinger, avhengig av programmet.
- 5. Klikk på kategorien Funksjoner.
- I listen Størrelse klikker du på den fotopapirstørrelsen som er lagt i fotoskuffen. Hvis utskrift uten kantlinje er mulig på den angitte størrelsen, aktiveres avmerkingsboksen Utskrift uten kantlinje.
- 7. I nedtrekkslisten Type er klikker du på Mer og velger ønsket papirtype.
  - Merk Du kan ikke skrive ut et bilde uten kantlinje hvis papirtypen er satt til Vanlig papir eller til en annen papirtype enn et fotopapir.

- Merk av for Utskrift uten kantlinje hvis det ikke allerede er gjort. Hvis papirstørrelsen og papirtypen for utskrift uten kantlinje ikke er kompatible, viser HP All-in-One-programvaren en advarsel, og du kan velge en annen type eller størrelse.
- 9. Klikk på OK og deretter på Skriv ut eller OK i dialogboksen Skriv ut.

# Skrive ut et foto på fotopapir

For å få fotoutskrifter av høy kvalitet anbefaler HP at du bruker HP Premium Plusfotopapir sammen med HP All-in-One.

# Skrive ut et fotografi på fotopapir

- 1. Fjern alt papir fra innskuffen, og legg i fotopapiret med utskriftssiden ned.
- 2. Åpne Fil-menyen i programmet, og velg Skriv ut.
- 3. Kontroller at HP All-in-One er valgt skriver.
- Klikk på knappen som åpner dialogboksen Egenskaper.
   Denne knappen kan hete Egenskaper, Alternativer, Skriveroppsett, Skriver eller Innstillinger, avhengig av programmet.
- 5. Klikk på kategorien Funksjoner.
- I området Grunnleggende alternativer velger du riktig fotopapirtype fra Papirtypelisten.
- 7. I området Alternativer for størrelse klikker du på den riktige papirstørrelsen i Størrelse-listen.

Hvis papirstørrelsen og papirtypen ikke er kompatible, viser HP All-in-Oneprogramvaren en varselmelding, og du kan velge en annen type eller størrelse.

- 8. I området Grunnleggende alternativer velger du en høy utskriftskvalitet, for eksempel Best eller Maksimal oppløsning, fra listen Utskriftskvalitet.
- Under HP Real Life-teknologi klikker du på nedtrekkslisten Fotofiks og velger fra følgende alternativer:
  - Av: bruker ingen HP Real Life-teknologi på bildet.
  - · Grunnleggende: fokuserer bildet automatisk, justerer bildeskarpheten litt.
  - **Full:** gjør automatisk mørke bilder lysere, justerer automatisk bildenes skarphet, kontrast og fokus, fjerner automatisk røde øyne.
- 10. Klikk på OK for å gå tilbake til dialogboksen Egenskaper.
- 11. Hvis du vil skrive ut fotografiet i svart-hvitt, åpner du kategorien **Farge** og merker av for **Skriv ut i gråtoner**.
- 12. Klikk på OK og deretter på Skriv ut eller OK i dialogboksen Skriv ut.
- Merk Ikke la ubrukt fotopapir bli liggende i innskuffen. Papiret kan krølle seg, noe som kan redusere kvaliteten på utskriften. Fotopapiret må være flatt før utskrift.

# Skrive ut CD/DVD-etiketter

Du kan bruke Roxio Creator Basic-programvaren som fulgte med HP All-in-One, til å lage og skrive ut etiketter direkte på LightScribe-kompatible CDer og DVDer.

En annen måte å lage CD/DVD-etiketter med HP All-in-One på, er å bruke HP Photosmart-programvaren eller elektroniske maler fra HPs nettsted til å lage og skrive ut etiketter på CD/DVD-etikettpapir, og deretter feste etikettene på CDer eller DVDer.

# Slik skriver du ut etiketter direkte på LightScribe-kompatible CDer eller DVDer

- 1. Legg en LightScribe-kompatibel CD/DVD med etikettsiden ned i en stasjon med LightScribe-funksjon på HP All-in-One.
- Bruk Roxio Creator Basic-programvaren som fulgte med HP All-in-One, til å lage og skrive ut en LightScribe-etikett. Du finner informasjon om å lage og skrive ut LightScribe-kompatible CD/DVDetiketter fra Roxio Creator Basic-programvaren i hjelpen som fulgte med programvaren.

# Slik skriver du ut en CD/DVD-etikett

- 1. Bruk HP Photosmart-programvaren, eller gå til <u>www.hp.com</u> for å finne maler for CD/ DVD-etiketter.
- 2. Legg 13 x 18 cm CD/DVD-etikettpapir i innskuffen.
- 3. Åpne Fil-menyen i programmet, og velg Skriv ut.
- 4. Kontroller at HP All-in-One er valgt skriver.
- Klikk på knappen som åpner dialogboksen Egenskaper.
   Denne knappen kan hete Egenskaper, Alternativer, Skriveroppsett, Skriver eller Innstillinger, avhengig av programmet.
- 6. Klikk på kategorien Funksjoner.
- 7. I nedtrekkslisten **Papirtype** klikker du på **Mer** og velger **HP CD/DVD-etikettpapir** fra listen.
- 8. Klikk på OK og deretter på Skriv ut eller OK i dialogboksen Skriv ut.

## Beslektede emner

"Legg en CD/DVD i den LightScribe-aktiverte CD/DVD-stasjonen." på side 73

# Skrive ut med Maksimal oppløsning

Bruk Maksimal oppløsning for å skrive ut skarpe bilder av høy kvalitet.

Du får størst utbytte av **Maksimal oppløsning** når du skriver ut bilder med høy kvalitet, for eksempel digitale fotografier. Når du velger **Maksimal oppløsning**, vil programvaren vise de optimaliserte punktene per tomme (dpi) som HP All-in-One vil skrive ut.

Utskrift med **Maksimal oppløsning** tar lengre tid enn utskrift med andre innstillinger, og krever mye diskplass.

## Skrive ut med maksimal oppløsning

- 1. Kontroller at det er lagt papir i innskuffen.
- 2. Åpne Fil-menyen i programmet, og velg Skriv ut.
- 3. Kontroller at HP All-in-One er valgt skriver.
- Klikk på knappen som åpner dialogboksen Egenskaper.
   Denne knappen kan hete Egenskaper, Alternativer, Skriveroppsett, Skriver eller Innstillinger, avhengig av programmet.
- 5. Klikk på kategorien Funksjoner.
- 6. I nedtrekkslisten Type er klikker du på Mer og velger ønsket papirtype.

- 7. I nedtrekkslisten Utskriftskvalitet klikker du på Maksimal oppløsning.
  - Merk Hvis du vil vise den maksimale oppløsningen som HP All-in-One vil skrive ut med, klikker du på Oppløsning.
- 8. Velg eventuelle andre utskriftsinnstillinger du ønsker, og klikk på OK.

# Skrive ut på begge sider av papiret

Du kan skrive ut tosidige sider manuelt med HP All-in-One. Når du skal skrive ut på begge sider, må du påse at du bruker papir som er tykt nok til at utskriften ikke skinner gjennom på den andre siden av arket.

#### Skrive ut på begge sider av papiret

- 1. Legg papir i innskuffen.
- 2. Åpne Fil-menyen i programmet, og velg Skriv ut.
- 3. Kontroller at HP All-in-One er valgt skriver.
- Klikk på knappen som åpner dialogboksen Egenskaper.
   Denne knappen kan hete Egenskaper, Alternativer, Skriveroppsett, Skriver eller Innstillinger, avhengig av programmet.
- 5. Klikk på kategorien Funksjoner.
- 6. I området Alternativer for papirsparing velger du Manuelt fra nedtrekkslisten Tosidig utskrift.
- 7. Gjør ett av følgende for innbinding:
  - For innbinding øverst, som på en notisblokk eller kalender, merker du av for **Vend** sidene opp.

Dette gjør at oddetallssidene og partallssidene i dokumentet skrives ut motstående topp-til-bunn. På denne måten blir toppen av siden alltid øverst på arket når du vender sidene opp i det innbundne dokumentet.

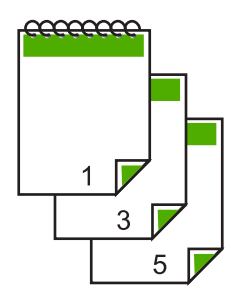

For innbinding på siden, som for en bok eller et ukeblad, fjerner du merket for **Vend sidene opp**.

Dette gjør at oddetallssidene og partallssidene i dokumentet skrives ut motstående venstre-til-høyre. På denne måten blir toppen av siden alltid øverst på arket når du snur sidene i det innbundne dokumentet.

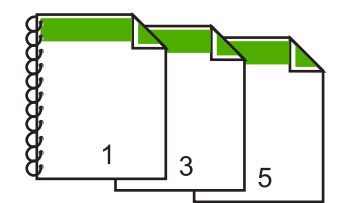

- Klikk på OK og deretter på Skriv ut eller OK i dialogboksen Skriv ut. Utskriften på HP All-in-One starter. Ikke ta ut noen av de utskrevne arkene fra utskuffen før alle oddetallssidene er skrevet ut. En dialogboks viser instruksjoner på skjermen når den andre siden av jobben skal behandles.
- 9. Klikk på Fortsett når du er ferdig.

# Skrive ut et dokument med flere sider som et hefte

Med HP All-in-One kan du skrive ut et dokument som et lite hefte, som du kan brette og deretter stifte sammen.

For å få best mulig resultat bør du utforme dokumentet slik at det passer på et multiplum av fire sider, for eksempel et 8-, 12- eller 16-siders program for en skolefremvisning eller et bryllup.

## Skrive ut et dokument med flere sider som et hefte

- Legg papir i innskuffen. Papiret må være så tykt at bildene ikke vises gjennom på den andre siden.
- 2. Åpne Fil-menyen i programmet, og velg Skriv ut.
- 3. Kontroller at HP All-in-One er valgt skriver.
- Klikk på knappen som åpner dialogboksen Egenskaper.
   Denne knappen kan hete Egenskaper, Alternativer, Skriveroppsett, Skriver eller Innstillinger, avhengig av programmet.
- 5. Klikk på kategorien Funksjoner.
- I området Alternativer for papirsparing velger du Manuelt fra nedtrekkslisten Tosidig utskrift.
- 7. Velg innbindingskanten fra Hefteoppsett er-listen, slik det passer for ditt språk.
  - Hvis språket leses fra venstre til høyre, velger du Venstresideinnbinding.
  - Hvis språket leses fra høyre til venstre, velger du Høyresideinnbinding.

Boksen Sider per ark blir automatisk definert til to sider per ark.

 Klikk på OK og deretter på Skriv ut eller OK i dialogboksen Skriv ut. Utskriften på HP All-in-One starter.

En dialogboks viser instruksjoner på skjermen når den andre siden av jobben skal behandles. Du må **ikke** klikke på **Fortsett** i dialogboksen før du har lagt i papiret slik det beskrives i fremgangsmåten nedenfor.

- Vent til utskriften på HP All-in-One har vært stoppet i flere sekunder før du tar ut de utskrevne sidene fra utskuffen.
   Hvis du fjerner sidene mens dokumentet fremdeles blir skrevet ut, kan sidene få feil rekkefølge.
- **10.** Følg instruksjonene som vises på skjermen, når du skal legge i papir for å skrive ut den andre siden, og klikk deretter på **Fortsett**.
- **11.** Når hele dokumentet er skrevet ut, bretter du bunken slik at den første siden kommer på toppen, og deretter stifter du dokumentet langs bretten.
  - ☆ Tips En stiftemaskin med lang rekkevidde gir best resultat når du skal stifte heftet.

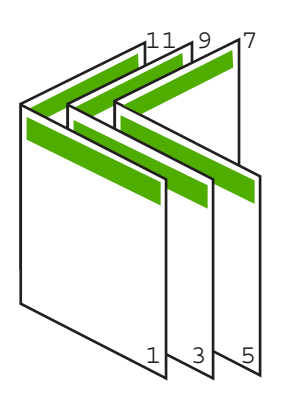

Figur 7-1 Venstresideinnbinding for venstre-til-høyre-språk

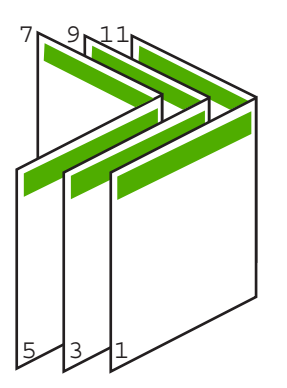

Figur 7-2 Høyresideinnbinding for høyre-til-venstre-språk

90

# Skrive ut flere sider på ett enkelt ark

Du kan skrive ut opptil 16 sider på ett enkelt papirark.

#### Skrive ut flere sider på ett enkelt ark

- 1. Kontroller at det er lagt papir i innskuffen.
- 2. Åpne Fil-menyen i programmet, og velg Skriv ut.
- 3. Kontroller at HP All-in-One er valgt skriver.
- Klikk på knappen som åpner dialogboksen Egenskaper.
   Denne knappen kan hete Egenskaper, Alternativer, Skriveroppsett, Skriver eller Innstillinger, avhengig av programmet.
- 5. Klikk på kategorien Funksjoner.
- 6. I listen Sider per ark velger du 2, 4, 6, 89 eller 16.
- Hvis du vil ha en ramme rundt hvert sidebilde som skrives ut på arket, merker du av for Skriv ut siderammer.
- Velg et alternativ for siderekkefølge i listen Siderekkefølge. Grafikkeksemplet er nummerert for å vise hvordan sidene blir sortert for hvert alternativ.
- 9. Klikk på OK og deretter på Skriv ut eller OK i dialogboksen Skriv ut.

# Skrive ut et dokument med flere sider i motsatt rekkefølge

På grunn av måten papiret mates gjennom HP All-in-One på, ligger den første siden som skrives ut, med utskriftssiden opp nederst i bunken. Det betyr vanligvis at du må legge de utskrevne sidene i riktig rekkefølge.

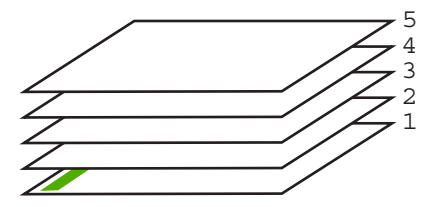

En bedre metode er å skrive ut dokumentet i motsatt rekkefølge slik at sidene blir sortert riktig.

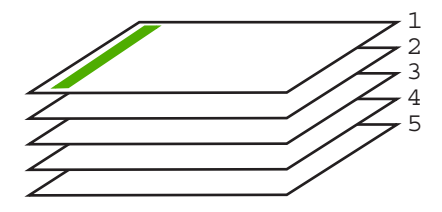

☆ Tips Definer dette alternativet som standardinnstilling slik at du ikke trenger å huske å gjøre det hver gang du skriver ut et dokument med flere sider.

# Skrive ut et dokument med flere sider i motsatt rekkefølge

- 1. Kontroller at det er lagt papir i innskuffen.
- 2. Åpne Fil-menyen i programmet, og velg Skriv ut.
- 3. Kontroller at HP All-in-One er valgt skriver.
- Klikk på knappen som åpner dialogboksen Egenskaper.
   Denne knappen kan hete Egenskaper, Alternativer, Skriveroppsett, Skriver eller Innstillinger, avhengig av programmet.
- 5. Klikk på kategorien Avansert.
- 6. I området Oppsettalternativer velger du Første til siste for alternativet Siderekkefølge.
  - Merk Hvis du angir at dokumentet skal skrives ut på begge sider av siden, er ikke alternativet Første til siste tilgjengelig. Dokumentet skrives automatisk ut i riktig rekkefølge.
- 7. Klikk på OK og deretter på Skriv ut eller OK i dialogboksen Skriv ut.
  - Merk Når du skriver ut flere eksemplarer, skrives hvert sett ut fullstendig før neste sett skrives ut.

# Speilvende et bilde for påstrykning

Denne funksjonen brukes til å speilvende et bilde slik at du kan bruke det til påstrykning. Denne funksjonen er også nyttig for transparenter når du vil lage notater på baksiden av transparenten uten å ripe opp originalen.

# Speilvende et bilde for påstrykning

- 1. Åpne Fil-menyen i programmet, og velg Skriv ut.
- 2. Kontroller at HP All-in-One er valgt skriver.
- Klikk på knappen som åpner dialogboksen Egenskaper.
   Denne knappen kan hete Egenskaper, Alternativer, Skriveroppsett, Skriver eller Innstillinger, avhengig av programmet.
- 4. Klikk på kategorien Funksjoner.
- 5. I nedtrekkslisten **Papirtype** klikker du på **Mer** og velger **HP Iron-on Transfer** fra listen.
- 6. Hvis den valgte størrelsen ikke er det du ønsker, klikker du på en passende størrelse i **Størrelse**-listen.
- 7. Klikk på kategorien Avansert.
- 8. I området Skriverfunksjoner velger du På fra nedtrekkslisten Speilvend bilde.
- 9. Klikk på OK og deretter på Skriv ut eller OK i dialogboksen Skriv ut.

Merk For å hindre fastkjørt papir, må du mate inn påstrykningspapir i innskuffen ett ark om gangen.

# Skrive ut på transparenter

Vi anbefaler at du bruker HPs transparentprodukter til HP All-in-One for å få best mulig resultat.

## Skrive ut på transparenter

- 1. Legg transparenten i innskuffen.
- 2. Åpne Fil-menyen i programmet, og velg Skriv ut.
- 3. Kontroller at HP All-in-One er valgt skriver.
- Klikk på knappen som åpner dialogboksen Egenskaper.
   Denne knappen kan hete Egenskaper, Alternativer, Skriveroppsett, Skriver eller Innstillinger, avhengig av programmet.
- 5. Klikk på kategorien Funksjoner.
- 6. I nedtrekkslisten Type er klikker du på Mer og velger ønsket papirtype.
  - ☆ Tips Hvis du vil lage notater på baksiden av transparentene og fjerne dem senere uten å ripe opp originalen, velger du kategorien Avansert og merker av for Speilvendt bilde.
- 7. I området Alternativer for endring av størrelse klikker du på den riktige størrelsen i Størrelse-listen.
- 8. Klikk på OK og deretter på Skriv ut eller OK i dialogboksen Skriv ut.
  - Merk Transparentene blir ikke matet ut fra HP All-in-One før de er tørre. Blekk tørker langsommere på film enn på vanlig papir. Forsikre deg om at blekket er tørt før du tar i transparentene.

# Skrive ut en gruppe med adresser på etiketter eller konvolutter

Med HP All-in-One kan du skrive ut én enkelt konvolutt, en gruppe av konvolutter eller etikettark som er laget for Inkjet-skrivere.

## Skrive ut en gruppe med adresser på etiketter eller konvolutter

- 1. Skriv ut en testside på vanlig papir først.
- 2. Legg testsiden oppå etikettarket eller konvolutten, og hold begge sidene opp mot lyset. Kontroller avstanden i hver tekstblokk. Gjør eventuelle justeringer.
- 3. Legg etikettene eller konvoluttene i hovedinnskuffen.
  - $\triangle$  Forsiktig Ikke bruk konvolutter med hekter eller vinduer. De kan sette seg fast i valsene og forårsake papirstopp.
- 4. Skyv papirlengde- og papirbreddeskinnene inntil bunken med etiketter eller konvolutter til de stopper.
- 5. Gjør slik hvis du skal skrive ut på konvolutter:
  - a. Åpne utskriftsinnstillingene og klikk på kategorien Funksjoner.
  - b. I området Alternativer for størrelse klikker du på den riktige papirstørrelsen i Størrelse-listen.
- 6. Klikk på OK og deretter på Skriv ut eller OK i dialogboksen Skriv ut.

# Skrive ut en plakat

Du kan lage en plakat ved å skrive ut et dokument på flere sider. HP All-in-One skriver ut prikkede linjer på enkelte sider for å angi hvor sidene skal beskjæres før de settes sammen.

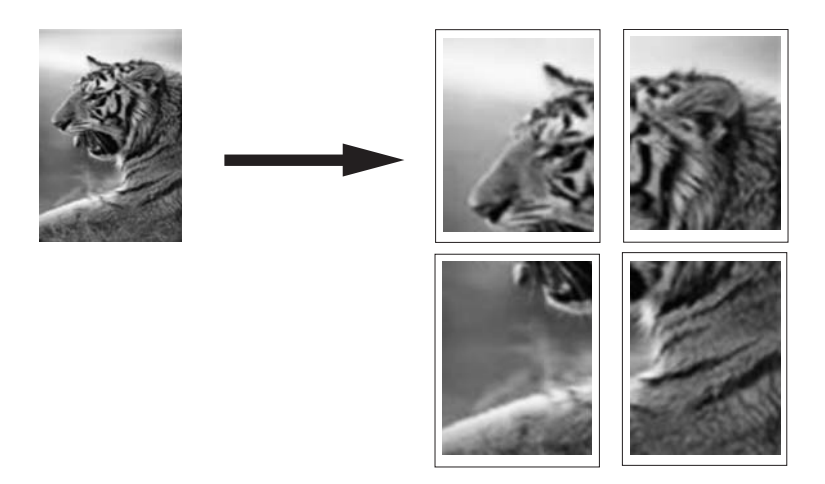

#### Skrive ut en plakat

- 1. Kontroller at det er lagt papir i innskuffen.
- 2. Åpne Fil-menyen i programmet, og velg Skriv ut.
- 3. Kontroller at HP All-in-One er valgt skriver.
- Klikk på knappen som åpner dialogboksen Egenskaper.
   Denne knappen kan hete Egenskaper, Alternativer, Skriveroppsett, Skriver eller Innstillinger, avhengig av programmet.
- 5. Klikk på kategorien Avansert.
- 6. Utvid Dokumentalternativer og deretter Skriverfunksjoner.
- I nedtrekkslisten Plakatutskrift klikker du enten på 2 x 2 (4 ark), 3 x 3 (9 ark), 4 x 4 (16 ark) eller 5 x 5 (25 ark).

Dette valget ber HP All-in-One om å forstørre dokumentet slik at det passer på 4, 9, 16 eller 25 sider.

Hvis originalen er flere sider, vil hver av disse sidene bli skrevet ut på 4, 9, 16 eller 25 sider. Hvis du for eksempel har en ensides original og du velger 3 x 3, får du 9 sider. Hvis du velger 3 x 3 for en tosiders original, skrives det ut 18 sider.

- 8. Klikk på OK og deretter på Skriv ut eller OK i dialogboksen Skriv ut.
- 9. Når plakaten er skrevet ut, justerer du kantene og limer arkene sammen.

## Skrive ut en nettside

Du kan skrive ut en nettside på HP All-in-One fra nettleseren.

## Skrive ut en nettside

- 1. Pass på at du har lagt papir i hovedinnskuffen.
- Åpne Fil-menyen i nettleseren, og velg Skriv ut. Dialogboksen Skriv ut vises.
- 3. Kontroller at HP All-in-One er valgt skriver.
- 4. Hvis nettleseren støtter det, velger du hvilke av elementene på Internett-siden du vil ha med på utskriften.
  I Internet Explorer kan du for eksempel klikke på kategorien Alternativer for å velge alternativer som Som vist på skjermen, Bare den valgte rammen og Skriv ut alle koblede dokumenter.
- 5. Klikk på Skriv ut eller OK for å skrive ut nettsiden.
- Tips For å skrive ut nettsider riktig må du kanskje sette utskriftsretningen til Liggende.

# Stoppe en utskriftsjobb

Selv om du kan stoppe en utskriftsjobb fra enten HP All-in-One eller datamaskinen, anbefaler HP at du stopper den fra HP All-in-One for å få best mulig resultat.

Merk Selv om de fleste programmer som er laget for Windows, bruker utskriftskøen i Windows, er det ikke sikkert at ditt program bruker den. Et eksempel på et program som ikke bruker utskriftskøen i Windows, er PowerPoint i Microsoft Office 97.

Hvis du ikke kan avbryte utskriftsjobben ved hjelp av fremgangsmåtene nedenfor, må du slå opp i den elektroniske hjelpen i programmet for å finne ut hvordan du avbryter bakgrunnsutskrift.

## Slik stopper du en utskriftsjobb fra HP All-in-One:

Trykk på Cancel (Avbryt) på kontrollpanelet. Hvis utskriftsjobben ikke stopper, trykker du på Cancel (Avbryt) igjen. Det kan ta litt tid før utskriftsjobben avbrytes.

## Stoppe en utskriftsjobb fra datamaskinen (Windows 2000):

- Klikk på Start på oppgavelinjen i Windows, pek på Innstillinger og klikk på Skrivere.
- 2. Dobbeltklikk på HP All-in-One-ikonet.

 $\frac{1}{2}$  Tips Du kan også dobbeltklikke på skriverikonet på oppgavelinjen i Windows.

- 3. Velg utskriftsjobben du vil avbryte.
- På Dokument-menyen velger du Avbryt utskrift eller Avbryt, eller du trykker på Delete-tasten på tastaturet.
   Det kan ta litt tid før utskriftsjobben avbrytes.

## Slik stopper du en utskriftsjobb fra datamaskinen (Windows XP):

- 1. På oppgavelinjen i Windows klikker du på Start og deretter på Kontrollpanel.
- 2. Åpne Skrivere og telefakser.

- 3. Dobbeltklikk på HP All-in-One-ikonet.
  - ☆ Tips Du kan også dobbeltklikke på skriverikonet på oppgavelinjen i Windows.
- 4. Velg utskriftsjobben du vil avbryte.
- På Dokument-menyen velger du Avbryt utskrift eller Avbryt, eller du trykker på Delete-tasten på tastaturet.
   Det kan ta litt tid før utskriftsjobben avbrytes.

## Stoppe en utskriftsjobb fra datamaskinen (Windows Vista):

- 1. På oppgavelinjen i Windows klikker du på Start og deretter på Kontrollpanel.
- 2. Klikk på Skrivere.
- 3. Dobbeltklikk på HP All-in-One-ikonet.
  - ☆ Tips Du kan også dobbeltklikke på skriverikonet på oppgavelinjen i Windows.
- 4. Velg utskriftsjobben du vil avbryte.
- På Dokument-menyen velger du Avbryt utskrift eller Avbryt, eller du trykker på Delete-tasten på tastaturet.

Det kan ta litt tid før utskriftsjobben avbrytes.

# 8 Bruke fotofunksjonene

HP All-in-One er utstyrt med minnekortspor, en fremre USB-port og en CD/DVD-stasjon som gjør det mulig å skrive ut og redigere fotografier på et minnekort, en lagringsenhet (f.eks. en Flash-stasjon, en bærbar harddisk eller et digitalkamera i lagringsmodus) eller en CD eller DVD uten å overføre fotografiene til en datamaskin først. Hvis HP All-in-One i tillegg er nettverkstilkoblet eller koblet til en datamaskin med en USB-kabel, kan du også overføre fotografier til datamaskinen for utskrift, redigering eller deling.

HP All-in-One støtter minnekortene som er beskrevet nedenfor. De ulike typene minnekort kan bare settes i riktig spor for dette kortet, og bare ett kort kan settes inn om gangen.

△ Forsiktig Ikke sett inn mer enn ett minnekort om gangen. Hvis du setter inn flere minnekort, kan det føre til ugjenopprettelig tap av data.

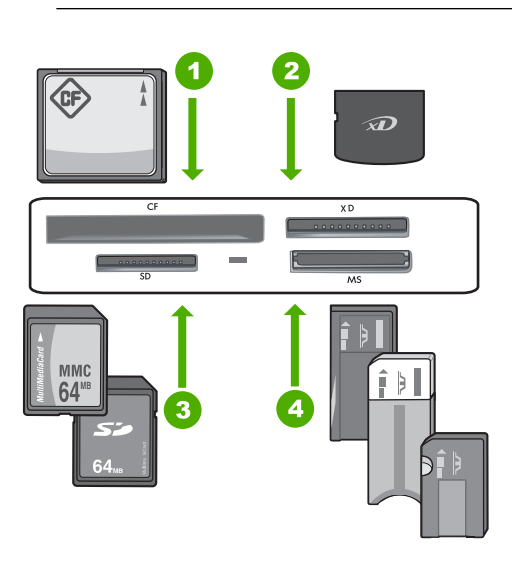

- 1 CompactFlash (CF) type I og II
- 2 xD-Picture Card
- 3 Secure Digital (SD), Secure Digital Mini (krever adapter), Secure Digital High Capacity (SDHC), MultiMediaCard (MMC), MMC Plus, MMC Mobile (RS-MMC; krever adapter), TransFlash MicroSD Card eller Secure MultiMedia Card
- 4 Memory Stick, Memory Stick Pro, Memory Stick Select, Memory Stick Magic Gate, Memory Stick Duo or Duo Pro (adapter valgfritt) eller Memory Stick Micro (krever adapter)

Minnekortområdet har også en fotolampe. Denne lampen blinker blåhvitt når et minnekort leses eller når et bilde skrives ut fra kortet, og lyser blåhvitt når bilder er klare for visning. Fotolampen er plassert nær minnekortsporene og angis med et kameraikon.

△ Forsiktig Ikke trekk ut minnekortet eller lagringsenheten mens fotolampen blinker. En blinkende lampe betyr at HP All-in-One bruker minneenheten. Vent til lampen lyser kontinuerlig. Hvis du tar ut minnekortet eller lagringsenheten mens det er i bruk, kan du ødelegge informasjonen på minneenheten eller skade HP All-in-One, minnekortet eller lagringsenheten.

Denne delen inneholder følgende emner:

- Vise og velge bilder
- <u>Skrive ut fotografiene</u>
- Lage spesielle prosjekter fra fotografier
- Dele fotografier ved å bruke HP Photosmart-programvaren
- Lagre fotografier på datamaskinen
- <u>Ta vare på fotografier på CD eller DVD</u>
- Redigere fotografier ved hjelp av kontrollpanelet

# Vise og velge bilder

Du kan vise og velge ut fotografier fra minnekort, lagringsenheter og CDer/DVDer før eller mens du skriver ut.

## Slik viser og velger du fotografier

 Sett inn et minnekort i riktig spor på HP All-in-One, koble til en lagringsenhet til USBporten på fronten eller sett inn en CD/DVD (etikettsiden opp) i LightScribe-stasjonen.
 Photosmart Express-menyen vises med det siste fotografiet på skjermen.

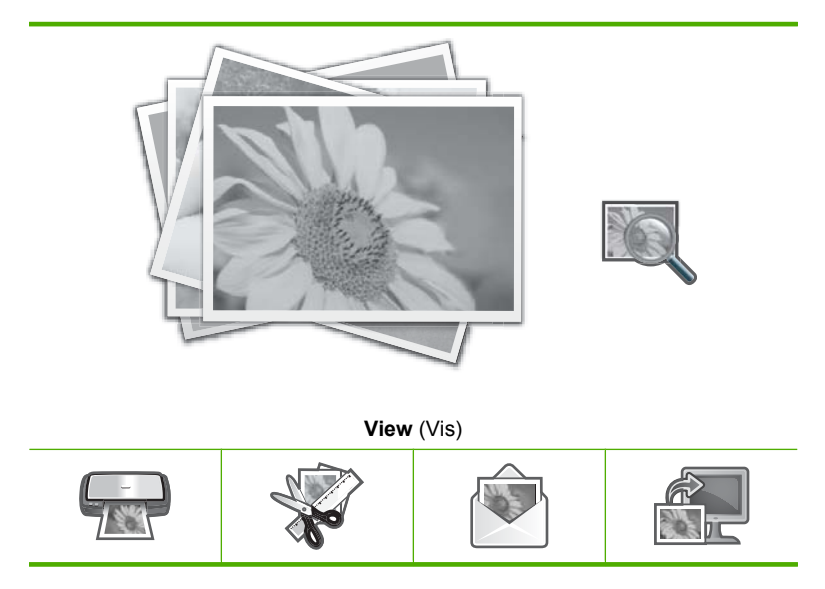

|   | <u> </u> |
|---|----------|
|   | d)       |
| 1 | Ξ.       |
|   | ਤ        |
|   | <u> </u> |
|   | ວ        |
|   | 0        |
|   | Ξ.       |
|   | 2        |

| Print (Skriv ut) | Create (Lag) | Share (Deling) | Save (Lagre) |
|------------------|--------------|----------------|--------------|
|                  |              |                |              |

- 2. Legg i opptil 10 x 15 cm-fotopapir i fotoskuffen og fotopapir i full størrelse i hovedinnskuffen.
- Berør View (Vis).
   Skjermbildet View Photos (Vis fotografier) vises.
- 4. Berør ◀ eller ▶ for å bla gjennom miniatyrene av fotografiene.
- 5. Når miniatyren av det fotografiet du vil se på vises, berører du det.
- Når bare det aktuelle fotografiet vises på skjermen, berører du det igjen. Skjermbildet Photo Options (Fotoalternativer) vises.
- Berør Print Preview (Forhåndsvisning). Skjermbildet Print Preview (Forhåndsvisning) vises med fotografiet slik det vil se ut i utskrift.

Hvis du vil velge flere fotografier for visning og utskrift, berører du **Add More** (Legg til flere) og gjentar trinn 4 til 6.

- ☆ Tips En hake vises for å angi at alle fotografier som er valgt. Du kan endre antall eksemplarer ved å berøre ▲ eller ▼. Det totale antall fotografier som vil bli skrevet ut, vises øverst på skjermen.
- 8. (Valgfritt) Hvis du vil kontrollere og/eller endre noen av utskriftsinnstillingene, berører du **Settings** (Innstillinger).
- Når du skal skrive ut fotografiet eller fotografiene, berører du Print (Skriv ut) eller trykker på Print Photos (SKRIV UT BILDER)-knappen på kontrollpanelet. Et utskriftsstatusbilde viser hvor mange sider som skal skrives ut, og beregnet tidsforbruk.
  - Tips Under utskrift kan du berøre Add more photos (Legg til flere fotografier) for å legge flere fotografier i utskriftskøen.

# Skrive ut fotografiene

Du kan skrive ut fotografier på minnekort, lagringsenheter eller CDer/DVDer i forskjellige størrelser, fra 10 x 15 cm opp til Letter- eller A4-størrelse, inkludert flere fotografier i små formater på en enkelt side.

# Slik skriver du ut fotografier

 Sett inn et minnekort i riktig spor på HP All-in-One, koble til en lagringsenhet til USBporten på fronten eller sett inn en CD/DVD (etikettsiden opp) i LightScribe-stasjonen.
 Photosmart Express-menyen vises med det siste fotografiet på skjermen.

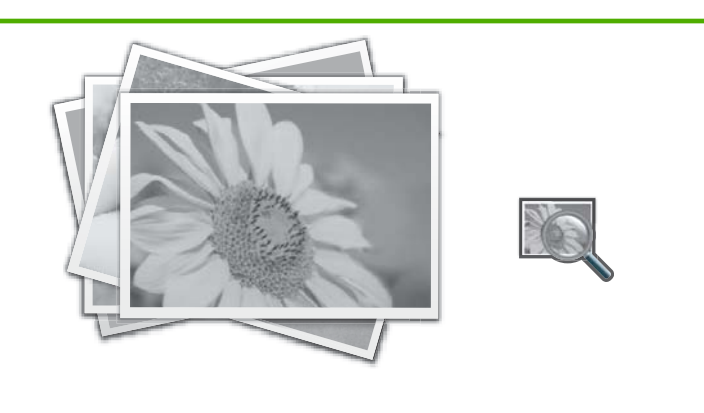

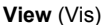

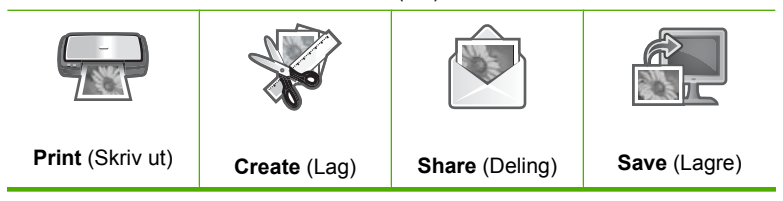

- Legg i opptil 10 x 15 cm-fotopapir i fotoskuffen og fotopapir i full størrelse i hovedinnskuffen.
- Berør Print (Skriv ut). Skjermbildet Print Layout (Utskriftsoppsett) vises.
- Berør ◀ eller ► for å bla gjennom oppsettalternativene, og berør deretter ønsket utskriftsoppsett:

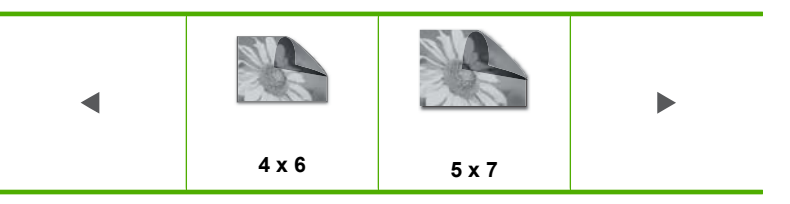

Skjermbildet Select Photos (Velg bilder) vises.

- 5. Berør ◀ eller ▶ for å bla gjennom miniatyrene av fotografiene.
- 6. Når miniatyren av fotografiet du vil skrive ut vises, berører du det.
- Når bare det valgte fotografiet vises på skjermen, berører du det igjen.
   En hake vises for å angi at fotografiet er valgt. Du kan endre antall eksemplarer ved å berøre ▲ eller ▼. Det totale antall fotografier som vil bli skrevet ut, vises øverst på skjermen.

- Berør ◄ eller ► for å fortsette med å bla gjennom og velge fotografier, og berør deretter Done (Ferdig).
   Skjermbildet Print Preview (Forhåndsvisning) vises med fotografiet eller fotografiene
  - skjernibildet **Frint Freview** (Fornandsvisning) vises med totografiet eller totografiene slik de vil se ut i utskrift.
- (Valgfritt) Hvis du vil kontrollere og/eller endre noen av utskriftsinnstillingene, berører du Settings (Innstillinger).
- Berør Print (Skriv ut) (eller trykk på Print Photos (SKRIV UT BILDER)-knappen på kontrollpanelet).

Et utskriftsstatusbilde viser hvor mange sider som skal skrives ut, og beregnet tidsforbruk.

# Lage spesielle prosjekter fra fotografier

HP All-in-One gjør det mulig å lage spesialprosjekter basert på fotografier, blant annet:

- Fotoalbum
- Panoramautskrifter
- Fotografier i lommebokstørrelse
- Passfotografier
- Videoutskrifter (fra videobilder)
- LightScribe-etiketter (for foto-CDer/DVDer)

# Slik lager du spesialprosjekter

 Sett inn et minnekort i riktig spor på HP All-in-One, koble til en lagringsenhet til USBporten på fronten eller sett inn en CD/DVD (etikettsiden opp) i LightScribe-stasjonen.
 Photosmart Express-menyen vises med det siste fotografiet på skjermen.

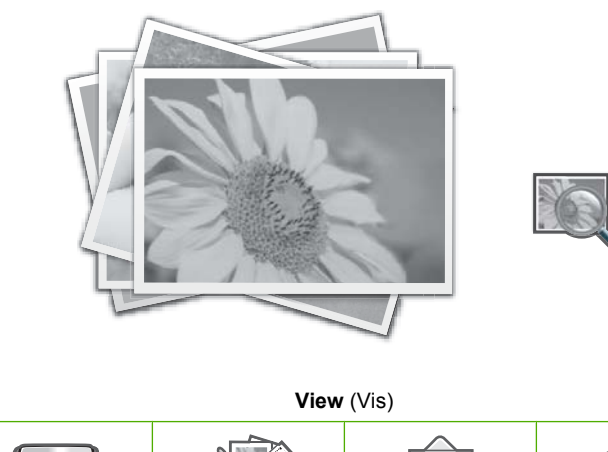

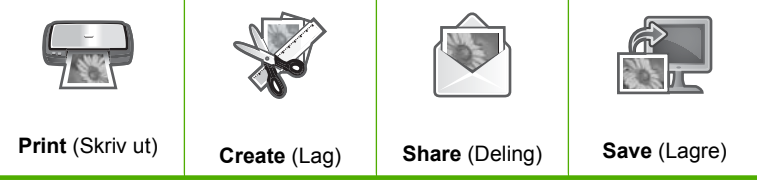

- 2. Kontroller at riktig papir for den aktuelle typen prosjekt du holder på med er lagt i fotoeller hovedskuffen.
- Berør Create (Lag). Skjermbildet Create (Lag) vises.
- Berør ◄ eller ► for å bla gjennom prosjektene, og berør deretter et av følgende prosjekter.
  - Album Pages (Albumsider): Gjør det mulig å velge flere fotografier og skrive dem ut på en serie av temaalbumsider, som du deretter kan binde inn for å lage et fotoalbum. Fotografiene på albumsidene er plassert i samme retning for å få en visuelt tiltalende presentasjon.
  - LightScribe Labeling (LightScribe-etikett): Gjør det mulig å lage og skrive ut en tekstetikett på en LightScribe-disk for å identifisere innholdet på CDen eller DVDen. (LightScribe-medier kreves ikke for å kunne lagre fotografier på CD/DVD, men kreves for å lage og skrive ut tekstetiketter. Det betyr at hvis du skal lage tekstetiketter til en CD/DVD, bør du alltid bruke LightScribe-medier til både lagring og merking.)
  - Panorama Prints (Panoramautskrifter): Gjør det mulig å velge flere fotografier som kan "settes sammen" for å lage ett enkelt panoramafotografi (bredt format). HP All-in-One justerer automatisk kantene på de valgte fotografiene for å få til en jevnest mulig overgang fra et fotografi til det neste.
  - Wallets (Lommebokstørrelser): Gjør det mulig å skrive ut egne fotografier i lommebokstørrelse, som du så kan bære med deg eller gi bort til venner og familie.
  - **Passport Photos** (Passbilder): Gjør det mulig å skrive ut egne passfotografier. (Hvis du har spørsmål angående retningslinjer eller krav til passfotografier, tar du kontakt med de lokale passmyndighetene.)
  - Video Frame Prints (Bildemontasje fra video): Hvis du har digitale videofiler lagret på et minnekort, en lagringsenhet eller en CD/DVD, kan du se på en video på skjermen og velge ut opptil ti enkeltbilder fra videoen, som du kan skrive ut som fotografier for innramming eller oppbevaring i et fotoalbum.
- 5. Svar på ledetekstene til prosjektet du oppretter.
- På Print Preview (Forhåndsvisning)-skjermbildet berører du Print (Skriv ut). Et utskriftsstatusbilde viser hvor mange sider som skal skrives ut, og beregnet tidsforbruk.

# Dele fotografier ved å bruke HP Photosmart-programvaren

Du kan bruke HP Photosmart-programvaren som er installert på datamaskinen, til å overføre fotografier fra et minnekort, en lagringsenhet eller en CD/DVD til datamaskinens harddisk for deling av fotografier online og utskrift fra datamaskinen.

Før du overfører fotografier til datamaskinen, må du ta minnekortet ut av digitalkameraet og sette det i riktig minnekortspor på HP All-in-One, koble en lagringsenhet til fremre USB-port eller sette inn en CD/DVD (med etikettsiden opp) i LightScribe-stasjonen.

# Slik deler du fotografier

 Sett inn et minnekort i riktig spor på HP All-in-One, koble til en lagringsenhet til USBporten på fronten eller sett inn en CD/DVD (etikettsiden opp) i LightScribe-stasjonen.
 Photosmart Express-menyen åpnes, og det sist brukte fotografiet vises på skjermen.

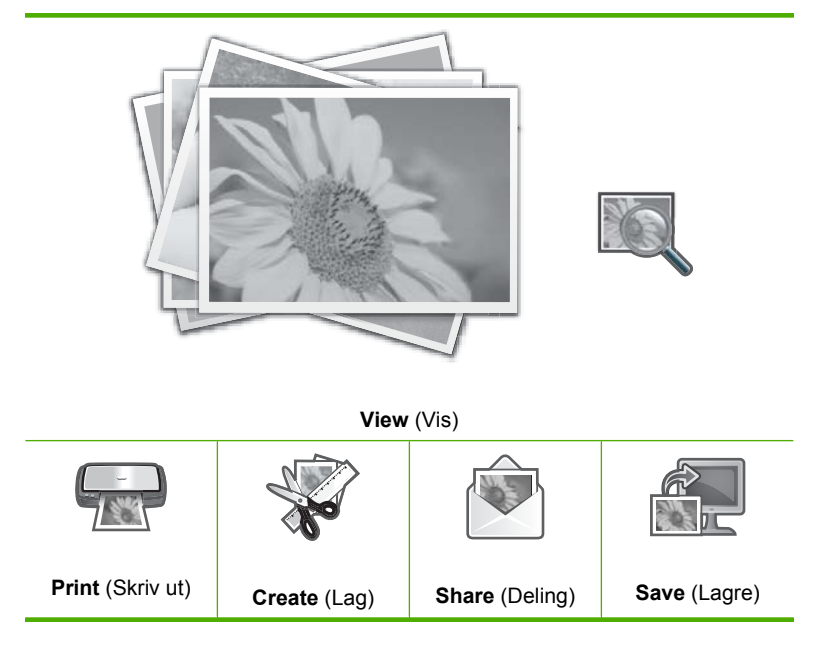

2. Berør Share (Deling).

Skjermbildet Select Photos (Velg bilder) vises.

- 3. Berør ◀ eller ▶ for å bla gjennom miniatyrene av fotografiene.
- 4. Når miniatyren av det ønskede fotografiet vises, berører du det.
- Når bare det aktuelle fotografiet vises på skjermen, berører du det igjen. En hake vises for å angi at fotografiet er valgt.
- Berør ◀ eller ► for å fortsette med å bla gjennom og velge fotografier, og berør deretter Done (Ferdig).
   Skjermbildet Share Preview (Del forhåndsvisning) vises med de fotografiene du har valgt.
- 7. Berør Send.

Hvis HP All-in-One er koblet til et nettverk, vises en liste over tilgjengelige datamaskiner. Velg datamaskinen du vil bruke til å sende fotografiene, og fortsett deretter med neste trinn.

 Når skjermbildet Save to Computer (Lagre på datamaskin) ber deg om å se etter alternativer for deling av fotografier på dataskjermen, følger du veiledningen på datamaskinen.

# Lagre fotografier på datamaskinen

Du kan bruke HP Photosmart-programvaren som er installert på datamaskinen, til å overføre fotografier fra et minnekort, en lagringsenhet eller en CD/DVD til datamaskinens harddisk for deling av fotografier online og utskrift fra datamaskinen.

Før du overfører fotografier til datamaskinen, må du ta minnekortet ut av digitalkameraet og sette det i riktig minnekortspor på HP All-in-One, koble en lagringsenhet til fremre USB-port eller sette inn en CD/DVD (med etikettsiden opp) i LightScribe-stasjonen.

## Slik lagrer du fotografier

 Sett inn et minnekort i riktig spor på HP All-in-One, koble til en lagringsenhet til USBporten på fronten eller sett inn en CD/DVD (etikettsiden opp) i LightScribe-stasjonen.
 Photosmart Express-menyen åpnes, og det sist brukte fotografiet vises på skjermen.

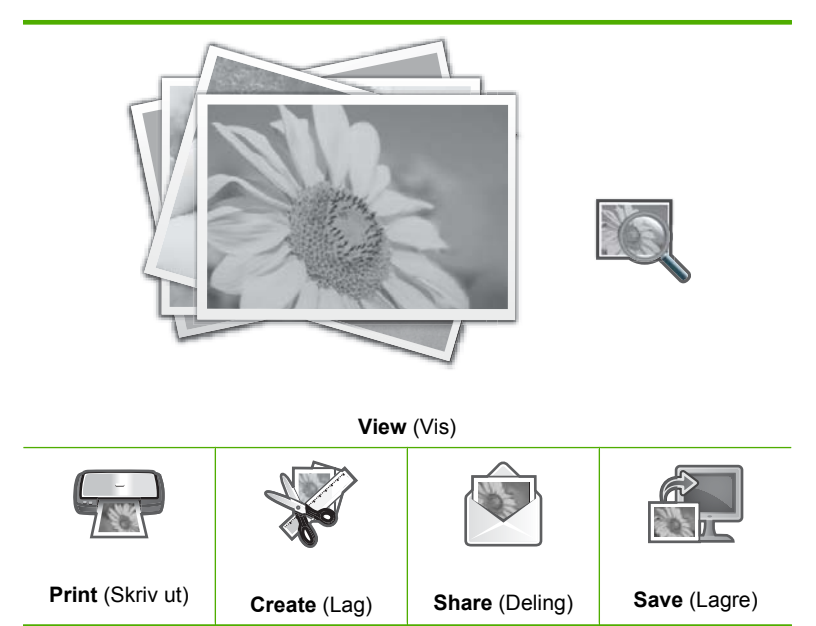

Berør Save (Lagre).
 Save Photos (Lagre fotografier)-menyen åpnes.

- 3. Berør Save to Computer (Lagre på datamaskin).
  - Tips Du kan også overføre bilder fra et minnekort til en tilkoblet USBlagringsenhet ved å velge Save to USB drive (Lagre til USB-stasjon)-alternativet, eller du kan brenne fotografiene på en CD/DVD som er lagt med etikettsiden opp i CD/DVD-stasjonen, ved å velge Save to CD/DVD (Lagre på CD/DVD).

Hvis HP All-in-One er koblet til et nettverk, vises en liste over tilgjengelige datamaskiner. Velg datamaskinen som du vil overføre fotografiene til, og fortsett deretter med neste trinn.

4. Når skjermbildet Save to Computer (Lagre på datamaskin) ber deg om å se etter alternativer for import av fotografier på dataskjermen, følger du veiledningen på datamaskinen for å lagre fotografiene på datamaskinen. Bare bilder som ikke er lagret tidligere, blir kopiert til datamaskinen.

# Ta vare på fotografier på CD eller DVD

Med HP All-in-One kan du lagre fotografier fra et minnekort eller en lagringsenhet på CD eller DVD. Denne funksjonen åpner for arkivering av fotografier (for å frigjøre plass på minnekort, lagringsenhet eller datamaskinens harddisk) og deling via familie og venners datamaskiner eller DVD-spillere.

Du kan også lage og skrive ut en tekstetikett på en LightScribe-disk for å identifisere innholdet på CDen eller DVDen. LightScribe-medier kreves ikke for å kunne lagre fotografier på CD/DVD, men kreves for å lage og skrive ut tekstetiketter. Det betyr at hvis du skal lage tekstetiketter til en CD/DVD, bør du alltid bruke LightScribe-medier til både lagring og merking.

Tips Du kan også installere Roxio Creator Basic-programvaren som fulgte med HP All-in-One. Denne programvaren gjør det mulig å lage og skrive ut tekst, fotografier og ferdige design på en LightScribe-disk for å identifisere innholdet på CDen eller DVDen.

I tillegg kan du bruke HP Photosmart-programvaren til å skrive ut etiketter på CD/ DVD-etikettpapir for ikke-LightScribe-disker for å identifisere innholdet på CDen eller DVDen.

# Slik lagrer du fotografier på CD eller DVD

- Kontroller at det er satt inn en CD eller DVD (med etikettsiden opp) i LightScribestasjonen til HP All-in-One.
  - Merk Hvis du har tenkt å lage en LightScribe-tekstetikett som du kan skrive ut på CDen eller DVDen, må du passe på at CDen eller DVDen er en LightScribedisk.
- 2. Sett et minnekort inn i det riktige sporet på HP All-in-One, eller koble en lagringsenhet til den fremre USB-porten.

Photosmart Express-menyen åpnes, og det sist brukte fotografiet vises på skjermen.

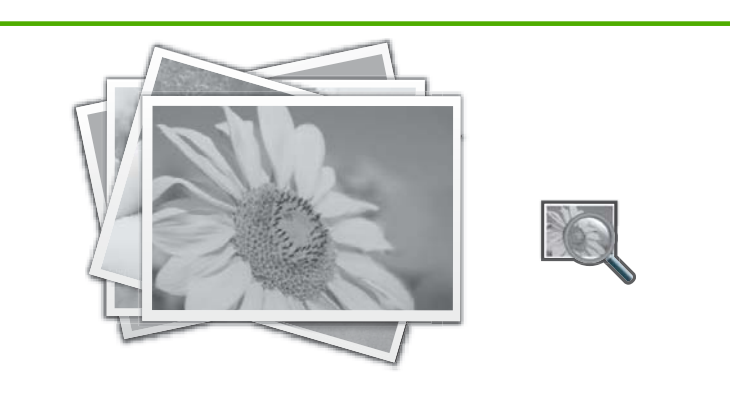

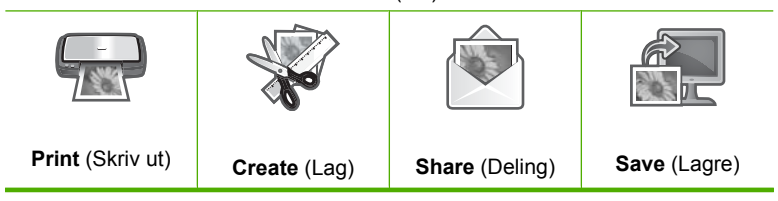

- Berør Save (Lagre).
   Save Photos (Lagre fotografier)-menyen åpnes.
- Berør Save to CD/DVD (Lagre på CD/DVD).
   Når fotografiene er lagret på CD eller DVD, vises Photosmart Express-menyen.
- Tips Du kan også lagre fotografier på CD eller DVD ved å berøre CD/DVD på hovedskjermen, og så velge Backup Memory Card (Sikkerhetskopier minnekort) på LightScribe CD/DVD-menyen.

# Slik lager du en LightScribe-disketikett

- 1. På Photosmart Express-menyen berører du Create (Lag).
Når du blir bedt om det, setter du inn en LightScribe CD eller DVD med etikettsiden ned.

Skjermtastaturet vises.

- Bruk skjermtastaturet til å skrive titler og undertitler som identifiserer CDen eller DVDen, og berører **Done** (Ferdig) på skjermtastaturet når du er ferdig.
- 5. På Label Summary (Etikettsammendrag)-skjermbildet berører du Burn (Brenn). På utskriftsstatusbildet berører du Return to Main Menu (Tilbake til hovedmeny) for å utføre eventuelle andre (ikke diskorienterte) oppgaver mens disketiketten produseres i bakgrunnen.

# Beslektede emner

- "Legg en CD/DVD i den LightScribe-aktiverte CD/DVD-stasjonen." på side 73
- "Bruke Roxio Creator Basic-programvaren" på side 15
- "Bruke HP Photosmart-programvaren" på side 15
- "Angi tekst ved hjelp av skjermtastaturet" på side 14
- "Skrive ut CD/DVD-etiketter" på side 86

# Redigere fotografier ved hjelp av kontrollpanelet

HP All-in-One har flere grunnleggende redigeringsfunksjoner som du kan bruke til å redigere fotografiene manuelt før du skriver dem ut, i tillegg til en funksjon som forbedrer fotografiene automatisk.

Denne delen inneholder følgende emner:

- Zoome og panorere for å beskjære et fotografi
- Rotere et fotografi
- Justere lysstyrken i fotografier
- <u>Skriv ut en ramme rundt fotografiet</u>
- Bruke spesielle fargeeffekter på fotografier
- Fjerne røde øyne
- Forbedre fotografier automatisk
- Vende bildet horisontalt

# Zoome og panorere for å beskjære et fotografi

Med HP All-in-One kan du zoome inn og ut på et bestemt område av et fotografi. Når du skriver ut fotografiet, blir fotografiet beskåret, slik at bare dette området kommer med på utskriften.

Merk Endringene du utfører på fotografiet, gjelder bare for visning eller utskrift av fotografiet. Endringene vil ikke bli lagret på minnekort, lagringsenhet eller CD/DVD.

# Slik beskjærer du et fotografi

- Sett inn et minnekort i riktig spor på HP All-in-One, koble til en lagringsenhet til USBporten på fronten eller sett inn en CD/DVD (etikettsiden opp) i LightScribe-stasjonen.
   Photosmart Express-menyen åpnes, og det sist brukte fotografiet vises på skjermen.
- Berør View (Vis).
   Skjermbildet View Photos (Vis fotografier) vises.
- 3. Berør ◀ eller ▶ for å bla gjennom miniatyrene av fotografiene.
- 4. Når miniatyren av fotografiet du skal redigere vises, berører du det.
- Når bare det valgte fotografiet vises på skjermen, berører du bildet eller Options (Alternativer).

Options (Alternativer)-menyen åpnes.

- Berør Edit (Rediger).
   Edit (Rediger)-menyen åpnes.
- Berør Crop (Beskjær). Skjermbildet Crop (Beskjær) vises.
- Berør forstørrelsesglassikonet Zoom inn eller Zoom ut på høyre side av skjermen for å zoome inn eller ut på motivet i fotografiet.
  - Et omriss vises på fotografiet for å angi omtrent hvilket område som vil bli skrevet ut.
- Bruk pilknappene for å panorere rundt på fotografiet og velge et bestemt utskriftsområde.
- 10. Berør Crop (Beskjær).

# Slik forhåndsviser du det beskårede fotografiet

▲ Berør Tilbake-ikonet til du kommer tilbake til **Options** (Alternativer)-menyen, og berør deretter **Print Preview** (Forhåndsvisning).

# Slik skriver du ut det beskårede fotografiet

▲ Berør Tilbake-ikonet til du kommer tilbake til **View Photos** (Vis fotografier)skjermbildet, og berør deretter **Print** (Skriv ut).

# Rotere et fotografi

Avhengig av hvordan et fotografi er lagret, kan det vises liggende på siden eller opp ned på skjermen. Du må kanskje rotere fotografiet for at det skal vises eller skrives ut riktig.

Merk Når du skriver ut mer enn ett fotografi på en side, vil HP All-in-One automatisk justere retningen på fotografiene for å få plass til flest mulig fotografier per side. Roteringen du bruker her, ignoreres for å gi plass til det valgte antall fotografier per side.

# Slik roterer du et fotografi

- Sett inn et minnekort i riktig spor på HP All-in-One, koble til en lagringsenhet til USBporten på fronten eller sett inn en CD/DVD (etikettsiden opp) i LightScribe-stasjonen.
   Photosmart Express-menyen åpnes, og det sist brukte fotografiet vises på skjermen.
- Berør View (Vis).
   Skjermbildet View Photos (Vis fotografier) vises.
- 3. Berør ◀ eller ► for å bla gjennom miniatyrene av fotografiene.
- 4. Når miniatyren av fotografiet du skal redigere vises, berører du det.
- 5. Når bare det valgte fotografiet vises på skjermen, berører du bildet eller **Options** (Alternativer).

Options (Alternativer)-menyen åpnes.

- Berør Edit (Rediger).
   Edit (Rediger)-menyen åpnes.
- Berør Rotate (Roter).
   Skjermbildet Rotate (Roter) vises.
- Berør ikonet Roter høyre eller Roter venstre nede til høyre på skjermen for å dreie bildet 90 grader med eller mot urviseren.
- 9. Når du er ferdig med å rotere bildet, berører du **Done** (Ferdig).

#### Slik forhåndsviser du det roterte fotografiet

▲ Berør Tilbake-ikonet til du kommer tilbake til **Options** (Alternativer)-menyen, og berør deretter **Print Preview** (Forhåndsvisning).

#### Slik skriver du ut det roterte fotografiet

▲ Berør Tilbake-ikonet til du kommer tilbake til View Photos (Vis fotografier)skjermbildet, og berør deretter Print (Skriv ut).

# Justere lysstyrken i fotografier

Du kan justere lysstyrken til fotografiet, slik at det skrives ut lysere eller mørkere enn originalfotografiet du tok med digitalkameraet.

Merk Endringene du utfører på fotografiet, gjelder bare for visning eller utskrift av fotografiet. Endringene vil ikke bli lagret på minnekort, lagringsenhet eller CD/DVD.

#### Slik justerer du lysstyrken

- Sett inn et minnekort i riktig spor på HP All-in-One, koble til en lagringsenhet til USBporten på fronten eller sett inn en CD/DVD (etikettsiden opp) i LightScribe-stasjonen.
   Photosmart Express-menyen åpnes, og det sist brukte fotografiet vises på skjermen.
- Berør View (Vis). Skjermbildet View Photos (Vis fotografier) vises.
- 3. Berør ◀ eller ▶ for å bla gjennom miniatyrene av fotografiene.
- 4. Når miniatyren av fotografiet du skal redigere vises, berører du det.

 Når bare det valgte fotografiet vises på skjermen, berører du bildet eller Options (Alternativer).

**Options** (Alternativer)-menyen åpnes.

- Berør Edit (Rediger).
   Edit (Rediger)-menyen åpnes.
- 7. Berør Brightness (Lysstyrke).
  - Merk Hvis menyvalget du ønsker, ikke er synlig på skjermen, berører du 
     eller
     for å bla gjennom alle menyvalgene.

Skjermbildet Brightness (Lysstyrke) vises.

- Berør ◀ eller ▶ for å redusere eller øke lysstyrken til fotografiet. Den gjeldende lysstyrken angis med en loddrett strek på glidebryteren.
- 9. Når du er ferdig med å justere lysstyrken, berører du Done (Ferdig).

# Slik forhåndsviser du det redigerte fotografiet

▲ Berør Tilbake-ikonet til du kommer tilbake til **Options** (Alternativer)-menyen, og berør deretter **Print Preview** (Forhåndsvisning).

# Slik skriver du ut det redigerte fotografiet

▲ Berør Tilbake-ikonet til du kommer tilbake til View Photos (Vis fotografier)skjermbildet, og berør deretter Print (Skriv ut).

# Skriv ut en ramme rundt fotografiet

Du kan skrive ut en dekorativ farget ramme rundt ytterkanten av fotografier for å ramme dem inn.

Merk Endringene du utfører på fotografiet, gjelder bare for visning eller utskrift av fotografiet. Endringene vil ikke bli lagret på minnekort, lagringsenhet eller CD/DVD.

## Slik skriver du ut en ramme rundt et fotografi

- Sett inn et minnekort i riktig spor på HP All-in-One, koble til en lagringsenhet til USBporten på fronten eller sett inn en CD/DVD (etikettsiden opp) i LightScribe-stasjonen.
   Photosmart Express-menyen åpnes, og det sist brukte fotografiet vises på skjermen.
- Berør View (Vis). Skjermbildet View Photos (Vis fotografier) vises.
- 3. Berør ◀ eller ▶ for å bla gjennom miniatyrene av fotografiene.
- 4. Når miniatyren av fotografiet du skal redigere vises, berører du det.
- Når bare det valgte fotografiet vises på skjermen, berører du bildet eller Options (Alternativer).

Options (Alternativer)-menyen åpnes.

Berør Edit (Rediger).
 Edit (Rediger)-menyen åpnes.

- Berør Add Frame (Legg til ramme).
   Skjermbildet Select Creative Frame (Velg kreativ ramme) vises.
- Berør ◀ eller ► for å bla gjennom rammene til du finner den du ønsker, og berør deretter rammen.

Den valgte rammen brukes på fotografiet og vises for seg selv på skjermen.

#### Slik forhåndsviser du det redigerte fotografiet

▲ Berør Tilbake-ikonet til du kommer tilbake til **Options** (Alternativer)-menyen, og berør deretter **Print Preview** (Forhåndsvisning).

#### Slik skriver du ut det redigerte fotografiet

▲ Berør Tilbake-ikonet til du kommer tilbake til View Photos (Vis fotografier)skjermbildet, og berør deretter Print (Skriv ut).

## Bruke spesielle fargeeffekter på fotografier

Du kan bruke spesielle fargeeffekter på fotografier, slik at de skrives ut i sepiabrunt, som håndkolorerte eller med et svart-hvitt utseende.

Merk Endringene du utfører på fotografiet, gjelder bare for visning eller utskrift av fotografiet. Endringene vil ikke bli lagret på minnekort, lagringsenhet eller CD/DVD.

#### Slik endrer du fargeeffekter

- Sett inn et minnekort i riktig spor på HP All-in-One, koble til en lagringsenhet til USBporten på fronten eller sett inn en CD/DVD (etikettsiden opp) i LightScribe-stasjonen.
   Photosmart Express-menyen åpnes, og det sist brukte fotografiet vises på skjermen.
- Berør View (Vis).
   Skjermbildet View Photos (Vis fotografier) vises.
- 3. Berør ◀ eller ▶ for å bla gjennom miniatyrene av fotografiene.
- 4. Når miniatyren av fotografiet du skal redigere vises, berører du det.
- Når bare det valgte fotografiet vises på skjermen, berører du bildet eller Options (Alternativer).

Options (Alternativer)-menyen åpnes.

Berør Edit (Rediger).
 Edit (Rediger)-menyen åpnes.

- 7. Berør Color Effect (Fargeeffekt).
  - Merk Hvis menyvalget du ønsker, ikke er synlig på skjermen, berører du 
     eller
     of a bla gjennom alle menyvalgene.

# Color Effect (Fargeeffekt)-menyen åpnes.

8. Berør et av alternativene for fargeeffekt:

| No Effect (Ingen effekt)       | Det brukes ingen spesielle fargeeffekter på fotografiet.                                                                                              |
|--------------------------------|----------------------------------------------------------------------------------------------------|
| Black & White<br>(Svart-hvitt) | Fotografiet skrives ut i svart-hvitt.                                                                                                    |
| Sepia                          | Det brukes brunlige toner på fotografier, tilsvarende fotografier produsert tidlig på 1900-tallet.                                                    |
| Antique (Antikk)               | Det brukes brunlige toner i tillegg til enkelte bleke farger på fotografiet.<br>Med dette alternativet vil fotografiet se ut som det er håndkolorert. |

Den valgte fargeeffekten brukes på fotografiet, som vises for seg selv på skjermen.

## Slik forhåndsviser du det redigerte fotografiet

▲ Berør Tilbake-ikonet til du kommer tilbake til **Options** (Alternativer)-menyen, og berør deretter **Print Preview** (Forhåndsvisning).

## Slik skriver du ut det redigerte fotografiet

▲ Berør Tilbake-ikonet til du kommer tilbake til **View Photos** (Vis fotografier)skjermbildet, og berør deretter **Print** (Skriv ut).

# Fjerne røde øyne

Blitsen på kameraet (spesielt på eldre kameramodeller) kan noen ganger forårsake at øynene til fotoobjekter virker røde på fotografier. Du kan fjerne det røde, slik at øyne ser ut som de har riktig farge på fotografiene dine.

Merk Endringene du utfører på fotografiet, gjelder bare for visning eller utskrift av fotografiet. Endringene vil ikke bli lagret på minnekort, lagringsenhet eller CD/DVD.

## Slik fjerner du røde øyne fra fotografier

- Sett inn et minnekort i riktig spor på HP All-in-One, koble til en lagringsenhet til USBporten på fronten eller sett inn en CD/DVD (etikettsiden opp) i LightScribe-stasjonen.
   Photosmart Express-menyen åpnes, og det sist brukte fotografiet vises på skjermen.
- Berør View (Vis). Skjermbildet View Photos (Vis fotografier) vises.
- 3. Berør ◀ eller ▶ for å bla gjennom miniatyrene av fotografiene.

- 4. Når miniatyren av fotografiet du skal redigere vises, berører du det.
- Når bare det valgte fotografiet vises for seg selv på skjermen, trykker du på Red Eye Removal (Røde øyne)-knappen på kontrollpanelet.
  - ☆ Tips En annen metode er å velge Red Eye Removal (Fjerning av røde øyne) fra Edit (Rediger)-menyen.

Et ikon for røde øyne blinker i øvre, venstre hjørne av fotografiet, fjerningen av røde øyne utføres og fotografiet vises for seg selv på skjermen.

## Forbedre fotografier automatisk

HP All-in-One er som standard konfigurert for automatisk forbedring av fotografier når du skriver dem ut. Endringene vises bare på utskriften, du kan ikke se dem på skjermen.

Når denne funksjonen er aktivert, bruker HP All-in-One HP Real Life-teknologi til å

- justere lysheten eller mørkheten i fotografiene
- justere lyset slik at mørke bilder ser lysere ut
- gjøre uskarpe bilder skarpere

Du kan slå av automatisk fotoforbedring for enkeltfotografier, på per-bilde-basis.

#### Slik slår du av automatisk fotoforbedring

- Sett inn et minnekort i riktig spor på HP All-in-One, koble til en lagringsenhet til USBporten på fronten eller sett inn en CD/DVD (etikettsiden opp) i LightScribe-stasjonen.
   Photosmart Express-menyen åpnes, og det sist brukte fotografiet vises på skjermen.
- Berør View (Vis). Skjermbildet View Photos (Vis fotografier) vises.
- 3. Berør ◀ eller ▶ for å bla gjennom miniatyrene av fotografiene.
- 4. Når miniatyren av fotografiet du skal redigere vises, berører du det.
- 5. Når bare det valgte fotografiet vises på skjermen, berører du bildet eller **Options** (Alternativer).

Options (Alternativer)-menyen åpnes.

- Berør Edit (Rediger).
   Edit (Rediger)-menyen åpnes.
- Berør Photo Fix (Fotofiks).
   Photo Fix (Fotofiks)-menyen åpnes.
- 8. For å slå av automatisk fotoforbedring berører du Off (Av).

## Vende bildet horisontalt

Når du skanner film, vises tilleggsalternativet **Flip Horizontal** (Vend horisontalt) på **Edit** (Rediger)-menyen. Ved hjelp av dette alternativet kan du få rettet feilen hvis emulsjonssiden på filmen er plassert feil vei. Ved å berøre dette alternativet vendes bildet, og det vises for seg selv på skjermen.

# Slik vender du det skannede filmbildet horisontalt

1. Ved forhåndsvisning av det skannede filmbildet berører du bildet eller **Options** (Alternativer).

**Options** (Alternativer)-menyen åpnes.

- Berør Edit (Rediger).
   Edit (Rediger)-menyen åpnes.
- Berør Flip Horizontal (Vend horisontalt).
   Bildet vendes horisontalt og vises for seg selv på skjermen.

# Beslektede emner

- "Skanne lysbilder eller negativfilm" på side 118
- "Redigere et skannet forhåndsvisningsbilde" på side 120

# 9 Bruke skannefunksjonene

Skanning er prosessen med å konvertere tekst og bilder til et elektronisk format for datamaskinen. Du kan skanne nesten hva som helst (fotografier, tidsskriftartikler, filmnegativer, lysbilder og tekstdokumenter) på HP All-in-One.

Du kan bruke skannefunksjonene på HP All-in-One til å gjøre følgende:

- Lage kopier av favorittfotografier
- Skanne tekst fra en artikkel inn i tekstbehandlingsprogrammet når du skal sitere artikkelen i en rapport
- Skanne inn en logo og bruke den i publiseringsprogramvare, slik at du kan skrive ut visittkort og brosjyrer
- Skanne favorittbildene og sende dem som e-postvedlegg til venner og familie
- Opprette en fotografisk oversikt over inventaret i huset eller på jobben
- Arkivere bilder du liker, i et elektronisk fotoalbum

Denne delen inneholder følgende emner:

- Lage kopier av fotografier
- Skanne et bilde
- Redigere et skannet bilde
- Dele et skannet bilde med venner og familie
- Stoppe skanning

# Lage kopier av fotografier

Du kan skanne papirkopier av fotografier for å lage reproduksjoner i mange forskjellige størrelser opp til Letter- (8,5 x 11 tommer) eller A4-papir (210 x 297 mm).

Som standard er HP All-in-One innstilt for automatisk å oppdage hva slags papir du bruker. For å få et best mulig resultat ved utskrift av reproduksjoner lar du **Paper Type** (Papirtype) være innstilt på **Automatic** (Automatisk) og legger fotopapir i HP All-in-One. Du bør bare endre **Paper Type** (Papirtype) hvis du får problemer med utskriftskvaliteten med **Automatic** (Automatisk)-innstillingen.

#### Slik reproduserer du et originalfotografi

- Berør Scan (Skanning).
   Scan Menu (Skannermeny) vises.
- 2. Berør Scan and Reprint (Skann og skriv ut).
- Når du blir bedt om det, legger du originalfotografiet med utskriftssiden ned i fremre, høyre hjørne av glasset, og gjør ett av følgende:

#### Skrive ut originalfotografiet med standardinnstillingene for utskrift

▲ Berør **Print** (Skriv ut) på skjermen eller trykk på **Print Photos** (SKRIV UT BILDER)-knappen på kontrollpanelet.

# Slik endrer du utskriftsinnstillingene før originalfotografiet skrives ut

- a. Berør Options (Alternativer). Skjermbildet med kilden til originalen vises.
- b. Berør riktig alternativ: Skjermbildet for utskriftsoppsett vises.
- c. Berør ◀ eller ▶ for å bla gjennom oppsettalternativene, og berør deretter ønsket utskriftsoppsett.
  - Merk Avhengig av hvilken papirstørrelse du velger, kan du bli bedt om å velge et oppsett for fotografiene på sidene.

Scan Preview (Forhåndsvisning)-menyen åpnes.

d. Berør Edit (Rediger) for å redigere fotografier før utskrift.
 HP All-in-One skanner originalen og forhåndsviser fotografiet på skjermen.

Merk Berør Settings (Innstillinger) for å bytte papirtype.

- e. Berør Tilbake-ikon for å gå tilbake til Scan Preview (Forhåndsvisning)-menyen.
  - $\frac{1}{2}$  Tips Berør  $\blacktriangle$  eller  $\checkmark$  for å endre antall eksemplarer.
- f. Berør **Print** (Skriv ut) (eller trykk på **Print Photos** (SKRIV UT BILDER)-knappen på kontrollpanelet).

Et utskriftsstatusbilde vises (med antall sider som skal skrives ut og beregnet tidsforbruk).

# Skanne et bilde

Du kan starte skanning fra datamaskinen eller fra kontrollpanelet på HP All-in-One. I denne delen finner du bare informasjon om hvordan du skanner fra kontrollpanelet til HP All-in-One.

Merk Du kan også bruke programvaren du installerte sammen med HP All-in-One, til å skanne bilder. Med denne programvaren kan du redigere et skannet bilde og lage spesielle prosjekter med skannede bilder.

For at du skal kunne bruke skannefunksjonene må HP All-in-One og datamaskinen være koblet sammen og slått på. HP All-in-One-programvaren må også være installert og må kjøre på datamaskinen før skanningen starter. Hvis du vil kontrollere at HP All-in-Oneprogramvaren kjøres på en Windows-datamaskin, ser du etter ikonet HP All-in-One i systemstatusfeltet nederst til høyre på skjermen, ved siden av klokken.

Merk Hvis du lukker HP Digital Imaging Monitor-ikonet i Windows-systemfeltet på oppgavelinjen, kan det føre til at HP All-in-One mister noe av skannefunksjonaliteten. Hvis dette skjer, gjenoppretter du til full funksjonalitet ved å starte datamaskinen på nytt eller starte HP Photosmart-programvaren.

Denne delen inneholder følgende emner:

- Skanne en original til datamaskinen
- Skanne en original til et minnekort eller en lagringsenhet
- Skanne en original til en CD/DVD
- <u>Skanne lysbilder eller negativfilm</u>

# Skanne en original til datamaskinen

Du kan skanne originaler som er plassert på glasset, direkte fra kontrollpanelet.

#### Slik skanner du til en datamaskin

- 1. Legg originalen med utskriftssiden ned i fremre høyre hjørne på glasset.
- Berør Skann.
   Skannermeny vises.
- 3. Berør Skann til datamaskin.
- 4. Hvis HP All-in-One er koblet direkte til en datamaskin med en USB-kabel, går du videre til punkt 6.
- 5. Hvis HP All-in-One er koblet til en eller flere datamaskiner i et nettverk, gjør du følgende:
  - a. Velg PC-menyen vises.
  - **b**. En liste over datamaskiner som er koblet til HP All-in-One, vises på skjermen.
  - c. Berør navnet på den aktuelle måldatamaskinen.
    - Merk I Select Computer (Velg PC)-menyen finner du kanskje datamaskiner med en USB-tilkobling, i tillegg til datamaskiner som er koblet til via nettverket.
- Scan To (Skann til)-menyen vises på skjermen med en liste over programmene på datamaskinen.
- Berør riktig dataprogram.
   Det skannede bildet forhåndsvises på datamaskinen, der du kan redigere det.
- 8. Gjør eventuelle endringer i forhåndsvisningsbildet, og klikk på Godta når du er ferdig.

#### Beslektede emner

- "Dele fotografier ved å bruke HP Photosmart-programvaren" på side 102
- "Dele et skannet bilde med venner og familie" på side 120

# Skanne en original til et minnekort eller en lagringsenhet

Du kan sende det skannede bildet som et JPEG-bilde til minnekortet som er satt inn, eller til en lagringsenhet som er koblet til den fremre USB-porten. Dette gjør at du kan bruke fotoutskriftsalternativene til å lage utskrifter uten kantlinje, og albumsider fra det skannede bildet.

Merk Hvis HP All-in-One er koblet til et nettverk, får du tilgang til det skannede bildet bare hvis kortet eller enheten er delt i nettverket.

#### Slik lagrer du skanneresultatet på et minnekort eller en lagringsenhet

- 1. Pass på at enten et minnekort er satt i riktig spor eller at en lagringsenhet er koblet til fremre USB-port på HP All-in-One.
- 2. Legg originalen med utskriftssiden ned i fremre høyre hjørne på glasset.

3. Berør Skann.

Skannermeny vises.

4. Berør Skann til minneenhet.

HP All-in-One skanner bildet og lagrer filen på minnekortet eller lagringsenheten i JPEG-format.

# Skanne en original til en CD/DVD

Du kan sende det skannede bildet som et JPEG-bilde til en innspillbar CD/DVD som er satt inn i CD/DVD-stasjonen. På den måten kan du bruke fotoutskriftsalternativene til å skrive ut det skannede bildet.

# Slik lagrer du skanneresultatet på en CD/DVD

 Sørg for å ha en enkelt innspillbar CD eller DVD i CD/DVD-stasjonen på HP All-in-One med etikettsiden opp.

- 2. Legg originalen med utskriftssiden ned i fremre høyre hjørne på glasset.
- Berør Skann.
   Skannermeny vises.
- Berør Skann til CD/DVD.
   HP All-in-One skanner bildet og lagrer filen på CDen eller DVDen i JPEG-format.

# Skanne lysbilder eller negativfilm

Du kan skanne lysbilder og negativfilm fra kontrollpanelet ved å bruke holderen for lysbilder og negativer. Før du skanner lysbilder og negativer, må du ta av dokumentstøtten og sette inn holderen for lysbilder og negativer.

Merk HP All-in-One oppdager automatisk om du skanner fargenegativer, lysbilder eller svart-hvite negativer. Du kan endre disse innstillingene manuelt med Original Type (Originaltype)alternativet på Film Menu (Filmmeny).

## Slik skanner du et lysbilde eller en negativ

- 1. Legg holderen for lysbilder og negativfilm med utskriftssiden ned i fremre, høyre hjørne av glasset.
- Berør Skann.
   Skannermeny vises.
- Berør Skann film.
   Skann film-menyen vises.

Merk Du må bruke LightScribe-kompatible medier for å merke disken etter skanning av originalen.

- 4. Berør ett av disse alternativene:
  - Berør Skann til datamaskin for å sende skanneresultatet til datamaskinen. Hvis HP All-in-One er koblet til en eller flere datamaskiner i et nettverk, vises menyen Velg PC. Berør navnet på måldatamaskinen.
  - Trykk på Skann til minneenhet for å sende skanneresultatet til et minnekort som er satt inn i et minnekortspor, eller til en lagringsenhet som er koblet til fremre USB-port på HP All-in-One.
  - Berør **Skann til CD/DVD** for å sende skanneresultatet til en CD/DVD i en LightScribe-aktivert CD/DVD-stasjon.
  - Berør **Vis og skriv ut** for å vise skanneresultatet på skjermen for utskrift, redigering eller bruk av bildet som bakgrunn.
  - Tips Du kan bruke Vis hvordan negativer brukes eller Vis hvordan lysbilder brukes til å vise en kort animert film som beskriver hvordan disse oppgavene skal utføres, på skjermen.
- 5. Skanneresultatet sendes til målet du valgte.

#### Slik endrer du originaltype

- 1. Legg holderen for lysbilder og negativfilm med utskriftssiden ned i fremre, høyre hjørne av glasset.
- Berør Skann. Skannermeny vises.
  - Merk HP All-in-One oppdager automatisk om du skanner fargenegativer, lysbilder eller svart-hvittnegativer.
- Berør Skann film.
   Skann film-menyen vises.
- 4. Berør Originaltype.
- 5. Berør ett av disse alternativene:
  - Hvis du vil at HP All-in-One automatisk skal finne ut om det er lagt lysbilder eller film i holderen for lysbilder og negativfilm, velger du **Automatisk**.
  - Hvis du har lagt fargenegativfilm i holderen for lysbilder og negativfilm, berører du **Fargenegativer**.
  - Hvis du har lagt lysbilder i holderen for lysbilder og negativfilm, berører du Lysbilder.
  - Hvis du har lagt svart-hvittnegativfilm i holderen for lysbilder og negativfilm, berører du **Svart-hvitt-negativer**.

#### **Beslektede emner**

"Legge en original i holderen for lysbilder og negativer" på side 60

# Redigere et skannet bilde

Du kan redigere et skannet bilde ved hjelp av programvaren du installerte sammen med HP All-in-One. Du kan også redigere et skannet dokument ved å bruke OCRprogramvaren (Optical Character Recognition). Merk Hvis du bruker HP Photosmart Essential, er det ikke sikkert at OCRprogramvaren (Optical Character Recognition) er installert på din datamaskin. Hvis du vil installere OCR-programvaren, må du sette inn programvaredisken igjen og velge OCR under alternativene for Tilpasset installering.

Denne delen inneholder følgende emner:

- <u>Redigere et skannet forhåndsvisningsbilde</u>
- <u>Redigere et skannet foto eller grafikk</u>
- <u>Redigere et skannet dokument</u>

# Redigere et skannet forhåndsvisningsbilde

Du kan bruke verktøyene i **HP Skanning**-programvaren til å endre et forhåndsvisningsbilde. De endringene du gjør, for eksempel i lysstyrke, bildetype og oppløsning, gjelder bare for denne skanneøkten.

Du kan gjøre flere endringer i HP Photosmart-programvaren etter at bildet er skannet.

# Redigere et skannet foto eller grafikk

Du kan redigere et skannet bilde ved hjelp av programvaren du installerte sammen med HP All-in-One. Med denne programvaren kan du rotere eller beskjære bildet, og justere lysstyrke, kontrast og fargemetning.

# Redigere et skannet dokument

Med skanning av tekst (også kjent som optisk tegngjenkjenning eller OCR) kan du legge innhold i ukebladsartikler, bøker og annet trykt materiale inn i tekstbehandlingsprogrammet du liker best, og mange andre programmer, som fullstendig redigerbar tekst. Det er viktig å lære seg hvordan man bruker OCR-programvaren riktig for å oppnå best mulig resultat. Ikke regn med at skannede tekstdokumenter er helt perfekte første gangen du bruker OCR-programvaren. Bruk av OCR-programvare er en kunst det tar tid å lære og øvelse å meste.

Merk Hvis du bruker HP Photosmart Essential, er det ikke sikkert at OCRprogramvaren (Optical Character Recognition) er installert på din datamaskin. Hvis du vil installere OCR-programvaren, må du sette inn programvaredisken igjen og velge OCR under alternativene for Tilpasset installering.

# Dele et skannet bilde med venner og familie

Det er lett å dele skannede bilder med familie og venner ved hjelp av nettjenesten HP Photosmart Deling. HP Photosmart Deling gjør det mulig å sende bilder til andre som e-post, eller overføre bilder til et elektronisk fotoalbum eller en nettbasert fototjeneste.

For å kunne utnytte alle HP Photosmart Deling-funksjonene som er tilgjengelige fra kontrollpanelet til en nettverkstilkoblet HP All-in-One, må du konfigurere HP Photosmart Deling på HP All-in-One.

Merk Tilgjengeligheten av tjenestene som beskrives her, varierer i henhold til land/ region. Noen av tjenestene som beskrives her, er kanskje ikke tilgjengelige i landet/ regionen der du bor.

#### Slik sender du et skannet fotografi eller dokument

- 1. Legg originalen med utskriftssiden ned i fremre høyre hjørne på glasset.
- 2. Berør Skann.
- Berør HP Photosmart Share for å sende skanneresultatet til datamaskinen. Hvis HP All-in-One er koblet til en eller flere datamaskiner i et nettverk, vises Select Computer (Velg PC)-menyen. Berør navnet på måldatamaskinen.
- 4. Bruk HP Photosmart Share-programvaren på datamaskinen til å sende de skannede dokumentene som miniatyrbilder til en e-postmottaker (bildene i full størrelse kan lastes ned senere når det passer for mottakeren), til et elektronisk album eller en fototjeneste, eller til en nettverkstilkoblet HP-enhet.

#### **Beslektede emner**

- "Dele fotografier ved å bruke HP Photosmart-programvaren" på side 102
- "Dele et skannet bilde med venner og familie" på side 120

# Stoppe skanning

#### Stoppe skanning

Trykk på Cancel (Avbryt) på kontrollpanelet.

Kapittel 9

# **10 Bruke kopifunksjonene**

Med HP All-in-One kan du lage farge- og svart/hvitt-kopier av høy kvalitet på flere forskjellige papirtyper, blant annet på transparenter. Du kan forstørre eller redusere en original slik at den passer til en bestemt papirstørrelse, justere hvor mørk kopien skal være og bruke spesialfunksjoner til å lage høykvalitetskopier av fotografier, inkludert kopier uten kanter.

☆ Tips Hvis du vil ha den beste kopieringsytelsen på standard kopieringsprosjekter, setter du papirstørrelsen til Letter eller A4, papirtypen til Plain Paper (Vanlig papir) og kopikvaliteten til Fast (Rask).

Denne delen inneholder følgende emner:

- Lage en kopi
- Forhåndsvise kopieringsjobben
- Endre kopieringsinnstillingene for den aktive jobben
- Endre standard kopiinnstillinger
- Utføre spesielle kopieringsjobber
- Stoppe kopiering

# Lage en kopi

Du kan lage kvalitetskopier fra kontrollpanelet.

#### Slik tar du en kopi fra kontrollpanelet

- 1. Kontroller at det er lagt papir i innskuffen.
- 2. Legg originalen med utskriftssiden ned i fremre høyre hjørne på glasset.
- 3. Trykk på Start Copy Black (START KOPIERING Svart) eller Start Copy Color (START KOPIERING Farge) for å starte kopieringen.

# Forhåndsvise kopieringsjobben

Etter at du har endret innstillinger på HP All-in-One for å lage en kopi, kan du forhåndsvise et bilde av det forventede resultatet på skjermen før du starter kopieringen.

Merk Du må eksplisitt velge dine kopieringsinnstillinger for å sikre en nøyaktig forhåndsvisning. Automatiske innstillinger reflekterer ikke papirstørrelsen og -typen som er lagt i skuffen, men bruker standardverdier i stedet.

Forhåndsvisningen vises når du berører **Forhåndsvisning** på **Copy Menu** (Kopimeny), eller når du bruker beskjæringsfunksjonen til å angi at bare en bestemt del av originalen skal kopieres.

# Slik forhåndsviser du kopien fra kontrollpanelet

- Berør Copy (Kopier).
   Copy Menu (Kopimeny) vises.
- 2. Endre kopiinnstillingene på HP All-in-One slik at de er i samsvar med kopien du vil lage.
- Berør Forhåndsvisning.
   Et bilde på skjermen viser hvordan kopien vil skrives ut.
- 4. Berør **Black** (Svart) eller **Color** (Farge) for å godta forhåndsvisningen og starte kopieringen.

# Endre kopieringsinnstillingene for den aktive jobben

Du kan tilpasse kopieringsinnstillingene for HP All-in-One slik at den kan håndtere nesten alle kopieringsoppgaver.

Denne delen inneholder følgende emner:

- Angi antall eksemplarer
- Angi kopipapirstørrelse
- <u>Angi kopipapirtype</u>
- Endre kopihastigheten eller -kvaliteten
- Justere lyshet og mørkhet for kopien

# Angi antall eksemplarer

Du kan angi antall eksemplarer som skal skrives ut, enten ved å bruke alternativet **Copies** (Kopier) på **Copy Menu** (Kopimeny) eller ved å velge de aktuelle alternativene i et program.

## Slik angir du antall kopier fra kontrollpanelet

- 1. Kontroller at det er lagt papir i innskuffen.
- 2. Legg originalen med utskriftssiden ned i fremre høyre hjørne på glasset.
- Berør Copy (Kopier).
   Copy Menu (Kopimeny) vises.
- Berør Copies (Kopier).
   Copies (Kopier)-menyen åpnes.
- Berør ▲ for å velge antall kopier, opp til det maksimale antallet. Det maksimale antall kopier varierer fra modell til modell.
- 6. Berør Done (Ferdig).
- 7. Berør Black (Svart) eller Color (Farge).

# Angi kopipapirstørrelse

Du kan angi papirstørrelsen på HP All-in-One. Papirstørrelsen du velger, bør tilsvare det som er lagt i innskuffen.

## Slik angir du papirstørrelse fra kontrollpanelet

- Berør Copy (Kopier). Copy Menu (Kopimeny) vises.
- 2. Berør Paper Size (Papirstørrelse).

Paper Size (Papirstørrelse)-menyen åpnes.

3. Berør riktig papirstørrelse.

Se tabellen nedenfor for å avgjøre hvilken papirstørrelsesinnstilling du skal velge, basert på papiret som er lagt i innskuffen.

| Papirtype                                     | Forslag til innstillinger for papirstørrelser |  |  |
|-----------------------------------------------|-----------------------------------------------|--|--|
| Kopipapir, flerfunksjonelt eller vanlig papir | 8.5 x 11 inch (8,5 x 11 tommer) eller A4      |  |  |
| Inkjet-papir                                  | 8.5 x 11 inch (8,5 x 11 tommer) eller A4      |  |  |
| Brevpapir                                     | 8.5 x 11 inch (8,5 x 11 tommer) eller A4      |  |  |
| Fotopapir                                     | 10 x 15 cm                                    |  |  |
|                                               | <b>4 x 6 inch</b> (4 x 6 tommer)              |  |  |
|                                               | 13 x 18 cm                                    |  |  |
|                                               | <b>5 x 7 inch</b> (5 x 7 tommer)              |  |  |
|                                               | 8.5 x 11 inch (8,5 x 11 tommer)               |  |  |
|                                               | A4                                            |  |  |
|                                               | L (bare Japan)                                |  |  |
|                                               | 2L (bare Japan)                               |  |  |
|                                               | 20 x 25 cm (bare Tyskland)                    |  |  |
|                                               | Mutsugiri (bare Japan)                        |  |  |
| Hagaki                                        | Hagaki (bare Japan)                           |  |  |
| Transparentfilm                               | 8.5 x 11 inch (8,5 x 11 tommer) eller A4      |  |  |

4. Berør Done (Ferdig).

# Angi kopipapirtype

Du kan angi papirtypen på HP All-in-One. Standard papirtypeinnstilling for kopiering er **Automatic** (Automatisk), som gjør at HP All-in-One gjenkjenner papirtypen som ligger i innskuffen.

#### Slik angir du papirtype for kopier

- Berør Copy (Kopier). Copy Menu (Kopimeny) vises.
- 2. Berør Paper Type (Papirtype).

Paper Type (Papirtype)-menyen åpnes.

3. Berør riktig papirtype.

Se tabellen nedenfor for å avgjøre hvilken papirtypeinnstilling du skal velge, basert på papiret som er lagt i innskuffen.

| Papirtype                                                 | Kontrollpanelinnstilling              |  |  |
|-----------------------------------------------------------|---------------------------------------|--|--|
| Kopipapir eller brevpapir                                 | Plain Paper (Vanlig papir)            |  |  |
| HP Bright White Paper                                     | Plain Paper (Vanlig papir)            |  |  |
| HP Premium Plus Photo Paper, glanset                      | Premium Photo (Premium foto)          |  |  |
| HP Premium Plus Photo Paper, matt                         | Premium Photo (Premium foto)          |  |  |
| HP Premium Plus 10 x 15 cm (4 x 6 tommer) fotopapir       | Premium Photo (Premium foto)          |  |  |
| HP fotopapir                                              | Photo Paper (Fotopapir)               |  |  |
| HP Everyday Photo Paper                                   | Everyday Photo (Foto for daglig bruk) |  |  |
| HP Everyday Photo Paper, halvglanset                      | Everyday Matte (Matt for daglig bruk) |  |  |
| HP Premium Paper                                          | Premium Inkjet                        |  |  |
| Annet blekkskriverpapir                                   | Premium Inkjet                        |  |  |
| HP Professional Brochure & Flyer Paper, glanset           | Brochure Glossy (Brosjyre glanset)    |  |  |
| HP Professional Brochure & Flyer Paper, matt              | Brochure Matte (Brosjyre matt)        |  |  |
| HP Premium eller Premium Plus Inkjet<br>Transparency Film | Transparency (Transparent)            |  |  |
| Annen transparentfilm                                     | Transparency (Transparent)            |  |  |
| Vanlig Hagaki                                             | Plain Paper (Vanlig papir)            |  |  |
| Glanset Hagaki                                            | Premium Photo (Premium foto)          |  |  |
| L (bare Japan)                                            | Premium Photo (Premium foto)          |  |  |
| Avansert fotopapir                                        | Advanced Photo (Advanced foto)        |  |  |

4. Berør Done (Ferdig).

Kopiering

# Endre kopihastigheten eller -kvaliteten

HP All-in-One har fire alternativer som påvirker kopieringshastigheten og -kvaliteten:

- **Maximum Resolution** (Maksimal oppløsning) skanner originalen i seks farger. Dette gir den beste kvalitet på alle typer papir og den mest nøyaktige fargekopien av originalen. **Maximum Resolution** (Maksimal oppløsning) kopierer langsommere enn andre kvalitetsinnstillinger.
- Best gir den høyeste kvaliteten på alle papirtyper og fjerner stripeeffekten som noen ganger vises i helfargede områder. Best kopierer langsommere enn kvalitetsinnstillingene Normal og Fast (Rask).
- Normal gir resultater av høy kvalitet og er den anbefalte innstillingen for de fleste kopijobber. Normal kopierer raskere enn **Best**, og er standardinnstillingen.
- Fast (Rask) kopierer raskere enn Normal-innstillingen. Kvaliteten på tekst er lik den du får ved Normal-innstillingen, men grafikk kan ha dårligere kvalitet. Fast (Rask)innstillingen bruker mindre blekk og gir blekkpatronene lengre levetid.

# Slik endrer du kopikvaliteten fra kontrollpanelet

- 1. Kontroller at det er lagt papir i innskuffen.
- 2. Legg originalen med utskriftssiden ned i fremre høyre hjørne på glasset.
- Berør Copy (Kopier).
   Copy Menu (Kopimeny) vises.
- Berør Quality (Kvalitet).
   Quality (Kvalitet)-menyen åpnes.
- 5. Berør ønsket kopikvalitet.
- 6. Berør Done (Ferdig).

# Justere lyshet og mørkhet for kopien

Du kan bruke alternativet **Lighter/Darker** (Lysere/mørkere) for å justere kontrasten til kopiene du lager.

## Slik justerer du kopikontrasten fra kontrollpanelet

- 1. Kontroller at det er lagt papir i innskuffen.
- 2. Legg originalen med utskriftssiden ned i fremre høyre hjørne på glasset.
- Berør Copy (Kopier).
   Copy Menu (Kopimeny) vises.
- 4. Berør Lighter/Darker (Lysere/mørkere).

## Lighter/Darker (Lysere/mørkere)-menyen åpnes.

- 5. Gjør ett av følgende:
  - Berør ▶ for å gjøre kopien mørkere.
  - Berør **4** for å gjøre kopien lysere.
- 6. Berør Done (Ferdig).

Merk Hvis det ønskede menyalternativet ikke er synlig på skjermen, berører du eller 
 for å bla gjennom alle menyalternativene.

# Endre standard kopiinnstillinger

Hvis du endrer kopiinnstillinger fra kontrollpanelet, gjelder innstillingen bare for den aktuelle kopieringsjobben. Hvis du vil bruke kopiinnstillinger på alle fremtidige kopieringsjobber, kan du lagre innstillingene som standardinnstillinger.

## Slik angir du standard kopiinnstillinger fra kontrollpanelet

- Berør Copy (Kopier). Copy Menu (Kopimeny) vises.
- 2. Gjør alle de nødvendige endringene av kopiinnstillingene.
- 3. Berør Set As New Defaults (Angi som ny standard).
  - Merk Hvis det ønskede menyalternativet ikke er synlig på skjermen, berører du ▲ eller ▼ for å bla gjennom alle menyalternativene.
- 4. Berør Yes, change defaults (Ja, endre standarder).
- Merk Innstillingene du angir her, lagres bare på HP All-in-One. De justerer ikke innstillingene i programvaren. Du kan lagre de vanligste innstillingene ved hjelp av programvaren som du installerte sammen med HP All-in-One.

# Utføre spesielle kopieringsjobber

I tillegg til å støtte standard kopieringsjobber, kan HP All-in-One utføre spesielle jobber som å kopiere fotografier uten kantlinjer og endre størrelse på originaler.

Denne delen inneholder følgende emner:

- Lage en 10 x 15 cm (4 x 6 tommers) kopi av et foto uten kantlinje
- Endre størrelse på en original slik at den får plass på Letter-papir
- Endre størrelsen på en original ved hjelp av egendefinerte innstillinger
- Beskjære en original
- Forskyve venstre marg
- Forbedre kvaliteten på en kopi

# Lage en 10 x 15 cm (4 x 6 tommers) kopi av et foto uten kantlinje

For å få best mulig kvalitet ved kopiering av fotografier legger du 10 x 15 cm fotopapir i fotoskuffen og endrer kopiinnstillingene til riktig papirtype og fotoforbedring.

# Slik lager du en kopi uten kantlinje av et fotografi fra kontrollpanelet

1. Legg 10 x 15 cm fotopapir i fotoskuffen.

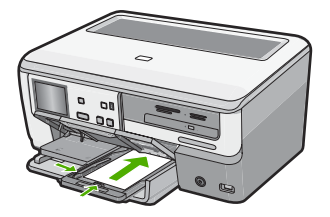

- Legg originalfotografiet med utskriftssiden ned i fremre høyre hjørne på glasset. Legg fotografiet på glassplaten slik at fotografiets langside ligger langs fremre kant av glassplaten, slik de inngraverte symbolene langs kanten på glasset viser.
- Berør Copy (Kopier).
   Copy Menu (Kopimeny) vises.
- Berør Black (Svart) eller Color (Farge).
   HP All-in-One lager en 10 x 15 cm kopi uten kantlinje av originalfotografiet.
  - Merk Hvis du har lagt papir med avrivningsflik i fotoskuffen, kan du fjerne fliken fra kopien av fotografiet så snart blekket er helt tørt.
  - ☆ Tips Hvis utskriften ikke er uten kant, angi papirtypen til Premium Photo (Premium foto), og prøv å kopiere på nytt.

## Beslektede emner

- "Legge i fotopapir på 10 x 15 cm (4 x 6 tommer)" på side 68
- "<u>Angi kopipapirtype</u>" på side 125
- "Lage kopier av fotografier" på side 115

# Endre størrelse på en original slik at den får plass på Letter-papir

Du kan bruke **Fit to Page** (Tilpass til siden)-funksjonen til å kopiere en original slik at den passer innenfor utskriftsmargene på en side, uten å risikere at noe av originalen kuttes av. Dette er nyttig hvis du vil forminske eller forstørre en orginal. Eksempel:

- Hvis du forstørrer et 10 x 15 cm fotografi for å lage kopi uten kanter i full størrelse på Letter- eller A4-papir, vil noen deler av fotografiet bli kuttet av. Fit to Page (Tilpass til siden)-funksjonen vil forstørre fotografiet så mye som mulig for at det skal passe på siden uten å beskjære fotografiet.
- Hvis bildet eller teksten på originalen fyller hele arket uten noen marg, bruker du Fit to Page (Tilpass til siden)-funksjonen til å forminske originalen for å unngå at tekst eller bilder kuttes av i kanten på arket.
- Merk For å endre størrelsen på originalen uten å endre proporsjonene eller beskjære kantene kan det hende at HP All-in-One-enheten etterlater hvite områder med ulik størrelse langs kantene av papiret.

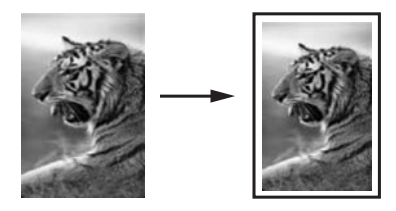

# Slik endrer du størrelse på et dokument fra kontrollpanelet

- 1. Kontroller at det er lagt papir i innskuffen.
- 2. Legg originalen med utskriftssiden ned i fremre høyre hjørne på glasset.
- Berør Copy (Kopier).
   Copy Menu (Kopimeny) vises.
- Berør Size (Størrelse).
   Size (Størrelse)-menyen åpnes.
- 5. Berør Fit to Page (Tilpass til siden).
- 6. Berør Done (Ferdig).

# Endre størrelsen på en original ved hjelp av egendefinerte innstillinger

Du kan forminske eller forstørre en kopi av et dokument ved hjelp av egendefinerte innstillinger.

## Slik angir du en egendefinert størrelse fra kontrollpanelet

- 1. Kontroller at det er lagt papir i innskuffen.
- 2. Legg originalen med utskriftssiden ned i fremre høyre hjørne på glasset.
- Berør Copy (Kopier).
   Copy Menu (Kopimeny) vises.
- Berør Size (Størrelse).
   Size (Størrelse)-menyen åpnes.
- Berør Custom 100% (Tilpasset 100 %).
   Custom 100% (Tilpasset 100 %)-menyen åpnes.
- Berør ▼ eller ▲ for å angi en prosentverdi for å forminske eller forstørre kopien. Laveste og høyeste prosentverdi for endring av kopistørrelse varierer fra modell til modell.
- 7. Berør Done (Ferdig).

# Beskjære en original

Når du har endret innstillinger på HP All-in-One for å lage en kopi, kan du bruke beskjæringsfunksjonen til å angi et spesifikt område av originalen som skal kopieres.

# Slik beskjærer du en kopi fra kontrollpanelet

- 1. Berør Copy (Kopier).
  - Copy Menu (Kopimeny) vises.
- 2. Endre kopiinnstillingene på HP All-in-One slik at de er i samsvar med kopien du vil lage.

- 3. Berør Crop (Beskjær).
  - Merk Hvis det ønskede menyalternativet ikke er synlig på skjermen, berører du ▲ eller ▼ for å bla gjennom alle menyalternativene.

Skjermbildet Crop (Beskjær) vises.

- Berør forstørrelsesglassikonet Zoom In (Zoom inn) eller Zoom Out (Zoom ut) på høyre side av skjermen for å zoome inn eller ut på originalen.
   Et omriss vises på originalen for å angi omtrent hvilket område som vil bli kopiert.
- 5. Bruk pilknappene for å panorere rundt på originalen og velge et bestemt område for kopiering.
- Berør Crop (Beskjær).
   HP All-in-One forhåndsviser det forventede resultatet på skjermen.
- 7. Berør **Black** (Svart) eller **Color** (Farge) for å godta forhåndsvisningen og starte kopieringen.

#### Forskyve venstre marg

Du kan forskyve venstre marg på kopiene ved å bruke alternativet **Margin Shift** (Margforskyvning). Dette er til hjelp når kopiene skal bindes inn eller stanses med 3 hull. HP All-in-One forskyver bildet på kopiene 0,95 cm mot høyre.

Merk Når funksjonen Margin Shift (Margforskyvning) er aktivert, kan høyre side av kopiene bli kuttet av.

#### Slik forskyver du margen på kopien fra kontrollpanelet

- Berør Copy (Kopier).
   Copy Menu (Kopimeny) vises.
- 2. Endre kopiinnstillingene på HP All-in-One slik at de er i samsvar med kopien du vil lage.
- 3. Berør Margin Shift (Margforskyvning).
  - Merk Hvis det ønskede menyalternativet ikke er synlig på skjermen, berører du
     ▲ eller ▼ for å bla gjennom alle menyalternativene.

Margin Shift (Margforskyvning)-menyen åpnes.

- 4. Berør On (På).
- 5. Berør Black (Svart) eller Color (Farge) for å starte kopieringen.

## Forbedre kvaliteten på en kopi

Du kan bruke **Enhancements** (Forbedringer)-funksjonen til å justere kvaliteten på tekstdokumenter ved å gjøre kantene på svart tekst skarpere eller justere fotografier ved å forbedre lyse farger som ellers kan se hvite ut.

**Mixed** (Blandet) er standardalternativet for forbedringer. Bruk forbedringsinnstillingen **Mixed** (Blandet) for å få skarpere kanter på de fleste originaler. Du kan bruke **Photo** (Foto) -forbedringer til å forbedre lyse farger som ellers kan se hvite ut. Du vil kanskje kunne løse følgende typer problemer ved å endre innstillingen **Enhancements** (Forbedringer) til **Photo** (Foto) eller **None** (Ingen):

- Løsrevne fargepunkter omgir teksten i kopiene.
- Store, svarte skrifttyper ser utflytende ut (ujevne).
- Tynne, fargelagte objekter eller linjer inneholder svarte partier.
- · Vannrette kornete eller hvite striper vises i lyse til mellomgrå områder.

#### Slik kopierer du et uskarpt dokument fra kontrollpanelet

- 1. Kontroller at det er lagt papir i innskuffen.
- 2. Legg originalen med utskriftssiden ned i fremre høyre hjørne på glasset.
- Berør Copy (Kopier).
   Copy Menu (Kopimeny) vises.
- 4. Berør Enhancements (Forbedringer).
  - Merk Hvis det ønskede menyalternativet ikke er synlig på skjermen, berører du ▲ eller ▼ for å bla gjennom alle menyalternativene.

Enhancements (Forbedringer)-menyen åpnes.

- 5. Berør Text (Tekst).
- 6. Berør Black (Svart) eller Color (Farge).

#### Slik kopierer du et overeksponert fotografi

- 1. Kontroller at det er lagt papir i innskuffen.
- Legg fotografiet slik at langsiden på fotografiet ligger langs fremre kant av glasset. Legg originalen med utskriftssiden ned i fremre høyre hjørne på glasset.
- Berør Copy (Kopier).
   Copy Menu (Kopimeny) vises.
- 4. Berør Enhancements (Forbedringer).
  - Merk Hvis det ønskede menyalternativet ikke er synlig på skjermen, berører du
     ▲ eller ▼ for å bla gjennom alle menyalternativene.

Enhancements (Forbedringer)-menyen åpnes.

- 5. Berør Photo (Foto) .
- 6. Berør Black (Svart) eller Color (Farge).

# Stoppe kopiering

#### Stoppe kopiering

Trykk på Cancel (Avbryt) på kontrollpanelet.

# **11 Skrive ut rapporter og skjemaer**

Med HP All-in-One kan du skrive ut selvtestrapporter. Du kan også skrive ut skjemaer som linjert papir og sjekklister.

Denne delen inneholder følgende emner:

- Skrive ut en selvtestrapport
- Skrive ut skjemaer

# Skrive ut en selvtestrapport

Hvis du får problemer med å skrive ut, kan du skrive ut en selvtestrapport før du bytter ut blekkpatronene. Denne rapporten inneholder nyttig informasjon om flere sider ved enheten, blant annet blekkpatronene.

#### Slik skriver du ut en selvtestrapport

- 1. Legg ubrukt vanlig hvitt papir med Letter-, A4- eller Legal-størrelse i innskuffen.
- 2. Berør Setup (Oppsett) på skjermen.
- 3. Berør Tools (Verktøy).
- 4. Berør **Self-Test Report** (Selvtestrapport).

HP All-in-One skriver ut en selvtestrapport, som inneholder følgende informasjon:

- **Produktinformasjon**: Omfatter modellnummer, serienummer og annen produktinformasjon.
- Revisjonsinformasjon: Omfatter versjonsnummeret til fastvaren.
- Informasjon om blekkforsyningssystem: Viser omtrentlig blekknivå i hver installerte blekkpatron, status for hver blekkpatron, datoen da hver blekkpatron ble installert og datoen da hver blekkpatron utløper.
- Utskriftskvalitetsmønster: Viser seks fargeblokker som representerer hver av de seks installerte blekkpatronene. Fylte, jevne fargeblokker angir at det ikke er noen problemer med utskriftskvaliteten. Hvis det vises striper eller hvis noen blokker mangler, rengjør du skrivehodet i henhold til prosedyren som er beskrevet i "Rengjøre blekkpatronvognen" på side 141. Hvis fargeblokkene viser problemer med utskriftskvaliteten etter at du har rengjort skrivehodet, justerer du skriveren i henhold til prosedyren som er beskrevet i "Justere skriveren" på side 140. Hvis fargeblokkene fortsatt viser dårlig kvalitet etter rengjøring og justering, kontakter du HPs kundestøtte.

| Print Quality Pattern                                                                                                    |         |          |       |             |                       |  |  |  |
|----------------------------------------------------------------------------------------------------|---------|----------|-------|-------------|-----------------------|--|--|--|
| The following test pattern below should be a set of 6 color bars without any streaks or missing bars. Perform a clean print hea |         |          |       |             |                       |  |  |  |
| Hlack:                                                                                                    | Yellow: | Lt Cyan: | Cyanc | Lt Magonta: | Magenta:              |  |  |  |
| F- 20                                                                                                    |         |          |       | 1.0         | and the second second |  |  |  |
|                                                                                                    |         |          |       |             | 1000                  |  |  |  |
|                                                                                                    |         |          |       |             | -                     |  |  |  |
|                                                                                                    |         |          | _     |             | -                     |  |  |  |

**Logg**: Inneholder informasjon som kan brukes til diagnostisering hvis du må ringe HPs kundestøtte.

# Skrive ut skjemaer

HP All-in-One har innebygde maler som gjør det mulig å skrive ut vanlige skjemaer, som ulike typer linjert papir, millimeterpapir, sjekklister og notepapir, på vanlig papir i Lettereller A4-størrelse.

## Slik skriver du ut skjemaer fra kontrollpanelet

- 1. Kontroller at det er lagt papir i innskuffen.
- 2. Berør Setup (Oppsett) på skjermen.
- 3. Berør Printable School Papers (Utskrivbare skolepapirer).
- 4. Berør skjemaet du vil skrive ut.
  - Merk Hvis menyvalget du ønsker, ikke er synlig på skjermen, berører du 
     eller
     for å bla gjennom alle menyvalgene.

# 12 Vedlikeholde HP All-in-One

HP All-in-One krever lite vedlikehold. Noen ganger er det lurt å rengjøre glasset og dokumentstøtten på lokket for å fjerne støv og sikre at kopier og skannede dokumenter forblir klare. Du må kanskje også bytte ut blekkpatroner, rengjøre skrivehodeenheten og justere skriveren fra tid til annen. Denne delen inneholder informasjon om hvordan du holder HP All-in-One i god stand. Utfør disse enkle vedlikeholdstiltakene i den grad det er nødvendig.

Denne delen inneholder følgende emner:

- Rengjøre HP All-in-One
- Kontrollere beregnet blekknivå
- <u>Arbeide med blekkpatroner</u>
- Redusere energiforbruket når HP All-in-One er slått av
- Vedlikeholdslyder
- Slå av HP All-in-One

# Rengjøre HP All-in-One

For å sikre at kopiene og skanningene fortsetter å være tydelige, må du kanskje rengjøre glasset og dokumentstøtten på lokket. Det kan også være nødvendig å tørke støv av utsiden av HP All-in-One.

Tips Du kan kjøpe et HP Rengjøringssett for blekkskrivere og All-in-One-enheter (Q6260A) som inneholder alt som er nødvendig for å rengjøre HP-enheten på en trygg måte. Du finner mer informasjon på <u>www.hp.com/buy/supplies</u>.

Denne delen inneholder følgende emner:

- <u>Rengjøre glasset</u>
- <u>Rengjøre dokumentstøtten på lokket</u>
- Rengjøre utsiden

# Rengjøre glasset

Fingeravtrykk, flekker, hår og støv på hovedglassoverflaten reduserer ytelsen og påvirker nøyaktigheten for enkelte funksjoner.

# Slik rengjør du glasset

- 1. Slå av HP All-in-One og løft lokket.
- Rengjør glasset med en myk klut eller svamp som er lett fuktet med et glassrengjøringsmiddel uten slipemidler.
  - △ Forsiktig Ikke bruk slipemidler, aceton, benzen eller karbontetraklorid på glasset, fordi dette kan skade det. Ikke hell eller sprut væske direkte på glasset. Væsken kan sive under glasset og skade enheten.

- 3. Tørk av glasset med en tørr, myk og lofri klut for å unngå flekker.
- 4. Slå på HP All-in-One.

# Rengjøre dokumentstøtten på lokket

Det kan samle seg små mengder støv og skitt på den hvite dokumentstøtten på undersiden av lokket på HP All-in-One.

## Slik rengjør du dokumentstøtten på lokket

- 1. Slå av HP All-in-One og løft lokket.
- 2. Rengjør den hvite dokumentstøtten med en myk klut eller svamp som er lett fuktet i mildt, varmt såpevann.

Vask dokumentstøtten forsiktig for å løsne smuss. Du må ikke skure støtten.

3. Tørk av støtten med en tørr, myk og lofri klut.

 $\triangle$  Forsiktig Ikke bruk papirbaserte kluter fordi de kan ripe opp støtten.

 Hvis det er nødvendig med ytterligere rengjøring, gjentar du fremgangsmåten ovenfor med isopropanol, og tørker deretter grundig av støtten med en fuktig klut for å fjerne alkoholrester.

△ Forsiktig Pass på at ikke du søler alkohol på glasset eller eksteriøret på HP All-in-One, siden dette kan skade enheten.

# Rengjøre utsiden

Bruk en myk klut eller lett fuktet svamp til å tørke av støv og flekker på kabinettet. Innsiden av HP All-in-One krever ikke rengjøring. Unngå å få væske på frontpanelet og på innsiden av HP All-in-One.

 $\triangle$  Forsiktig For å ikke skade eksteriøret på HP All-in-One bør du ikke bruke alkohol eller alkoholbaserte rengjøringsprodukter.

# Kontrollere beregnet blekknivå

Du kan enkelt kontrollere blekkforsyningsnivået for å finne ut når du må bytte ut en blekkpatron. Blekkforsyningsnivået viser omtrent hvor mye blekk som er igjen i blekkpatronene.

Merk HP All-in-One kan bare avlese blekknivået for ekte HP-blekk. Blekknivået i blekkpatroner som er etterfylt eller har vært brukt i andre enheter, avleses kanskje ikke nøyaktig.

**Merk** Blekk fra patronene brukes på en rekke forskjellige måter i utskriftsprosessen, inkludert i initialiseringsprosessen, som klargjør enheten og patronene for utskrift, og under service av skrivehodet, som holder dysene rene slik at blekket flyter jevnt. I tillegg vil noe blekk være igjen i blekkpatronen etter at den er brukt. Du finner mer informasjon på <u>www.hp.com/go/inkusage</u>.

## Slik kontrollerer du blekknivået fra frontpanelet

- 1. Berør Setup (Oppsett) på skjermen.
- 2. Berør Tools (Verktøy).
- Berør Display Ink Gauge (Vis blekkmåler).
   HP All-in-One viser en måler som angir et beregnet blekknivå for alle installerte blekkpatroner.

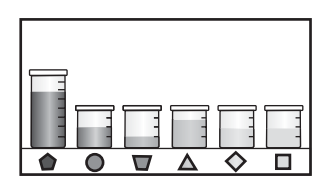

#### Slik kontrollerer du blekknivået ved hjelp av HP Photosmart-programvaren

- 1. I HP Løsningssenter klikker du på Innstillinger, peker på Utskriftsinnstillinger og klikker på Skriververktøykasse.
  - Merk Du kan også åpne Skriververktøykasse fra dialogboksen Utskriftsegenskaper. I dialogboksen Utskriftsegenskaper klikker du på kategorien Tjenester og deretter på Vedlikehold denne enheten.

Da åpnes Skriververktøykasse.

- Klikk på kategorien Beregnet blekknivå.
   De beregnede blekknivåene for blekkpatronene vises.
- Tips Du kan også skrive ut en selvtestrapport for å se om blekkpatronene må byttes ut.

#### Beslektede emner

"Skrive ut en selvtestrapport" på side 133

# Arbeide med blekkpatroner

Hvis du vil sørge for å få best mulig utskriftskvalitet med HP All-in-One, må du utføre litt enkelt vedlikehold og bytte ut blekkpatronene når du får beskjed om det på skjermen.

Denne delen inneholder følgende emner:

- Bytte ut blekkpatronene
- Justere skriveren
- Rengjøre blekkpatronvognen
- Rengjøre blekkpatronkontaktene
- Fjerne blekk fra hud og klær

#### Bytte ut blekkpatronene

Følg denne veiledningen hvis du må bytte blekkpatroner.

Merk Hvis du installerer blekkpatroner i HP All-in-One for første gang, må du passe på å bruke bare de blekkpatronene som ble levert sammen med enheten. Blekket i disse blekkpatronene er spesielt sammensatt for å blandes med blekket i skrivehodet ved førstegangs oppsett.

Hvis du ikke allerede har erstatningsblekkpatroner til HP All-in-One, går du til <u>www.hp.com/buy/supplies</u> for å bestille blekkpatroner. Hvis du blir bedt om det, velger du land/region, følger veiledningen på skjermen for å velge produkt, og deretter klikker du på en av handlelenkene på siden.

# Bytte ut blekkpatronene

- 1. Kontroller at HP All-in-One er på.
- Åpne blekkpatrondekselet ved å løfte det fra midt på enhetens front til det låses i posisjon.

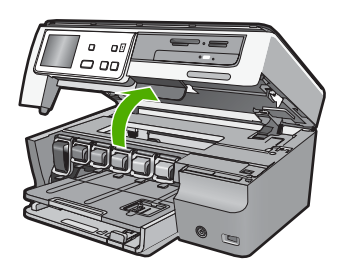

3. Klem sammen bunnen av sperren under blekkpatronen du vil bytte ut, og løft opp sperren.

Hvis du skal bytte ut den svarte blekkpatronen, løfter du sperren helt til venstre. Hvis du skal bytte ut en av de fem fargepatronene, som gul, lys cyan (blå), cyan, lys magenta (rosa) eller magenta, løfter du den riktige sperren i midtområdet.

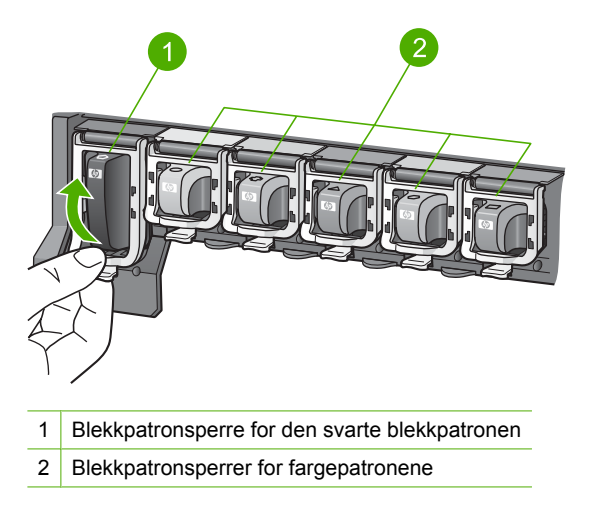

4. Dra blekkpatronen mot deg og ut av sporet for å ta den ut.

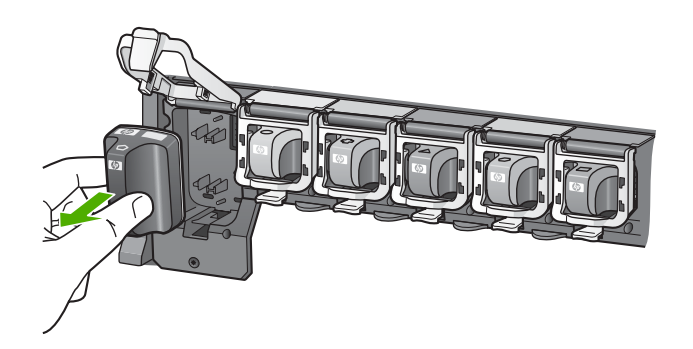

5. Ta den nye blekkpatronen ut av emballasjen. Hold patronen i håndtaket, og skyv den inn i det tomme sporet.

Sammenhold fargen og mønsteret på blekkpatronen, med fargen og mønsteret på blekkpatronvognen.

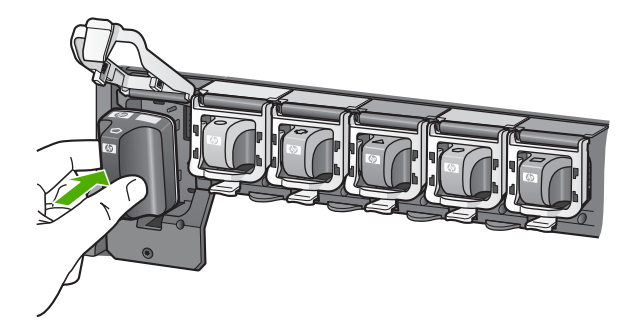

6. Lukk sperren, og kontroller at den sitter som den skal.

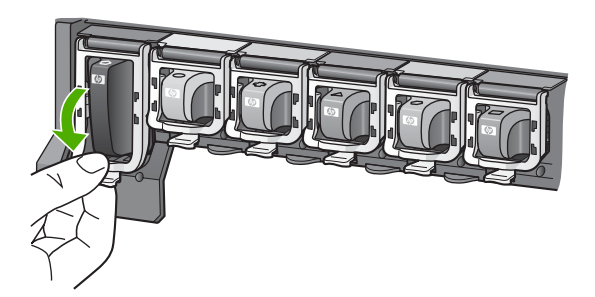

- 7. Gjenta punktene 3 til og med 6 for hver blekkpatron du skal bytte ut.
- 8. Lukk blekkpatrondekselet.

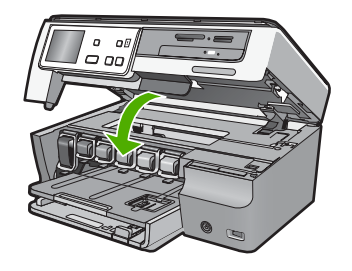

#### Beslektede emner

"Handle utskriftsrekvisita" på side 145

# Justere skriveren

HP All-in-One justerer automatisk skrivehodet når du installerer blekkpatronene under det første oppsettet. HP All-in-One justerer også skrivehodet under periodisk vedlikehold for å sikre topp utskriftskvalitet. Du kan bruke denne funksjonen når selvtestrapporten viser striper eller hvite linjer i noen av fargeblokkene.

Hvis du fremdeles har problemer med utskriftskvaliteten etter å ha justert skriveren, forsøker du å rengjøre skrivehodet. Hvis problemene med utskriftskvaliteten vedvarer etter justering og rengjøring, kontakter du HPs kundestøtte.

## Slik justerer du skriveren fra kontrollpanelet

- 1. Legg ubrukt vanlig hvitt papir med Letter-, A4- eller Legal-størrelse i innskuffen.
- 2. Berør Setup (Oppsett) på skjermen.
- 3. Berør Tools (Verktøy).
- 4. Berør Align Printer (Juster skriver).
- 5. HP All-in-One skriver ut en testside, justerer skrivehodet og kalibrerer skriveren. Resirkuler eller kast siden.

En melding viser om dette lykkes eller mislykkes.

Merk Hvis du har farget papir i innskuffen når du justerer skriveren, vil ikke justeringen fungere. Legg ubrukt vanlig, hvitt papir i innskuffen, og prøv å utføre justeringen på nytt.

Hvis justeringen mislykkes igjen, er det mulig at du har en defekt sensor eller blekkpatron. Kontakt HPs kundestøtte. Gå til <u>www.hp.com/support</u>. Velg land/ region hvis du blir bedt om det, og klikk deretter på **Kontakt HP** for å få informasjon om hvordan du kontakter teknisk kundestøtte.

## Slik justerer du skriveren fra HP Photosmart-programvaren

- 1. Legg ubrukt vanlig hvitt papir med Letter-, A4- eller Legal-størrelse i innskuffen.
- I HP Løsningssenter klikker du på Innstillinger, peker på Utskriftsinnstillinger og klikker på Skriververktøykasse.
  - Merk Du kan også åpne Skriververktøykasse fra dialogboksen Utskriftsegenskaper. I dialogboksen Utskriftsegenskaper klikker du på kategorien Tjenester og deretter på Vedlikehold denne enheten.

Da åpnes Skriververktøykasse.

- 3. Klikk på kategorien Enhetstjenester.
- 4. Klikk på Juster skriver.

HP All-in-One skriver ut en testside, justerer skrivehodet og kalibrerer skriveren. Resirkuler eller kast siden.

#### **Beslektede emner**

"Rengjøre blekkpatronvognen" på side 141

# Rengjøre blekkpatronvognen

Bruk denne funksjonen når selvtestrapporten viser striper eller hvite linjer gjennom noen av fargeblokkene. Du bør ikke rengjøre skrivehodet hvis det ikke er nødvendig. Det er sløsing med blekk, og det forkorter levetiden for blekkdysene på skrivehodet.

#### Slik rengjør du skrivehodet fra kontrollpanelet

- 1. Legg ubrukt vanlig hvitt papir med Letter-, A4- eller Legal-størrelse i innskuffen.
- 2. Berør Setup (Oppsett) på skjermen.
- 3. Berør Tools (Verktøy).
- Berør Clean Print Head (Rens skrivehode).
   HP All-in-One rengiør skrivehodet og skriver ut en side som du

HP All-in-One rengjør skrivehodet og skriver ut en side som du kan resirkulere eller kaste.

#### Slik rengjør du skrivehodet fra HP Photosmart-programvaren

- 1. Legg ubrukt vanlig hvitt papir med Letter-, A4- eller Legal-størrelse i innskuffen.
- I HP Løsningssenter klikker du på Innstillinger, peker på Utskriftsinnstillinger og klikker på Skriververktøykasse.
  - Merk Du kan også åpne Skriververktøykasse fra dialogboksen Utskriftsegenskaper. I dialogboksen Utskriftsegenskaper klikker du på kategorien Tjenester og deretter på Vedlikehold denne enheten.

Da åpnes Skriververktøykasse.

3. Klikk på kategorien Enhetstjenester.

- 4. Klikk på Rengjør skrivehodet.
- Følg veiledningen til du er tilfreds med utskriftskvaliteten, og klikk deretter på Fullført.

Hvis utskriftskvaliteten fortsatt virker dårlig etter at du har rengjort skrivehodet, forsøker du å justere skriveren. Hvis problemene med utskriftskvaliteten vedvarer etter justering og rengjøring, kontakter du HPs kundestøtte.

## Beslektede emner

"Justere skriveren" på side 140

# Rengjøre blekkpatronkontaktene

Rengjør de kobberfargede blekkpatronkontaktene hvis alle blekkpatronene er installert og det vises en melding på skjermen om at en patron mangler eller er skadet.

Før du rengjør blekkpatronkontaktene, tar du ut blekkpatronen og kontrollerer at det ikke er noe som dekker blekkpatronkontaktene eller blekkpatronsporet. Deretter setter du inn blekkpatronen igjen. Hvis du fortsatt får en melding om at en patron mangler eller er skadet, rengjør du blekkpatronkontaktene. Hvis du fremdeles får denne meldingen etter at du har rengjort kontaktene, trenger du en ny blekkpatron. Ta ut den aktuelle blekkpatronen og se etter garantidatoen i bunnen. Hvis garantien fortsatt gjelder, kontakter du HPs kundestøtte for å få en ny blekkpatron.

Pass på at du har følgende materiell tilgjengelig:

- Tørre skumgummibiter, en lofri klut eller et annet mykt materiale som ikke vil falle fra hverandre eller etterlate fibre.
- Destillert eller filtrert vann eller vann på flaske (vann fra springen kan inneholde forurensningsstoffer som kan skade blekkpatronene).
- △ Forsiktig Du må ikke bruke platerengjøringsmidler eller alkohol til å rense blekkpatronkontaktene. Dette kan skade blekkpatronen eller HP All-in-One.

## Slik rengjør du blekkpatronkontaktene

- 1. Kontroller at HP All-in-One er på.
- 2. Løft blekkpatrondekselet.
- Klem sammen bunnen av sperren under blekkpatronen du vil rengjøre, og løft opp sperren.
  - Merk Ikke ta ut flere blekkpatroner samtidig. Ta ut og rengjør én blekkpatron om gangen. Ikke Ia en blekkpatron være utenfor HP All-in-One i mer enn 30 minutter.
- 4. Se etter blekk og andre avsetninger på blekkpatronkontaktene.
- Dypp en ren skumgummibit eller lofri klut i destillert vann, og klem ut all overflødig væske.
  - Merk Hold blekkpatronen etter håndtaket. Ikke berør de kobberfargede kontaktene med hendene eller noe annet enn en skumgummisvamp eller lofri klut.
6. Rengjør bare de kobberfargede kontaktene.

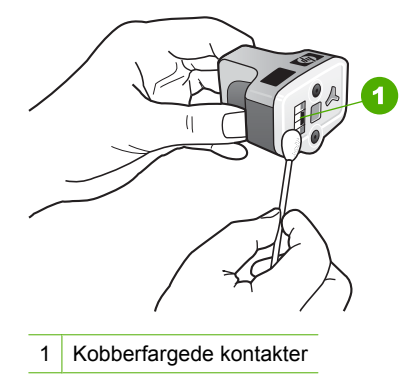

- **7.** Sett blekkpatronen tilbake i det tomme sporet, og trykk ned den grå sperren til den smekker på plass.
- 8. Gjenta om nødvendig for de andre blekkpatronene.
- 9. Lukk blekkpatrondekselet forsiktig.

#### Fjerne blekk fra hud og klær

Følg disse instruksjonene for å fjerne blekkflekker fra hud og klær:

| Overflate  | Løsning                                          |
|------------|--------------------------------------------------|
| Hud        | Vask området med såpe.                           |
| Hvitt tøy  | Vask tøyet i kaldt vann med klorblekemiddel.     |
| Farget tøy | Vask tøyet i kaldt vann med skummende ammoniakk. |

△ Forsiktig Bruk alltid kaldt vann når du fjerner blekk fra tøy. Lunkent eller varmt vann kan føre til at blekket setter seg i stoffet.

## Redusere energiforbruket når HP All-in-One er slått av

Når HP All-in-One er av, forbrukes det fremdeles litt strøm. Strømforbruket kan reduseres ved å aktivere Federal Energy Management Program (FEMP) mode.

Merk Når HP All-in-One er i FEMP-modus, tar det lengre tid enn vanlig å slå den på igjen.

#### Slik aktiverer du FEMP-modus

▲ Trykk på og hold **På**-knappen nede i 3 sekunder til HP All-in-One slås av.

## Vedlikeholdslyder

Du vil høre mekaniske lyder fra HP All-in-One fra tid til annen. Det skyldes periodiske vedlikeholdsfunksjoner, som etterfylling av blekk i skrivehodet eller rengjøring av

skrivehodet. Dette er normal drift, og det er nødvendig for å sikre at HP All-in-One lager utskrifter med best mulig kvalitet.

△ Forsiktig En melding på skjermen varsler deg når HP All-in-One utfører vedlikeholdsfunksjoner. Ikke koble fra strømtilførselen mens vedlikehold pågår.

## Slå av HP All-in-One

For å unngå å skade HP All-in-One, må du avslutte den riktig ved å bruke **På**-knappen på enheten. Ikke slå av HP All-in-One ved å trekke ut strømledningen eller slå av en strømskinne.

# 13 Handle utskriftsrekvisita

Du finner en oversikt over blekkpatronnumre i den trykte dokumentasjonen som fulgte med HP All-in-One. Du kan også bruke programvaren som fulgte med HP All-in-One, til å finne bestillingsnummeret for alle blekkpatronene. Du kan bestille blekkpatroner elektronisk på HPs nettsted. Du kan også ta kontakt med en HP-forhandler for å få de riktige bestillingsnumrene til blekkpatronene for din enhet og kjøpe blekkpatroner.

Hvis du vil bestille ekte HP-blekkpatroner til HP All-in-One, går du til <u>www.hp.com/buy/</u> <u>supplies</u>. Hvis du blir bedt om det, velger du land/region, følger instruksjonene på skjermen for å velge produkt, og deretter klikker du på en av handlekoblingene på siden.

Merk Elektronisk bestilling av blekkpatroner støttes ikke i alle land eller regioner. Hvis dette ikke støttes i ditt land eller din region, kontakter du en HP-forhandler for å få informasjon om hvordan du kjøper blekkpatroner.

#### Slik bestiller du blekkpatroner fra skrivebordet

Klikk på ikonet Handle HP-rekvisita på skrivebordet for å koble til HP SureSupply. Du vil få frem en liste over originale HP-utskriftsrekvisita som er kompatible med enheten, i tillegg til praktiske muligheter for kjøp av rekvisita du trenger (alternativene varierer i ulike land/regioner).

Hvis du har slettet ikonet fra skrivebordet, klikker du på **Start**-menyen, peker på **HP**mappen og klikker på **Handle rekvisita**.

#### Slik bestiller du utskriftsrekvisita fra HP via HP Løsningssenter

- 1. I HP Løsningssenter klikker du på Innstillinger, peker på Utskriftsinnstillinger og klikker på Skriververktøykasse.
  - Merk Du kan også åpne Skriververktøykasse fra dialogboksen Utskriftsegenskaper. I dialogboksen Utskriftsegenskaper klikker du på kategorien Tjenester og deretter på Vedlikehold denne enheten.
- 2. Klikk på kategorien Beregnet blekknivå.
- 3. Klikk på Bestillingsinformasjon for blekkpatron. Bestillingsnummeret til blekkpatronen vises.
- 4. Klikk på Bestill elektronisk.

HP sender detaljert skriverinformasjon, inkludert modellnummer, serienummer og blekkforsyningsnivå, til en autorisert forhandler på Internett. Rekvisitaene du trenger, er forhåndsvalgt. Du kan endre antall, legge til og fjerne elementer og deretter betale i kassen.

Kapittel 13

# 14 Problemløsing

Denne delen inneholder følgende emner:

- Problemløsingstips
- Problemløsing for maskinvareoppsett
- Problemløsing ved programvareinstallering
- Problemløsing for nettverk
- Løse problemer med utskriftskvalitet
- Problemløsing for utskrift
- Problemløsing for minnekort og fremre USB-port
- Problemløsing for skanning
- Problemløsing for kopiering
- Feil

## **Problemløsingstips**

Denne delen inneholder følgende emner:

- Kommunikasjonsproblemer over USB-tilkobling
- Informasjon om blekkpatroner og skrivehodet
- Informasjon om papir
- Fjerne fastkjørt papir

#### Kommunikasjonsproblemer over USB-tilkobling

Merk Hvis du vil ha informasjon om nettverkskommunikasjonsproblemer, se "Problemløsing for nettverk" på side 160. Hvis du vil ha informasjon om kommunikasjonsproblemer med minnekort, PictBridge-kameraer eller lagringsenheter, se "Problemløsing for minnekort og fremre USB-port" på side 181.

Hvis HP All-in-One og datamaskinen har USB-forbindelse, men ikke kommuniserer med hverandre, kan du forsøke følgende:

- Se på skjermen på HP All-in-One. Hvis skjermen er blank og På-knappen ikke lyser, er HP All-in-One slått av. Kontroller at strømkabelen er koblet skikkelig til HP All-in-One og satt i et strømuttak. Trykk på På-knappen for å slå på HP All-in-One.
- Kontroller USB-kabelen. Hvis du bruker en gammel kabel, kan det hende at den ikke fungerer som den skal. Prøv å koble den til et annet produkt for å se om USB-kabelen fungerer. Hvis det oppstår problemer, kan det hende at du må bytte ut USB-kabelen. Kontroller også at kabelen ikke er lengre enn 3 meter.
- Sjekk tilkoblingen fra HP All-in-One til datamaskinen. Kontroller at USB-kabelen er satt ordentlig i USB-porten på baksiden av HP All-in-One. Kontroller at den andre

enden av USB-kabelen er koblet til en USB-port på datamaskinen. Når kabelen er ordentlig tilkoblet, slår du HP All-in-One av og deretter på igjen.

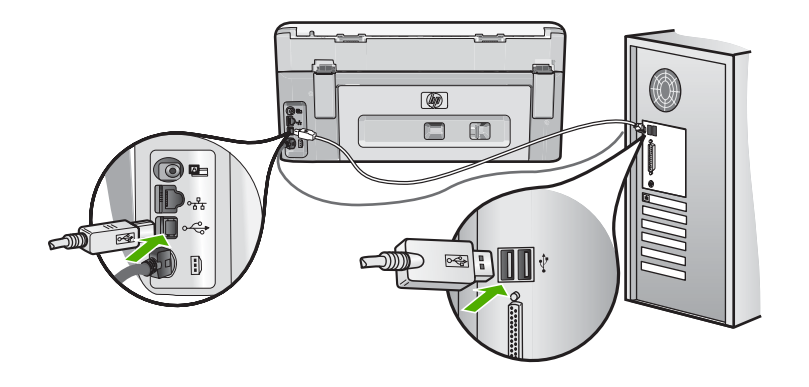

- Hvis du kobler til HP All-in-One via en USB-hub, må du kontrollere at huben er slått på. Hvis huben er på, forsøker du å koble enheten direkte til datamaskinen.
- Kontroller om det finnes andre skrivere eller skannere. Du må kanskje fjerne eldre produkter fra datamaskinen.
- Forsøk å koble USB-kabelen til en annen USB-port på datamaskinen. Når du har kontrollert tilkoblingene, forsøker du å starte datamaskinen på nytt. Slå HP All-in-One av og deretter på igjen.
- Hvis det er nødvendig, fjerner du HP All-in-One-programvaren og installerer den på nytt.

Hvis du vil ha mer informasjon, kan du se:

"Avinstallere programvaren og installere den på nytt" på side 157

#### Informasjon om blekkpatroner og skrivehodet

Disse tipsne gjør det enklere å vedlikeholde HPs blekkpatroner og opprettholde en stabil utskriftskvalitet.

- Installer blekkpatronen før Installer før-datoen, som er trykt på blekkpatronesken.
- Oppbevar alle blekkpatroner i den opprinnelige, forseglede pakken til de skal brukes.
- Slå av HP All-in-One ved å trykke på På-knappen på enheten. Ikke slå av enheten ved å slå av en strømskinne eller koble strømkabelen fra HP All-in-One. Hvis du slår av HP All-in-One på feil måte, er det ikke sikkert at blekkpatronvognen går tilbake til riktig posisjon.
- Oppbevar blekkpatronene i romtemperatur (15,6 til 26,6 °C).
- HP anbefaler at du ikke tar blekkpatronene ut av HP All-in-One før du har skaffet nye blekkpatroner som kan installeres.
   Hvis du skal transportere HP All-in-One, må du påse at du slår av enheten ved å

trykke på **På**-knappen for å avslutte den riktig. Husk også på å la blekkpatronene være i enheten. Hvis du gjør dette, hindrer du at det lekker blekk fra skrivehodeenheten.

• Rengjør skrivehodet hvis du ser at utskriftskvaliteten går merkbart ned.

- Ikke rengjør skrivehodet hvis det ikke er nødvendig. Det er sløsing med blekk og blekkpatronene får kortere levetid.
- Håndter blekkpatronene forsiktig. Hvis du slipper eller rister på blekkpatronene, kan det føre til midlertidige utskriftsproblemer.

#### Informasjon om papir

HP All-in-One er konstruert for å fungere godt sammen med de fleste papirtyper. Test et utvalg av papirtyper før du kjøper store mengder. Finn en papirtype som fungerer godt, og som er enkel å anskaffe. HP Premium-papir er utviklet for å gi en best mulig kvalitet. Her er noen andre tips:

- Ikke bruk papir som er for tynt, for glatt eller som lett kan strekkes. Det kan mates feil gjennom papirbanen, noe som fører til fastkjørt papir.
- Oppbevar fotopapir i originalemballasjen i en pose av plast som kan lukkes, på en flat overflate på et tørt og kjølig sted. Når du er klar til å skrive ut, tar du bare ut det papiret du har tenkt å bruke med én gang. Når du er ferdig å skrive ut, legger du ubrukt fotopapir tilbake i plastposen.
- Hold alltid fotopapir i kantene. Fingeravtrykk på fotopapir kan redusere utskriftskvaliteten.
- Ikke bruk papir med grov tekstur. Det kan medføre at grafikk eller tekst ikke skrives ut riktig.
- Ikke kombiner ulike papirtyper og papirstørrelser i innskuffen. Alt papiret i innskuffen må være av samme papirtype og samme størrelse.
- Oppbevar utskrevne fotografier under glass eller i et fotoalbum for å unngå utflytende farger på grunn av høy luftfuktighet. Bruk HP Premium Plus-fotopapir for å få best mulig resultat.

#### Fjerne fastkjørt papir

Hvis det er papirstopp i HP All-in-One, kontrollerer du først bakdekselet. Hvis det fastkjørte papiret ikke er i de bakre valsene, kontrollerer du toppdekselet.

#### Slik fjerner du fastkjørt papir fra bakdekselet

- 1. Slå av HP All-in-One.
- Trykk inn tappen på bakdekselet for å ta av dekselet. Ta av dekselet ved å trekke det bort fra HP All-in-One.
  - △ Forsiktig Hvis du prøver å fjerne fastkjørt papir fra fronten på HP All-in-One, kan du skade utskriftsmekanismen. Fastkjørt papir må alltid fjernes gjennom det bakre dekslet.

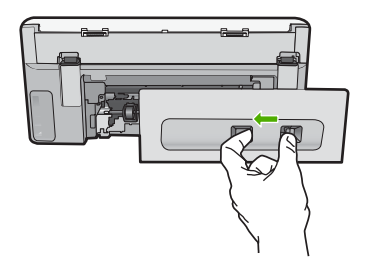

- 3. Trekk papiret forsiktig ut av valsene.
  - △ Forsiktig Hvis papiret revner når du fjerner det fra valsene, kontrollerer du valsene og hjulene for å se om det finnes papirrester inne i enheten. Hvis du ikke fjerner alle papirrester fra HP All-in-One, er det stor sannsynlighet for at mer papir kjører seg fast.
- 4. Sett bakdekselet på plass igjen. Skyv dekselet forsiktig frem til det smekker på plass.
- 5. Slå på HP All-in-One, og berør deretter **OK** for å fortsette jobben du holdt på med.

#### Slik fjerner du fastkjørt papir fra toppdekselet

- 1. Slå av HP All-in-One.
- 2. Åpne blekkpatrondekselet.

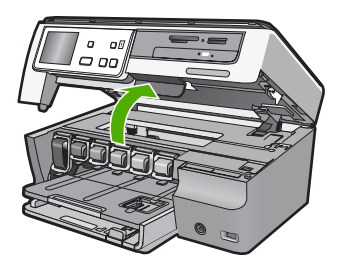

3. Løft toppdekselet som er plassert bak blekkpatronene og skrivehodeenheten.

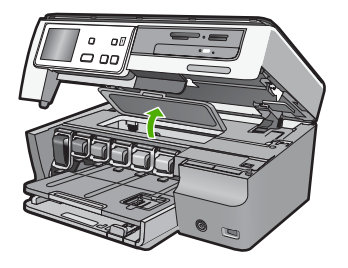

- 4. Trekk papiret forsiktig ut av valsene.
  - △ Forsiktig Hvis papiret revner når du fjerner det fra valsene, kontrollerer du valsene og hjulene for å se om det finnes papirrester inne i enheten. Hvis du ikke fjerner alle papirrester fra HP All-in-One, er det stor sannsynlighet for at mer papir kjører seg fast.
- 5. Lukk toppdekslet.
- 6. Lukk blekkpatrondekselet.

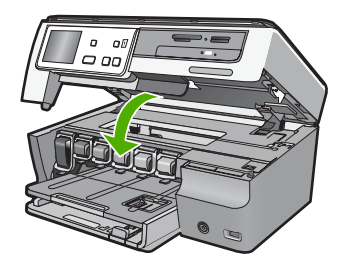

7. Slå på HP All-in-One, og berør deretter **OK** for å fortsette jobben du holdt på med.

## Problemløsing for maskinvareoppsett

Denne delen inneholder informasjon om løsing av maskinvareproblemer for HP All-in-One.

Mange problemer oppstår hvis HP All-in-One kobles til datamaskinen ved hjelp av en USB-kabel før HP All-in-One-programvaren installeres på datamaskinen. Hvis du koblet HP All-in-One til datamaskinen før programinstalleringsskjermbildet ba deg om å gjøre det, følger du retningslinjene nedenfor:

#### Problemløsing ved vanlige oppsettsproblemer

- 1. Koble USB-kabelen fra datamaskinen.
- 2. Avinstaller programvaren (hvis du har installert den).
- 3. Start datamaskinen på nytt.
- 4. Slå av HP All-in-One og vent ett minutt. Deretter starter du den på nytt.
- 5. Installer HP All-in-One-programvaren på nytt.
- △ Forsiktig Ikke koble USB-kabelen til datamaskinen før du ser en melding om det på skjermen.

Denne delen inneholder følgende emner:

- HP All-in-One kan ikke slås på
- Jeg har koblet til USB-kabelen, men har problemer med å bruke HP All-in-One sammen med datamaskinen
- Skjermen viser feil språk
- Jeg fikk en melding på skjermen om at skriverjusteringen mislyktes
- HP All-in-One skriver ikke ut

- Jeg får en melding på skjermen om fastkjørtt papir eller en blokkert skrivehodeenhet
- Feil mål vises i menyene på skjermen

#### HP All-in-One kan ikke slås på

Årsak: Enheten HP All-in-One er ikke ordentlig koblet til et strømuttak.

#### Løsning:

 Kontroller at strømledningen er ordentlig koblet til både HP All-in-One og strømkilden. Sett strømledningen i en jordet stikkontakt, et overspenningsvern eller en strømskinne.

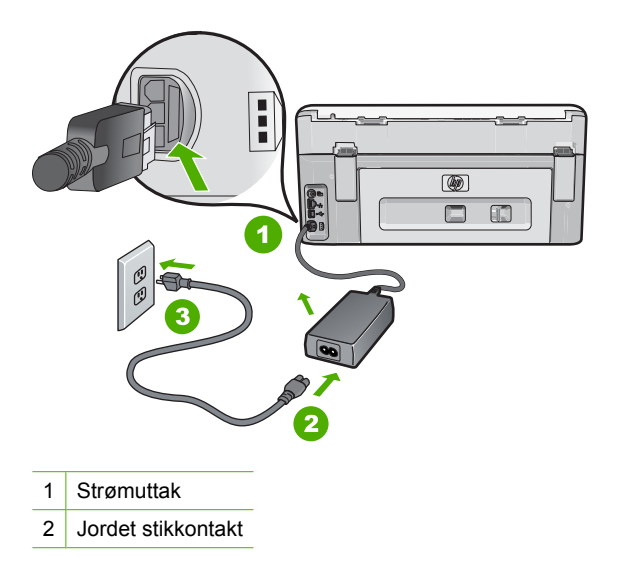

- Hvis du bruker en strømskinne, må du kontrollere at den er slått på. Du kan også sette HP All-in-One direkte i en jordet stikkontakt.
- Test strømuttaket slik at du er sikker på at det har strøm. Koble til et apparat som du vet virker, og sjekk om apparatet får strøm. Hvis ikke, kan det være et problem med strømuttaket.
- Hvis du har koblet HP All-in-One til en kontakt med bryter, må du kontrollere at bryteren er på. Hvis den er slått på, men enheten likevel ikke får strøm, kan det være en feil på strømuttaket.

Årsak: Du trykte på På-knappen for raskt.

Løsning: Det er ikke sikkert at HP All-in-One reagerer hvis du trykker for raskt på På-knappen. Trykk på På én gang. Det kan ta noen minutter før HP All-in-One slås på. Hvis du trykker på På-knappen igjen i mellomtiden, kan du slå enheten av.

Advarsel Hvis HP All-in-One fremdels ikke slås på, kan det skyldes en mekanisk feil. Ta støpselet til HP All-in-One ut av stikkontakten, og kontakt HP. Gå til:

www.hp.com/support

Velg land/region hvis du blir bedt om det, og klikk deretter på **Kontakt HP** for å få informasjon om hvordan du ber om teknisk støtte.

## Jeg har koblet til USB-kabelen, men har problemer med å bruke HP All-in-One sammen med datamaskinen

**Årsak:** USB-kabelen ble koblet til før programvaren var installert. Hvis du kobler til USB-kabelen før du får beskjed om det, kan det forårsake feil.

**Løsning:** Du må installere programvaren som fulgte med HP All-in-One, før du kobler til USB-kabelen. Ikke koble til USB-kabelen under installeringen før du får melding om det på skjermen.

Når du har installert programvaren, er det enkelt å koble datamaskinen til HP All-in-One med en USB-kabel. Bare plugg inn den ene enden av USB-kabelen bak på datamaskinen, og den andre enden bak på HP All-in-One. Du kan koble til hvilken som helst av USB-portene bak på datamaskinen.

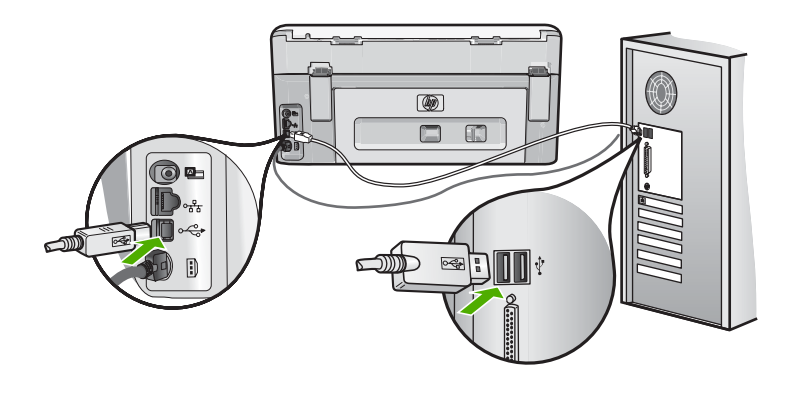

Du finner mer informasjon om hvordan du installerer programvaren og kobler til USBkabelen, i installasjonsveiledning som fulgte med HP All-in-One.

#### Skjermen viser feil språk

Årsak: Du kan ha valgt feil språk da du konfigurerte HP All-in-One.

**Løsning:** Du kan når som helst endre språkinnstillingen fra **Preferences** (Innstillinger)-menyen.

Hvis du vil ha mer informasjon, kan du se:

"Angi språk og land/region" på side 19

#### Jeg fikk en melding på skjermen om at skriverjusteringen mislyktes

**Årsak:** Feil type papir er lagt i hovedskuffen (for eksempel farget papir, papir med påtrykt tekst eller visse typer resirkulert papir).

**Løsning:** Legg ubrukt vanlig, hvitt papir eller A4-papir i innskuffen, og forsøk deretter å justere på nytt.

Hvis justeringen mislykkes igjen, er det mulig at du har en defekt sensor eller skrivehodeenhet. Kontakt HPs kundestøtte. Gå til <u>www.hp.com/support</u>. Velg land/ region hvis du blir bedt om det, og klikk deretter på **Kontakt HP** for å få informasjon om hvordan du kontakter teknisk kundestøtte.

Hvis du vil ha mer informasjon, kan du se:

"Justere skriveren" på side 140

#### HP All-in-One skriver ikke ut

**Årsak:** HP All-in-One og datamaskinen kommuniserer ikke med hverandre.

Løsning: Kontroller forbindelsen mellom HP All-in-One og datamaskinen.

Hvis du vil ha mer informasjon, kan du se:

"Kommunikasjonsproblemer over USB-tilkobling" på side 147

**Årsak:** Det kan være et problem med en eller flere av blekkpatronene.

Løsning: Kontrollert at blekkpatronene er riktig installert og har blekk.

Hvis du vil ha mer informasjon, kan du se:

"Arbeide med blekkpatroner" på side 137

Årsak: HP All-in-One er kanskje ikke slått på.

**Løsning:** Se på skjermen på HP All-in-One. Hvis skjermen er blank og **På**-knappen ikke lyser, er HP All-in-One slått av. Kontroller at strømkabelen er koblet skikkelig til HP All-in-One og satt i et strømuttak. Trykk på **På**-knappen for å slå på HP All-in-One.

**Årsak:** HP All-in-One kan være tom for papir.

Løsning: Legg papir i innskuffen.

Hvis du vil ha mer informasjon, kan du se:

"Legge i papir" på side 66

## Jeg får en melding på skjermen om fastkjørtt papir eller en blokkert skrivehodeenhet

**Årsak:** Papir har kjørt seg fast i HP All-in-One.

**Løsning:** Fjern det fastkjørte papiret, og følg deretter meldingene på skjermen eller datamaskinskjermen for å fortsette.

Hvis du vil ha mer informasjon, kan du se:

"Fjerne fastkjørt papir" på side 149

Årsak: Skrivehodeenheten er blokkert.

**Løsning:** Det kan være igjen emballasje inne i HP All-in-One. Slå av HP All-in-One, og åpne dekselet til blekkpatronene. Fjern eventuelle gjenstander som blokkerer skrivehodet (inkludert emballasje), og slå HP All-in-One på igjen. Følg meldingene på skjermen eller datamaskinskjermen for å fortsette.

#### Feil mål vises i menyene på skjermen

**Årsak:** Du kan ha valgt feil land eller region da du konfigurerte HP All-in-One. Landet eller regionen du velger, bestemmer hvilke papirstørrelser som vises på skjermen.

**Løsning:** Du kan endre innstillingen for land/region på menyen **Preferences** (Innstillinger).

Hvis du vil ha mer informasjon, kan du se:

"Angi språk og land/region" på side 19

### Problemløsing ved programvareinstallering

Bruk denne delen til å løse eventuelle problemer som kan oppstå når du installerer HP All-in-One-programvaren.

Denne delen inneholder følgende emner:

- Det skjer ikke noe når jeg setter CDen inn i CD-ROM-stasjonen på datamaskinen
- <u>Skjermbildet for kontroll av minimumskravene til systemet vises</u>
- En rød X vises foran spørsmålet om USB-tilkobling
- Jeg får melding om at det har oppstått en ukjent feil
- <u>Registreringsskjermbildet vises ikke</u>
- <u>Avinstallere programvaren og installere den på nytt</u>
- <u>Manglende HP Photosmart-programvare</u>

#### Det skjer ikke noe når jeg setter CDen inn i CD-ROM-stasjonen på datamaskinen

Årsak: Installeringen mislyktes i å kjøre automatisk.

Løsning: Hvis installeringen ikke starter automatisk, kan du starte den manuelt.

#### Starte installeringen fra en Windows-datamaskin

- 1. Fra **Start**-menyen i Windows klikker du på **Kjør** (eller på **Tilbehør** og deretter **Kjør**).
- I dialogboksen Kjør skriver du d:\setup.exe og klikker på OK. Hvis din CD-stasjon ikke er tilordnet stasjonsbokstav D, bruker du riktig stasjonsbokstav.

#### Skjermbildet for kontroll av minimumskravene til systemet vises

**Årsak:** Datamaskinen oppfyller ikke minimumskravene for å installere programvaren.

**Løsning:** Klikk på **Detaljer** for å se hva problemet er, og løs problemet før du prøver å installere programvaren på nytt.

#### En rød X vises foran spørsmålet om USB-tilkobling

**Årsak:** Normalt vises et grønt merke som indikerer at USB-tilkoblingen er vellykket. En rød X angir at USB-tilkoblingen mislyktes.

Løsning: Kontroller at HP All-in-One er slått på, og prøv USB-tilkoblingen igjen.

#### Slik prøver du USB-tilkoblingen igjen

- 1. Trekk ut strømledningen fra HP All-in-One, og sett den inn igjen.
- 2. Kontroller at USB-kabelen og strømkabelen er koblet til.

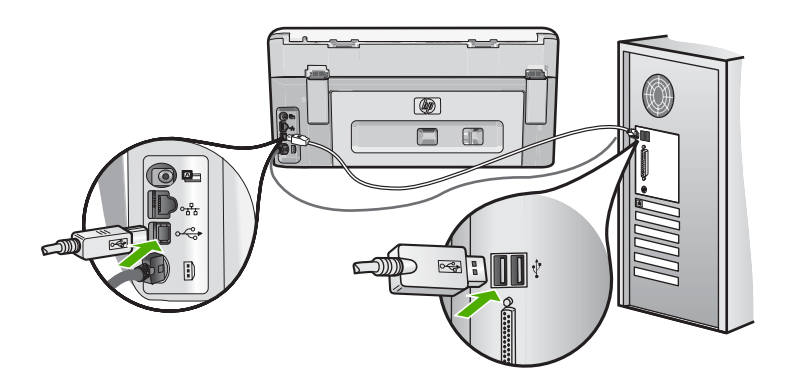

- Klikk på Prøv på nytt for å prøve tilkoblingen igjen. Hvis dette ikke hjelper, fortsetter du med neste trinn.
- 4. Kontroller at USB-kabelen er koblet til på riktig måte ved å gjøre følgende:
  - Koble fra USB-kabelen og koble den til igjen, eller prøv å koble USB-kabelen til en annen USB-port.
  - Ikke koble USB-kabelen til et tastatur.

- Kontroller at USB-kabelen ikke er lengre enn 3 meter.
- Hvis du har flere USB-enheter tilkoblet datamaskinen, kan det være lurt å koble fra de andre enhetene under installeringen.
- 5. Fortsett installeringen og start datamaskinen på nytt når du blir bedt om det.

Hvis du vil ha mer informasjon, kan du se:

"Avinstallere programvaren og installere den på nytt" på side 157

#### Jeg får melding om at det har oppstått en ukjent feil

Årsak: Kilden til feilen er ukjent.

**Løsning:** Prøv å fortsette med installeringen. Hvis det ikke hjelper, stopper du og starter installeringen på nytt og følger veiledningen på skjermen. Hvis det oppstår en feil, må du kanskje avinstallere programvaren og installere den på nytt. Du kan ikke bare slette HP All-in-One-programfilene fra datamaskinen. Du må fjerne dem på riktig måte ved å bruke avinstalleringsverktøyet som finnes i HP All-in-One-programvaren.

Hvis du vil ha mer informasjon, kan du se:

"Avinstallere programvaren og installere den på nytt" på side 157

#### Registreringsskjermbildet vises ikke

Årsak: Registreringsskjermbildet startet ikke automatisk.

Løsning: Du kan åpne registreringsskjermbildet (Sign up now) fra oppgavelinjen i Windows ved å klikke på Start, peke på Programmer eller Alle programmer, HP, Photosmart C8100 All-in-One series og så klikke på Produktregistrering.

#### Avinstallere programvaren og installere den på nytt

Hvis installeringen ikke er komplett, eller hvis du koblet USB-kabelen til datamaskinen før du ble bedt om det på installeringsskjermbildet, kan det være nødvendig å avinstallere programvaren og deretter installere den på nytt. Du kan ikke bare slette HP All-in-One-programfilene fra datamaskinen. Du må fjerne dem på riktig måte ved å bruke avinstalleringsverktøyet som finnes i HP All-in-One-programvaren.

#### Avinstallere fra en Windows-maskin, metode 1

- Koble HP All-in-One fra datamaskinen. Ikke koble HP All-in-One til datamaskinen før etter at du har fullført ominstalleringen.
- 2. På oppgavelinjen i Windows klikker du på Start, Programmer eller Alle programmer, HP, Photosmart C8100 All-in-One series, Avinstaller.
- 3. Følg veiledningen på skjermen.
- Hvis du blir spurt om du ønsker å slette delte filer, klikker du på Nei. Det kan hende at andre programmer som bruker disse filene, ikke fungerer på riktig måte hvis filene slettes.

- 5. Start datamaskinen på nytt.
  - Merk Det er viktig at du kobler fra HP All-in-One før du starter datamaskinen på nytt. Ikke koble HP All-in-One til datamaskinen før etter at du har fullført ominstalleringen.
- Du kan installere programvaren på nytt ved å sette inn HP All-in-One-CDen i datamaskinens CD-stasjon, og deretter følge instruksjonene på skjermen og instruksjonene i installasjonsveiledning som fulgte med HP All-in-One.
- 7. Når programvaren er installert, kan du koble HP All-in-One til datamaskinen.
- Trykk på På-knappen for å slå på HP All-in-One. Når du har slått på HP All-in-One, må du kanskje vente flere minutter før alle Plug and Play-hendelsene er utført.
- 9. Følg veiledningen på skjermen.

#### Avinstallere fra en Windows-datamaskin, metode 2

- Windows.
- 1. På oppgavelinjen i Windows klikker du på Start, Innstillinger, Kontrollpanel (eller bare Kontrollpanel).
- 2. Dobbeltklikk på Legg til/fjern programmer (eller klikk på Avinstaller et program).
- Velg HP Photosmart All-in-One-driver, og klikk deretter på Endre/fjern. Følg veiledningen på skjermen.
- 4. Koble HP All-in-One fra datamaskinen.
- 5. Start datamaskinen på nytt.
  - Merk Det er viktig at du kobler fra HP All-in-One før du starter datamaskinen på nytt. Ikke koble HP All-in-One til datamaskinen før etter at du har fullført ominstalleringen.
- 6. Sett inn HP All-in-One-CDen i CD-ROM-stasjonen på datamaskinen, og start installeringsprogrammet.
- Følg instruksjonene på skjermen og i installasjonsveiledning som fulgte med HP All-in-One.

#### Slik avinstallerer du fra en Windows-maskin, metode 3

- Windows.
- 1. Sett inn HP All-in-One-CDen i CD-ROM-stasjonen på datamaskinen, og start installeringsprogrammet.
- 2. Koble HP All-in-One fra datamaskinen.
- 3. Velg Avinstaller og følg veiledningen på skjermen.

- 4. Start datamaskinen på nytt.
  - Merk Det er viktig at du kobler fra HP All-in-One før du starter datamaskinen på nytt. Ikke koble HP All-in-One til datamaskinen før etter at du har fullført ominstalleringen.
- 5. Start installeringsprogrammet til HP All-in-One på nytt.
- 6. Velg Installer.
- 7. Følg veiledningen på skjermen og i installasjonsveiledning som fulgte med HP All-in-One.

#### Manglende HP Photosmart-programvare

**Årsak:** HP Photosmart-programvaren er ikke installert.

**Løsning:** Installer HP Photosmart-programvaren som fulgte med HP All-in-One. Hvis den er installert, starter du datamaskinen på nytt.

#### Installere HP Photosmart-programvaren

- 1. Sett inn HP All-in-One-CDen i CD-ROM-stasjonen på datamaskinen, og start installeringsprogrammet.
- 2. Når du ser melding om det, klikker du på Installer mer programvare for å installere HP Photosmart-programvaren.
- **3.** Følg instruksjonene på skjermen og i installasjonsveiledning som fulgte med HP All-in-One.

Årsak: HP All-in-One er slått av.

Løsning: Slå på HP All-in-One.

Årsak: Datamaskinen er slått av.

Løsning: Slå datamaskinen på.

**Årsak:** HP All-in-One er ikke koblet riktig til datamaskinen.

Løsning: Sjekk forbindelsen fra HP All-in-One til datamaskinen. Kontroller at USBkabelen er satt ordentlig i USB-porten på baksiden av HP All-in-One. Kontroller at den andre enden av USB-kabelen er koblet til en USB-port på datamaskinen. Når kabelen er ordentlig tilkoblet, slår du HP All-in-One av og deretter på igjen.

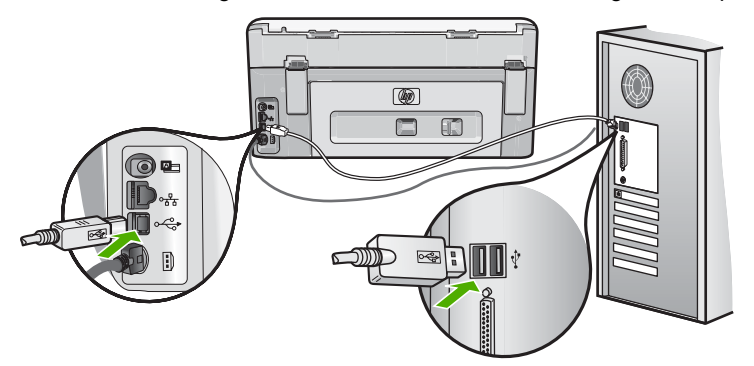

Hvis du vil vite mer om hvordan du konfigurerer HP All-in-One og kobler den til datamaskinen, kan du se installasjonsveiledning som fulgte med HP All-in-One.

## **Problemløsing for nettverk**

Dette avsnittet tar for seg problemer som kan oppstå mens du konfigurerer et nettverk. Denne delen inneholder følgende emner:

- Problemløsing for konfigurering av kablet nettverk
- Problemløsing for konfigurering av trådløst nettverk

#### Problemløsing for konfigurering av kablet nettverk

Dette avsnittet tar for seg problemer som kan oppstå når du konfigurerer et kablet nettverk.

Denne delen inneholder følgende emner:

- Datamaskinen oppdager ikke HP All-in-One
- Skjermbildet Finner ikke skriveren vises under installeringen

#### Datamaskinen oppdager ikke HP All-in-One

**Årsak:** Kablene er ikke ordentlig tilkoblet.

Løsning: Kontroller at følgende kabler er ordentlig tilkoblet.

- Kabler mellom HP All-in-One og huben eller ruteren
- Kabler mellom huben eller ruteren og datamaskinen
- · Kabler til og fra modemet eller Internett-tilkoblingen til HP All-in-One (hvis aktuelt)

Årsak: Datamaskinens nettverkskort (LAN-kort) er ikke konfigurert riktig.

Løsning: Kontroller at LAN-kortet er konfigurert riktig.

#### Kontrollere LAN-kortet (Windows 2000 og XP)

- 1. Høyreklikk på Min datamaskin.
- 2. I dialogboksen Systemegenskaper klikker du kategorien Maskinvare.
- 3. Klikk på Enhetsbehandling.
- 4. Kontroller at kortet vises under Nettverkskort.
- 5. Slå opp i dokumentasjonen som fulgte med kortet.

#### Kontrollere LAN-kortet (Windows Vista)

- 1. På oppgavelinjen i Windows klikker du på Start, Datamaskin og deretter Egenskaper.
- 2. Klikk på Enhetsbehandling.
- 3. Kontroller at kortet vises under Nettverkskort.
- 4. Slå opp i dokumentasjonen som fulgte med kortet.

Årsak: Du har ingen aktiv nettverkstilkobling.

Løsning: Kontroller om du har en aktiv nettverkstilkobling.

#### Slik kontrollerer du om du har en aktiv nettverkstilkobling.

- ▲ Kontroller de to Ethernet-indikatorlampene øverst og nederst på RJ-45 Ethernetkontakten på baksiden av HP All-in-One. Lampene indikerer følgende:
  - a. Den øverste lampen: Hvis lampen lyser grønt, er enheten koblet riktig til nettverket og det er etablert en forbindelse. Hvis den øverste lampen ikke lyser, er det ingen nettverkstilkobling.
  - **b**. Den nederste lampen: Denne lampen lyser gult når data sendes fra eller mottas av enheten over nettverket.

#### Slik etablerer du en aktiv nettverkstilkobling

- 1. Kontroller kabeltilkoblingene fra HP All-in-One til gatewayen, ruteren eller huben for å sjekke at tilkoblingene er sikre.
- 2. Hvis tilkoblingene er festet skikkelig, slår du av strømmen på HP All-in-One, og slår den deretter på igjen. Trykk på On (På)-knappen på kontrollpanelet for å slå HP All-in-One av, og trykk på knappen på nytt for å slå enheten på. Slå også av strømmen på ruteren eller huben, og slå den deretter på igjen.

**Årsak:** Du fikk koblet HP All-in-One til nettverket tidligere, men du får ikke koblet den til nå.

**Løsning:** Slå av HP All-in-One, datamaskinen og ruteren. Vent 30 sekunder. Slå på ruteren først, og slå deretter på HP All-in-One og datamaskinen.

Årsak: HP All-in-One og datamaskinen er ikke koblet til det samme nettverket.

**Løsning:** Forsøk å få tilgang til den innebygde webserveren på HP All-in-One. Skriv ut en nettverkskonfigurasjonsside for å finne IP-adressen.

#### **Beslektede emner**

- "<u>Vise og skrive ut nettverksinnstillinger</u>" på side 42
- "Bruke den innebygde webserveren" på side 45

#### Skjermbildet Finner ikke skriveren vises under installeringen

Årsak: HP All-in-One er ikke slått på.

Løsning: Slå på HP All-in-One.

**Årsak:** Du har ingen aktiv nettverkstilkobling.

Løsning: Kontroller at du har en aktiv nettverkstilkobling.

#### Slik kontrollerer du at nettverkstilkoblingen er aktiv

- Hvis tilkoblingene er festet skikkelig, slår du av strømmen på HP All-in-One, og slår den deretter på igjen. Trykk på På-knappen på kontrollpanelet for å slå HP All-in-One av, og trykk på knappen på nytt for å slå enheten på. Slå også av strømmen på ruteren eller huben, og slå den deretter på igjen.
- 2. Kontroller kabeltilkoblingene fra HP All-in-One til gatewayen, ruteren eller huben for å sjekke at tilkoblingene er sikre.
- 3. Kontroller at HP All-in-One er koblet til nettverket med en CAT-5 Ethernet-kabel.

**Årsak:** Kablene er ikke ordentlig tilkoblet.

Løsning: Kontroller at følgende kabler er ordentlig tilkoblet:

- Kabler mellom HP All-in-One og huben eller ruteren
- Kabler mellom huben eller ruteren og datamaskinen
- Kabler til og fra modemet eller Internett-tilkoblingen til HP All-in-One (hvis aktuelt)

**Årsak:** Et brannmur-, antivirus- eller antispionvareprogram hindrer HP All-in-One i å få tilgang til datamaskinen.

**Løsning:** Avinstaller HP All-in-One-programvaren, og start deretter datamaskinen på nytt. Deaktiver antivirus- eller antispionvareprogrammet midlertidig, og installer deretter HP All-in-One-programvaren på nytt. Du kan aktivere antivirus- eller antispionvareprogrammet igjen etter at installeringen er fullført. Hvis du får meldinger fra brannmuren, må du alltid godta eller tillate popup-meldinger.

Hvis skjermbildet fremdeles vises, forsøker du å avinstallere HP All-in-Oneprogramvaren, starte datamaskinen på nytt og deaktivere brannmuren midlertidig før du installerer HP All-in-One-programvaren på nytt. Du kan aktivere brannmurprogrammet igjen etter at installeringen er fullført. Hvis du fremdeles får meldinger fra brannmuren, må du alltid godta eller tillate popup-meldinger.

Hvis du trenger mer informasjon, kan du se dokumentasjonen til brannmurprogramvaren.

**Årsak:** Et VPN-nettverk (Virtual Private Network) hindrer at HP All-in-One får tilgang til datamaskinen.

**Løsning:** Forsøk å deaktivere VPN-nettverket midlertidig før du fortsetter installeringen.

Merk HP All-in-One er ikke tilgjengelig under VPN-sesjoner. Men utskriftsjobbene lagres i utskriftskøen. Når du avslutter VPN-sesjonen, blir jobbene i utskriftskøen skrevet ut.

#### Problemløsing for konfigurering av trådløst nettverk

Dette avsnittet tar for seg problemer som kan oppstå når du konfigurerer nettverk. Se på skjermen til enheten for å få spesifikke feilmeldinger.

Denne delen inneholder følgende emner:

- SSIDen (nettverksnavnet) vises ikke ved konfigurering av trådløst nettverk
- Svakt signal
- Får ikke koblet til nettverket under konfigurering
- Ugyldig WEP-nøkkel ved trådløs konfigurasjon
- Ugyldig tilgangsnøkkel ved trådløs konfigurasjon
- <u>Skjermbildet Finner ikke skriveren vises under installeringen</u>

#### SSIDen (nettverksnavnet) vises ikke ved konfigurering av trådløst nettverk

**Årsak:** Den trådløse ruteren kringkaster ikke nettverksnavnet (SSID) fordi alternativet **Broadcast SSID** (Kringkast SSID) er slått av.

Løsning: Åpne ruterens innebygde webserver og slå alternativet **Broadcast** SSID (Kringkast SSID) på. Se brukerhåndboken som fulgte med den trådløse ruteren for å få informasjon om hvordan du får tilgang til den innebygde webserveren og kontrollerer innstillingen for SSID-kringkasting.

Hvis du vil ha mer informasjon, kan du se:

"Koble til et integrert trådløst WLAN 802.11-nettverk" på side 33

**Årsak:** Den trådløse ruteren (Infrastruktur) eller datamaskinen (Ad hoc) er for langt fra HP All-in-One eller det er forstyrrelser på forbindelsen.

**Løsning:** For å kunne etablere et godt signal mellom HP All-in-One og den trådløse ruteren (Infrastruktur) eller datamaskinen (Ad hoc), må du kanskje eksperimentere litt. Hvis vi går ut fra at utstyret fungerer som det skal, kan du prøve å gjøre følgende enkeltvis eller i kombinasjon:

- Hvis det er lang avstand mellom datamaskinen eller den trådløse ruteren og HP All-in-One, flytter du dem nærmere hverandre.
- Hvis det er metallobjekter (som en bokhylle i metall eller et kjøleskap) i overføringsbanen, må du sikre fri bane mellom HP All-in-One og datamaskinen eller den trådløse ruteren.
- Hvis det finnes en trådløs telefon, mikrobølgeovn eller annen enhet som sender ut radiosignaler på frekvensen 2,4 GHz, i nærheten, må du flytte denne enheten lengre unna for å redusere radiostøyen.
- Hvis datamaskinen eller den trådløse ruteren er nær en yttervegg, flytter du dem unna veggen.

**Årsak:** Nettverksnavnet (SSID) kan være nederst på SSID-listen som vises når du installerer HP All-in-One i et trådløst nettverk.

**Løsning:** Berør  $\mathbf{\nabla}$  for å bla til bunnen av listen. Infrastruktur-oppføringene står øverst og Ad hoc-oppføringene lenger ned.

Årsak: Det er koblet en Ethernet-kabel til HP All-in-One.

**Løsning:** Når en Ethernet-kabel er koblet til HP All-in-One, slås den trådløse radioen av. Koble fra Ethernet-kabelen.

#### Svakt signal

**Årsak:** HP All-in-One er for langt unna den trådløse ruteren eller det er forstyrrelser på forbindelsen.

**Løsning:** For å kunne etablere et godt signal mellom HP All-in-One og den trådløse ruteren, må du kanskje eksperimentere litt. Hvis vi går ut fra at utstyret fungerer som det skal, kan du prøve å gjøre følgende enkeltvis eller i kombinasjon:

- Hvis det er lang avstand mellom datamaskinen eller den trådløse ruteren og HP All-in-One, flytter du dem nærmere hverandre.
- Hvis det er metallobjekter (som en bokhylle i metall eller et kjøleskap) i overføringsbanen, må du sikre fri bane mellom HP All-in-One og datamaskinen eller den trådløse ruteren.
- Hvis det finnes en trådløs telefon, mikrobølgeovn eller annen enhet som sender ut radiosignaler på frekvensen 2,4 GHz, i nærheten, må du flytte denne enheten lengre unna for å redusere radiostøyen.
- Hvis datamaskinen eller den trådløse ruteren er nær en yttervegg, flytter du dem unna veggen.

#### Får ikke koblet til nettverket under konfigurering

Årsak: Utstyret er ikke slått på.

**Løsning:** Slå på nettverksenhetene, for eksempel den trådløse ruteren i et Infrastruktur-nettverk eller datamaskinen i et Ad hoc-nettverk. Hvis du vil vite mer om hvordan du slår på den trådløse ruteren, kan du se dokumentasjonen som fulgte med ruteren.

Årsak: HP All-in-One mottar ikke noe signal.

**Løsning:** Flytt den trådløse ruteren og HP All-in-One nærmere hverandre. Utfør deretter den trådløse konfigureringen på nytt.

Hvis du vil ha mer informasjon, kan du se:

"Sette opp et integrert trådløst WLAN 802.11-nettverk" på side 32

**Årsak:** Hvis du har oppgitt nettverksnavnet (SSIDen) manuelt, kan du ha skrevet navnet feil.

**Løsning:** Utfør den trådløse konfigureringen på nytt og vær nøye når du skriver nettverksnavnet (SSIDen). Husk at det skilles mellom små og store bokstaver i SSIDen.

Hvis du vil ha mer informasjon, kan du se:

"Koble til et integrert trådløst WLAN 802.11-nettverk" på side 33

**Årsak:** Innstillingen for MAC-adressefiltrering kan være aktivert på den trådløse ruteren.

**Løsning:** Deaktiver MAC-adressefiltrering på den trådløse ruteren til HP All-in-One har fått koblet seg til nettverket. Hvis du aktiverer MAC-adressefiltrering på den

trådløse ruteren, må du passe på at MAC-adressen til HP All-in-One er på listen over godkjente MAC-adresser.

#### Ugyldig WEP-nøkkel ved trådløs konfigurasjon

**Årsak:** Hvis du bruker WEP-sikkerhet, kan du ha skrevet WEP-nøkkelen feil under konfigureringen av det trådløse nettverket.

Løsning: Du kan ha skrevet WEP-nøkkelen feil ved konfigurering av det trådløse nettverket. Enkelte trådløse rutere kan ha opptil fire WEP-nøkler. HP All-in-One bruker den første WEP-nøkkelen (velges av den trådløse ruteren som standard WEP-nøkkel). Utfør den trådløse konfigureringen på nytt og pass på å bruke den første WEP-nøkkelen til den trådløse ruteren. Skriv WEP-nøkkelen nøyaktig slik den vises i innstillingene til den trådløse ruteren. Det skilles mellom små og store bokstaver i WEP-nøkkelen.

Hvis du ikke kjenner WEP-nøkkelen, ser du i dokumentasjonen som fulgte med den trådløse ruteren for å få informasjon om hvordan du får tilgang til ruterens innebygde web-server. Du kan finne WEP-nøkkelen ved å logge deg på ruterens innebygde webserver fra en datamaskin i det trådløse nettverket.

#### Ugyldig tilgangsnøkkel ved trådløs konfigurasjon

**Årsak:** Du kan ha skrevet WPA-tilgangsnøkkelen feil ved konfigurering av det trådløse nettverket.

**Løsning:** Utfør den trådløse konfigureringen på nytt og oppgi en riktig tilgangsnøkkel. Det skilles mellom store og små bokstaver i tilgangsnøkkelen.

#### Skjermbildet Finner ikke skriveren vises under installeringen

**Årsak:** Et brannmur-, antivirus- eller antispionvareprogram hindrer HP All-in-One i å få tilgang til datamaskinen.

Løsning: Avinstaller HP All-in-One-programvaren, og start deretter datamaskinen på nytt. Deaktiver antivirus- eller antispionvareprogrammet midlertidig, og installer deretter HP All-in-One-programvaren på nytt. Du kan aktivere antivirus- eller antispionvareprogrammet igjen etter at installeringen er fullført. Hvis du får meldinger fra brannmuren, må du alltid godta eller tillate popup-meldinger.

Hvis skjermbildet fremdeles vises, forsøker du å avinstallere HP All-in-Oneprogramvaren, starte datamaskinen på nytt og deaktivere brannmuren midlertidig før du installerer HP All-in-One-programvaren på nytt. Du kan aktivere brannmurprogrammet igjen etter at installeringen er fullført. Hvis du fremdeles får meldinger fra brannmuren, må du alltid godta eller tillate popup-meldinger.

Hvis du trenger mer informasjon, kan du se dokumentasjonen til brannmurprogramvaren.

**Årsak:** Et VPN-nettverk (Virtual Private Network) hindrer at HP All-in-One får tilgang til datamaskinen.

Løsning: Deaktiver VPN-nettverket midlertidig før du fortsetter med installeringen.

**Merk** Funksjonaliteten til HP All-in-One vil være begrenset under VPN-sesjoner.

Årsak: HP All-in-One er ikke slått på.

Løsning: Slå på HP All-in-One.

## Løse problemer med utskriftskvalitet

Hvis du har problemer med utskriftskvaliteten, kan du prøve løsningene i dette avsnittet og merke deg følgende retningslinjer:

- Bytt ut etterfylte eller tomme blekkpatroner med ekte HP-blekkpatroner.
- Kontroller enhetsinnstillingene slik at du er sikker på at utskriftsmodus og papirvalg er riktig for papiret og oppgaven.
   Du finner mer informasjon under "<u>Angi papirtype for utskrift</u>" på side 79 og "<u>Velge</u> papir for utskrift og kopiering" på side 63.
- Skriv ut og evaluer en selvtestrapport.
  Du finner mer informasjon i "<u>Skrive ut en selvtestrapport</u>" på side 133.
  Hvis selvtestrapporten viser en defekt, kan du prøve følgende:
  - Rengjør blekkpatronene automatisk. Du finner mer informasjon i "<u>Rengjøre</u> <u>blekkpatronvognen</u>" på side 141.
  - Hvis det mangler linjer på utskriftene, rengjør du de elektriske kontaktene. Du finner mer informasjon i "<u>Rengjøre blekkpatronkontaktene</u>" på side 142.
- Hvis selvtestrapporten ikke viser noe problem, må du undersøke andre mulige årsaker, som bildefilen eller programvaren.

Du finner mer problemløsingsinformasjon for blekkpatroner på HPs nettsted <u>www.hp.com/support</u>.

Denne delen inneholder følgende emner:

- Blekket flyter eller smøres utover
- Blekket fyller ikke teksten eller grafikken helt
- <u>Tekstkantene er hakkete</u>
- <u>Utskriften har et forvrengt vannrett bånd nederst på utskriften</u>
- Fargene smitter over på hverandre på utskriften
- <u>Utskriftene har vannrette striper eller linjer</u>
- <u>Utskriftene er falmede eller har bleke farger</u>
- Utskrifter er uklare eller uskarpe
- <u>Utskriftene har loddrette streker</u>
- <u>Utskriftene er skjeve eller forskjøvet</u>
- Blekk oversprøyter papiret når jeg skriver ut et fotografi
- Papiret mates ikke inn fra innskuffen

#### Blekket flyter eller smøres utover

**Årsak:** Papirtypen er ikke egnet til HP All-in-One.

**Løsning:** Bruk HP Premium-papir eller en annen papirtype som er egnet for HP All-in-One.

Årsak: Skrivehodet må rengjøres.

**Løsning:** Rengjør skrivehodet, og skriv deretter ut en selvtestrapport. Se om fargefeltene i rapporten avslører eventuelle problemer. Hvis fargefeltene viser problemer med utskriftskvaliteten, foretar du en justering av skriveren.

Hvis problemet vedvarer etter rengjøring og justering, tar du kontakt med HPs kundestøtte for å få hjelp. Gå til:

#### www.hp.com/support

Hvis du blir bedt om det, velger du ditt land/din region, og klikker deretter på **Kontakt HP** hvis du vil ha informasjon om hvordan du kontakter teknisk kundestøtte.

Hvis du vil ha mer informasjon, kan du se:

- "<u>Rengjøre blekkpatronvognen</u>" på side 141
- "Skrive ut en selvtestrapport" på side 133
- "Justere skriveren" på side 140

Årsak: Papiret er for nær skrivehodet.

**Løsning:** Hvis papiret kommer for nær skrivehodet under utskrift, kan blekket bli smørt utover. Dette kan skje hvis papiret ikke ligger flatt eller er krøllete, eller hvis papiret er svært tykt, som konvolutter. Kontroller at papiret ligger flatt i innskuffen og ikke er krøllete.

#### Blekket fyller ikke teksten eller grafikken helt

**Årsak: Paper Type** (Papirtype)-innstillingen er feil.

**Løsning:** Endre **Paper Type** (Papirtype)-innstillingen til den papirtypen som ligger i innskuffen.

Hvis du vil ha mer informasjon, kan du se:

- "Angi kopipapirtype" på side 125
- "Angi papirtype for utskrift" på side 79

Årsak: Innstillingen for kopi- eller utskriftspapirtype er feil.

Løsning: Legg i kvalitetspapir i innskuffen og skriv ut bildet med en høy innstilling for utskriftskvalitet, for eksempel **Best**, **Maksimal oppløsning** eller **Høy oppløsning**. Kontroller alltid at papiret som du skriver ut på, er flatt. Du oppnår best resultat ved å bruke HP Premium Plus-fotopapir. Hvis problemet vedvarer, bruker du programvaren du installerte sammen med HP All-in-One, eller et annet program, til å rotere bildet 180 grader slik at de lyseblå, lysegrå eller lysebrune nyansene i bildet ikke skrives ut nederst på siden.

Hvis du vil ha mer informasjon, kan du se:

"Informasjon om papir" på side 149

Årsak: Skrivehodet må rengjøres.

**Løsning:** Rengjør skrivehodet, og skriv deretter ut en selvtestrapport. Se om fargefeltene i rapporten avslører eventuelle problemer. Hvis fargefeltene viser problemer med utskriftskvaliteten, foretar du en justering av skriveren.

Hvis problemet vedvarer etter rengjøring og justering, tar du kontakt med HPs kundestøtte for å få hjelp. Gå til:

www.hp.com/support

Hvis du blir bedt om det, velger du ditt land/din region, og klikker deretter på **Kontakt HP** hvis du vil ha informasjon om hvordan du kontakter teknisk kundestøtte.

Hvis du vil ha mer informasjon, kan du se:

- "Rengjøre blekkpatronvognen" på side 141
- "Skrive ut en selvtestrapport" på side 133
- "Justere skriveren" på side 140

**Årsak:** Du bruker noe annet enn HP-blekk.

**Løsning:** HP anbefaler at du bruker ekte HP-blekkpatroner. Ekte HP-blekkpatroner er konstruert og testet sammen med HP-skrivere for å gi deg flotte resultater, gang etter gang.

Merk HP kan ikke garantere for kvaliteten og påliteligheten til blekk fra andre leverandører. Service og reparasjon på skriveren som følge av svikt eller skade som kan tilskrives bruk av annet enn HP-blekk, vil ikke bli dekket av garantien.

#### Tekstkantene er hakkete

**Årsak:** Skriften har en brukerdefinert størrelse.

**Løsning:** Noen programmer har tilpassede skrifter som får hakkete kanter når de forstørres eller skrives ut. Og når du vil skrive ut et punktgrafikkbilde med tekst, kan det få hakkete kanter når det forstørres eller skrives ut.

Bruk TrueType- eller OpenType-skrifter for å være sikker på at HP All-in-One skriver ut jevne skrifter. Når du skal velge en skrift, ser du etter TrueType- eller OpenTypeikonet.

#### Utskriften har et forvrengt vannrett bånd nederst på utskriften

**Årsak:** Bildet har lyseblå, grå eller brune nyanser som skrives ut nederst på siden.

**Løsning:** Legg i kvalitetspapir i innskuffen og skriv ut bildet med en høy innstilling for utskriftskvalitet, for eksempel **Best**, **Maksimal oppløsning** eller **Høy oppløsning**. Kontroller alltid at papiret som du skriver ut på, er flatt. Du oppnår best resultat ved å bruke HP Premium Plus-fotopapir.

Hvis problemet vedvarer, bruker du programvaren du installerte sammen med HP All-in-One, eller et annet program, til å rotere bildet 180 grader slik at de lyseblå, lysegrå eller lysebrune nyansene i bildet ikke skrives ut nederst på siden.

Hvis du vil ha mer informasjon, kan du se:

"Informasjon om papir" på side 149

#### Fargene smitter over på hverandre på utskriften

**Årsak:** Innstillingen for utskrifts- eller kopikvalitet er satt for høyt i forhold til papirtypen som er lagt i HP All-in-One.

Løsning: Kontroller kvalitetsinnstillingen. Bruk en lavere kvalitetsinnstilling for å redusere mengden blekk som brukes til utskrift eller kopiering.

Hvis du vil ha mer informasjon, kan du se:

- "Endre utskriftshastigheten eller -kvaliteten" på side 80
- "Endre kopihastigheten eller -kvaliteten" på side 127

**Årsak:** Papirtypen er ikke egnet til HP All-in-One.

**Løsning:** Bruk HP Premium-papir eller en annen papirtype som er egnet for HP All-in-One.

Årsak: Du skriver ut på feil side av arket.

**Løsning:** Legg i papir med siden du vil skrive ut på, vendt ned. Hvis du for eksempel legger i glanset fotopapir, legger du i papiret med den glansede siden ned.

Hvis du vil ha mer informasjon, kan du se:

"Legge i papir" på side 66

**Årsak:** Du bruker noe annet enn HP-blekk.

**Løsning:** HP anbefaler at du bruker ekte HP-blekkpatroner. Ekte HP-blekkpatroner er konstruert og testet sammen med HP-skrivere for å gi deg flotte resultater, gang etter gang.

Merk HP kan ikke garantere for kvaliteten og påliteligheten til blekk fra andre leverandører. Service og reparasjon på skriveren som følge av svikt eller skade som kan tilskrives bruk av annet enn HP-blekk, vil ikke bli dekket av garantien.

Årsak: Skrivehodet må rengjøres.

**Løsning:** Rengjør skrivehodet, og skriv deretter ut en selvtestrapport. Se om fargefeltene i rapporten avslører eventuelle problemer. Hvis fargefeltene viser problemer med utskriftskvaliteten, foretar du en justering av skriveren.

Hvis problemet vedvarer etter rengjøring og justering, tar du kontakt med HPs kundestøtte for å få hjelp. Gå til:

#### www.hp.com/support

Hvis du blir bedt om det, velger du ditt land/din region, og klikker deretter på **Kontakt HP** hvis du vil ha informasjon om hvordan du kontakter teknisk kundestøtte.

Hvis du vil ha mer informasjon, kan du se:

- "<u>Rengjøre blekkpatronvognen</u>" på side 141
- "<u>Skrive ut en selvtestrapport</u>" på side 133
- "Justere skriveren" på side 140

#### Utskriftene har vannrette striper eller linjer

**Årsak:** Papiret mates ikke inn på riktig måte eller er lagt i feil.

Løsning: Kontroller at papiret er lagt i riktig.

Hvis du vil ha mer informasjon, kan du se:

"Legge i papir i full størrelse" på side 67

Årsak: Innstillingen for kopi- eller utskriftspapirtype er feil.

**Løsning:** Legg i kvalitetspapir i innskuffen og skriv ut bildet med en høy innstilling for utskriftskvalitet, for eksempel **Best**, **Maksimal oppløsning** eller **Høy oppløsning**. Kontroller alltid at papiret som du skriver ut på, er flatt. Du oppnår best resultat ved å bruke HP Premium Plus-fotopapir.

Hvis problemet vedvarer, bruker du programvaren du installerte sammen med HP All-in-One, eller et annet program, til å rotere bildet 180 grader slik at de lyseblå, lysegrå eller lysebrune nyansene i bildet ikke skrives ut nederst på siden.

Hvis du vil ha mer informasjon, kan du se:

"Informasjon om papir" på side 149

#### Årsak: Skrivehodet må rengjøres.

**Løsning:** Rengjør skrivehodet, og skriv deretter ut en selvtestrapport. Se om fargefeltene i rapporten avslører eventuelle problemer. Hvis fargefeltene viser problemer med utskriftskvaliteten, foretar du en justering av skriveren.

Hvis problemet vedvarer etter rengjøring og justering, tar du kontakt med HPs kundestøtte for å få hjelp. Gå til:

www.hp.com/support

Hvis du blir bedt om det, velger du ditt land/din region, og klikker deretter på **Kontakt HP** hvis du vil ha informasjon om hvordan du kontakter teknisk kundestøtte.

Hvis du vil ha mer informasjon, kan du se:

- "<u>Rengjøre blekkpatronvognen</u>" på side 141
- "Skrive ut en selvtestrapport" på side 133
- "<u>Justere skriveren</u>" på side 140

#### Utskriftene er falmede eller har bleke farger

Årsak: Innstillingen for kopi- eller utskriftspapirtype er feil.

**Løsning:** Legg i kvalitetspapir i innskuffen og skriv ut bildet med en høy innstilling for utskriftskvalitet, for eksempel **Best**, **Maksimal oppløsning** eller **Høy oppløsning**. Kontroller alltid at papiret som du skriver ut på, er flatt. Du oppnår best resultat ved å bruke HP Premium Plus-fotopapir.

Hvis problemet vedvarer, bruker du programvaren du installerte sammen med HP All-in-One, eller et annet program, til å rotere bildet 180 grader slik at de lyseblå, lysegrå eller lysebrune nyansene i bildet ikke skrives ut nederst på siden.

Hvis du vil ha mer informasjon, kan du se:

"Informasjon om papir" på side 149

**Årsak:** Papirtypen er ikke egnet til HP All-in-One.

**Løsning:** Bruk HP Premium-papir eller en annen papirtype som er egnet for HP All-in-One.

**Årsak:** Lighter/Darker (Lysere/mørkere)-kopiinnstillingen til HP All-in-One er satt for lyst.

Løsning: Juster lysheten og mørkheten til kopiene.

Hvis du vil ha mer informasjon, kan du se:

"Justere lyshet og mørkhet for kopien" på side 127

Årsak: Paper Type (Papirtype)-innstillingen er feil.

Løsning: Endre Paper Type (Papirtype)-innstillingen til den papirtypen som ligger i innskuffen.

Hvis du vil ha mer informasjon, kan du se:

- "<u>Angi kopipapirtype</u>" på side 125
- "Angi papirtype for utskrift" på side 79

**Årsak:** Hvis du kopierer et bilde med dårlig kvalitet, for eksempel et avisutklipp, fører det til at merker eller striper vises på kopien. Dette kalles moarémønstre.

**Løsning:** Hvis du vil redusere moarémønstre, kan du forsøke å plassere ett eller flere klare plastlommer direkte på glasset, og deretter legger du originalen med forsiden ned over plastlommene.

**Årsak:** Rusk kan ha festet seg på glasset eller på baksiden av dokumentstøtten. Det kan føre til lavere kvalitet og forsinke prosessen.

Løsning: Rengjør glasset og baksiden av dokumentstøtten.

Hvis du vil ha mer informasjon, kan du se:

- "<u>Rengjøre glasset</u>" på side 135
- "<u>Rengjøre dokumentstøtten på lokket</u>" på side 136

#### Årsak: Skrivehodet må rengjøres.

**Løsning:** Rengjør skrivehodet, og skriv deretter ut en selvtestrapport. Se om fargefeltene i rapporten avslører eventuelle problemer. Hvis fargefeltene viser problemer med utskriftskvaliteten, foretar du en justering av skriveren.

Hvis problemet vedvarer etter rengjøring og justering, tar du kontakt med HPs kundestøtte for å få hjelp. Gå til:

#### www.hp.com/support

Hvis du blir bedt om det, velger du ditt land/din region, og klikker deretter på **Kontakt HP** hvis du vil ha informasjon om hvordan du kontakter teknisk kundestøtte.

Hvis du vil ha mer informasjon, kan du se:

- "<u>Rengjøre blekkpatronvognen</u>" på side 141
- "Skrive ut en selvtestrapport" på side 133
- "<u>Justere skriveren</u>" på side 140

#### Utskrifter er uklare eller uskarpe

**Årsak:** Papirtypen er ikke egnet til HP All-in-One.

**Løsning:** Bruk HP Premium-papir eller en annen papirtype som er egnet for HP All-in-One.

**Årsak: Paper Type** (Papirtype)-innstillingen er feil.

**Løsning:** Endre **Paper Type** (Papirtype)-innstillingen til den papirtypen som ligger i innskuffen.

Hvis du vil ha mer informasjon, kan du se:

- "Angi kopipapirtype" på side 125
- "Angi papirtype for utskrift" på side 79

**Årsak:** Innstillingen for kopi- eller utskriftspapirtype er feil.

Løsning: Legg i kvalitetspapir i innskuffen og skriv ut bildet med en høy innstilling for utskriftskvalitet, for eksempel **Best**, **Maksimal oppløsning** eller **Høy** 

**oppløsning**. Kontroller alltid at papiret som du skriver ut på, er flatt. Du oppnår best resultat ved å bruke HP Premium Plus-fotopapir.

Hvis problemet vedvarer, bruker du programvaren du installerte sammen med HP All-in-One, eller et annet program, til å rotere bildet 180 grader slik at de lyseblå, lysegrå eller lysebrune nyansene i bildet ikke skrives ut nederst på siden.

Hvis du vil ha mer informasjon, kan du se:

"Informasjon om papir" på side 149

**Årsak:** Du skriver ut på feil side av arket.

**Løsning:** Legg i papir med siden du vil skrive ut på, vendt ned. Hvis du for eksempel legger i glanset fotopapir, legger du i papiret med den glansede siden ned.

Hvis du vil ha mer informasjon, kan du se:

"Legge i papir" på side 66

#### Utskriftene har loddrette streker

**Årsak:** Papirtypen er ikke egnet til HP All-in-One.

**Løsning:** Bruk HP Premium-papir eller en annen papirtype som er egnet for HP All-in-One.

#### Utskriftene er skjeve eller forskjøvet

Årsak: Papiret mates ikke inn på riktig måte eller er lagt i feil.Løsning: Kontroller at papiret er lagt i riktig.Hvis du vil ha mer informasjon, kan du se:

"Legge i papir i full størrelse" på side 67

**Årsak:** Mer enn én papirtype er lagt i innskuffen.

Løsning: Legg bare i én type papir om gangen.

**Årsak:** Bakdekselet sitter kanskje ikke ordentlig på.

Løsning: Kontroller at bakdekselet sitter riktig på.

#### Blekk oversprøyter papiret når jeg skriver ut et fotografi

**Årsak:** En liten mengde (noen millimeter) med overflødig blekk er vanlig ved kopiering av et fotografi. Hvis det er mer enn noen få millimeter overspray, kan det bety at HP All-in-One behandler papiret som er lagt i, som bredere enn det faktisk er.

Tips Du kan kontrollere om det sprutes overflødig blekk på papiret ved å sjekke baksiden av utskriftene etter at du har utført en kopierings- eller utskriftsjobb. Hvis baksiden av arket har blekkstreker, kan det hende at HP All-in-One oversprøytet den forrige kopi- eller utskriftsjobben.

**Løsning:** Kontroller innstillingen for papirstørrelse. Innstillingen for papirstørrelse må være i samsvar med papiret i innskuffen.

Hvis du vil ha mer informasjon, kan du se:

"Angi kopipapirstørrelse" på side 124

#### Papiret mates ikke inn fra innskuffen

Årsak: Det er ikke nok papir i innskuffen.

**Løsning:** Hvis HP All-in-One er tom for papir, eller det bare er noen få ark igjen, legger du mer papir i innskuffen. Hvis det er papir i innskuffen, tar du papiret ut, dunker bunken mot en jevn flate, og legger papiret inn igjen i innskuffen. Følg meldingene på skjermen eller datamaskinskjermen for å fortsette med utskriftsjobben.

Hvis du vil ha mer informasjon, kan du se:

"Legge i papir" på side 66

### **Problemløsing for utskrift**

Bruk denne delen til å løse følgende utskriftsproblemer:

- Konvolutter skrives ut feil
- <u>Utskrift uten kantlinje gir uventede resultater</u>
- HP All-in-One svarer ikke
- <u>HP All-in-One skriver ut uforståelige tegn</u>
- Det skjer ingenting når jeg prøver å skrive ut
- Sidene i dokumentet ble skrevet ut i feil rekkefølge
- Margene skrives ikke ut som forventet
- Tekst eller grafikk er kuttet av i kanten på siden
- Det kom ut en tom side under utskrift
- Blekk sprutes utover inne i HP All-in-One når jeg skriver ut et fotografi

#### Konvolutter skrives ut feil

**Årsak:** En bunke konvolutter er ikke riktig lagt i.

**Løsning:** Fjern alt papir fra innskuffen. Legg en bunke konvolutter i innskuffen med klaffene opp og til venstre.

**Merk** For å unngå papirstopp kan du prøve å legge klaffene inni konvoluttene.

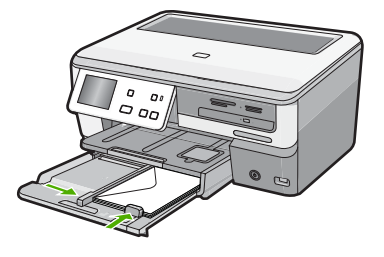

Årsak: Det er lagt i feil type konvolutter.

**Løsning:** Ikke bruk glansede eller pregede konvolutter eller konvolutter som har klips eller vinduer.

#### Utskrift uten kantlinje gir uventede resultater

**Årsak:** Utskrift av et bilde uten kantlinje fra et program fra andre enn HP, gir uventede resultater.

**Løsning:** Prøv å skrive ut bildet fra fotobehandlingsprogramvaren som fulgte med HP All-in-One.

#### HP All-in-One svarer ikke

**Årsak:** HP All-in-One holder på med en annen oppgave.

**Løsning:** Hvis HP All-in-One utfører en annen oppgave, som kopiering eller skanning, vil utskriftsjobben måtte vente til HP All-in-One har fullført den aktive oppgaven.

Noen dokumenter bruker lang tid på å skrives ut. Hvis ingenting er skrevet ut flere minutter etter at du sendte utskriftsjobben til HP All-in-One, kontrollerer du datamaskinen for å se om det vises noen meldinger.

**Årsak:** Papir har kjørt seg fast i HP All-in-One.

Løsning: Fjern det fastkjørte papiret.

Hvis du vil ha mer informasjon, kan du se:

"Fjerne fastkjørt papir" på side 149

**Årsak:** Ikke mer papir i HP All-in-One.

Løsning: Legg papir i innskuffen.

Hvis du vil ha mer informasjon, kan du se:

"Legge i papir" på side 66

**Årsak:** Skrivehodeenheten har hengt seg opp.

Løsning: Slå HP All-in-One av, fjern eventuelle gjenstander som blokkerer skrivehodeenheten (inkludert emballasjemateriale), og slå deretter HP All-in-One på igjen.

Årsak: Datamaskinen kommuniserer ikke med HP All-in-One.

**Løsning:** Hvis HP All-in-One ikke er riktig koblet til datamaskinen, kan det oppstå kommunikasjonsfeil. Kontroller at USB-kabelen er koblet til HP All-in-One og datamaskinen som vist nedenfor.

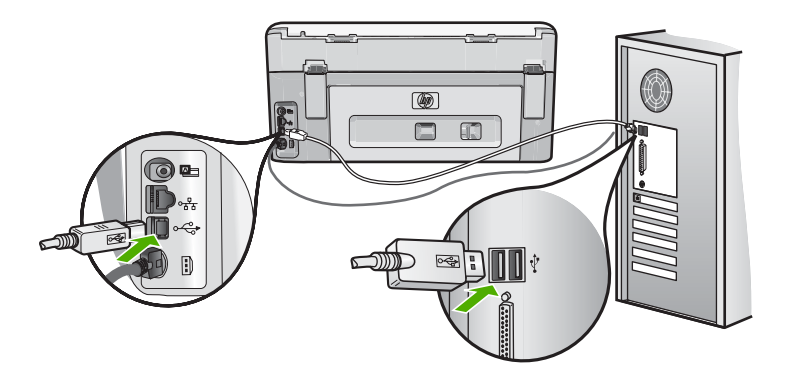

Hvis tilkoblingene er festet skikkelig, og ikke noe er skrevet ut flere minutter etter at du har sendt en utskriftsjobb til HP All-in-One, kontrollerer du statusen til HP All-in-One. Klikk på **Status** i HP Photosmart-programvaren.

Hvis du vil ha mer informasjon, kan du se:

"Jeg har koblet til USB-kabelen, men har problemer med å bruke HP All-in-One sammen med datamaskinen" på side 153

#### Årsak: HP All-in-One er slått av.

**Løsning:** Se på **På**-knappen på toppen av HP All-in-One. Hvis den ikke lyser, er HP All-in-One slått av. Kontroller at strømkabelen er koblet skikkelig til HP All-in-One og satt i et strømuttak. Trykk på **På**-knappen for å slå på HP All-in-One.

Årsak: Det oppstod en feil i HP All-in-One.

**Løsning:** Slå av HP All-in-One, og trekk deretter ut strømledningen. Koble strømledningen til igjen, og trykk deretter på **På**-knappen for å slå på HP All-in-One.

Årsak: Statusen til skriverdriveren er endret.

Løsning: Skriverdriverens status kan være endret til enten frakoblet eller stopp utskrift.

#### Slik kontrollerer du skriverdriverens status

- 1. Klikk på enhetskategorien i HP Løsningssenter.
- 2. Klikk på Innstillinger.
- Klikk på Status.
  Hvis status er frakoblet eller stopp utskrift, endrer du statusen til klar.

Årsak: En slettet utskriftsjobb ligger fortsatt i kø.

**Løsning:** En utskriftsjobb kan bli liggende igjen i køen etter at den er annullert. Den annullerte utskriftsjobben stopper køen og hindrer at den neste utskriftsjobben blir skrevet ut.

Åpne skrivermappen på datamaskinen og se om den annullerte jobben fremdeles ligger i utskriftskøen. Forsøk å slette jobben fra køen. Hvis utskriftsjobben blir liggende i køen, kan du forsøke en av eller begge disse metodene:

- Koble USB-kabelen fra HP All-in-One, start datamaskinen på nytt og koble deretter til USB-kabelen til HP All-in-One igjen.
- Slå HP All-in-One av, start datamaskinen på nytt og start deretter HP All-in-One på nytt.

#### HP All-in-One skriver ut uforståelige tegn

Årsak: Det er ikke mer tilgjengelig minne i HP All-in-One.

**Løsning:** Slå av HP All-in-One og datamaskinen i 60 sekunder. Slå deretter begge på igjen og forsøk å skrive ut på nytt.

Årsak: Dokumentet er ødelagt.

**Løsning:** Prøv å skrive ut et annet dokument fra samme program. Hvis dette virker, kan du forsøke å skrive ut en tidligere versjon av dokumentet som ikke er skadet.

#### Det skjer ingenting når jeg prøver å skrive ut

Årsak: HP All-in-One er slått av.

**Løsning:** Se på **På**-knappen på toppen av HP All-in-One. Hvis den ikke lyser, er HP All-in-One slått av. Kontroller at strømkabelen er koblet skikkelig til HP All-in-One og satt i et strømuttak. Trykk på **På**-knappen for å slå på HP All-in-One.

**Årsak:** HP All-in-One holder på med en annen oppgave.

**Løsning:** Hvis HP All-in-One utfører en annen oppgave, som kopiering eller skanning, vil utskriftsjobben måtte vente til HP All-in-One har fullført den aktive oppgaven.

Noen dokumenter bruker lang tid på å skrives ut. Hvis ingenting er skrevet ut flere minutter etter at du sendte utskriftsjobben til HP All-in-One, kontrollerer du datamaskinen for å se om det vises noen meldinger.

**Årsak:** HP All-in-One er ikke den valgte skriveren.

Løsning: Kontroller at HP All-in-One er den valgte skriveren i programmet.

Tips Du kan angi HP All-in-One som standardskriver for å sikre at skriveren velges automatisk når du velger Skriv ut på Fil-menyen i de ulike programmene.

Årsak: Datamaskinen kommuniserer ikke med HP All-in-One.

Løsning: Hvis HP All-in-One ikke er riktig koblet til datamaskinen, kan det oppstå kommunikasjonsfeil. Kontroller at USB-kabelen er koblet til HP All-in-One og datamaskinen som vist nedenfor.

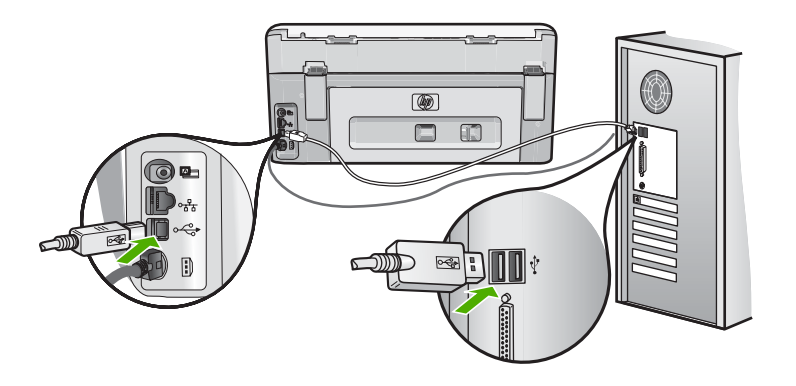

Hvis tilkoblingene er festet skikkelig, og ikke noe er skrevet ut flere minutter etter at du har sendt en utskriftsjobb til HP All-in-One, kontrollerer du statusen til HP All-in-One. Klikk på **Status** i HP Photosmart-programvaren.

Hvis du vil ha mer informasjon, kan du se:

"Jeg har koblet til USB-kabelen, men har problemer med å bruke HP All-in-One sammen med datamaskinen" på side 153

**Årsak:** Papir har kjørt seg fast i HP All-in-One.

Løsning: Fjern det fastkjørte papiret.

Hvis du vil ha mer informasjon, kan du se:

"Fjerne fastkjørt papir" på side 149

**Årsak:** Skrivehodeenheten har hengt seg opp.

**Løsning:** Slå HP All-in-One av, fjern eventuelle gjenstander som blokkerer skrivehodeenheten (inkludert emballasjemateriale), og slå deretter HP All-in-One på igjen.
**Årsak:** Ikke mer papir i HP All-in-One. **Løsning:** Legg papir i innskuffen. Hvis du vil ha mer informasjon, kan du se: "<u>Legge i papir</u>" på side 66

#### Sidene i dokumentet ble skrevet ut i feil rekkefølge

**Årsak:** Utskriftsinnstillingene er satt slik at den første siden av dokumentet skrives ut først. På grunn av måten papiret mates gjennom HP All-in-One på, betyr det at den første siden blir liggende med utskriftssiden opp nederst i bunken.

**Løsning:** Skriv ut dokumentet i motsatt rekkefølge. Når dokumentet er ferdig utskrevet, vil sidene være i riktig rekkefølge.

Hvis du vil ha mer informasjon, kan du se:

"Skrive ut et dokument med flere sider i motsatt rekkefølge" på side 91

#### Margene skrives ikke ut som forventet

**Årsak:** Margene er ikke riktig innstilt i programmet.

Løsning: Kontroller skrivermargene.

Kontroller at marginnstillingene for dokumentet ikke overskrider utskriftsområdet for HP All-in-One.

#### Slik kontrollerer du marginnstillingene

- 1. Forhåndsvis utskriftsjobben før du sender den til HP All-in-One.
- Kontrollere margene. HP All-in-One bruker margene du har angitt i programmet, så lenge de er større enn minimumsmargene HP All-in-One støtter.
- 3. Avbryt utskriftsjobben hvis du ikke er fornøyd med margene, og juster deretter margene i programmet.

**Årsak:** Innstillingen for papirstørrelse kan kanskje ikke angis riktig for prosjektet du skriver ut.

**Løsning:** Kontroller at du har valgt riktig innstilling for papirstørrelse for prosjektet. Kontroller at du har lagt riktig papirstørrelse i innskuffen.

**Årsak:** Papirskinnene er ikke plassert riktig.

**Løsning:** Ta papirbunken ut av innskuffen, legg i papiret på nytt og skyv deretter papirbreddeskinnen innover til den stopper mot kanten på papiret.

Hvis du vil ha mer informasjon, kan du se:

"Legge i papir" på side 66

**Årsak:** En bunke konvolutter er ikke riktig lagt i.

**Løsning:** Fjern alt papir fra innskuffen. Legg en bunke konvolutter i innskuffen med klaffene opp og til venstre.

**Merk** For å unngå papirstopp kan du prøve å legge klaffene inni konvoluttene.

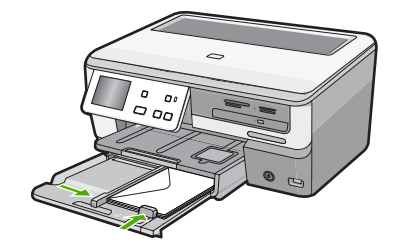

Hvis du vil ha mer informasjon, kan du se: "<u>Legge i konvolutter</u>" på side 70

## Tekst eller grafikk er kuttet av i kanten på siden

**Årsak:** Margene er ikke riktig innstilt i programmet.

## Løsning:

## Slik kontrollerer du marginnstillingene

- 1. Forhåndsvis utskriftsjobben før du sender den til HP All-in-One.
- Kontrollere margene.
  HP All-in-One bruker margene du har angitt i programmet, så lenge de er større enn minimumsmargene HP All-in-One støtter.
- Avbryt utskriftsjobben hvis du ikke er fornøyd med margene, og juster deretter margene i programmet.

Kontroller at marginnstillingene for dokumentet ikke overskrider utskriftsområdet for HP All-in-One.

**Årsak:** Størrelsen på dokumentet du skriver ut, er større enn papirstørrelsen i innskuffen.

**Løsning:** Kontroller at oppsettet på dokumentet du forsøker å skrive ut, passer på en papirstørrelse som støttes av HP All-in-One.

## Slik forhåndsviser du utskriftsoppsettet

- 1. Legg riktig papirstørrelse i innskuffen.
- 2. Forhåndsvis utskriftsjobben før du sender den til HP All-in-One.
- 3. Kontroller grafikken i dokumentet for å forsikre deg om at den får plass innenfor utskriftsområdet til HP All-in-One.
- 4. Avbryt utskriftsjobben hvis grafikken ikke passer i utskriftsområdet på siden.

Tips I noen programmer kan du skalere dokumentet slik at det passer med papirstørrelsen du har valgt. I tillegg kan du skalere størrelsen på et dokument fra utskriftsdialogboksen Egenskaper.

Årsak: Papiret er ikke riktig lagt i.

Løsning: Hvis papiret mates feil, kan det føre til at deler av dokumentet kuttes av.

Fjern papirbunken fra innskuffen, og legg deretter i papir på nytt ved å følge fremgangsmåten nedenfor.

Hvis du vil ha mer informasjon, kan du se:

"Legge i papir" på side 66

#### Det kom ut en tom side under utskrift

Årsak: Dokumentet du skriver ut, inneholder en ekstra tom side.

Løsning: Åpne dokumentfilen i programvaren, og fjern eventuelle ekstrasider eller linjer på slutten av dokumentet.

**Årsak:** Det ble matet inn to papirark i HP All-in-One.

**Løsning:** Hvis HP All-in-One bare har noen få papirark igjen, legger du mer papir i innskuffen. Hvis det er rikelig med papir i innskuffen, tar du papiret ut, dunker bunken mot en jevn flate og legger papiret i innskuffen igjen.

Hvis du vil ha mer informasjon, kan du se:

"Legge i papir" på side 66

#### Blekk sprutes utover inne i HP All-in-One når jeg skriver ut et fotografi

**Årsak:** Innstillingene for utskrift uten kantlinje krever at det brukes fotopapir. Du bruker feil papirtype.

**Løsning:** Husk å legge fotopapir i innskuffen før du skriver ut en utskriftsjobb uten kantlinje.

# Problemløsing for minnekort og fremre USB-port

Bruk denne delen til å løse disse problemene med minnekort og fremre USB-port:

- Minnekortet virker ikke lenger i det digitale kameraet
- HP All-in-One kan ikke lese fra minnekortet eller lagringsenheten
- Fotolampen ved siden av minnekortsporene blinker
- Varsellampen blinker når jeg setter inn et minnekort eller en lagringsenhet
- Fotografiene på minnekortet eller lagringsenheten overføres ikke til datamaskinen
- Minnekortet eller lagringsenheten er ikke tilgjengelig
- Fotografier i et tilkoblet digitalkamera med PictBridge skrives ikke ut

- <u>Filnavnet vises med utforståelige tegn</u>
- Andre brukere i nettverket får tilgang til minnekortet eller lagringsenheten
- Feilmelding: Finner ikke filen eller elementet. Kontroller at banen og filnavnet er riktig.

#### Minnekortet virker ikke lenger i det digitale kameraet

**Årsak:** Du formaterte kortet på en Windows XP-datamaskin. Windows XP vil som standard formatere et minnekort på 8 MB eller mindre og 64 MB eller mer med FAT32-formatet. Digitale kameraer og andre enheter bruker FAT-formatet (FAT16 eller FAT12) og gjenkjenner ikke et FAT32-formatert kort.

**Løsning:** Formater minnekortet på nytt i kameraet, eller formater minnekortet i en Windows XP-datamaskin ved å velge FAT-formatet.

#### HP All-in-One kan ikke lese fra minnekortet eller lagringsenheten

Årsak: Kortet er satt inn feil vei eller opp ned.

**Løsning:** Snu minnekortet slik at etiketten er vendt opp og kontaktene mot HP All-in-One, og skyv deretter minnekortet inn i riktig spor til fotolampen tennes.

Hvis minnekortet ikke er riktig satt inn, vil ikke HP All-in-One svare og fotolampen (ved minnekortsporene) vil ikke lyse.

Når minnekortet er riktig satt inn, vil fotolampen blinke noen få sekunder før den blir stående på.

**Årsak:** Minnekortet eller lagringsenheten er ikke satt helt inn.

**Løsning:** Pass på at du setter minnekortet helt inn i riktig spor på HP All-in-One. Hvis du bruker en lagringsenhet, for eksempel en Keychain-stasjon, må du passe på å sette lagringsenheten helt inn i den fremre USB-porten.

Hvis minnekortet eller lagringsenheten ikke er riktig satt inn, vil ikke HP All-in-One svare og fotolampen (ved minnekortsporene) vil ikke lyse.

Når minnekortet eller lagringsenheten er riktig satt inn, vil fotolampen blinke noen få sekunder før den blir stående på.

**Årsak:** Du har satt inn mer enn ett minnekort eller du har satt inn et minnekort og en lagringsenhet samtidig.

**Løsning:** Hvis du har satt inn mer enn ett minnekort, må du ta ut ett av minnekortene. Du kan bare bruke ett minnekort om gangen.

Hvis du har både et minnekort og en lagringsenhet tilkoblet, må du fjerne enten minnekortet eller lagringsenheten. Du kan bare bruke en av dem om gangen.

#### Årsak: Filsystemet er skadet.

**Løsning:** Kontroller om det vises en feilmelding på skjermen som forteller deg hvordan du kan løse problemet.

Hvis filsystemet på kortet er ødelagt, må du formatere minnekortet på nytt i det digitale kameraet.

△ Forsiktig Omformatering av minnekortet sletter alle fotografiene som er lagret på kortet. Hvis du tidligere har overført fotografiene fra minnekortet til en datamaskinen, kan du forsøke å skrive ut fotografiene fra datamaskinen. I motsatt fall må du ta fotografier som er tapt, på nytt.

#### Fotolampen ved siden av minnekortsporene blinker

Årsak: HP All-in-One leser minnekortet.

**Løsning:** Ikke trekk ut minnekortet mens fotolampen blinker. En blinkende lampe betyr at HP All-in-One bruker minnekortet. Vent til lampen lyser kontinuerlig. Hvis du tar ut et minnekort mens det er i bruk, kan du ødelegge informasjonen på kortet eller skade HP All-in-One og kortet.

## Varsellampen blinker når jeg setter inn et minnekort eller en lagringsenhet

Årsak: HP All-in-One har oppdaget en feil på minnekortet.

Løsning: Ta ut og sett inn minnekortet på nytt. Du kan ha satt i kortet på feil måte. Snu minnekortet slik at etiketten er vendt opp og kontaktene mot HP All-in-One, og skyv deretter minnekortet inn i riktig spor til fotolampen tennes.

Hvis problemet vedvarer, er kanskje minnekortet defekt.

**Årsak:** Du har satt inn mer enn ett minnekort eller du har satt inn et minnekort og en lagringsenhet samtidig.

**Løsning:** Hvis du har satt inn mer enn ett minnekort, må du ta ut ett av minnekortene. Du kan bare bruke ett minnekort om gangen.

Hvis du har både et minnekort og en lagringsenhet tilkoblet, må du fjerne enten minnekortet eller lagringsenheten. Du kan bare bruke en av dem om gangen.

## Fotografiene på minnekortet eller lagringsenheten overføres ikke til datamaskinen

Årsak: HP Photosmart-programvaren er ikke installert.

**Løsning:** Installer HP Photosmart-programvaren som fulgte med HP All-in-One. Hvis den er installert, starter du datamaskinen på nytt.

#### Installere HP Photosmart-programvaren

- 1. Sett inn HP All-in-One-CDen i CD-ROM-stasjonen på datamaskinen, og start installeringsprogrammet.
- 2. Når du ser melding om det, klikker du på **Installer mer programvare** for å installere HP Photosmart-programvaren.
- **3.** Følg instruksjonene på skjermen og i installasjonsveiledning som fulgte med HP All-in-One.

Årsak: HP All-in-One er slått av. Løsning: Slå på HP All-in-One.

Årsak: Datamaskinen er slått av. Løsning: Slå datamaskinen på.

Årsak: HP All-in-One er ikke koblet riktig til datamaskinen.

Løsning: Hvis HP All-in-One er direkte koblet til en datamaskin med en USB-kabel, kontrollerer du den fysiske forbindelsen fra HP All-in-One til datamaskinen. Kontroller at USB-kabelen er satt ordentlig i USB-porten på baksiden av HP All-in-One. Kontroller at den andre enden av USB-kabelen er koblet til en USB-port på datamaskinen. Når kabelen er ordentlig tilkoblet, slår du HP All-in-One av og deretter på igjen.

Hvis HP All-in-One er tilkoblet et nettverk, kontrollerer du de fysiske nettverkstilkoblingene og påser av nettverket er i drift. Når du har kontrollert nettverkstilkoblingen, kan du forsøke å utføre oppgaven på nytt.

Hvis du vil ha mer informasjon, kan du se:

- "Kommunikasjonsproblemer over USB-tilkobling" på side 147
- "Problemløsing for nettverk" på side 160

## Minnekortet eller lagringsenheten er ikke tilgjengelig

**Årsak:** Hvis denne meldingen vises på skjermen, betyr det at en annen bruker har tilgang til minnekortet eller lagringsenheten i nettverket. Andre brukere som prøver å bruke det samme minneenheten, får kanskje en feilmelding om lese-/skrivetilgang. Det er mulig at minneenheten ikke vises som forventet på en liste over delte nettverksstasjoner. Hvis HP All-in-One i tillegg er koblet til datamaskinen ved hjelp av en USB-kabel, kan det hende datamaskinen bruker minnekortet eller lagringsenheten, noe som gjør dem utilgjengelige for HP All-in-One.

**Løsning:** Vent til den andre brukeren er ferdig med å bruke minnekortet eller lagringsenheten.

## Fotografier i et tilkoblet digitalkamera med PictBridge skrives ikke ut

**Årsak:** Digitalkameraet er ikke i PictBridge-modus.

**Løsning:** Hvis kameraet støtter PictBridge, kontrollerer du at kameraet er i PictBridge-modus. Du finner veiledning om hvordan dette gjøres i brukerhåndboken som fulgte med kameraet.

Årsak: Bildene er i et format som ikke støttes.

**Løsning:** Kontroller at digitalkameraet lagrer fotografier i et filformat som PictBridge-overføringsfunksjonen støtter (exif/JPEG, JPEG og DPOF).

Årsak: Du har ikke valgt noen fotografier for utskrift på kameraet.

Løsning: Før du kobler digitalkameraet til fremre USB-port på HP All-in-One, velger du fotografiene du vil skrive ut, på kameraet.

Merk Enkelte digitalkameraer gir deg ikke mulighet til å velge fotografier før du har opprettet en PictBridge-forbindelse. Hvis det er tilfelle, kobler du digitalkameraet til den fremre USB-porten, slår på kameraet og skifter til PictBridge-modus, og deretter bruker du kameraet til å velge fotografiene du vil skrive ut.

#### Filnavnet vises med utforståelige tegn

**Årsak:** HP All-in-One støtter ikke Unicode. Dette er en begrensning i CIFS-serveren (Common Internet File System).

CIFS-serveren er inkludert i alle nettverkstilkoblede HP All-in-One-enheter. Den sørger for nettverksstasjonsbokstavtilgang til minnekortet eller lagringsenheten i HP All-in-One. På den måten kan du lese og skrive filer via nettverket fra minnekortet eller lagringsenheten i HP All-in-One. CIFS-serveren vises på datamaskinen som en nettverksstasjon. I tillegg til at du kan lese og skrive filer fra et minnekort eller en lagringsenhet, kan du også opprette mapper og lagre annen informasjon.

**Løsning:** Hvis et filnavn ble opprettet med Unicode av et annet program, vises det som vilkårlige tegn.

## Andre brukere i nettverket får tilgang til minnekortet eller lagringsenheten

**Årsak:** CIFS-serveren (Common Internet File System) i HP All-in-One støtter ikke godkjenning. Dette er en begrensning i CIFS-serveren.

CIFS-serveren er inkludert i alle nettverkstilkoblede HP All-in-One-enheter. Den sørger for nettverksstasjonsbokstavtilgang til minnekortet eller lagringsenheten i HP All-in-One. På den måten kan du lese og skrive filer via nettverket fra minnekortet eller lagringsenheten i HP All-in-One. CIFS-serveren vises på datamaskinen som en nettverksstasjon. I tillegg til at du kan lese og skrive filer fra et minnekort eller en lagringsenhet, kan du også opprette mapper og lagre annen informasjon.

Løsning: Alle brukere i nettverket kan bruke minnekortet eller lagringsenheten.

# Feilmelding: Finner ikke filen eller elementet. Kontroller at banen og filnavnet er riktig.

**Årsak:** CIFS-serveren (Common Internet File System) i HP All-in-One er ikke i drift.

CIFS-serveren er inkludert i alle nettverkstilkoblede HP All-in-One-enheter. Den sørger for nettverksstasjonsbokstavtilgang til minnekortet eller lagringsenheten i HP All-in-One. På den måten kan du lese og skrive filer via nettverket fra minnekortet eller lagringsenheten i HP All-in-One. CIFS-serveren vises på datamaskinen som en nettverksstasjon. I tillegg til at du kan lese og skrive filer fra et minnekort eller en lagringsenhet, kan du også opprette mapper og lagre annen informasjon.

Løsning: Utfør oppgaven på nytt senere.

# Problemløsing for skanning

Bruk denne delen til å løse følgende skanneproblemer:

- <u>Skannestopp</u>
- Skanning mislykkes
- Skanning mislykkes fordi datamaskinen har for lite minne
- Det vises ingenting på det skannede bildet
- Det skannede bildet er beskåret på feil måte
- Det skannede bildet har ikke riktig sideoppsett
- Det skannede bildet har prikkede linjer i stedet for tekst
- Tekstformatet er feil
- <u>Teksten er feil eller mangler</u>
- Skannefunksjonen fungerer ikke

#### Skannestopp

**Årsak:** Datamaskinsystemet har kanskje lite ressurser.

Løsning: Slå HP All-in-One av og på igjen. Slå av datamaskinen, og slå den så på igjen.

Hvis dette ikke hjelper, kan du forsøke å endre til en lavere oppløsning for skanningen.

#### **Skanning mislykkes**

Årsak: Datamaskinen er ikke slått på.

Løsning: Slå på datamaskinen.

**Årsak:** Datamaskinen er ikke koblet til HP All-in-One med en USB-kabel eller nettverkskabel.

Løsning: Koble datamaskinen til HP All-in-One med en standard USB-kabel eller nettverkskabel.

**Årsak:** HP All-in-One-programvaren er kanskje ikke installert.

Løsning: Sett inn installerings-CDen for HP All-in-One, og installer programvaren.

**Årsak:** Programvaren du installerte sammen med HP All-in-One, kjører ikke.

Løsning: Åpne programvaren du installerte sammen med HP All-in-One, og prøv å skanne på nytt.

#### Skanning mislykkes fordi datamaskinen har for lite minne

**Årsak:** For mange programmer kjører på datamaskinen.

Løsning: Lukk alle programmer du ikke bruker. Dette omfatter også programmer som kjører i bakgrunnen, for eksempel skjermsparere og virusprogrammer. Hvis du

slår av virusprogrammet, må du huske å slå det på igjen når du er ferdig med skanningen.

Hvis dette ikke virker, kan det hjelpe å starte datamaskinen på nytt. Noen programmer frigir ikke minne når du lukker dem. Minnet tømmes hvis du starter datamaskinen på nytt.

Hvis denne feilen skjer ofte, og hvis du får minneproblemer mens du bruker andre programmer, bør du kanskje legge til mer minne i datamaskinen. Se brukerhåndboken som fulgte med datamaskinen, hvis du vil ha mer informasjon.

## Det vises ingenting på det skannede bildet

Årsak: Originalen er lagt feil på glasset.

Løsning: Legg originalen med utskriftssiden ned i fremre høyre hjørne på glasset.

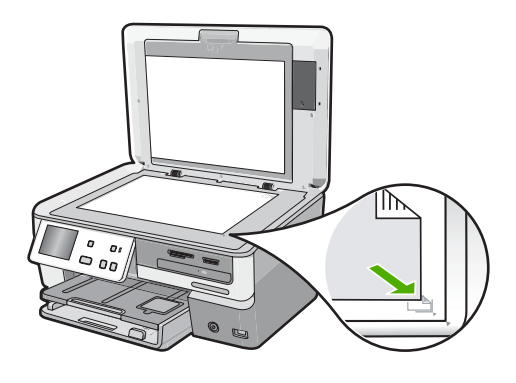

## Det skannede bildet er beskåret på feil måte

Årsak: Programvaren er stilt inn for å beskjære skannede bilder automatisk.

Løsning: Funksjonen Automatisk beskjæring beskjærer alt som ikke er en del av hovedbildet. Noen ganger ønsker du kanskje ikke denne funksjonen. Da kan du slå av automatisk beskjæring og beskjære det skannede bildet manuelt, eller ikke beskjære det i det hele tatt.

## Det skannede bildet har ikke riktig sideoppsett

Årsak: Automatisk beskjæring har endret sideoppsettet.

Løsning: Slå automatisk beskjæring av for å beholde sideoppsettet.

## Det skannede bildet har prikkede linjer i stedet for tekst

**Årsak:** Hvis du bruker bildetypen **Tekst** til å skanne tekst som du har tenkt å redigere, er det mulig at skanneren ikke gjenkjenner tekst i farger. Bildetypen **Tekst** skanner ved 300 x 300 dpi i svart/hvitt.

Hvis du skanner en original som har grafikk eller illustrasjoner rundt teksten, er det mulig at skanneren ikke gjenkjenner teksten.

Løsning: Lag en svart/hvitt-kopi av originalen og skann kopien.

## Tekstformatet er feil

**Årsak:** Innstillingene for dokumentskanning er ikke riktige.

**Løsning:** Enkelte programmer kan ikke håndtere formatering med tekstrammer. Tekst i ramme er én av innstillingene for dokumentskanning. Den tar vare på kompliserte oppsett, for eksempel flere kolonner i et nyhetsbrev, ved å plassere teksten i ulike rammer (bokser) i målprogrammet.

#### Teksten er feil eller mangler

**Årsak:** Lysstyrken er ikke riktig innstilt.

Løsning: Juster lysstyrken og skann originalen på nytt.

**Årsak:** Rusk kan ha festet seg på glasset eller på baksiden av dokumentstøtten. Det kan gi skannede bilder av dårlig kvalitet.

Løsning: Rengjør glasset og baksiden av dokumentstøtten.

Hvis du vil ha mer informasjon, kan du se:

- "<u>Rengjøre dokumentstøtten på lokket</u>" på side 136
- "<u>Rengjøre glasset</u>" på side 135

**Årsak:** Innstillingene for dokumentskanning er ikke satt til riktig optisk tegngjenkjenningsspråk (OCR). **OCR-språket** forteller programmet hvordan det skal tolke tegnene i originalbildet. Hvis **OCR-språket** ikke er det samme som språket i originalen, vil den skannede teksten kanskje være uforståelig.

Løsning: Velg riktig OCR-språk.

Merk Hvis du bruker HP Photosmart Essential, er det ikke sikkert at OCRprogramvaren (Optical Character Recognition) er installert på din datamaskin. Hvis du vil installere OCR-programvaren, må du sette inn programvaredisken igjen og velge OCR under alternativene for Tilpasset installering.

## Skannefunksjonen fungerer ikke

Årsak: Datamaskinen er slått av.

Løsning: Slå datamaskinen på.

**Årsak:** HP All-in-One er ikke riktig koblet til datamaskinen via en USB-kabel.

Løsning: Kontroller kablene som kobler HP All-in-One til datamaskinen.

**Årsak:** Programvaren som fulgte med HP All-in-One, er ikke installert eller kjører ikke.

**Løsning:** Start datamaskinen på nytt. Hvis ikke det hjelper, installerer du programvaren som fulgte med HP All-in-One, eller installerer den på nytt.

# Problemløsing for kopiering

Bruk denne delen til å løse følgende kopieringsproblemer:

- Kopiene er for lyse eller for mørke
- Det skjer ingenting når jeg prøver å kopiere
- Deler av originalen vises ikke eller er avkuttet
- Fit to Page (Tilpass til siden) virker ikke som forventet
- En kopi uten kantlinjer har en hvit ramme rundt kantene
- Bildet beskjæres når jeg lager en kopi uten kantlinje
- <u>Utskriften er blank</u>

#### Kopiene er for lyse eller for mørke

**Årsak:** Lighter/Darker (Lysere/mørkere)-innstillingen for HP All-in-One er satt for lyst eller for mørkt.

Løsning: Juster lysheten og mørkheten til kopiene.

Hvis du vil ha mer informasjon, kan du se:

"Justere lyshet og mørkhet for kopien" på side 127

**Årsak:** Originalen du kopierer, er overeksponert.

Løsning: Prøv å bruke Enhancements (Forbedringer) for å forbedre et overeksponert bilde.

Hvis du vil ha mer informasjon, kan du se:

"Forbedre kvaliteten på en kopi" på side 131

## Det skjer ingenting når jeg prøver å kopiere

Årsak: HP All-in-One er slått av.

**Løsning:** Se på skjermen på HP All-in-One. Hvis skjermen er blank og **På**-knappen ikke lyser, er HP All-in-One slått av. Kontroller at strømkabelen er koblet skikkelig til HP All-in-One og satt i et strømuttak. Trykk på **På**-knappen for å slå på HP All-in-One.

Årsak: Originalen er lagt feil på glasset.

Løsning: Legg originalen på glasset.

Hvis du vil ha mer informasjon, kan du se:

"Legge i originaler" på side 59.

**Årsak:** HP All-in-One kan være opptatt med å kopiere eller skrive ut.

Løsning: Se på kontrollpanelet for å finne ut om HP All-in-One er opptatt.

**Årsak:** HP All-in-One gjenkjenner ikke papirtypen.

**Løsning:** Ikke bruk HP All-in-One til å kopiere på konvolutter eller annet papir som HP All-in-One ikke støtter.

**Årsak:** Papir har kjørt seg fast i HP All-in-One.

**Løsning:** Fjern fastkjørt papir og eventuelt revet papir som sitter igjen i HP All-in-One.

Hvis du vil ha mer informasjon, kan du se:

"Fjerne fastkjørt papir" på side 149

## Deler av originalen vises ikke eller er avkuttet

**Årsak:** Originalen er lagt feil på glasset. **Løsning:** Legg originalen på glasset på nytt. Hvis du vil ha mer informasjon, kan du se: "<u>Legge i originaler</u>" på side 59

**Årsak:** Originalen fyller hele arket.

**Løsning:** Hvis bildet eller teksten på originalen fyller hele arket uten noen marg, bruker du **Fit to Page** (Tilpass til siden)-funksjonen til å forminske originalen for å unngå at tekst eller bilder kuttes av i kanten på arket.

Hvis du vil ha mer informasjon, kan du se:

"Endre størrelse på en original slik at den får plass på Letter-papir" på side 129

**Årsak:** Originalen er større enn papiret i innskuffen.

**Løsning:** Hvis originalen er større enn papiret i innskuffen, bruker du **Fit to Page** (Tilpass til siden)-funksjonen til å forminske originalen, slik at den får plass på papiret i innskuffen.

Hvis du vil ha mer informasjon, kan du se:

"Endre størrelse på en original slik at den får plass på Letter-papir" på side 129

#### Fit to Page (Tilpass til siden) virker ikke som forventet

Årsak: Du forsøker å øke størrelsen på en original som er for liten.

**Løsning:** Fit to Page (Tilpass til siden) kan bare forstørre originalen opp til den maksimale prosentverdien din modell tillater. (Den maksimale prosentverdien varierer fra modell til modell.) 200 prosent kan for eksempel være den maksimale forstørrelsesverdien din modell tillater. Forstørring av et passfoto med 200 prosent vil kanskje ikke forstørre det nok til å dekke en hel side.

Hvis du vil lage en stor kopi av en liten original, skanner du originalen inn på datamaskinen, endrer størrelsen på bildet i HP Skanning-programvaren, og skriver deretter ut en kopi av det forstørrede bildet.

Årsak: Originalen er lagt feil på glasset.

Løsning: Legg originalen på glasset på nytt.

Hvis du vil ha mer informasjon, kan du se:

"Legge i originaler" på side 59

**Årsak:** Rusk kan ha festet seg på glasset eller på baksiden av dokumentstøtten. HP All-in-One tolker alt som ligger på glasset, som en del av bildet.

**Løsning:** Slå av HP All-in-One, og bruk deretter en myk klut til å tørke av glasset og baksiden av dokumentstøtten.

Hvis du vil ha mer informasjon, kan du se:

- "<u>Rengjøre glasset</u>" på side 135
- "<u>Rengjøre dokumentstøtten på lokket</u>" på side 136

## En kopi uten kantlinjer har en hvit ramme rundt kantene

**Årsak:** Du forsøker å lage en kopi uten kantlinje av en original som er for liten.

**Løsning:** Når du lager en kopi uten kantlinje av en liten original, forstørrer HP All-in-One originalen opp til maksimal prosentandel. Dette kan medføre at det blir en hvit ramme rundt kantene. (Den maksimale prosentverdien varierer fra modell til modell.)

Minimumsstørrelsen på originalen varierer alt etter hvilken størrelse du vil at kopien uten kantlinje du forsøker å lage, skal ha. Du kan for eksempel ikke forstørre et passbilde for å lage en kopi uten kantlinje i Letter-format.

Hvis du vil lage en kopi uten kantlinjer av en veldig liten original, skanner du originalen inn på datamaskinen, endrer størrelsen på bildet i HP Skanning-programvaren, og skriver deretter ut en kopi uten kantlinjer av det forstørrede bildet.

**Årsak:** Du forsøker å lage en kopi uten kantlinje uten å bruke fotopapir.

Løsning: Bruk fotopapir til å lage kopier uten kantlinje.

Hvis du vil ha mer informasjon, kan du se:

"Lage en 10 x 15 cm (4 x 6 tommers) kopi av et foto uten kantlinje" på side 128

**Årsak:** Rusk kan ha festet seg på glasset eller på baksiden av dokumentstøtten. HP All-in-One tolker alt som ligger på glasset, som en del av bildet. **Løsning:** Slå av HP All-in-One, og bruk deretter en myk klut til å tørke av glasset og baksiden av dokumentstøtten.

Hvis du vil ha mer informasjon, kan du se:

- "Rengjøre glasset" på side 135
- "<u>Rengjøre dokumentstøtten på lokket</u>" på side 136

## Bildet beskjæres når jeg lager en kopi uten kantlinje

**Årsak:** HP All-in-One har beskåret bildet rundt margene på kopien for å få en utskrift uten kantlinje og uten å endre originalens proporsjoner.

**Løsning:** Hvis du vil forstørre et fotografi til en helside uten å måtte beskjære kantene, velger du **Fit to Page** (Tilpass til siden).

Hvis du vil ha mer informasjon, kan du se:

- "Endre størrelse på en original slik at den får plass på Letter-papir" på side 129
- "Endre størrelsen på en original ved hjelp av egendefinerte innstillinger" på side 130

Årsak: Originalen er større enn papiret i innskuffen.

**Løsning:** Hvis originalen er større enn papiret i innskuffen, bruker du **Fit to Page** (Tilpass til siden)-funksjonen til å forminske originalen, slik at den får plass på papiret i innskuffen.

Hvis du vil ha mer informasjon, kan du se:

"Endre størrelse på en original slik at den får plass på Letter-papir" på side 129

#### Utskriften er blank

**Årsak:** Originalen er lagt feil på glasset. **Løsning:** Legg originalen på glasset på nytt. Hvis du vil ha mer informasjon, kan du se: "Legge i originaler" på side 59

Feil

Problemløsing

Denne delen inneholder følgende meldingskategorier for enheten:

- Enhetsmeldinger
- <u>Filmeldinger</u>
- Generelle brukermeldinger
- Papirmeldinger
- Meldinger om strøm og tilkobling
- Blekkpatronmeldinger

## Enhetsmeldinger

Her er en oversikt over enhetsrelaterte feilmeldinger:

- Uoverensstemmelse med fastvarerevisjon
- Mekanismefeil
- <u>Minnet er fullt</u>
- <u>Skannerfeil</u>
- Problem med fotoskuffen
- Får ikke festet fotoskuffen
- Får ikke frigjort fotoskuffen
- Feil på LightScribe-stasjon
- Stasjon i bruk

## Uoverensstemmelse med fastvarerevisjon

**Årsak:** Revisjonsnummeret for fastvaren for HP All-in-One tilsvarer ikke revisjonsnummeret for programvaren.

**Løsning:** Du finner informasjon om kundestøtte og garanti på HPs nettsted: <u>www.hp.com/support</u>. Hvis du blir bedt om det, velger du ditt land/din region, og klikker deretter på **Kontakt HP** hvis du vil ha informasjon om hvordan du kontakter teknisk kundestøtte.

## Mekanismefeil

Årsak: Papir har kjørt seg fast i HP All-in-One.

Løsning: Fjern det fastkjørte papiret.

Hvis du vil ha mer informasjon, kan du se:

"Fjerne fastkjørt papir" på side 149

Årsak: Skrivehodeenheten er blokkert eller har satt seg fast.

Løsning: Slå HP All-in-One av og åpne dekselet til blekkpatronene. Fjern eventuelle gjenstander som blokkerer skrivehodeenheten (inkludert emballasjemateriale), og slå deretter HP All-in-One på igjen.

#### Minnet er fullt

Årsak: Dokumentet du kopierer, har overskredet minnet i HP All-in-One.Løsning: Forsøk å lage færre kopier.

## Skannerfeil

Årsak: HP All-in-One er opptatt, eller skanningen er blitt avbrutt av en ukjent årsak.

Løsning: Slå HP All-in-One av og deretter på igjen. Start datamaskinen på nytt, og prøv deretter å skanne igjen.

Hvis problemet vedvarer, kan du prøve å koble strømledningen direkte til en jordet stikkontakt i stedet for til et overspenningsvern eller en strømskinne. Hvis dette ikke løser problemet, kontakter du HPs støttetjeneste. Gå til <u>www.hp.com/support</u>. Hvis du blir bedt om det, velger du ditt land/din region, og klikker deretter på **Kontakt HP** hvis du vil ha informasjon om hvordan du kontakter teknisk kundestøtte.

#### Problem med fotoskuffen

**Årsak:** Det er ikke nok papir i fotoskuffen.

**Løsning:** Hvis fotoskuffen er tom eller bare har noen få ark igjen, legger du mer papir i fotoskuffen. Hvis det er papir i fotoskuffen, tar du papiret ut, dunker bunken mot en jevn flate, og legger papiret inn i fotoskuffen igjen. Følg ledetekstene på skjermen eller dataskjermen for å fortsette utskriftsjobben.

Årsak: Papiret mates ikke inn på riktig måte eller er lagt i feil.

Løsning: Kontroller at du har lagt papiret i fotoskuffen riktig.

Årsak: Det kan være for mye papir i fotoskuffen.

**Løsning:** Ikke legg for mye i fotoskuffen. Kontroller at papirbunken passer i fotoskuffen, og at den ikke er høyere enn toppen av papirbreddeskinnen.

Årsak: To eller flere ark kan være klistret sammen.

**Løsning:** Ta papiret ut av fotoskuffen og lufte det slik at det ikke klistrer seg sammen. Legg papiret inn i fotoskuffen igjen, og prøv å skrive ut på nytt.

Årsak: Fotopapiret kan være bøyd.

**Løsning:** Hvis fotopapiret er bøyd, kan du legge det i en plastpose og forsiktig bøye det i motsatt retning, til papiret ligger flatt. Hvis problemet vedvarer, må du bytte til fotopapir som ikke er ujevnt.

**Årsak:** Du bruker kanskje skriveren i omgivelser med svært høy eller lav luftfuktighet.

Løsning: Legg i ett ark med fotopapir om gangen.

#### Får ikke festet fotoskuffen

**Årsak:** Fotoskuffen er kanskje ikke skjøvet helt inn.

**Løsning:** Løft utskuffen og skyv deretter fotoskuffen helt inn. Trykk utskuffen helt ned.

#### Får ikke frigjort fotoskuffen

**Årsak:** Utskuffen er kanskje ikke senket helt ned.

## Feil på LightScribe-stasjon

**Årsak:** Det oppstod en feil med LightScribe-stasjonen ved forsøk på å lage en LightScribe-etikett.

Løsning: Ta ut og sett inn igjen CDen eller DVDen, og prøv på nytt.

Hvis denne feilen oppstår igjen, slår du av HP All-in-One, slår den på igjen og forsøker å skrive ut LightScribe-disketiketten på nytt.

## Stasjon i bruk

Årsak: LightScribe-stasjonen er i bruk i øyeblikket.

Løsning: Vent til stasjonen er ferdig med å utføre operasjonen, og prøv på nytt.

## Filmeldinger

Her er en oversikt over filrelaterte feilmeldinger:

- Feil ved lesing av eller skriving til fil
- Uleselige filer. Kan ikke lese NN-filene
- Fant ikke fotografier
- Finner ikke filen
- Filformatet støttes ikke
- Ugyldig filnavn
- Støttede filtyper for HP All-in-One
- Ødelagt fil

#### Feil ved lesing av eller skriving til fil

Årsak: HP All-in-One-programvaren kunne ikke åpne eller lagre filen.

Løsning: Kontroller at du har angitt riktig mappe og filnavn.

#### Uleselige filer. Kan ikke lese NN-filene

**Årsak:** Noen av filene på det installerte minnekortet, den tilkoblede lagringsenheten eller innsatte CDen/DVDen er skadet.

Løsning: Sett inn minnekortet på nytt i HP All-in-One, koble lagringsenheten til den fremre USB-porten på nytt eller sett inn CDen eller DVDen på nytt i LightScribestasjonen. Du kan også forsøke å overføre filene til datamaskinen ved hjelp av en minnekortleser eller USB-kabel. Hvis du allerede har overført filene til datamaskinen, forsøker du å skrive ut filene ved hjelp av HP Photosmart-programvaren. Det er ikke sikkert at kopiene er skadet. Hvis ikke noe av dette løser problemet, tar du fotografiene på nytt med digitalkameraet som en siste utvei.

#### Fant ikke fotografier

**Årsak:** Noen av filene på det installerte minnekortet, den tilkoblede lagringsenheten eller innsatte CDen/DVDen er skadet.

Løsning: Sett inn minnekortet på nytt i HP All-in-One (eller koble lagringsenheten til den fremre USB-porten på nytt eller sett inn CDen eller DVDen på nytt i LightScribestasjonen). Du kan også forsøke å overføre filene til datamaskinen ved hjelp av en minnekortleser eller USB-kabel. Hvis du allerede har overført filene til datamaskinen, forsøker du å skrive ut filene ved hjelp av HP Photosmart-programvaren. Det er ikke sikkert at kopiene er skadet. Hvis ikke noe av dette løser problemet, tar du fotografiene på nytt med digitalkameraet som en siste utvei.

**Årsak:** Det ble ikke funnet noen fotografier på minnekortet, lagringsenheten eller CDen/DVDen.

**Løsning:** Ta noen fotografier med digitalkameraet, eller hvis du har lagret fotografier på datamaskinen, kan du skrive dem ut ved hjelp av HP Photosmart-programvaren.

#### Finner ikke filen

**Årsak:** Det er ikke nok tilgjengelig minne på datamaskinen til å lage en forhåndsvisningsfil.

Løsning: Lukk noen programmer og forsøk igjen.

## Filformatet støttes ikke

**Årsak:** HP All-in-One-programvaren gjenkjente ikke eller støtter ikke filformatet til bildet du forsøker å åpne eller lagre. Hvis filtypen indikerer en filtype som støttes, kan filen være ødelagt.

**Løsning:** Åpne filen i et annet program, og lagre den i et format som HP All-in-Oneprogramvaren gjenkjenner.

Hvis du vil ha mer informasjon, kan du se:

"Støttede filtyper for HP All-in-One" på side 197

## Ugyldig filnavn

**Årsak:** Det angitte filnavnet er ugyldig.

Løsning: Kontroller at du ikke bruker noen ugyldige symboler i filnavnet.

Merk Selv om filnavnet kan se riktig ut, kan det likevel inneholde ugyldige tegn. Skriv over det eksisterende filnavnet med et nytt navn.

## Støttede filtyper for HP All-in-One

HP All-in-One-programvaren gjenkjenner følgende filformater: BMP, DCX, FPX, GIF, JPG, PCD, PCX og TIF.

## Ødelagt fil

**Årsak:** Noen av filene på det installerte minnekortet eller den tilkoblede lagringsenheten er skadet.

**Løsning:** Sett inn igjen minnekortet eller lagringsenheten i HP All-in-One eller forsøk å overføre filene til datamaskinen ved hjelp av en minnekortleser eller USBkabel. Hvis du allerede har overført filene til datamaskinen, forsøker du å skrive ut filene ved hjelp av HP Photosmart-programvaren. Det er ikke sikkert at kopiene er skadet. Hvis ikke noe av dette løser problemet, tar du fotografiene på nytt med digitalkameraet som en siste utvei.

#### Årsak: Filsystemet er skadet.

**Løsning:** Se om skjermen viser en feilmelding om at bildene på minnekortet eller lagringsenheten er ødelagt.

Hvis filsystemet på kortet er ødelagt, må du formatere minnekortet på nytt i det digitale kameraet.

△ Forsiktig Omformatering av minnekortet sletter alle fotografiene som er lagret på kortet. Hvis du tidligere har overført fotografiene fra minnekortet til en datamaskinen, kan du forsøke å skrive ut fotografiene fra datamaskinen. I motsatt fall må du ta fotografier som er tapt, på nytt.

## Generelle brukermeldinger

Her er en oversikt over meldinger relatert til vanlige brukerfeil:

- Kan ikke beskjære
- <u>Minnekortfeil</u>
- Frakoblet
- Ingen skannealternativer
- Ikke mer diskplass
- Minnekortet må stå i et spor
- Korttilgangsfeil
- Bruk bare ett kort om gangen
- Kortet er satt inn feil
- Kortet er ikke satt helt inn
- Kortet er skadet
- Sett inn LightScribe-disk
- Vend LightScribe-disk
- Ukjent disk
- Inkompatibel disk

#### Kan ikke beskjære

**Årsak:** Datamaskinen har ikke nok minne.

**Løsning:** Lukk alle unødvendige programmer. Dette omfatter også programmer som kjører i bakgrunnen, for eksempel skjermsparere og antivirusprogrammer. (Hvis du slår av antivirusprogrammet, må du huske å slå det på igjen når du er ferdig.) Forsøk å starte datamaskinen på nytt for å tømme minnet. Du må kanskje kjøpe mer minne. Se i dokumentasjonen som fulgte med datamaskinen.

**Årsak:** For skanning må det være minst 50 MB ledig plass på datamaskinens harddisk.

**Løsning:** Tøm papirkurven på skrivebordet. Du må kanskje også fjerne filer fra harddisken.

#### Minnekortfeil

**Årsak:** To eller flere minnekort er satt inn i HP All-in-One samtidig.

**Løsning:** Ta ut alle minnekortene unntatt ett. Det gjenværende minnekortet leses av HP All-in-One, og det første fotografiet som er lagret på minnekortet, vises.

Årsak: Du har satt inn et Compact Flash-minnekort feil vei eller opp ned.

**Løsning:** Ta ut minnekortet og sett det inn på riktig måte. Etiketten på Compact Flash-kortet vender opp og skal være lesbar når du setter det inn i sporet.

**Årsak:** Du har ikke satt minnekortet helt inn.

Løsning: Ta ut minnekortet, og skyv det på nytt inn i minnekortsporet til det stopper.

## Frakoblet

**Årsak:** Flere situasjoner kan føre til at denne meldingen vises.

- Datamaskinen er ikke slått på.
- Datamaskinen er ikke koblet til HP All-in-One.
- Programvaren som fulgte med HP All-in-One, ble ikke riktig installert.
- Programvaren som fulgte med HP All-in-One, er installert, men kjører ikke.

**Løsning:** Kontroller at datamaskinen er slått på og er koblet til HP All-in-One. Kontroller også at du har installert programvaren som fulgte med HP All-in-One.

Hvis du vil ha mer informasjon, kan du se:

- "Kommunikasjonsproblemer over USB-tilkobling" på side 147
- "Problemløsing for nettverk" på side 160

#### Ingen skannealternativer

**Årsak:** Programvaren som fulgte med HP All-in-One, kjører ikke eller er ikke installert.

**Løsning:** Kontroller at programvaren er installert og kjører. Hvis du vil ha mer informasjon, kan du se installasjonsveiledning som fulgte med HP All-in-One.

#### Ikke mer diskplass

Årsak: Det er ikke nok tilgjengelig minne på datamaskinen til å utføre oppgaven.

Løsning: Lukk noen programmer og forsøk igjen.

#### Minnekortet må stå i et spor

**Årsak:** Funksjonen du forsøker å bruke er bare tilgjengelig når det er satt inn et minnekort, en lagringsenhet eller en CD/DVD med fotografier i HP All-in-One.

**Løsning:** Sett inn et minnekort i riktig spor på HP All-in-One, koble til en lagringsenhet til USB-porten på fronten eller sett inn en CD/DVD med etikettsiden opp i den LightScribe-aktiverte CD/DVD-stasjonen, og forsøk å utføre oppgaven på nytt.

## Korttilgangsfeil

Årsak: To eller flere minnekort er satt inn i HP All-in-One samtidig.

**Løsning:** Ta ut alle minnekortene unntatt ett. Det gjenværende minnekortet leses av HP All-in-One, og det første fotografiet som er lagret på minnekortet, vises.

Årsak: Du har satt inn et Compact Flash-minnekort feil vei eller opp ned.

**Løsning:** Ta ut minnekortet og sett det inn på riktig måte. Etiketten på Compact Flash-kortet vender opp og skal være lesbar når du setter det inn i sporet.

**Årsak:** Du har ikke satt minnekortet helt inn.

Løsning: Ta ut minnekortet, og skyv det på nytt inn i minnekortsporet til det stopper.

#### Bruk bare ett kort om gangen

**Årsak:** Det er satt inn flere minnekort i HP All-in-One.

Løsning: Du kan bare sette inn ett minnekort om gangen.

Hvis du har satt inn mer enn ett minnekort, vil varsellampen blinke raskt og det vises en feilmelding på bildeskjermen. Ta ut det ekstra minnekortet for å løse problemet.

#### Kortet er satt inn feil

Årsak: Kortet er satt inn feil vei eller opp ned.

**Løsning:** Snu minnekortet slik at etiketten er vendt opp og kontaktene mot HP All-in-One-enheten, og skyv deretter minnekortet inn i riktig spor til fotolampen tennes.

Hvis minnekortet ikke er riktig satt inn, vil ikke HP All-in-One svare og fotolampen (ved minnekortsporene) vil ikke lyse.

Når minnekortet er riktig satt inn, vil fotolampen blinke noen få sekunder før den blir stående på.

#### Kortet er ikke satt helt inn

**Årsak:** Kortet er ikke satt helt inn i sporet.

**Løsning:** Pass på at du setter minnekortet helt inn i det riktige sporet på HP All-in-One.

Hvis minnekortet ikke er riktig satt inn, vil ikke HP All-in-One svare og fotolampen (ved minnekortsporene) vil ikke lyse.

Når minnekortet er riktig satt inn, vil fotolampen blinke noen få sekunder før den blir stående på.

## Kortet er skadet

**Årsak:** Du formaterte kortet på en Windows XP-datamaskin. Windows XP vil som standard formatere et minnekort på 8 MB eller mindre og 64 MB eller mer med FAT32-formatet. Digitale kameraer og andre enheter bruker FAT-formatet (FAT16 eller FAT12) og gjenkjenner ikke et FAT32-formatert kort.

**Løsning:** Formater minnekortet på nytt i kameraet, eller formater minnekortet i en Windows XP-datamaskin ved å velge FAT-formatet.

Årsak: Filsystemet er skadet.

**Løsning:** Se om skjermen viser en feilmelding om at bildene på minnekortet er ødelagt.

Hvis filsystemet på kortet er ødelagt, må du formatere minnekortet på nytt i det digitale kameraet.

Forsiktig Omformatering av minnekortet sletter alle fotografiene som er lagret på kortet. Hvis du tidligere har overført fotografiene fra minnekortet til en datamaskinen, kan du forsøke å skrive ut fotografiene fra datamaskinen. I motsatt fall må du ta fotografier som er tapt, på nytt.

## Sett inn LightScribe-disk

**Årsak:** Det er ingen disk i CD/DVD-stasjonen.

Løsning: Sett inn en disk i CD/DVD-stasjonen, og forsøk på nytt.

**Årsak:** CD/DVD-stasjonen brukes i øyeblikket av enheten.

**Løsning:** Vent til enheten er ferdig med å merke eller lagre fotografier til/fra en CD eller DVD før du begynner med en annen oppgave på CD/DVD-stasjonen.

Årsak: CD/DVD-stasjonen er ikke klar ennå (den forbereder seg på å lese disken). Løsning: Vent noen få sekunder, og prøv på nytt.

**Årsak:** LightScribe-disken er satt inn feil i CD/DVD-stasjonen.

Løsning: Kontroller at LightScribe-disken er satt inn med etikettsiden ned.

#### Vend LightScribe-disk

**Årsak:** CDen eller DVDen er plassert opp ned i stasjonen, så du kan ikke kopiere fotografier til eller skrive ut en LightScribe-tekstetikett på den.

Løsning: Ta CDen eller DVDen ut av stasjonen, snu den før du setter den inn igjen, og forsøk på nytt.

#### **Ukjent disk**

**Årsak:** Disken i LightScribe-stasjonen er ukjent.

**Løsning:** Kontroller at disken i stasjonen er en LightScribe-disk og at den er satt inn med etikettsiden ned.

Hvis LightScribe-disken fremdeles ikke blir gjenkjent, kan det være skitt eller flekker på disken. Tørk begge sidene av disken med en myk klut, og prøv på nytt.

#### Inkompatibel disk

**Årsak:** Den innsatte disken er ikke kompatibel med LightScribe-stasjonen.

Løsning: Sett inn en LightScribe-kompatibel disk i stasjonen.

## Papirmeldinger

Her er en oversikt over papirrelaterte feilmeldinger:

- Kan ikke mate papir fra innskuff
- Blekket tørker
- Ikke mer papir
- Fastkjørt papir, feilmating eller blokkert skrivehode
- Papirmisforhold
- Feil papirbredde

#### Kan ikke mate papir fra innskuff

**Årsak:** Det er ikke nok papir i innskuffen.

Løsning: Hvis HP All-in-One er tom for papir, eller det bare er noen få ark igjen, legger du mer papir i innskuffen. Hvis det er papir i innskuffen, tar du papiret ut, dunker

bunken mot en jevn flate, og legger papiret inn igjen i innskuffen. Følg meldingene på skjermen eller datamaskinskjermen for å fortsette med utskriftsjobben.

Hvis du vil ha mer informasjon, kan du se:

"Legge i papir i full størrelse" på side 67

## **Blekket tørker**

**Årsak:** Transparenter og enkelte andre medier krever en tørketid som er lengre enn vanlig.

Løsning: La arket ligge i utskuffen til meldingen forsvinner. Hvis det er nødvendig å fjerne det utskrevne arket før meldingen forsvinner, må du ta arket forsiktig på undersiden eller i kantene og legge det på en flat overflate til det er tørt.

#### Ikke mer papir

**Årsak:** Det er ikke nok papir i innskuffen.

**Løsning:** Hvis HP All-in-One er tom for papir, eller det bare er noen få ark igjen, legger du mer papir i innskuffen. Hvis det er papir i innskuffen, tar du papiret ut, dunker bunken mot en jevn flate, og legger papiret inn igjen i innskuffen. Følg meldingene på skjermen eller datamaskinskjermen for å fortsette med utskriftsjobben.

Hvis du vil ha mer informasjon, kan du se:

"Legge i papir i full størrelse" på side 67

Årsak: Bakdekselet er tatt av HP All-in-One.

**Løsning:** Hvis du har tatt av bakdekselet for å fjerne fastkjørt papir, setter du det på igjen.

Hvis du vil ha mer informasjon, kan du se:

"Fjerne fastkjørt papir" på side 149

#### Fastkjørt papir, feilmating eller blokkert skrivehode

**Årsak:** Papir har kjørt seg fast i HP All-in-One.

Løsning: Fjern det fastkjørte papiret. Berør **OK** for å fortsette utskriftsjobben.

Hvis du vil ha mer informasjon, kan du se:

"Fjerne fastkjørt papir" på side 149

Årsak: Skrivehodeenheten er blokkert.

**Løsning:** Slå av HP All-in-One og åpne blekkpatrondekselet for å få tilgang til skrivehodeenheten. Fjern eventuelle objekter som blokkerer skrivehodeenheten, inkludert emballasjemateriale. Slå HP All-in-One på igjen.

## Papirmisforhold

**Årsak:** Utskriftsinnstillingen til utskriftsjobben stemmer ikke med papirtypen eller - størrelsen som er lagt i HP All-in-One.

Løsning: Endre utskriftsinnstillingen eller legg riktig papir i innskuffen.

Hvis du vil ha mer informasjon, kan du se:

"Endre utskriftsinnstillingene for den aktive jobben" på side 78 "Informasjon om papir" på side 149

## Feil papirbredde

**Årsak:** Den valgte utskriftsinnstillingen for utskriftsjobben stemmer ikke med papiret som er lagt i HP All-in-One.

Løsning: Endre utskriftsinnstillingen eller legg riktig papir i innskuffen.

Hvis du vil ha mer informasjon, kan du se:

"<u>Informasjon om papir</u>" på side 149 "<u>Endre utskriftsinnstillingene for den aktive jobben</u>" på side 78 "<u>Legge i papir</u>" på side 66

## Meldinger om strøm og tilkobling

Her er en oversikt over feilmeldinger knyttet til strøm og tilkoblinger:

- Feil ved kommunikasjonstest
- Finner ikke HP All-in-One
- Uriktig avslåing
- Mistet toveiskommunikasjon

## Feil ved kommunikasjonstest

Årsak: HP All-in-One er slått av.

**Løsning:** Se på skjermen på HP All-in-One. Hvis skjermen er blank og **På**-knappen ikke lyser, er HP All-in-One slått av. Kontroller at strømkabelen er koblet skikkelig til HP All-in-One og satt i et strømuttak. Trykk på **På**-knappen for å slå på HP All-in-One.

Årsak: Datamaskinen er ikke koblet til HP All-in-One.

Løsning: Hvis HP All-in-One ikke er riktig koblet til datamaskinen, kan det oppstå kommunikasjonsfeil. Kontroller at USB-kabelen er ordentlig koblet til HP All-in-One og datamaskinen som vist nedenfor.

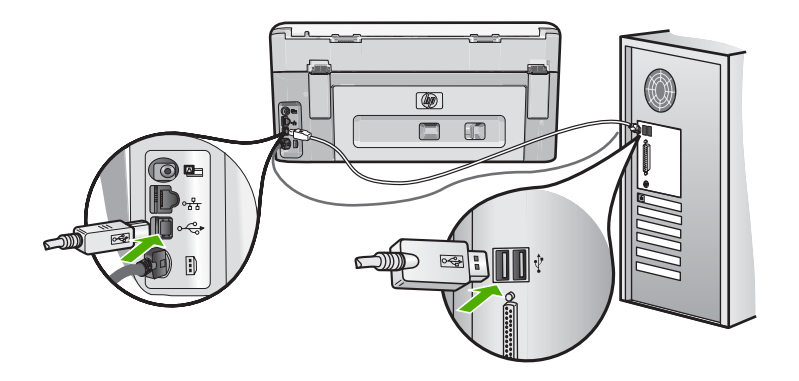

Hvis du vil ha mer informasjon, kan du se: "Kommunikasjonsproblemer over USB-tilkobling" på side 147

## Finner ikke HP All-in-One

**Årsak:** Denne feilen gjelder USB-tilkoblede enheter. USB-kabelen er ikke riktig tilkoblet.

**Løsning:** Hvis HP All-in-One ikke er riktig koblet til datamaskinen, kan det oppstå kommunikasjonsfeil. Kontroller at USB-kabelen er ordentlig koblet til HP All-in-One og datamaskinen, som vist nedenfor.

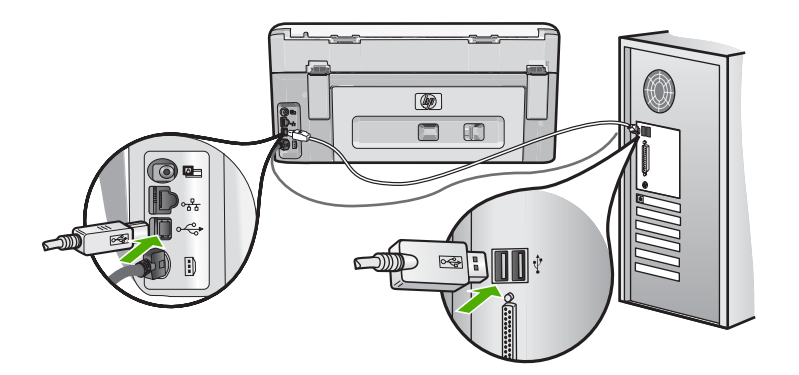

Hvis du vil ha mer informasjon, kan du se: "Kommunikasjonsproblemer over USB-tilkobling" på side 147

## Uriktig avslåing

**Årsak:** HP All-in-One ble ikke slått av på riktig måte sist den ble brukt. Hvis HP All-in-One slås av ved å slå av bryteren på en strømskinne eller med en veggbryter, kan enheten bli skadet.

Løsning: Trykk på På-knappen for å slå på enheten av og på.

## Mistet toveiskommunikasjon

Årsak: HP All-in-One er slått av.

Løsning: Se på skjermen på HP All-in-One. Hvis skjermen er blank og På-knappen ikke lyser, er HP All-in-One slått av. Kontroller at strømkabelen er koblet skikkelig til HP All-in-One og satt i et strømuttak. Trykk på På-knappen for å slå på HP All-in-One.

Årsak: Datamaskinen er ikke koblet til HP All-in-One.

Løsning: Hvis HP All-in-One ikke er riktig koblet til datamaskinen, kan det oppstå kommunikasjonsfeil. Kontroller at USB-kabelen er ordentlig koblet til HP All-in-One og datamaskinen som vist nedenfor.

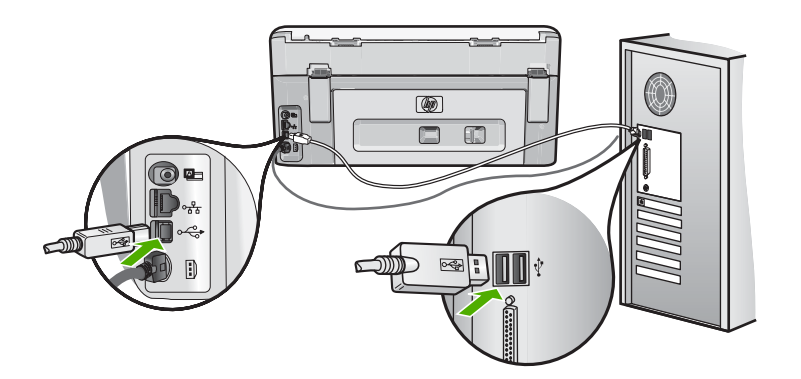

Hvis du vil ha mer informasjon, kan du se: "Kommunikasjonsproblemer over USB-tilkobling" på side 147

## Blekkpatronmeldinger

Her er en liste over feilmeldinger om blekkpatroner:

- Kalibreringsfeil
- Kan ikke skrive ut
- Feil blekkpatron(er)
- Følgende blekkpatroner kan ikke brukes etter at enheten er initialisert og må byttes ut
- Blekkpatronproblem
- Blekkpatron(er) er tom(me)
- Blekkforsyningsfeil

- Blekkpatron(er) er utløpt
- <u>Blekk utløper snart</u>
- Blekkforsyningsfeil
- <u>Ikke HP-blekk</u>
- Originalt HP-blekk tømt
- <u>Skrivehodeenheten sitter fast</u>
- <u>Skrivehodefeil</u>
- Justering mislyktes
- Bytt blekkpatroner snart
- Planlagt vedlikehold
- Uriktig(e) blekkpatron(er) installert
- Blekkpatron mangler, er feil installert eller ikke tiltenkt denne enheten

#### Kalibreringsfeil

**Årsak:** Det er lagt en feil papirtype i innskuffen.

**Løsning:** Hvis du har farget eller fotopapir i innskuffen når du justerer skriveren, kan kalibreringen mislykkes. Legg vanlig ubrukt, hvitt papir i Letter- eller A4-format i innskuffen, og følg deretter meldingene på skjermen for å fortsette.

## Kan ikke skrive ut

**Årsak:** Den eller de angitte blekkpatronene er gått tom for blekk.

Løsning: Bytt ut de angitte blekkpatronene umiddelbart, slik at du kan gjenoppta utskriften.

HP All-in-One kan ikke fortsette utskriften før de angitte blekkpatronene er byttet ut. All utskrift vil stoppe.

Hvis du vil ha mer informasjon, kan du se:

"Bytte ut blekkpatronene" på side 137

## Feil blekkpatron(er)

**Årsak:** Feil blekkpatron(er) er installert.

**Løsning:** Den eller de angitte blekkpatronene kan ikke brukes etter enhetens førstegangs oppsett. Bytt ut blekkpatronen(e) med riktige blekkpatroner for HP All-in-One. Du finner bestillingsnummeret til alle blekkpatronene som HP All-in-One støtter, i den trykte dokumentasjonen som fulgte med HP All-in-One.

Hvis du vil ha mer informasjon, kan du se:

"Bytte ut blekkpatronene" på side 137

**Årsak:** Blekkpatronen(e) er ikke beregnet for bruk i denne enheten.

Løsning: Kontakt HPs kundestøtte. Gå til:

www.hp.com/support

Hvis du blir bedt om det, velger du ditt land/din region, og klikker deretter på **Kontakt HP** hvis du vil ha informasjon om hvordan du kontakter teknisk kundestøtte.

## Følgende blekkpatroner kan ikke brukes etter at enheten er initialisert og må byttes ut

**Årsak:** Feil blekkpatron(er) er installert.

**Løsning:** Den eller de angitte blekkpatronene kan ikke brukes etter enhetens førstegangs oppsett. Bytt ut blekkpatronen(e) med riktige blekkpatroner for HP All-in-One. Du finner bestillingsnummeret til alle blekkpatronene som HP All-in-One støtter, i den trykte dokumentasjonen som fulgte med HP All-in-One.

Hvis du vil ha mer informasjon, kan du se:

"Bytte ut blekkpatronene" på side 137

Årsak: Blekkpatronen(e) er ikke beregnet for bruk i denne enheten.

Løsning: Kontakt HPs kundestøtte. Gå til:

www.hp.com/support

Hvis du blir bedt om det, velger du ditt land/din region, og klikker deretter på **Kontakt HP** hvis du vil ha informasjon om hvordan du kontakter teknisk kundestøtte.

## Blekkpatronproblem

Årsak: Den eller de angitte blekkpatronene mangler eller er skadet.

**Løsning:** Bytt ut den eller de angitte blekkpatronene umiddelbart, slik at du kan gjenoppta utskriften. Hvis det ikke mangler noen blekkpatroner i HP All-in-One, kan det hende at blekkpatronkontaktene må rengjøres.

Hvis det ikke mangler noen blekkpatroner i HP All-in-One og du fremdeles får denne meldingen etter å ha rengjort blekkpatronkontaktene, har du kanskje en skadet blekkpatron. Undersøk om blekkpatrongarantien fremdeles gjelder, og at garantiens sluttdato ikke er nådd.

- Hvis garantien er utløpt, kjøper du en ny blekkpatron.
- Hvis garantien ikke er utløpt, kontakter du HPs kundestøtte. Gå til <u>www.hp.com/support</u>. Velg land/region hvis du blir bedt om det, og klikk deretter på Kontakt
  HP for å få informasjon om hvordan du kontakter teknisk kundestøtte.

Hvis du vil ha mer informasjon, kan du se:

- "Bytte ut blekkpatronene" på side 137
- "<u>Rengjøre blekkpatronkontaktene</u>" på side 142
- "Garantiinformasjon for blekkpatron" på side 213
- "Handle utskriftsrekvisita" på side 145

#### Blekkpatron(er) er tom(me)

**Årsak:** Den eller de angitte blekkpatronene er gått tom for blekk.

Løsning: Bytt ut den eller de angitte blekkpatronene med nye blekkpatroner.

Hvis du vil ha mer informasjon, kan du se:

"Bytte ut blekkpatronene" på side 137

#### Blekkforsyningsfeil

**Årsak:** Det er feil på skrivehodeenheten eller blekktilførselssystemet, og HP All-in-One kan ikke lenger skrive ut.

**Løsning:** Slå av HP All-in-One, trekk ut strømledningen og vent i 10 sekunder. Sett deretter strømledningen inn igjen, og slå på enheten.

Hvis du fortsatt mottar denne meldingen, noterer du ned feilkoden fra meldingen og kontakter HPs kundestøtte. Gå til:

#### www.hp.com/support

Hvis du blir bedt om det, velger du ditt land/din region, og klikker deretter på **Kontakt HP** hvis du vil ha informasjon om hvordan du kontakter teknisk kundestøtte.

#### Blekkpatron(er) er utløpt

**Årsak:** Blekket i den eller de angitte blekkpatronene har nådd utløpsdatoen.

Løsning: Hver blekkpatron har en utløpsdato. Formålet med utløpsdatoen er å beskytte utskriftssystemet og sørge for god blekkvalitet. Når du får melding om utløpte blekkpatroner, tar du ut og bytter de utløpte blekkpatronene, og lukker deretter meldingsvinduet. Du kan også fortsette med å skrive ut uten å bytte blekkpatroner ved å følge veiledningen på HP All-in-One eller utløpsmeldingen for blekkpatroner på datamaskinens skjerm. HP anbefaler at du bytter ut utløpte blekkpatroner. HP kan ikke garantere kvaliteten eller påliteligheten til blekkpatroner som har nådd utløpsdatoen. Service eller reparasjoner på enheten som skyldes bruk av utløpt blekk, dekkes ikke av garantien.

Hvis du vil ha mer informasjon, kan du se:

"Bytte ut blekkpatronene" på side 137

## Blekk utløper snart

**Årsak:** Blekket i den eller de angitte blekkpatronene nærmer seg utløpsdatoen.

Løsning: En eller flere av blekkpatronene nærmer seg utløpsdatoen.

Hver blekkpatron har en utløpsdato. Formålet med utløpsdatoen er å beskytte utskriftssystemet og sørge for god blekkvalitet. Når du får melding om utløpte blekkpatroner, tar du ut og bytter de utløpte blekkpatronene, og lukker deretter meldingsvinduet. Du kan også fortsette med å skrive ut uten å bytte blekkpatroner ved å følge veiledningen på HP All-in-One eller utløpsmeldingen for blekkpatroner på datamaskinens skjerm. HP anbefaler at du bytter ut utløpte blekkpatroner. HP kan ikke garantere for kvaliteten eller påliteligheten til utløpte blekkpatroner. Service eller reparasjoner på enheten som skyldes bruk av utløpt blekk, dekkes ikke av garantien.

Hvis du vil ha mer informasjon, kan du se:

"Bytte ut blekkpatronene" på side 137

## Blekkforsyningsfeil

Årsak: Den angitte blekkpatronen ble tatt ut under vedlikehold.

**Løsning:** Bytt ut den angitte blekkpatronen med den forrige blekkpatronen under vedlikeholdsprosedyren. Når vedlikeholdsprosedyren er fullført, kan du sette inn den nye blekkpatronen.

Hvis du vil ha mer informasjon, kan du se:

"Bytte ut blekkpatronene" på side 137

#### Ikke HP-blekk

Årsak: HP All-in-One oppdaget blekk fra en annen leverandør enn HP.

Løsning: Bytt den eller de angitte blekkpatronene.

HP anbefaler at du bruker ekte HP-blekkpatroner. Ekte HP-blekkpatroner er konstruert og testet sammen med HP-skrivere for å gi deg flotte resultater, gang etter gang.

Merk HP kan ikke garantere for kvaliteten og påliteligheten til blekk fra andre leverandører. Service og reparasjon på skriveren som følge av svikt eller skade som kan tilskrives bruk av annet enn HP-blekk, vil ikke bli dekket av garantien.

Hvis du trodde at du hadde kjøpt ekte HP-blekkpatroner, går du til:

www.hp.com/go/anticounterfeit

Hvis du vil ha mer informasjon, kan du se:

"Bytte ut blekkpatronene" på side 137

## **Originalt HP-blekk tømt**

Årsak: Det originale HP-blekket i den eller de angitte blekkpatronene er tømt.

Løsning: Skift ut de(n) angitte blekkpatronen(e), eller trykk på **OK** for å fortsette.

HP anbefaler at du bruker ekte HP-blekkpatroner. Ekte HP-blekkpatroner er konstruert og testet sammen med HP-skrivere for å gi deg flotte resultater, gang etter gang.

Merk HP kan ikke garantere for kvaliteten og påliteligheten til blekk fra andre leverandører. Service og reparasjon på skriveren som følge av svikt eller skade som kan tilskrives bruk av annet enn HP-blekk, vil ikke bli dekket av garantien. Hvis du vil ha mer informasjon, kan du se:

"Bytte ut blekkpatronene" på side 137

#### Skrivehodeenheten sitter fast

Årsak: Skrivehodeenheten er blokkert.

Løsning: Fjern eventuelle gjenstander som blokkerer skrivehodeenheten.

## Slik frigjør du skrivehodeenheten

 Åpne blekkpatrondekselet ved å løfte det fra midt på enhetens front til det låses i posisjon.

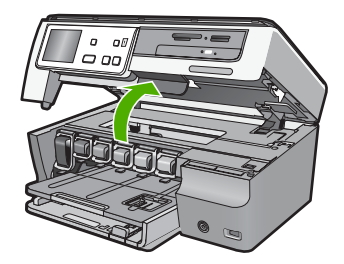

- Fjern eventuelle objekter som blokkerer skrivehodeenheten, inkludert emballasjemateriale.
- 3. Slå HP All-in-One av og deretter på igjen.
- 4. Lukk blekkpatrondekselet.

#### Skrivehodefeil

**Årsak:** Det er feil på skrivehodeenheten eller blekktilførselssystemet, og HP All-in-One kan ikke lenger skrive ut.

Løsning: Kontakt HPs kundestøtte. Gå til:

#### www.hp.com/support

Hvis du blir bedt om det, velger du ditt land/din region, og klikker deretter på **Kontakt HP** hvis du vil ha informasjon om hvordan du kontakter teknisk kundestøtte.

#### **Justering mislyktes**

**Årsak:** Det er lagt en feil papirtype i innskuffen.

**Løsning:** Hvis du har farget eller fotopapir i innskuffen når du justerer skriveren, kan justeringen mislykkes. Legg ubrukt vanlig, hvitt papir eller A4-papir i innskuffen, og forsøk deretter å justere på nytt. Hvis justeringen mislykkes igjen, er det mulig at du har en defekt sensor.

Kontakt HPs kundestøtte. Gå til:

www.hp.com/support

Problemløsing

Hvis du blir bedt om det, velger du ditt land/din region, og klikker deretter på **Kontakt HP** hvis du vil ha informasjon om hvordan du kontakter teknisk kundestøtte.

Årsak: Skrivehodeenheten eller sensoren er defekt.

Løsning: Kontakt HPs kundestøtte. Gå til:

www.hp.com/support

Hvis du blir bedt om det, velger du ditt land/din region, og klikker deretter på **Kontakt HP** hvis du vil ha informasjon om hvordan du kontakter teknisk kundestøtte.

#### Bytt blekkpatroner snart

**Årsak:** Det er beregnet at det er lite blekk i den angitte blekkpatronen, så den må kanskje byttes ut snart.

**Løsning:** Du kan kanskje fortsette å skrive ut en kort periode mens det fremdeles er noe blekk igjen i skrivehodet. Bytt ut de(n) angitt(e) blekkpatronen(e), eller følg meldingene på skjermen eller datamaskinskjermen for å fortsette.

Hvis du vil ha mer informasjon, kan du se:

"Bytte ut blekkpatronene" på side 137

#### Planlagt vedlikehold

**Årsak:** HP All-in-One utfører en periodisk vedlikeholdsprosedyre for å sikre topp utskriftskvalitet.

**Løsning:** Legg i vanlig, hvitt papir i Letter- eller A4-størrelse i innskuffen. Følg deretter meldingene på skjermen eller datamaskinskjermen for å fortsette.

#### Uriktig(e) blekkpatron(er) installert

**Årsak:** Feil blekkpatron(er) er installert.

Løsning: Første gang du setter opp og bruker HP All-in-One må du passe på å installere blekkpatronene som fulgte med enheten. Blekket i disse blekkpatronene er spesielt sammensatt for å blandes med blekket i skrivehodet.

Du løser problemet ved å bytte ut den eller de berørte blekkpatronene med blekkpatronene som ble levert sammen med HP All-in-One.

Hvis du vil ha mer informasjon, kan du se:

"Bytte ut blekkpatronene" på side 137

#### Blekkpatron mangler, er feil installert eller ikke tiltenkt denne enheten

**Årsak:** En eller flere blekkpatroner mangler.

Løsning: Ta ut og sett inn igjen blekkpatronene, og kontroller at de er riktig satt inn og er låst på plass.

Årsak: En eller flere av blekkpatronene er ikke installert, eller de er installert feil.

**Løsning:** Ta ut og sett inn igjen blekkpatronene, og kontroller at de er riktig satt inn og er låst på plass. Hvis problemet vedvarer, rengjør du de kobberfargede kontaktene på blekkpatronene.

Hvis du vil ha mer informasjon, kan du se:

- "Bytte ut blekkpatronene" på side 137
- "Rengjøre blekkpatronkontaktene" på side 142

**Årsak:** Blekkpatronen er defekt eller ikke beregnet for bruk i denne enheten.

**Løsning:** Bytt ut den eller de angitte blekkpatronene umiddelbart, slik at du kan gjenoppta utskriften. Hvis det ikke mangler noen blekkpatroner i HP All-in-One, kan det hende at blekkpatronkontaktene må rengjøres.

Hvis det ikke mangler noen blekkpatroner i HP All-in-One og du fremdeles får denne meldingen etter å ha rengjort blekkpatronkontaktene, har du kanskje en skadet blekkpatron. Kontakt HPs kundestøtte. Gå til:

#### www.hp.com/support

Hvis du blir bedt om det, velger du ditt land/din region, og klikker deretter på **Kontakt HP** hvis du vil ha informasjon om hvordan du kontakter teknisk kundestøtte.

Hvis du vil ha mer informasjon, kan du se:

"Bytte ut blekkpatronene" på side 137

**Årsak:** Feil blekkpatron(er) er installert.

**Løsning:** Første gang du setter opp og bruker HP All-in-One må du passe på å installere blekkpatronene som fulgte med enheten. Blekket i disse blekkpatronene er spesielt sammensatt for å blandes med blekket i skrivehodet.

Du løser problemet ved å bytte ut den eller de berørte blekkpatronene med blekkpatronene som ble levert sammen med HP All-in-One.

Hvis du vil ha mer informasjon, kan du se:

"Bytte ut blekkpatronene" på side 137

# 15 HP garanti og støtte

Hewlett-Packard tilbyr Internett- og telefonstøtte for HP All-in-One. Denne delen inneholder følgende emner:

- Garanti
- Garantiinformasjon for blekkpatron
- Kundestøtteprosessen
- Før du kontakter HPs kundstøtte
- HPs kundestøtte via telefon
- Andre garantialternativer
- HP Quick Exchange Service (Japan)
- <u>Call HP Korea customer support</u>
- Klargjøre HP All-in-One for transport
- Pakke HP All-in-One

## Garanti

Du finner mer informasjon om garantien i den trykte dokumentasjonen som fulgte med HP All-in-One.

# Garantiinformasjon for blekkpatron

HPs blekkpatrongaranti gjelder når produktet brukes i den tiltenkte utskriftsenheten fra HP. Denne garantien dekker ikke HP-blekkprodukter som er etterfylt, bearbeidet, endret, anvendt feilaktig eller manipulert.

I garantiperioden dekkes produktet så lenge HP-blekket ikke er oppbrukt og utløpsdatoen for garantiperioden ikke er nådd. Utløpsdatoen for garantien, i formatet ÅÅÅÅ/MM/DD, finner du på produktet slik det er angitt:

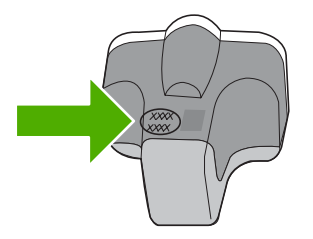

Se den trykte dokumentasjonen som fulgte med HP All-in-One for å få en kopi av HPs erklæring om begrenset garanti.

## Kundestøtteprosessen

#### Følg denne fremgangsmåten hvis du har problemer:

- 1. Se i dokumentasjonen som fulgte med HP All-in-One.
- Besøk HPs nettsted for kundestøtte på <u>www.hp.com/support</u>. HPs kundestøtte på nettet er tilgjengelig for alle HP-kunder. Det er den raskeste kilden til oppdatert produktinformasjon og eksperthjelp, og omfatter følgende:
  - · Rask tilgang til kvalifiserte kundestøttespesialister
  - Programvare- og skriverdriveroppdateringer for HP All-in-One

- · Verdifull HP All-in-One- og problemløsingsinformasjon for vanlige problemer
- Proaktive enhetsoppdateringer, kundestøttevarsler og nyhetsbrev fra HP som er tilgjengelig når du registrerer HP All-in-One
- Ring HPs kundestøtte. Kundestøttealternativer og tilgjengelighet varierer, avhengig av enhet, land/region og språk.

# Før du kontakter HPs kundstøtte

Programmer fra andre selskaper kan følge med HP All-in-One. Hvis du får problemer med noen av disse programmene, får du den beste tekniske assistansen ved å kontakte fagpersonale hos disse leverandørene.

Merk Denne informasjonen gjelder ikke for kunder i Japan. For informasjon om servicemuligheter i Japan, se "<u>HP Quick Exchange Service (Japan)</u>" på side 216.

#### Hvis du trenger å kontakte HPs kundestøtte, må du gjøre følgende før du ringer:

- 1. Kontroller at:
  - a. HP All-in-One er koblet til og slått på.
  - b. De angitte blekkpatronene er riktig installert.
  - c. Det anbefalte papiret er lagt riktig i innskuffen.
- 2. Tilbakestill HP All-in-One:
  - a. Slå av HP All-in-One ved å trykke på På-knappen.
  - b. Trekk ut strømledningen på baksiden av HP All-in-One.
  - c. Koble strømledningen til HP All-in-One igjen.
  - d. Slå på HP All-in-One ved å trykke på På-knappen.
- 3. Du finner informasjon om kundestøtte og garanti på HPs nettsted: <u>www.hp.com/support</u>. Hvis du blir bedt om det, velger du ditt land/din region, og klikker deretter på Kontakt HP hvis du vil ha informasjon om hvordan du kontakter teknisk kundestøtte. Sjekk HPs nettsted for å se om du finner oppdatert informasjon eller problemløsingstips for

HP All-in-One.

- Hvis du fremdeles har problemer og må snakke med en representant for HPs kundestøtte, gjør du følgende:
  - a. Ha det særskilte navnet på HP All-in-One tilgjengelig, slik det vises på kontrollpanelet.
  - b. Skriv ut en selvtestrapport.
  - c. Lag en fargekopi som du har tilgjengelig som et eksempel.
  - d. Vær forberedt på å gi en detaljert beskrivelse av problemet.
  - e. Ha serienummeret klart.
    Du finner serienummeret ved å se på merkelappen på baksiden av HP All-in-One.
    Serienummeret er koden med 10 tegn oppe til høyre på merkelappen.
- 5. Ring HPs kundestøtte. Du bør være i nærheten av HP All-in-One når du ringer.

#### Beslektede emner

"Skrive ut en selvtestrapport" på side 133

## HPs kundestøtte via telefon

Du finner en oversikt over telefonnumre for kundestøtte i den trykte dokumentasjonen som fulgte med enheten.
Denne delen inneholder følgende emner:

- Telefonstøtteperiode
- Ringe kundestøtte
- <u>Etter telefonstøtteperioden</u>

#### Telefonstøtteperiode

Ett års telefonstøtte er tilgjengelig i Nord-Amerika, Stillehavsområdet av Asia og Latin-Amerika (inkludert Mexico). For å finne varigheten av telefonstøtte i Europa, Midtøsten og Afrika kan du gå til <u>www.hp.com/support</u>. Vanlige telefonkostnader kommer i tillegg.

#### Ringe kundestøtte

Ring HP kundestøtte når du er ved datamaskinen og HP All-in-One. Vær forberedt på å oppgi følgende informasjon:

- Modellnummer (står på etiketten foran på HP All-in-One)
- · Serienummer (finnes på baksiden eller undersiden av HP All-in-One)
- Meldinger som vises når situasjonen oppstår
- Vær forberedt på å svare på disse spørsmålene:
  - Har denne situasjonen oppstått før?
  - Kan du gjenskape situasjonen?
  - Hadde du nylig lagt til ny maskinvare eller programvare på datamaskinen da denne situasjonen oppsto?
  - Hendte det noe annet i forkant av denne situasjonen (som tordenvær, at HP All-in-One ble flyttet, osv.)?

#### Etter telefonstøtteperioden

Etter at telefonstøtteperioden er utløpt, kan du få hjelp fra HP mot en avgift. Hjelp kan også være tilgjengelig på HPs nettsted for kundestøtte: <u>www.hp.com/support</u>. Kontakt HP-forhandleren eller ring telefonnummeret for kundestøtte i ditt land eller din region for å finne ut mer om kundestøttealternativene.

# Andre garantialternativer

Utvidede garantiordninger er tilgjengelig for HP All-in-One mot en tilleggskostnad. Gå til <u>www.hp.com/support</u>, velg land/region og språk, og utforsk deretter tjeneste- og garantidelen for å få informasjon om de utvidede serviceordningene.

# HP Quick Exchange Service (Japan)

インク カートリッジに問題がある場合は以下に記載されている電話番号に連絡してく ださい。インク カートリッジが故障している、または欠陥があると判断された場合、 HP Quick Exchange Service がこのインク カートリッジを正常品と交換し、故障した インクカートリッジを回収します。保障期間中は、修理代と配送料は無料です。また、 お住まいの地域にもよりますが、プリンタを次の日までに交換することも可能です。 電話番号: 0570-000511(自動応答) 03-3335-9800(自動応答システムが使用できない場合) サポート時間: 平日の午前 9:00 から午後 5:00 まで 土日の午前 10:00 から午後 5:00 まで 祝祭日および 1 月 1 日から 3 日は除きます。 サービスの条件:

 カスタマケアセンターがプリンタの不具合と判断した場合に、サービスを受ける ことができます。
 ご注意:ユーザの扱いが不適切であったために故障した場合は、保障期間中であっても修理は有料となります。詳細については保証書を参照してください。

その他の制限:

- 運搬の時間はお住まいの地域によって異なります。詳しくは、カスタマケアセン ターに連絡してご確認ください。
- 出荷配送は、当社指定の配送業者が行います。
- 配送は交通事情などの諸事情によって、遅れる場合があります。
- このサービスは、将来予告なしに変更することがあります。

Du finner veiledning om hvordan du pakker enheten for transport i "<u>Pakke HP All-in-One</u>" på side 218.

# **Call HP Korea customer support**

HP 한국 고객 지원 문의

- 고객 지원 센터 대표 전화 1588-3003
- 제품가격 및 구입처 정보 문의 전화 080-703-0700
- 전화 상담 가능 시간: 평 일 09:00~18:00 토요일 09:00~13:00 (일요일, 공휴일 제외)

HP garanti og støtte

# Klargjøre HP All-in-One for transport

Hvis du, etter at du har kontaktet HPs kundestøtte eller kjøpsstedet, blir bedt om sende inn HP All-in-One for service, må du kontrollere at du fjerner og tar vare på følgende før du returnerer enheten:

- Kontrollpaneloverlegget
- Strømledningen, USB-kabelen og alle andre kabler som er koblet til HP All-in-One

△ Forsiktig En utskiftet HP All-in-One leveres ikke med strømledning. Oppbevar strømledningen på et trygt sted til en utskiftet HP All-in-One mottas.

- Alt papir i innskuffen
- · Fjern eventuelle originaler som ligger i HP All-in-One

Denne delen inneholder følgende emner:

- Sikre blekksystemet
- Ta av kontrollpaneloverlegget

#### Sikre blekksystemet

Kontakt HPs kundestøtte for å få informasjon om hvordan du sikrer blekksystemet for å unngå at blekk lekker inn i HP All-in-One under transport. Der vil de kanskje be deg om å bytte ut blekkpatronene med erstatningsblekkpatroner.

Hvis du mottar en erstatningsenhet for HP All-in-One, finner du en veiledning i esken med informasjon om hvordan du sikrer blekksystemet. Erstatningsenheten for HP All-in-One blir kanskje levert med blekkpatroner som du kan installere i enheten for å unngå lekkasje fra blekksystemet under transport.

**Merk** Denne informasjonen gjelder ikke for kunder i Japan. For informasjon om servicemuligheter i Japan, se "<u>HP Quick Exchange Service (Japan</u>)" på side 216.

#### Beslektede emner

"Bytte ut blekkpatronene" på side 137

#### Ta av kontrollpaneloverlegget

Ta av kontrollpaneloverlegget før du returnerer HP All-in-One for reparasjon.

Merk Denne informasjonen gjelder ikke for kunder i Japan. For informasjon om servicemuligheter i Japan, se "HP Quick Exchange Service (Japan)" på side 216.

△ Forsiktig HP All-in-One må være koblet fra strømnettet før du følger disse trinnene.

#### Slik tar du av kontrollpaneloverlegget

- 1. Trykk på På-knappen for å slå av HP All-in-One.
- Trekk ut strømledningen ut av strømuttaket og deretter fra HP All-in-One. Ikke returner strømledningen sammen med HP All-in-One.
- 3. Ta av kontrollpaneloverlegget på denne måten:
  - a. Drei kontrollpanelet opp så langt det går.
  - b. Lokaliser utløserknappen på baksiden av kontrollpanelet. Knappen er plassert på høyre side, midt på.

c. Trykk på knappen for å frigjøre overlegget.

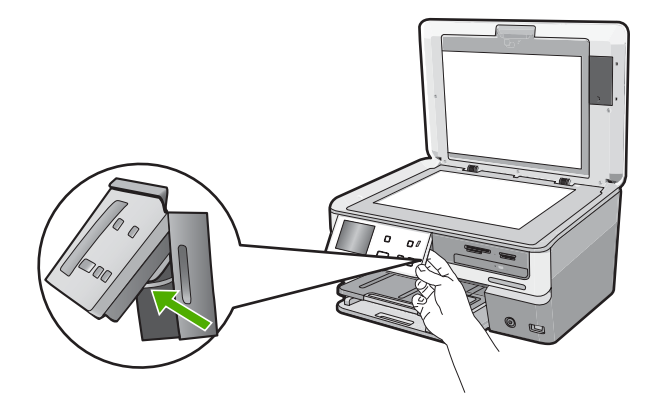

- d. Drei kontrollpanelet ned igjen så langt det går.
- e. Dra forsiktig overlegget mot deg for å fjerne det fra enheten.

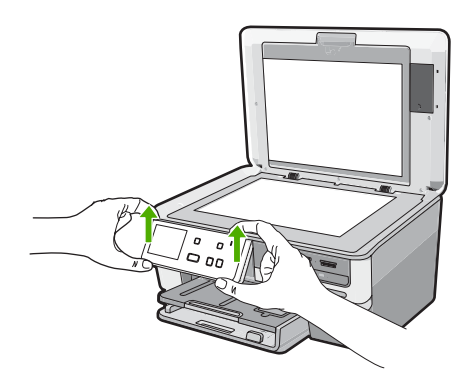

- 4. Ta vare på kontrollpaneloverlegget. Ikke returner kontrollpaneloverlegget sammen med HP All-in-One.
  - Forsiktig Det kan hende at den nye HP All-in-One ikke leveres med kontrollpaneloverlegg. Oppbevar kontrollpaneloverlegget på et trygt sted, og sett det på den nye HP All-in-One du mottar. Du må sette på kontrollpaneloverlegget for å kunne bruke kontrollpanelfunksjonene på den nye HP All-in-One.
  - Merk Se i installasjonsveiledning som fulgte med HP All-in-One, for instruksjoner om hvordan du setter på kontrollpaneloverlegget. En ny HP All-in-One kan leveres med instruksjoner for hvordan du konfigurerer enheten.

# Pakke HP All-in-One

Gjør følgende etter å ha klargjort HP All-in-One for transport.

#### Slik pakker du HP All-in-One

1. Hvis du har originalemballasjen eller emballasjen til en erstatningsenhet, bruker du denne til å pakke HP All-in-One for transport.

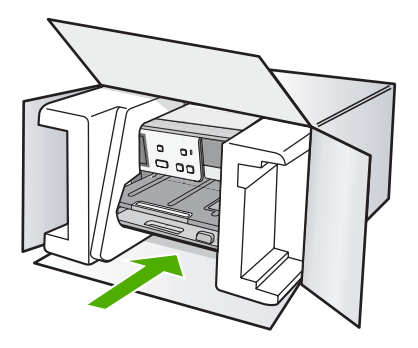

Hvis du ikke har originalemballasjen, må du bruke annen egnet emballasje. Transportskader som skyldes uriktig emballering og/eller uriktig transport, dekkes ikke av garantien.

- 2. Sett returetiketten på utsiden av kartongen.
- 3. Kartongen bør inneholde følgende:
  - En fullstendig beskrivelse av symptomene for servicepersonalet (prøver på problemer med utskriftskvaliteten er til god hjelp).
  - En kopi av kvitteringen eller et annet kjøpsbevis som fastsetter garantiperioden.
  - Navn, adresse og telefonnummer der du kan nås på dagtid.

Kapittel 15

# 16 Teknisk informasjon

De tekniske spesifikasjonene og informasjon om internasjonale forskrifter for HP All-in-One finnes i denne delen.

Du finner flere spesifikasjoner i den trykte dokumentasjonen som fulgte med HP All-in-One. Denne delen inneholder følgende emner:

- Produktspesifikasjoner
- Program for miljømessig produktforvaltning
- Informasjon om forskrifter
- Informasjon om trådløse forskrifter
- Declaration of conformity (European Economic Area)
- HP Photosmart C8100 All-in-One series declaration of conformity

# Produktspesifikasjoner

Denne delen inneholder tekniske spesifikasjoner for din HP All-in-One. Du finner flere spesifikasjoner i den trykte dokumentasjonen som fulgte med HP All-in-One.

#### Systemkrav

Programvare- og systemkrav finnes i Viktig-filen.

Hvis du ønsker informasjon om fremtidige operativsystemversjoner og støtte, kan du besøke HPs nettsted for kundestøtte på <u>www.hp.com/support</u>.

| Туре                                        | Papirvekt                                              | Innskuff                        | Utskuff <sup>†</sup>   | Fotoskuff     |
|---------------------------------------------|--------------------------------------------------------|---------------------------------|------------------------|---------------|
| Vanlig papir                                | 75 til 90 g/m² (20 til<br>24 pund)                     | Opptil 100 (20-<br>punds papir) | 50 (20-punds<br>papir) | ikke relevant |
| Legal-papir                                 | 75 til 90 g/m² (20 til<br>24 pund)                     | Opptil 100 (20-<br>punds papir) | 50 (20-punds<br>papir) | ikke relevant |
| Kort                                        | Maks. 200 g/m <sup>2</sup><br>indekskort (110<br>pund) | Inntil 40                       | 25                     | Inntil 20     |
| Konvolutter                                 | 75 til 90 g/m² (20 til<br>24 pund)                     | Inntil 10                       | 10                     | ikke relevant |
| Transparentfilm                             | ikke relevant                                          | Inntil 30                       | 15 eller færre         | ikke relevant |
| Etiketter                                   | ikke relevant                                          | Inntil 30                       | 25                     | ikke relevant |
| 10 x 15 cm (4 x 6<br>tommer) fotopapir      | 236 g/m <sup>2</sup><br>(145 pund)                     | Inntil 30                       | 25                     | Inntil 20     |
| 216 x 279 mm (8,5 x 11<br>tommer) fotopapir | ikke relevant                                          | Inntil 30                       | 10                     | ikke relevant |

#### Papirspesifikasjoner

Maksimal kapasitet.

+ Kapasiteten til utskuffen avhenger av hvilken type papir og hvor mye blekk du bruker. HP anbefaler at du tømmer skuffen ofte.

Maksimal kapasitet.

Merk Se skriverdriveren hvis du vil ha full oversikt over mediestørrelsene som støttes.

#### CD/DVD-spesifikasjoner

| Diskformater som støttes | Datakapasitet |
|--------------------------|---------------|
| DVD+R                    | 4,7 GB        |
| DVD+R DL                 | 8,5 GB        |
| DVD+RW                   | 4,7 GB        |
| DVD-R                    | 4,7 GB        |
| DVD-RW                   | 4,7 GB        |
| DVD-RAM                  | Opptil 4,7 GB |
| CD-R                     | Opptil 700 MB |
| CD-RW                    | Opptil 700 MB |
| LightScribe              |               |

#### Utskriftsspesifikasjoner

- Opptil 1200 x 1200 gjengitte dpi svart ved utskrift fra en datamaskin
- Opptil 4800 x 1200 optimaliserte dpi farge ved utskrift fra en datamaskin og 1200 inngående dpi
- · Utskriftshastighetene varierer, avhengig av hvor sammensatt dokumentet er.
- Utskrift av panoramastørrelser
- Metode: termisk blekkskriver (drop-on-demand)
- Språk: PCL3 GUI
- Kapasitet: Inntil 3000 utskrevne sider per måned

#### Spesifikasjoner for kopiering

- Kopieringsoppløsning på opptil 4800 x 4800
- Digital bildebehandling
- Opptil 50 kopier av original (varierer etter modell)
- Zoom til 400%, tilpass til siden (varierer etter modell)
- Kopieringshastighet: svart-hvittkopier med opptil 32 kopier i minuttet, fargekopier med opptil 31 kopier i minuttet

#### Spesifikasjoner for skanning

- Bilderedigeringsprogram følger med
- Integrert OCR-programvare konverterer skannet tekst automatisk til redigerbar tekst (hvis installert)
- Twain-kompatibelt grensesnitt
- Oppløsning: opptil 9600 x 9600 dpi optisk (varierer etter modell); 19 200 dpi forbedret (programvare)
- Farge: 96 biters farger, 8 biter gråtoner (256 gråtoner)
- Største skannestørrelse fra glass: 21,6 x 30,4 cm

#### Utskriftsoppløsning

Se skriverprogramvaren for å finne informasjon om utskriftsoppløsning. Du finner mer informasjon i "<u>Vise utskriftsoppløsningen</u>" på side 80.

÷

#### Blekkpatronkapasitet

Besøk <u>www.hp.com/pageyield</u> for mer informasjon om beregnet blekkpatronkapasitet.

#### Akustisk informasjon

Hvis du har Internett-tilgang, kan du få akustisk informasjon fra følgende HP-nettsted: Gå til: <u>www.hp.com/support</u>.

# Program for miljømessig produktforvaltning

Hewlett-Packard forplikter seg til å produsere kvalitetsprodukter på en miljøvennlig måte. Dette produktet er utformet med tanke på resirkulering. Antallet materialer er holdt på et minimum, samtidig som vi sikrer tilfredsstillende funksjonalitet og pålitelighet. Ulike materialer er utformet slik at de er lette å ta fra hverandre. Festeanordninger og andre tilkoblinger er enkle å finne, komme til og fjerne ved hjelp av vanlige verktøy. Deler med høy prioritet er utformet for enkel tilgang med sikte på demontering og reparasjon.

Hvis du vil ha mer informasjon, kan du besøke HPs nettsted Commitment to the Environment på: www.hp.com/hpinfo/globalcitizenship/environment/index.html

Denne delen inneholder følgende emner:

- Papirbruk
- Plast
- Dataark for materialsikkerhet (MSDS)
- Gjenvinningsprogram
- Gjenvinningsprogram for HP inkjet-rekvisita
- Strømforbruk
- <u>Håndtering av spesialavfall</u>
- <u>Attention California users</u>
- NDL battery disposal
- Taiwan battery statement
- Disposal of Waste Equipment by Users in Private Households in the European Union

#### Papirbruk

Dette produktet egner seg for bruk av resirkulert papir i henhold til DIN 19309 og EN 12281:2002.

#### Plast

Plastdeler som veier over 25 gram, er merket i henhold til internasjonale standarder, slik at det er lettere å identifisere plast for resirkulering ved slutten av produktlevetiden.

#### Dataark for materialsikkerhet (MSDS)

Dataark for materialsikkerhet finner du på HPs nettsted på adressen:

www.hp.com/go/msds

#### Gjenvinningsprogram

HP tilbyr stadig flere retur- og resirkuleringsordninger i mange land/regioner, og samarbeider med noen av de største resirkuleringssenterne for elektronikkprodukter over hele verden. HP bevarer ressurser ved å videreselge noen av sine mest populære produkter. Hvis du ønsker mer informasjon om resirkulering av HP-produkter, kan du besøke:

www.hp.com/hpinfo/globalcitizenship/environment/recycle/

#### Gjenvinningsprogram for HP inkjet-rekvisita

HP forplikter seg til å ta hensyn til miljøet. En resirkuleringsordning for HP Inkjet-rekvisita er tilgjengelig i mange land/regioner, slik at du kan resirkulere brukte blekkpatroner gratis. Du finner mer informasjon på dette nettstedet:

#### www.hp.com/hpinfo/globalcitizenship/environment/recycle/

#### Strømforbruk

Dette produktet er laget for å redusere strømforbruket og spare naturressurser uten at det går på bekostning av produktets ytelse. Det er laget for å redusere det totale strømforbruket, både under drift og når enheten ikke er aktiv. Spesifikk informasjon om strømforbruk finnes i den trykte dokumentasjonen som følger med HP All-in-One.

#### Håndtering av spesialavfall

Dette HP-produktet inneholder et litium-mangan-dioksidbatteri som er plassert på hovedkretsen, og som kan kreve spesialhåndtering ved levetidens slutt.

#### **Attention California users**

The battery supplied with this product may contain perchlorate material. Special handling may apply. For more information, go to the following Web site:

www.dtsc.ca.gov/hazardouswaste/perchlorate

#### NDL battery disposal

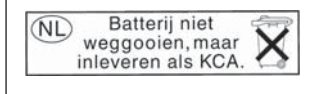

Dit HP Product bevat een lithium-manganese-dioxide batterij. Deze bevindt zich op de hoofdprintplaat. Wanneer deze batterij leeg is, moet deze volgens de geldende regels worden afgevoerd.

#### **Taiwan battery statement**

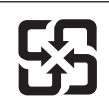

廢電池請回收

Please recycle waste batteries.

# Disposal of Waste Equipment by Users in Private Households in the European Union

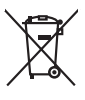

Disposal of Waste Equipment by Users in Private Households in the European Union This symbol on the product or in its packaging indicates that this product must not be disposed of with your other household waste, instead, it is your responsibility to dispose of your vi-equipment by handing if over to a dispute collection point for the recycling of waste electrical and electronic equipment. The separate collection and recycling of your waste equipment of the first of disposed will help to conserve natural resources and ensure that it is necyclied in a manner that protects human health and the environment. For more information and environment, for more information and environment for an other state of the set of the set of th ple consider of the many experiments of tables in please some please of pleases, the pleases, the please set pleases, the please set pleases, the please set pleases, the pleases, the pleases, the pleases, the pleases, the pleases, the pleases, the pleases, the pleases, the please set pleases, the please set pleases, the please set pleases, the please set pleases, the please set pleases, the please set pleases, the please set pleases, the please set pleases, the please set pleases, the please set pleases, the please set pleases, the pleases, the please set pleases, the please set plea Note many, wire is not experimentation and the second manufactor of the approximation of the second many second many second ma ortung, das den drichen Behörden, Wertstellenteen oer oort, voo be oos verar envorreen nazen. Sandhimento di apparecchitoure da rotamare da parte di provata inclusione surses sinalito suita en agli din rituri idonestici. Gi steri devono proveden allo Careta simatos de appare tui produto o vulla confesione indica de la produto non deve estates sinalito suita en agli din rituri idonestici. Co accesse si indicago signari del apparecchitoure da rotamare da poste di produto non deve estates sinalito suita en agli din rituri idonestici. Lo accesse si indicago signari della opparecchitoure da rotamare la lossi a unimente formazione la conternazione della nota entota estato estato servize o insminimen de mini recer o i megoro preso ri quide e sero ocquisare i produito. Eliminación de restrictivos de apartaciones electricos y electrónicios per parte de suvarios domésticos en la Unión Europea Eliminación de restrictivos de apartaciones electricos y electrónicios per parte de suvarios domésticos for el contrino, si debe eliminar este (po de residue, as este simbolo en el producto e nel emboleje indica que no se puede despárse el producto junto con los misidous domésticos. Por el contrino, si debe eliminar este (po de residue, as en al monente de la eliminación experiora o preservo reconstructo a nombie y a gorantaria que el neciclo procei los subal y el nedio ambiento. Si dese información adicional abbe las ugares admeta parte degra retor residuos para su reciclado, pongase en confacto con las autoridades locales de su ciudad, con el servico de gestión de residuos domésticos en la fienda dande adaptida el producto. nema anance anguno e prouzoa. Ilikvidace vyslozifičko zařízení u živateli v domácnosti v zemích EU Ilao značka na prodvitu nebo na jeho obolu zanačuje, že tento prodvit nemi bri likvidován prostým vyhozením do běžného domovního odpadu. Odpovídáte za to, že vyslozičilé znázem lobe předvato klivádci ad bancených bětmých mia uteráných k regulacia vyslozičilých deltinických a deltonackých zařízení. Likvidace vyslozičilé zařízení sa madatným bědem a nezyklací napomáh zakohovní přírodnich zdrojů z zajíštuje, že recyklace potehter zpisobem drvánicím lidáté zdroví a živního pradell. Dabí informace o tom, kom nižeše vysložile zárizení předat k nezyklací, mislez zakod od údal mini samapravy, o zaplecímat provádějí sava či liváto domovního odpodu nebo vohodele, kle jet prodvit on, mov us na menere an anaoxaanyn ei gentrag, kan au kontete kommunen, det lokate enroactionsvesen eller den forenting, hor du kale produktel. Aktoer van afgeschakte epportuur door gebruikers in particuliere hulsikouden in de Europese Unie Di symbol og het product de verpakking geelt aan dat di product niet mag vorden afgeschaft kalende en side hulsikouden in de Europese Unie di le kenem og een kangevesen inkamatering van det dit product niet mag vorden afgeschaft kalende en side hulsikoute gepartuur. De ogsindeden inzameling en ververking van uw afgedankke af le kenem og een kangevesen inkamatering van det dit product niet mag vorden afgeschaft kangevesen begruiker. De ogsindeden inzameling en ververking van uw afgedankke van u ver depadankke opparatuur kunt inleveen voor recycling kunt u conduct opnemen met het gemeentehuis in av voorplaak, de reinigingsdient of de vinkel vaar u het product het aangevesten. prideministes kasutuseli kärvaldatavate seadmete kälitemine Suroope Liddus uro toto topiandi en se sinkoli, alin visadi nodet visio elingämete hika, teis kinka on visi tarbetuka muutund seade selleks ettenähtyd elektri- ja elektroonike nisächtu. Lilliksemitarate seadmiteen etalä logamine ja kalitemine alabis pääta loodusoraadi naja tagada, et kälitemine toimate terviete ja kalikonnale ohuhut selle kahitu. Juhus eutiliseenttava seadmete kalitemisen kälitemisen ja saaksa seadmiteen ja tarbetuka seadmite Haviettävisen laitteiden käsittely kotitalauksissa Euroopan unionin alueella Tamä baleessa tai sen polikuksessa oleva merkinä aosita, että haittettä si saa hävittää talausijäteiden mukana. Käyttäjän vehollisuus on huolehtia siitä, että häviettäva laitte Tamä baleessa tai sen polikuksessa oleva merkinä Kaviettävän laittelen erillinen keräys ja kierätys saästä luonnonvaraja. Näin toimimalla vamisteksan myös, että kierätys tapahtuu tavalla, joka suojelee ihmisten terveyttä ja ympäristöä. Saat tarvittassa läsäteitaja jätteiden kierätyspaikaista paikallisilla viranomasilla, jättyhtöiltä tai kuotteisita σεταιτητρώ. Τόρομται όχρηστον συσκευών στην Ευρωπαϊκή Ένωση παρόν συμβάλο στον έξαλολομό ή στη σοπετιοσία του υποδεταγού ήτι το προϊόν αυτό δον πρότει να πεταρτί μωζι με άλλα οικαικά στοροίματα. Αντίθητα, ευθύνη σος είναι να παρόν συμβάλο στον έξαλολομό ή στη σοπεριολογική την αντηρούνη το του μοτοικίδα το βρατιστικού του Αρτοριατικό έσολασμο. Η χραιστη πλιλογή του απολολομη να έξαριστικού του αριών θα συβάλου τη διατηρού μην νεφαιοική πορια του ποι πόροφολου ή θα στοικολισθού με τίπουν τρορτία το το βρώποιν και το περιβάλλον. Για περιοοσταρίες ήλημα το πού μπορείτα να απορομίεται το στοροίμματα δη το ποιο στοροίρου τη προϊόν. Εξι ή με το κατάστημα πότο ποιο στορούστατο παριόντα. αρχεή με το κατοπημα οπό το οποίο αγοράσει το οριόν. A Nulladekangunges kerzelses α αποχαδηλατατάσκολατη az Európai Unióban Es a szinbolam, anely a termelen vego anind, comagoldani non felintene, azi jalzi, hogg o termel, nem iscelletá oggitt az egyek hastortai i hulladeklal. Az O'n fabadan, Es a szinbolam, anely a termelen vego anind, comagoldani non felintene, azi jalzi, hogg o termel, nem iscelletá oggitt az egyek hastortai i hulladeklal. Az O'n fabadan, A Nulladekangungek közelses a mello azi vego a szinbolam. A Nulladekangungek közelses a vego a szinbolam a szinbolam a mello azi vego a szinbolam. A Nulladekangungek közelses a vego a szinbolam a szinbolam a szinbolam a szinbolam. A Nulladekangungek mello azi vego a szinbolam a szinbolam a szinbolam a szinbolam. a hely enternanyzima, a inzantrali initiade uzgruperen nagunuuz vanunuz vag v ennes kongunuzupruz. Elektrigi ashrivanisa no enderligio interkim Eiropas Savienibas privilaridijas maljasiminekabis. Sis simbala uz ierices val ita ispakojuma nortida, kas ierici nedritat izmel kopta na pitojeninekabis. Iso dado in anditalja savidana vedi, ja lita velita hereira elektrika velitarina pitojeninekabis. polidi zalagi basilas valitas velitas velitas velitas pitojenis delivista velitas velitas vel alney treatmo tampo atma ja protuzivney, turneje prince procusa; Uplikacja zużytego sprzętu przez użytkownikó w domowych w Unii Europejskiej Śmibol len umieszczony na produkice luko opakowaniu cznacza, że tego produktu nie należy nyrzacać razem z innymi odgadami domowymi. Użytkownik jest odpowiedzialny za dotarczeniu zużytego sprzętu do wyraczonego pankuł granadzeniu zużytych urządzie niektrycznych i elektronicznych. Gramadzenie odobno i necykling tego typu odpadów przyczynia je do ochrony zasobów naturalnych i jest bezpieczny dla zdarówa i sradowala naturalnego. Dalaze informacje na tema taposobu utykrzacji zużytych urządzeni można urządze u odpowiednich wład bialalnych, w przeduktolowice zdanjawa i zamodanie odpadoł w u miejscu zabupoda produku. Descrito de equipamentos por usuários em residências da União Europeia Este simbolo no produto ou na embalagam indica que o produto não pode ser descritado junto com o lixo doméstico. No entanto, é sua responsabilidade levar os equipa a semen descritadas a um ponto de calos designado para encidagem de equipamentos deto-eletônicos. A caleta separada e a reciclagem dos equipamentos per Est inscion e transmission e a service construction en extension en anti-entre entre odajniho produto. Postup použivateľov v kraljinách Európskej únie pri vyhodzovani zarladenia v domácom používani do odpadu Tento smloš na produkie delo na jeho obole znameno, že nesmie by vyhodený si imm Komunáhym odpadom. Namiesto koho mále povinnos odovzda tolo zarladenie na z miesk, kde sa zdavepolice neplikace delikatých a releditor. Jesopovaný zber a rezkrátiko zarladenia utenieho na odpad poměz chrvná prirodné zdrápe zakezpecí taký pokoh enykláce, ktorý bude chrvní Irudia zdravie z hornie postedení. Dobie nakezme za espanovanom zbere a rezvíkaci získale na miestnom obecnom o mím zastezpecí jedi pokrát bolko miestného odpadu obe v predohju, kde ka prodski takými. ada Revnanje z odpodno opremo v gezopalnjavlih zarobel forostko unje Ta zarka na izdelka oli embolati i zdelka pomeni, da izdelka ne snete odlagali skupa je zdrugina gospodnjaklim odpodki. Odpodno opremo ste dolzni oddati na določenem zbime meta za raciklimo odpodne elskične ne elskomiste oprema. Z ločenim izbinami in reciklimore od odpodne opreme o dodaganju baste pomogali ohraniti narovne vire in zagatovili, da bo odpodna opremo reklemon bio, da se vanje zdrovje ljudi in okole. Već informacij o mestih, kjer lahko oddate odpodno opremo za reciklimoje, lahko dobite na občini, v kommalem podpila u il svjoni, kjer štaleka kipali. Kassering av förbrukningsmaterial, för hem- och privatanvändare i EU. Produkter eller produktlopociningar med den här symbolen bär inte kassen med vanligt hushällsavfall. I stället har du ansvar för att produkten lämnos till en behörig återvini för hartering av 6- är bektörnstgradukter ätervinna på rätt sätt. Kommunala myndigheter, sophanteringsföredig eller butliken där varan köptes kan ge mer information om var du lär kasærder produkter för delivninna. rvinningssla Idae både

# Informasjon om forskrifter

English

rançais

Deutsch

Česky

Vederland

esti

Latviski

okki

HP All-in-One oppfyller produktkrav fra myndighetene i landet/regionen der du bor.

Denne delen inneholder følgende emner:

- Forskriftsmessig modellidentifikasjonsnummer
- FCC statement
- Laserforskrifter
- Notice to users in Korea
- VCCI (Class B) compliance statement for users in Japan
- Notice to users in Japan about power cord
- Geräuschemission

#### Forskriftsmessig modellidentifikasjonsnummer

For forskriftsmessige identifikasjonsformål er produktet tildelt et forskriftsmessig modellnummer. Det forskriftsmessige modellnummeret for ditt produkt er SDGOB-0712. Dette nummeret må ikke forveksles med markedsføringsnavnet (HP Photosmart C8100 All-in-One series, osv.) eller produktnummeret (L2526A, osv.).

#### **FCC statement**

#### **FCC** statement

The United States Federal Communications Commission (in 47 CFR 15.105) has specified that the following notice be brought to the attention of users of this product.

This equipment has been tested and found to comply with the limits for a Class B digital device, pursuant to Part 15 of the FCC Rules. These limits are designed to provide reasonable protection against harmful interference in a residential installation. This equipment generates, uses and can radiate radio frequency energy and, if not installed and used in accordance with the instructions, may cause harmful interference to radio communications. However, there is no guarantee that interference will not occur in a particular installation. If this equipment does cause harmful interference to radio or television reception, which can be determined by turning the equipment off and on, the user is encouraged to try to correct the interference by one or more of the following measures:

- Reorient the receiving antenna.
- Increase the separation between the equipment and the receiver.
- Connect the equipment into an outlet on a circuit different from that to which the receiver is connected.
- Consult the dealer or an experienced radio/TV technician for help.

For further information, contact:

Manager of Corporate Product Regulations Hewlett-Packard Company 3000 Hanover Street Palo Alto, Ca 94304 (650) 857-1501

Modifications (part 15.21)

The FCC requires the user to be notified that any changes or modifications made to this device that are not expressly approved by HP may void the user's authority to operate the equipment.

This device complies with Part 15 of the FCC Rules. Operation is subject to the following two conditions: (1) this device may not cause harmful interference, and (2) this device must accept any interference received, including interference that may cause undesired operation.

#### Laserforskrifter

Den optiske lagringsenheten (dvs. CD- eller DVD-stasjonen) inneholder en laser som er klassifisert som et "laserprodukt i klasse 1" i henhold til US FDA-bestemmelsene og IEC 60825-1. Produktet avgir ingen farlig laserstråling.

Dette laserproduktet er i overensstemmelse med 21 CFR 1040.10 og 1040.11, med unntak av avvik i henhold til laserforskrift nr. 50 datert 27. mai 2001 og IEC 60825-1:1993/A2:2001.

Advarsel Hvis det blir utført justeringer eller kontroller etter andre fremgangsmåter enn det som er beskrevet i dette dokumentet eller installeringsveiledningen til laserproduktet, kan det være fare for skadelig stråling. For å redusere risikoen for å bli utsatt for farlig stråling:

-- Ikke prøv å åpne modulkabinettet. Ingen av komponentene inne i enheten kan skiftes av bruker.

-- Bruk ikke andre kontroller, justeringer eller prosedyrer med laserutstyret enn det som er angitt i dette dokumentet.

-- La bare autoriserte HP-serviceteknikere reparere enheten.

#### Notice to users in Korea

사용자 안내문(B급 기기) 이 기기는 비업무용으로 전자파 적합 등록을 받은 기기로서, 주거지역에서는 물론 모든 지역에서 사용할 수 있습니다.

#### VCCI (Class B) compliance statement for users in Japan

この装置は、情報処理装置等電波障害自主規制協議会(VCCI)の基準に基づくクラス B情報技術装置です。この装置は、家庭環境で使用することを目的としていますが、こ の装置がラジオやテレビジョン受信機に近接して使用されると受信障害を引き起こす ことがあります。 取り扱い説明書に従って正しい取り扱いをして下さい。

#### Notice to users in Japan about power cord

製品には、同梱された電源コードをお使い下さい。 同梱された電源コードは、他の製品では使用出来ません。

#### Geräuschemission

# Geräuschemission

LpA < 70 dB am Arbeitsplatz im Normalbetrieb nach DIN 45635 T. 19

# Informasjon om trådløse forskrifter

I denne delen finner du følgende informasjon om forskrifter vedrørende trådløse produkter:

- Wireless: Exposure to radio frequency radiation
- Wireless: Notice to users in Brazil
- Wireless: Notice to users in Canada
- European Union Regulatory Notice
- Wireless: Notice to users in Taiwan

#### Wireless: Exposure to radio frequency radiation

#### **Exposure to radio frequency radiation**

 $\wedge$ 

**Caution** The radiated output power of this device is far below the FCC radio frequency exposure limits. Nevertheless, the device shall be used in such a manner that the potential for human contact during normal operation is minimized. This product and any attached external antenna, if supported, shall be placed in such a manner to minimize the potential for human contact during normal operation. In order to avoid the possibility of exceeding the FCC radio frequency exposure limits, human proximity to the antenna shall not be less than 20 cm (8 inches) during normal operation.

#### Wireless: Notice to users in Brazil

#### Aviso aos usuários no Brasil

Este equipamento opera em caráter secundário, isto é, não tem direito à proteção contra interferência prejudicial, mesmo de estações do mesmo tipo, e não pode causar interferência a sistemas operando em caráter primário. (Res.ANATEL 282/2001).

#### Wireless: Notice to users in Canada

#### Notice to users in Canada/Note à l'attention des utilisateurs canadiens

**For Indoor Use.** This digital apparatus does not exceed the Class B limits for radio noise emissions from the digital apparatus set out in the Radio Interference Regulations of the Canadian Department of Communications. The internal wireless radio complies with RSS 210 and RSS GEN of Industry Canada.

**Utiliser à l'intérieur.** Le présent appareil numérique n'émet pas de bruit radioélectrique dépassant les limites applicables aux appareils numériques de la classe B prescrites dans le Règlement sur le brouillage radioélectrique édicté par le ministère des Communications du Canada. Le composant RF interne est conforme a la norme RSS-210 and RSS GEN d'Industrie Canada.

#### **European Union Regulatory Notice**

Products bearing the CE marking comply with the following EU Directives:

- Low Voltage Directive 73/23/EEC
- EMC Directive 2004/108/EC

CE compliance of this product is valid only if powered with the correct CE-marked AC adapter provided by HP.

If this product has telecommunications functionality, it also complies with the essential requirements of the following EU Directive:

R&TTE Directive 1999/5/EC

Compliance with these directives implies conformity to harmonized European standards (European Norms) that are listed in the EU Declaration of Conformity issued by HP for this product or product family. This compliance is indicated by the following conformity marking placed on the product.

# **(()**

The wireless telecommunications functionality of this product may be used in the following EU and EFTA countries:

Austria, Belgium, Cyprus, Czech Republic, Denmark, Estonia, Finland, France, Germany, Greece, Hungary, Iceland, Ireland, Italy, Latvia, Liechtenstein, Lithuania, Luxembourg, Malta, Netherlands, Norway, Poland, Portugal, Slovak Republic, Slovenia, Spain, Sweden, Switzerland, and United Kingdom.

#### Products with 2.4-GHz wireless LAN devices

#### France

For 2.4 GHz Wireless LAN operation of this product certain restrictions apply: This product may be used indoor for the entire 2400-2483.5 MHz frequency band (channels 1-13). For outdoor use, only 2400-2454 MHz frequency band (channels 1-9) may be used. For the latest requirements, see http://www.art-telecom.fr.

#### Italy

License required for use. Verify with your dealer or directly with the General Direction for Frequency Planning and Management (Direzione Generale Pianificazione e Gestione Frequenze).

#### Wireless: Notice to users in Taiwan

# 低功率電波輻射性電機管理辦法

第十二條

經型式認證合格之低功率射頻電機,非經許可,公司、商號或使用者均不得擅自變更頻 率、加大功率或變更設計之特性及功能。

#### 第十四條

低功率射頻電機之使用不得影響飛航安全及干擾合法通信;經發現有干擾現象時,應立 即停用,並改善至無干擾時**方得繼續使用**。

前項合法通信,指依電信法規定作業之無線電通信。低功率射頻電機須忍受合法通信或 工業、科學及醫藥用電波輻射性電機設備之干擾。

# **Declaration of conformity (European Economic Area)**

The Declaration of Conformity in this document complies with ISO/IEC 17050-1 and EN 17050-1. It identifies the product, manufacturer's name and address, and applicable specifications recognized in the European community.

# HP Photosmart C8100 All-in-One series declaration of conformity

| 4                                                                                                    |                                                                         | DECLA                                                                                                    | ARATION OF COM<br>ng to ISO/IEC 17050-1 an                                             | NFORMITY<br>nd EN 17050-1                                                                                                    |  |
|----------------------------------------------------------------------------------------------------|-------------------------------------------------------------------------|----------------------------------------------------------------------------------------------------|----------------------------------------------------------------------------------------|----------------------------------------------------------------------------------------------------|--|
| Supi                                                                                                    | olier's Name                                                            | :                                                                                                    | Hewlett-Packard Compa                                                                  | any DoC#: SDGOB-0712-rel.3.0                                                                                                    |  |
| Supplier's Address: 1                                                                                                    |                                                                         | 16399 West Bernardo D<br>San Diego, CA 92127-18                                                                                                    | Drive<br>899, USA                                                                      |                                                                                                    |  |
| dec                                                                                                    | lares, that                                                             | the product                                                                                                    |                                                                                        |                                                                                                    |  |
| Product Name and Model:                                                                                                    |                                                                         | HP Photosmart C8100                                                                                                    | 00 Series (L2523A)                                                                     |                                                                                                    |  |
| Regulatory Model Number: <sup>1)</sup>                                                                                                    |                                                                         | SDGOB-0712                                                                                                    |                                                                                        |                                                                                                    |  |
| Product Options:                                                                                                    |                                                                         | ALL                                                                                                    |                                                                                        |                                                                                                    |  |
| F                                                                                                    | Radio Modul                                                             | e:                                                                                                    | RSVLD-0608 & RSVL                                                                      | LD-0602                                                                                                    |  |
| Power Adapter:                                                                                                    |                                                                         | 0957-2230                                                                                                    | 0957-2230                                                                              |                                                                                                    |  |
| con                                                                                                    | forms to t                                                              | he following Pro                                                                                                    | duct Specifications                                                                    | and Regulations:                                                                                                    |  |
| E                                                                                                    | EMC:                                                                    | CISPR 22:1997+A1:2000+A2:2002 / EN 55022:1998 +A1:2000+A2:2003 Class B<br>CISPR 24:1997+A1:2001+A2:2002 / EN 55024:1998 +A1:2001+A2:2003 Class B<br>EN 301 489-1 V1.4.1:2002 / EN 301 489-17 V1.2.1:2002<br>IEC 61000-3-2:2000+A1:2000+A2:2005 / EN 61000-3-2:2000+A2:2005<br>IEC 61000-3-3:1994+A1:2001 / EN 61000-3-3:1995+A1:2001<br>FCC Title 47 CFR, Part 15 Class B / ICES-003, Issue 4<br>CPD264:1000 CFR 2002 |                                                                                        |                                                                                                    |  |
| ę                                                                                                    | SAFETY:                                                                 | IEC 60950-1:2001 / EN 60950-1:2001<br>IEC 60925-1 Ed. 1.2:2001 / EN 60825-1+A2+A1:2002 (Laser <sup>2)</sup> /LED)<br>GB4943:2001                                                                                                    |                                                                                        | A2+A1:2002 (Laser <sup>2)</sup> /LED)                                                                                                    |  |
| RADIO: EN 300 328 V1.6.1:                                                                                                    |                                                                         | 1:2004-11                                                                                                    |                                                                                        |                                                                                                    |  |
| ł                                                                                                    | HEALTH:                                                                 | EU: 1999/519/EC                                                                                                    |                                                                                        |                                                                                                    |  |
| This Device complies with Part 15 of the FCC Rules. Operation is subject to the following two Conditions: (1) this<br>device may not cause harmful interference, and (2) this device must accept any interference received, including<br>interference that may cause undesired operation. |                                                                         |                                                                                                    |                                                                                        |                                                                                                    |  |
| 1                                                                                                    | The product he 2006/95/EC an                                            | rewith complies with th<br>d the R&TTE Directive                                                                                                    | e requirements of the EMC I<br>1999/5/EC and carries the C                             | Directive 2004/108/EC, the Low Voltage Directive CE-Marking accordingly.                                                                        |  |
| /                                                                                                    | Additional                                                              | Information:                                                                                                    |                                                                                        |                                                                                                    |  |
|                                                                                                    | 1. This p<br>desigr<br>test re                                          | product is assigned a<br>n. The Regulatory Mod<br>ports, this number sho                                                                                                    | Regulatory Model Number<br>el Number is the main produ<br>uld not be confused with the | which stays with the regulatory aspects of the<br>duct identifier in the regulatory documentation and<br>marketing name or the product numbers. |  |
|                                                                                                    | 2. The D regula                                                         | VD drive contains a las<br>tions and IEC 60825-1                                                                                                    | er that is classified as a "Cla                                                        | ass 1 Laser Product" in accordance with US FDA                                                                                                  |  |
| San [<br><b>16 Ja</b>                                                                                                    | Diego, CA, US<br>Inuary, 2007                                           | A                                                                                                    |                                                                                        |                                                                                                    |  |
| Loca                                                                                                    | al contact fo                                                           | r regulatory topics                                                                                                    | only:                                                                                  |                                                                                                    |  |
| EMEA:                                                                                                    | EMEA: Hewlett-Packard GmbH, HQ-TRE, Herrenberger S                      |                                                                                                    | er Strasse 140, 71034 Böblingen, Gen                                                   | rmany                                                                                                    |  |
| U.S.:                                                                                                    | Hewlett-Packard, 3000 Hanover St., Palo Alto 94304, U.S.A. 650-857-1501 |                                                                                                    |                                                                                        |                                                                                                    |  |

# Stikkordregister

#### Symboler/tall

10 x 15 cm fotopapir kopiere 124 legge i 68 2 sider på 1, skrive ut 91 4 sider på 1, skrive ut 91 4 x 6 tommer (10 x 15 cm) fotografier uten kantlinje skrive ut 85 4 x 6 tommer fotopapir kopiere 124 4 x 6-tommers fotopapir, legge i 68 802.11 trådløst, konfigurasjonsside 50 802.3 kablet, konfigurasjonsside 48

# A

A4-papir, legge i 67 ad-hoc-nettverk 36 administratorpassord 48 adresser, skrive ut 93 angi utskriftsalternativer 78, 83 antall eksemplarer 124 avanserte nettverksinnstillinger 44 avbryt knapp 11 avbryte kopiere 132 skanne 121 utskriftsjobb 95 avinstallere programvare 157

# В

basestasjon. *se* tilgangspunkttilkobling beskjære kopi uten kantlinjer er feil 192 mislykkes 198 beskjære en original 130 beskjære fotografier 107 bestille blekkpatroner 145 blekkrekvisita 145 best kopikvalitet 127 bilder beskjære 107 redigere skannet 119 rotere 108 sende en skanning 120 skanne 115 zoome 107 bla gjennom fotografier 20 blekk bytt snart 211 lite 181 spruter utover inne i HP All-in-One 181 sprutes utover inne i enheten 173 tomt 208 tørketid 202 blekk, fjerne fra hud og klær 143 blekkmengde, justere 82 blekknivå ikoner 12 blekknivå, kontrollere 136 blekkpatron feil 208 blekkpatroner bestille 145 bytte ut 137 bytt snart 211 feilmelding 211 feilmeldinger 205 forsyningsfeil 209 HP-blekk tømt 209 ikke HP-blekk 209 kontrollere blekknivå 136 lavt blekknivå 181 mangler 207 problemløsing 154 rengjøre kontakter 142 skadet 207 tips 148 tomme 208

uriktig 206, 207, 211 uriktige 211 utløpt 208 blekkpatronvogn rengjøre 141 blekkrekvisita kjøpe 145 blokkert skrivehode 155 Bluetooth godkjenning med tilgangsnøkkel 25 koble til HP All-in-One 24 radio, slå av 26 sikkerhetsinnstillinger 25 skrive ut fra en datamaskin 27 tilgjengelighet 25 Bluetooth, konfigurasjonsside 53 bytte ut blekkpatroner 137 bøker i overstørrelse, legge i 62

# С

CAT-5 Ethernet-kabel 31 CD/DVD skanne til 118 CD-/DVD-stasjon 22 customer support HP Quick Exchange Service (Japan) 216 Korea 216

# D

declaration of conformity United States 230 Declaration of Conformity: European Economic Area 230 dele 22, 40 DNS-server 51 DNS-server (802.3 kablet) 49 dobbeltsidig utskrift 88, 89 dokumenter redigere skannet 119 skanne 115 dokumentstøtte på lokket, rengjøre 136 dårlig faksutskriftskvalitet 166, 167

# E

enhet finner ikke 204 svarer ikke 175 enhetsadresse (Bluetooth) 53 enhetsnavn (Bluetooth) 53 etiketter legge i 72 spesifikasjoner 221 etter støtteperioden 215 EU direktiv 2002/95/EC 224 European Union recycling information 225 EWS. *se* innebygd webserver

# Stikkordregister

F

fabrikkinnstillinger, gjenopprette 21 faks dårlig kvalitet på utskrifter 166, 167 volum 20 fakse ikke riktig papirbredde 203 faksproblemer dårlig utskriftskvalitet 167 utflytende blekk 166 fargegrafikkskjerm beskjære original 130 forhåndsvise kopi 123 margforskyvning 131 farger matt 171 utflytende 169 fargetone, endre i utskrift 81 fastkjørt papir 155 fastvareversion 48 FCC statement 226 feilmeldinger ikke mer papir 202 lesing av eller skriving til fil 195 minnekort 198 feilmelding om manglende skannealternativer 198

fil formater som ikke støttes 196 formater som støttes 197 ugyldig navn 196 uleselig 195 film endre originaltype 118 legge i 60 skanne 118 fjerne blekk fra hud og klær 143 forhåndsvise kopi 123 forhåndsvise utskriftsiobb 82 forhåndsvisningsbilde, redigere 120 forskyve venstre marg 131 fotoblaing 20 fotografi Photosmart Expressmeny 13, 14 fotografier beskjære 107 blekk spruter ut 181 dele 102 e-post 102 fjerne røde øyne 107 justere lysstyrke 107 legge til en ramme 107 legge til fargeeffekt 107 mangler 196 redigere skannet 119 rotere 108 sende med HP Photosmart 102 skrive ut på fotopapir 86 skrive ut uten kantlinie 85 vende horisontalt 107 zoome 107 fotografier uten kantlinje beskjæring er feil 192 kopi har kantlinjer 191 fotografier uten kantlinjer skrive ut 85 fotopapir kopiere 125 legge i 68 spesifikasjoner 221 fotopapir i størrelsen 10 x 15 cm spesifikasjoner 221 frakoblingsfeil 198

# G

garanti 213, 215 gateway, standardinnstilling 49.50 generell informasjon, konfigurasjonsside 48 gjenopprette fabrikkstandarder 21 gienopprette standardverdier for nettverk 43 aienvinnina blekkpatroner 223 gjøre lysere kopier 127 gjøre mørkere kopier 127 glass rengjøre 135 godkjenningstype 52 gratulasjonskort, legge i 72 grensesnittkort 33

# Н

Hagaki, legge i 69 hastighet kopiere 127 skrive ut 80 hefteutskrift 89 hjelp meny 14 holder for lysbilder og negativer legge i 60 HP Instant Share sende en skanning 120 HP Photosmart sende bilder 102 hvilemodus 12

# L

ikke mer papir 202 indekskort, legge i 69 informasjon om forskrifter direktiv 2002/95/EC 224 forskriftsmessig modellidentifikasjonsnummer 226 Kina 224 trådløse forskrifter 228 infrastruktur-modus 32 innebygd webserver konfigureringsveiviser 46 passordinnstillinger 48 tilgang fra nettleser 46 innstillinger gjenopprette standarder 43 land/region 19 nettverk 41 språk 19 installere programvare på nytt 157 Internett-sider, skrive ut 94 IP adresse 48, 49, 50 innstillinger 44

#### J

justere skriver 140

# Κ

kanal, trådløs kommunikasjon 51 knapper, kontrollpanel 11 koble til kablet nettverk (Ethernet) 30 trådløst, med tilgangspunkt 32 trådløst, uten tilgangspunkt 32 koble til USB-kabel 153 kobling hastighet 44 konfigurasjon 49 kommunikasjonsmodus 51 kommunikasjonsproblemer mistet toveiskommunikasjon 205 test mislyktes 203 konfigurasjonskilde 50 konfigurasjonskilde (802.3 kablet) 49 konfigurasjonsside 802.11 trådløst 50 802.3 kablet 48 Bluetooth 53 generell informasjon 48 kontrollpanel funksjoner 11 knapper 11 oversikt 10

konvolutter legge i 70 spesifikasjoner 221 kopi beskjære 130 fotografier, forbedre 131 foto uten kantlinje 128 lage en kopi 123 margforskyvning 131 menv 13 spesifikasjoner 222 tekst. forbedre 131 kopier antall eksemplarer 124 kopiere avbryte 132 beskjæring er feil 192 forhåndsvise 123 for lvse 189 forminske 130 for mørke 189 forstørre 130 hastighet 127 kvalitet 127 mangler informasjon 190 papirstørrelse 124 papirtyper, anbefalt 125 problemløsing 189 standardinnstillinger 128 størrelse, egendefinert 130 tilpass til siden mislykkes 190 tomt 192 uten kantlinjer har kantlinjer 191 utflytende 169 kopier uten kantlinje 128 kryptering innstillinger 52 WEP-nøkkel 37 kundestøtte garanti 213, 215 kontakt 214 kundestøtteprosess 213 kvalitet skrive ut 80 kvalitet, kopiere 127

# L

lage en kopi 123

lagre fotografier på datamaskinen 104 skannet bilde 117 lagret demonstrasjon 21 land/region, angi 19 Legal legge i 67 Legal-papir kopiere 124 spesifikasjoner 221 legge i A4-papir 67 dokumenter 59 etiketter 72 for stor original 62 fotoer 59 fotopapir på 10 x 15 cm 68 fotopapir på 4 x 6 tommer 68 gratulasjonskort 72 Hagaki 69 Indekskort 69 konvolutter 70 Legal-papir 67 Letter-papir 67 lysbilder 60 negativer 60 original 59 papir i full størrelse 67 postkort 69 påstrykningspapir 72 transparenter 72 Letter kopiere 125 leaae i 67 spesifikasjoner 221 liggende papirretning 80 lyd, justere volum 20 lys kopiere 189 lysbilder endre originaltype 118 legge i 60 skanne 118 lysstyrke, endre i utskrift 81 løse problemer faksproblemer 166, 167 maskinvareinstallering 151 USB-kabel 153

#### Μ

MAC-adresse 48.50 maksimal oppløsning 127 mangler blekkpatron 207 informasjon fra kopi 190 tekst på skanning 188 marger ikke riktig 179 tekst eller grafikk er kuttet av 180 maskin-til-maskin-nettverk 36 maskinvareadresse 50 maskinvareadresse (802.3 kablet) 48 maskinvareadresse for tilgangspunkt 53 mDNS-tjenestenavn 48 Media Access Control-adresse (MAC) 48, 50 medier. se papir menver hjelp 14 kopi 13 oppsett 14 skanne til 13 metning, endre i utskrift 81 minnekort dele fotografier 102 det digitale kameraet kan ikke lese 182 feilmelding 198 fotografier mangler 196 HP All-in-One kan ikke lese 182 ikke tilgjengelig 184 lagre filer på datamaskinen 104 lese- eller skrivefeil 184 sende fotografier som epost 102 sette inn 104 skann til 117 spor 97 uleselig fil 195 mørk kopi 189

#### Ν

negativer endre originaltype 118 legge i 60 skanne 118 nettverk avanserte innstillinger 44 gjenopprette innstillinger 43 grensesnittkort 33 navn 51 oppgradere 41 sikkerhet 37 status 48 tilkoblingstype 48 nettverkskonfigurasjonsside 47 nettverksmaske 49, 50 normal kopikvalitet 127

### 0

oppgradere til nettverk 41 oppløsning skrive ut 80 oppsett meny 14 originaltype 118 overspray, redusere 82

# Ρ

papir anbefalte kopieringstyper 125 anbefalte størrelser for utskrift 78 anbefalte typer 63, 65 fastkjørt 155 fastkjørt papir 193, 202 feilmating 202 ikke mer 202 ikke riktig bredde 203 ikke riktig størrelse 203 ikke riktig type 203 inkompatible typer 66 legge i 66 mates ikke 174 spesifikasjoner 221 stopp 74, 149 tips 149 velge 63 papirstørrelse kopiinnstilling 124 papirtype 79 passord, innebygd webserver 48 patroner. se blekkpatroner plakater 94

postkort legge i 69 problemer feilmeldinger 192 kopiere 189 skanne 186 skrive ut 174 problemløsing andre i nettverket får tilgang til minnekortet 185 blokkert skrivehode 155 dårlig signal 164 fastkjørt papir 155 feilmeldinger 192 filnavnet vises med utforståelige tegn 185 filsystem 181 finner ikke filen eller elementet 185 finner ikke skriver 165 Finner ikke skriver 161 ikke riktige mål 155 kommunikasjonsprobleme r 147 kopiere 189 nettverksforbindelse 164 nettverksoppsett 160 oppdager ikke enheten 160 programvareinstallering 155 skanne 186 skriverjustering 154 skrive ut 174 språk, visning 153 stopp, papir 74 tilgangsnøkkel, ugyldig 165 veiviser for trådløs konfigurasjon 160, 162 WEP-nøkkel 165 program, skrive ut fra 77 programvareinstallering avinstallere 157 installere på nytt 157 problemløsing 155 påstrykningspapir 92 påstrykningspapir for T-skjorter. se påstrykningspapir

# R

radio, slå av 26, 43

rapporter selvtest 133 rask kopikvalitet 127 recycle 225 rediaere skanneforhåndsvisning 120 redigere skannede bilder 119 redusere/forstørre kopier egendefinert størrelse 130 endre størrelsen for å få plass på Letter eller A4 129 regulatory notices declaration of conformity (European Economic Area) 230 declaration of conformity (U.S.) 230 FCC statement 226 deräuschemission 227 notice to users in Japan (power cord) 227 notice to users in Japan (VCCI) 227 notice to users in Korea 227 rengjøre blekkpatronkontakter 142 blekkpatronvogn 141 dokumentstøtte på lokket 136 glass 135 utside 136 RJ-45-kontakt 54, 55 RJ-45-plugg 31 rotere fotografier 108 ruter 31 røde øyne, fjerne 107

# S

selvtestrapport 133 sende bilder med HP Photosmart Deling skannet bilde 121 sende enheten 217 siderekkefølge 91 signalstyrke 51 sikkerhet Bluetooth 53 nettverk, WEP-nøkkel 33, 37, 38, 40, 51, 52 problemløsing 37 skadet, blekkpatron 207 skanne avbryte 121 dele bilder 120 dokumenter 115, 116 endre originaltype 118 feil 193 feilmelding om manglende skannealternativer 198 forhåndsvisningsbilde, redigere 120 fotografier 115, 116 fra kontrollpanel 117 funksjoner 115 ikke riktig beskjæring 187 ikke riktig sideoppsett 187 ikke riktig tekst 188 lagre på CD 118 lagre på datamaskin 117 lagre på DVD 118 lagre på lagringsenhet 117 lagre på minnekort 117 lysbilder 118 mislykkes 186 negativer 118 problemløsing 186 redigere bilde 119 sende med HP Photosmart Delina 121 spesifikasjoner for skanning 222 stopp 121, 186 tekstformatet er feil 188 tekst vises som prikkede linjer 187 til CD/DVD 118 til minnekort 117 tomt 187 skanneglass rengjøre 135 skanne til meny 13 skierm endre mål 155 endre språk 153 hvilemodus 12 ikoner 12 skrivehode feil 210 sitter fast 210 skrivehode, blokkert 155 skriver, justere 140

skriverdelina Macintosh 29 Windows 29 skriver funnet, skjermbilde i Windows 40 skrive ut 2 eller 4 sider på 1 91 adresser 93 avbryte jobb 95 begge sider av papiret 88 CD/DVD-etiketter 86 etiketter 93 flere sider på ett ark 91 forhåndsvise 82 forvrengt utskrift 168 fotografier uten kantlinjer 85 fra datamaskinen 77 fra et program 77 hefte 89 ingenting skjer 177 konvolutter 93 konvolutter skrives ut feil 174 kvalitet, løse problemer 166, 167 kvalitet, problemløsing 170.172 loddrette striper 173 margene er feil 179, 180 motsatt siderekkefølge 179 nettsider 94 plakater 94 problemløsing 174 på fotopapir 86 påstrykningspapir 92 riktig rekkefølge 91 selvtestrapport 133 speilvende bilder 92 spesielle utskriftsjobber 85 svak 171 tom utskrift 181 transparenter 92 uforståelige tegn 177 utskriftsalternativer 78, 83 Smart Key 33 spesifikasjoner program for miljømessig produktforvaltning 223 språk, angi 19

#### SSID

problemløsing 163 trådløs innstilling 51 standardgateway 50 standardgateway (802.3 kablet) 49 standardinnstillinger gjenopprette 21 standardinnstillinger, gjenopprette 43 standardskriver, definere som 78 start kopiering farge 11 start kopiering svart 11 status, nettverk 48 stopp kopiere 132 skanne 121 utskriftsjobb 95 stopp, papir 74 stående papirretning 80 synlighet (Bluetooth) 53 systemkrav 221

# Stikkordregister

т

teknisk informasjon papirspesifikasjoner 221 spesifikasjoner for kopiering 222 spesifikasjoner for skanning 222 systemkrav 221 utskriftsspesifikasjoner 222 tekst forbedre på kopier 131 hakkete 168 ikke fylt 167 ikke riktig eller mangler på skanning 188 ikke riktig format på skanning 188 ievne skrifter 168 kuttet av 180 prikkede linjer på skanning 187 uforståelige tegn 177 telefonnumre, kundestøtte 214 telefonstøtte 214 telefonstøtteperiode periode for kundestøtte 215

tilgangsnøkkel (Bluetooth) 53 tilgangspunkttilkobling 32 tilkoblina trådløst nettverk 24 tilkoblingsproblemer finner ikke enhet 204 HP All-in-One slås ikke på 152 tilkoblingstyper som støttes Ethernet 24 skriverdeling 29 tilpass til siden 129 tilpass til siden mislykkes 190 tips lysbildefremvisning 21 tomt kopiere 192 skanne 187 tosidig utskrift 88, 89 totalt antall pakker mottatt 53 overført 53 totalt antall pakker mottatt (802.3 kablet) 50 totalt antall pakker sendt (802.3 kablet) 49 transparenter kopiere 125 legge i 72 spesifikasjoner 221 transparenter, skrive ut 92 trådløs ruter 31 trådløst nettverk konfigurasjonsveiviser, løse problemer 160, 162 radio. slå av 43 status 51 tørketid, justere 82

# U

ugyldig filnavn 196 uoverensstemmelse med fastvarerevisjon 193 uriktig avslåing 205 URL 48 USB-kabel mistet kommunikasjon 205 utflytende blekk, faks 166 utskrift spesifikasjoner 222 uten kantlinje mislykkes 175 Utskrift, kategori 83 utskriftsinnstillinger alternativer for endring av størrelse 81 blekkmengde 82 fargetone 81 forminske/forstørre 81 hastighet 80 kvalitet 80 lysstyrke 81 metning 81 oppløsning 80 oppsett 80 overspray 82 papirretning 80 papirstørrelse 78 papirtype 79 tørketid 82 utskriftskvalitet 166 utskriftskvalitet 80

# V

vedlikehold angi FEMP-modus 143 bytte ut blekkpatroner 137 gjenopprette fabrikkinnstillinger 21 justere skriver 140 kontrollere blekknivå 136 rengjøre dokumentstøtten på lokket 136 rengjøre glass 135 rengjøre skrivehode 141 rengjøre utsiden 136 selvtestrapport 133 velge papir 63 vertsnavn 48, 54 volum, justere 20

# W

WEP-nøkkel, konfigurering 37
wireless regulatory notices
exposure to wireless
frequency radiation 228
notice to users in Brazil 228
notice to users in Canada 228
notice to users in Taiwan 229
notice to users in the
European Economic Area 229

Stikkordregister

# Ζ

zoome fotografier 107 knapper 107